# Ultraschallgenerator 2000X ea

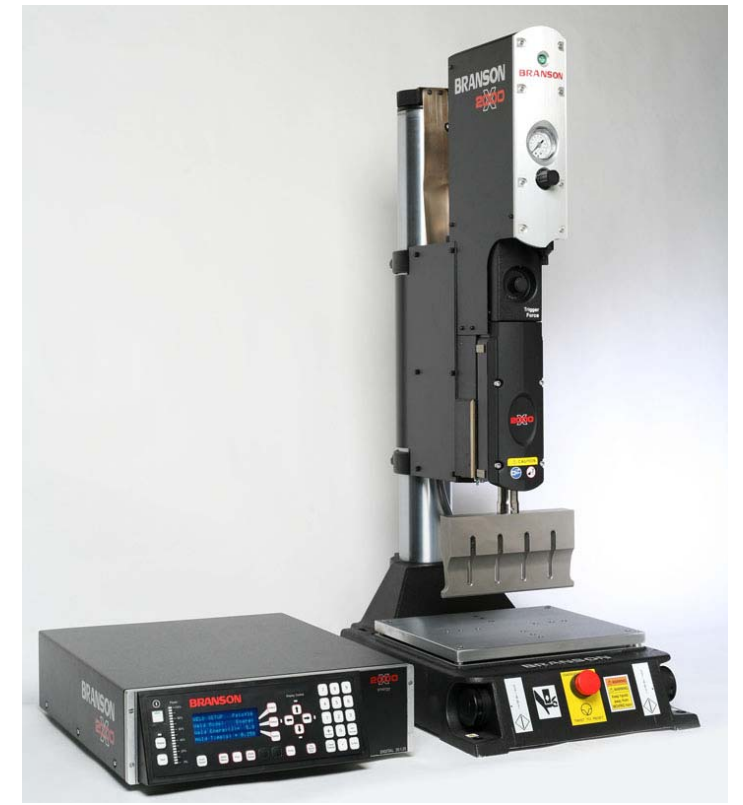

# Betriebsanleitung

EDP-Nr.: 011-003-991 DE Ausgabe-Datum: 19.01.2011 Rev.-Nr.: 2.1, Software-Rev. 10.4

# Inhaltsverzeichnis

Inhaltsverzeichnis 1-I

| 1              | Lesen Sie dieses Kapitel zuerst 1-1                                                           |  |  |
|----------------|-----------------------------------------------------------------------------------------------|--|--|
| 1.1            | Lesen Sie dieses Kapitel zuerst 1-2                                                           |  |  |
| 1.2            | Copyright 1-3                                                                                 |  |  |
| 1.3<br>Gewä    | 1.3 Produkthaftung, bestimmungsgemäße Verwendung und<br>Gewährleistung 1-4                    |  |  |
| 1.4            | Garantiebedingungen 1-5                                                                       |  |  |
| 1.5            | Voraussetzungen des Bedien- und Wartungspersonals 1-6                                         |  |  |
| 2              | Sicherheitshinweise und Service                                                               |  |  |
| 2.1            | Sicherheitsanforderungen und Warnhinweise 2-2                                                 |  |  |
| 2.2<br>dem (   | Notwendige Ausbildung des Bedienpersonals: für die Arbeit mit Gerät autorisierte Personen 2-4 |  |  |
| 2.3            | Ultraschallspezifische Gefahrenquellen 2-5                                                    |  |  |
| 2.4            | Bestimmungsgemäße Verwendung des Geräts 2-7                                                   |  |  |
| 2.5            | Geltungsbereich der Betriebsanleitung 2-8                                                     |  |  |
| 2.6            | Sicherheitseinrichtungen am Gerät 2-9                                                         |  |  |
| 2.7            | Vorzunehmende Sicherheitsüberprüfung 2-10                                                     |  |  |
| 2.8            | Sicherheit bei der Instandhaltung und Installation 2-11                                       |  |  |
| 2.9            | Emissionen 2-13                                                                               |  |  |
| 2.10           | Einrichtung des Arbeitsplatzes 2-13                                                           |  |  |
| 2.11<br>lichke | 2.11 Hinweise des Herstellers zur Elektromagnetischen Verträg-<br>lichkeit 2-14               |  |  |
| 2.12           | Verkaufs- und Lieferbedingungen 2-15                                                          |  |  |
| 3              |                                                                                               |  |  |
| 4              | Die Generatoren 3-1                                                                           |  |  |
| 4.1            | Übersicht zu den Modellen 3-2                                                                 |  |  |
| 4.2            | Kompatibilität von BRANSON-Produkten                                                          |  |  |
| 4.3            | Funktionen 3-4                                                                                |  |  |
| 4.4            | Bedienelemente an Modul und Gerätefront 3-12                                                  |  |  |
| 4.5            | Schweißsysteme                                                                                |  |  |
| 5              | Lieferung und Handhabung 4-1                                                                  |  |  |

# BRANSON

| 5.1           | Transport und Handhabung 4-2                                 |
|---------------|--------------------------------------------------------------|
| 5.2           | Empfang 4-3                                                  |
| 5.3           | Auspacken                                                    |
| 5.4           | Geräte einsenden 4-4                                         |
| 6             | Installation und Einrichtung 5-1                             |
| 6.1           | Installation 5-2                                             |
| 6.2           | Bestandsaufnahme der Kleinteile 5-3                          |
| 6.3           | Installationsvoraussetzungen 5-5                             |
| 6.4           | Anschluss für Starttaster (automatisiert) 5-10               |
| 6.5           | Installation im Einschubschrank 5-23                         |
| 6.6           | Montage der Resonanzeinheit 5-24                             |
| 6.7           | Einbau der Resonanzeinheit in die Vorschubeinheit 5-29       |
| 6.8           | Überprüfen der Installation 5-32                             |
| 6.9           | Haben Sie noch Fragen? 5-33                                  |
| 7             | Bedienung 6-1                                                |
| 7.1           | Übersicht 6-2                                                |
| 7.2           | Ethernet 6-3                                                 |
| 7.3           | Testen des Schweißsystems 6-5                                |
| 7.4           | Systemmenüs 6-6                                              |
| 7.5           | Einstellen der Betriebsarten 6-11                            |
| 7.6           | Einstellen der Schweißparameter 6-29                         |
| 7.7           | Speichern und Abrufen von Parametersätzen 6-45               |
| 7.8           | Drucken                                                      |
| 7.9           | Verwendung des Diagnose-Menüs 6-60                           |
| 7.10          | Anzeige der Systeminformationen 6-65                         |
| 7.11          | Verwendung des Menüs Systemkonfiguration 6-68                |
| 7.12          | Ansicht Einrichten 6-96                                      |
| 7.13<br>Abser | Verwendung der Funktion "Sonotrode<br>hken" (Horn Down) 6-97 |
| 7.14          | Verwendung der Testfunktion 6-99                             |
| 8             | Wartung 7-1                                                  |
| 8.1           | Vorbeugende Wartung der Serie 2000X 7-2                      |
| 8.2           | Kalibrierung                                                 |

| 8.3                            | Stückliste                                                            |  |
|--------------------------------|-----------------------------------------------------------------------|--|
| 8.4                            | Schaltungen                                                           |  |
| 8.5                            | Fehlersuche                                                           |  |
| 8.6                            | Systemalarmtabellen                                                   |  |
| 8.7                            | Wartungsarbeiten                                                      |  |
| 9                              | Technische Daten 8-1                                                  |  |
| 9.1                            | Technische Daten 8-2                                                  |  |
| 9.2                            | Gerätebeschreibung 8-4                                                |  |
| 10                             | Terminal-Einstellungen9-1                                             |  |
| 11                             | Kompatible Drucker 10-1                                               |  |
| 12                             | Automatisierung 11-1                                                  |  |
| 12.1<br>2000)                  | FAQ – Häufig gestellte Fragen zur Automatisierung der Serie<br>K 11-2 |  |
| 13                             | Glossar 12-1                                                          |  |
| Index der Alarmmeldungen 13-IX |                                                                       |  |
| Index 14-XV                    |                                                                       |  |

# BRANSON

# 1 Lesen Sie dieses Kapitel zuerst

|   | 1.1 | Lesen Sie dieses Kapitel zuerst                                 | 1-2 |
|---|-----|-----------------------------------------------------------------|-----|
| , | 1.2 | Copyright                                                       | 1-3 |
|   | 1.3 | Produkthaftung, bestimmungsgemäße Verwendung und Gewährleistung | 1-4 |
| , | 1.4 | Garantiebedingungen                                             | 1-5 |
| , | 1.5 | Voraussetzungen des Bedien- und Wartungspersonals               | 1-6 |

Bitte lesen Sie dieses Kapitel **vor Inbetriebnahme des Gerätes** aufmerksam durch. Es informiert Sie über:

- den Aufbau dieser Betriebsanleitung,
- die wichtigsten Kapitel für einen ordnungsgemäßen Betrieb,
- rechtliche Grundlagen,
- die notwendigen Voraussetzungen des Bedienpersonals.

## 1.1 Lesen Sie dieses Kapitel zuerst

Diese Betriebsanleitung

- richtet sich an alle, die mit und an dem Gerät arbeiten, insbesondere an das Bedienungs- und Wartungspersonal.
- informiert über die bestimmungsgemäße Verwendung des Gerätes und dessen Bedienung und Eigenschaften.
- ist so aufgebaut, dass Sie in einigen Kapiteln die grundlegenden Informationen erhalten, die Sie ständig benötigen. Grundlegende Kapitel in diesem Sinne sind:
  - Kapitel 6: Installation und Einrichtung
  - Kapitel 7: Bedienung
  - Kapitel 8: Wartung
- ist so aufgebaut, dass Sie gezielt nach der Information suchen können, die Sie gerade benötigen. Dabei helfen Ihnen
  - das Inhaltsverzeichnis,
  - das Glossar,
  - der Index,

- die Binnengliederung mit Angabe der jeweiligen Unterpunkte zu Beginn der Kapitel.

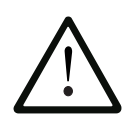

## ACHTUNG

Wir weisen ausdrücklich darauf hin, dass Sie verpflichtet sind, diese Betriebsanleitung vor der Inbetriebnahme und der Arbeit am Gerät zu lesen und ihre Angaben zu befolgen, um Gefahren zu vermeiden und eine bestimmungsgemäße Verwendung des Gerätes zu gewährleisten. Zur Vermeidung von Gefahren gehört insbesondere auch, dass das Bedien-Personal für die Arbeit mit dem Gerät autorisiert und qualifiziert ist.

Für Schäden, die durch vermeidbar unsachgemäße Bedienung entstehen, können wir keine Haftung übernehmen.

Bevor Sie mit der Arbeit am Gerät beginnen, sollten Sie auf jeden Fall die folgenden Kapitel gelesen haben:

- Kapitel 2: Sicherheitshinweise und Service
- Kapitel 5: Lieferung und Handhabung
- Kapitel 6: Installation und Einrichtung
- Kapitel 7: Bedienung

## 1.2 Copyright

#### Generator 2000X ea © 2003 BRANSON Ultraschall, D-63128 Dietzenbach

Der Generator 2000X ea und diese Betriebsanleitung sind urheberrechtlich geschützt. Der Nachbau der Geräte wird strafrechtlich verfolgt. Alle Rechte an der Betriebsanleitung sind vorbehalten, auch die Reproduktion in irgendeiner denkbaren Form, sei es fotomechanisch, drucktechnisch, auf irgendwelchen Datenträgern oder auch in übersetzter Form. Vervielfältigung oder Nachdruck dieser Betriebsanleitung sind, auch auszugsweise, nur mit schriftlicher Genehmigung durch BRANSON Ultraschall gestattet.

Diese Betriebsanleitung enthält eine möglichst exakte Beschreibung des Produktes, jedoch keine Zusicherungen bestimmter Eigenschaften oder Einsatzerfolge. Die Betriebsanleitung wurde vor der Herausgabe sorgfältig geprüft. Die Herausgeber übernehmen weder ausdrücklich noch stillschweigend irgendwelche Haftung für Schäden oder Folgeschäden, die sich aus der Anwendung der Betriebsanleitung ergeben. Für Hinweise auf Fehler oder Anregungen und Kritik sind wir jederzeit dankbar!

Maßgebend ist, soweit nicht anders angegeben, der technische Stand zum Zeitpunkt der gemeinsamen Auslieferung von Produkt und Betriebsanleitung durch BRANSON Ultraschall. Technische Änderungen ohne gesonderte Ankündigung bleiben vorbehalten, bisherige Betriebsanleitungen verlieren ihre Gültigkeit.

Es gelten die Allgemeinen Verkaufs- und Lieferbedingungen der BRANSON Ultraschall.

Haben Sie Fragen? Oder Probleme mit Installation und Inbetriebnahme? Rufen Sie uns an! Wir helfen Ihnen gerne!

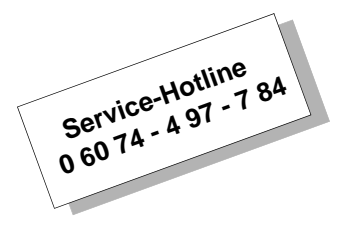

BRANSON Ultraschall Niederlassung der EMERSON TECHNOLOGIES GmbH & Co. Waldstraße 53 - 55 63128 Dietzenbach Telefon ++49 (0) 6074 497 - 784 Telefax ++49 (0) 6074 497 - 789 Internet: www.branson.de

Dietzenbach, den 19.01.2011

## 1.3 Produkthaftung, bestimmungsgemäße Verwendung und Gewährleistung

Wir garantieren für die Fehlerfreiheit des Produktes im Sinne unserer Werbung, der von uns herausgegebenen Produktinformationen und dieser Betriebsanleitung. Darüber hinausgehende Produkteigenschaften werden nicht zugesagt. Wir übernehmen keine Verantwortung für die Wirtschaftlichkeit oder für die fehlerfreie Funktion bei Einsatz für einen anderen Zweck als den in Kapitel 2.4 zur bestimmungsgemäßen Verwendung definierten.

Schadenersatzansprüche sind generell ausgeschlossen, ausgenommen bei Nachweis von Vorsatz, grober Fahrlässigkeit durch BRAN-SON Ultraschall oder Fehlen zugesicherter Eigenschaften. Insbesondere haften wir nicht bei Verwendung der Schweißsysteme für Einsatz-zwecke, für die sie nach dieser Betriebsanleitung nicht geeignet sind. Werden die Geräte in Umgebungen oder an Steuerungen eingesetzt, die nicht für die Schweißsysteme geeignet sind oder die nicht dem üblichen Stand der Technik entsprechen, so sind wir für die Folgen dieser nicht bestimmungsgemäßen Verwendung nicht verantwortlich.

Ferner lehnen wir die Verantwortung für Schäden an Anlagensystemen im Umfeld des Schweißsystems ab, die auf eine Fehlfunktion des Produktes oder Fehler in der Betriebsanleitung zurückzuführen sind.

Wir sind nicht verantwortlich für die Verletzung von Patent- und anderen Rechten Dritter außerhalb der Bundesrepublik Deutschland.

Wir haften nicht für Schäden, die durch gemäß dieser Betriebsanleitung unsachgemäße Behandlung entstehen. Wir schließen ausdrücklich die Haftung für entgangenen Gewinn aus und vor allem für Folgeschäden durch nichtbeachtete Sicherheitsvorschriften und Warnhinweise. Wir haften nicht für Folgen durch nicht von BRANSON Ultraschall geliefertes oder zertifiziertes Zubehör, dazu zählen insbesondere fremdgefertigte Werkzeuge.

Die BRANSON-Schweißsysteme sind für eine hohe Lebensdauer ausgelegt. Sie entsprechen dem jeweiligen Stand von Wissenschaft und Technik und wurden vor Auslieferung in sämtlichen zugesagten Funktionen individuell geprüft. Der elektrische Aufbau entspricht den geltenden Normen und Richtlinien, siehe Kapitel 2.11. BRANSON Ultraschall führt zur Weiterentwicklung und ständigen Verbesserung kontinuierlich Produkt- und Marktanalysen durch. Sollten trotz aller vorbeugenden Maßnahmen Fehlfunktionen oder Störungen auftreten, so ist

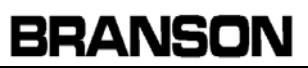

der BRANSON-Kundendienst zu verständigen. Wir sichern zu, dass umgehend geeignete Maßnahmen zur Behebung des Schadens eingeleitet werden.

Service-Hotline 0 60 74 - 4 97 - 7 84

# 1.4 Garantiebedingungen

Wir gewährleisten die einwandfreie Funktion der Geräte gemäß dieser Betriebsanleitung über einen Zeitraum von 36 Monaten nach Auslieferung laut Lieferschein. Wird das Gerät im Mehrschichtbetrieb eingesetzt, so verringert sich die Gewährleistungszeit entsprechend auf

18 bzw. 12 Monate. Für Verschleißteile wie Sonotroden und Vorrichtungen gelten besondere Bedingungen. Ebenso sind Konverter von der Garantie ausgenommen, wenn sie für Anwendungen mit Metallkontakt eingesetzt werden.

Die Gewährleistungsfrist beginnt mit dem Datum der Anlieferung an den Besteller ungeachtet des Zeitpunktes der tatsächlichen Inbetriebnahme. Voraussetzung ist die Installation und Bedienung der Geräte nach den Richtlinien dieser Betriebsanleitung und den Anweisungen der Mitarbeiter von BRANSON Ultraschall. Für eine kostenlose Instandsetzung ist insbesondere die nachgewiesene Beachtung der Betriebsanleitung bei Lagerung, Transport, Installation, Inbetriebnahme und Betrieb notwendig.

Nur nach gesonderter Rücksprache und schriftlicher Freigabe durch BRANSON Ultraschall dürfen Eingriffe in ein Gerät vom Kunden oder von Dritten vorgenommen werden. Bei Missachtung übernimmt BRAN-SON Ultraschall keine Verantwortung für eintretende Geräte-, Personen- und Folgeschäden; es erlischt in diesem Falle die Gewährleistungspflicht.

Ebenfalls schließt BRANSON Ultraschall jede Verantwortung für Gerätefehler als Folge von schadhaften oder funktionell fehlerhaften Einrichtungen im Umfeld des Schweißsystems oder bei Verwendung von Zubehör aus, das nicht von BRANSON Ultraschall geliefert wurde. Fremdgefertigte Werkzeuge müssen zur Aufrechterhaltung der Gewährleistungspflicht von BRANSON Ultraschall individuell geprüft und freigegeben werden.

Im übrigen gelten die Allgemeinen Verkaufs- und Lieferbedingungen der BRANSON Ultraschall.

Falls Sie Fragen zum Garantieumfang haben, wenden Sie sich bitte an Ihre BRANSON-Vertretung oder an den BRANSON-Kundendienst.

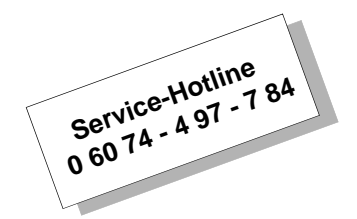

## 1.5 Voraussetzungen des Bedien- und Wartungspersonals

Wir setzen voraus, dass

- das Bedienungspersonal für eine sichere Bedienung des Gerätes ausgebildet ist.
- das Wartungspersonal das Gerät so
  - einstellt,
  - wartet,
  - instandsetzt,

dass von dem Gerät keine Gefahr für Menschen, Umwelt und Sachen ausgeht.

Weitere unabdingbare Voraussetzungen für jedes Arbeiten an dem Gerät sind:

- die geforderten Fachkenntnisse,
- diese Betriebsanleitung gelesen und verstanden zu haben.

# 2 Sicherheitshinweise und Service

| 2.1  | Sicherheitsanforderungen und Warnhinweise 2-2                                                    |
|------|--------------------------------------------------------------------------------------------------|
| 2.2  | Notwendige Ausbildung des Bedienpersonals: für die<br>Arbeit mit dem Gerät autorisierte Personen |
| 2.3  | Ultraschallspezifische Gefahrenquellen 2-5                                                       |
| 2.4  | Bestimmungsgemäße Verwendung des Geräts 2-7                                                      |
| 2.5  | Geltungsbereich der Betriebsanleitung 2-8                                                        |
| 2.6  | Sicherheitseinrichtungen am Gerät 2-9                                                            |
| 2.7  | Vorzunehmende Sicherheitsüberprüfung 2-10                                                        |
| 2.8  | Sicherheit bei der Instandhaltung und Installation 2-11                                          |
| 2.9  | Emissionen 2-13                                                                                  |
| 2.10 | Einrichtung des Arbeitsplatzes 2-13                                                              |
| 2.11 | Hinweise des Herstellers zur Elektromagnetischen<br>Verträglichkeit                              |
| 2.12 | Verkaufs- und Lieferbedingungen 2-15                                                             |
|      |                                                                                                  |

Im folgenden Kapitel werden die in dieser Betriebsanleitung und an den Produkten verwendeten Sicherheitssymbole erklärt und zusätzliche Sicherheitsinformationen zum Ultraschallschweißen gegeben. Außerdem wird beschrieben, wie Sie bei Fragen mit BRANSON Kontakt aufnehmen können.

## 2.1 Sicherheitsanforderungen und Warnhinweise

### 2.1.1 In dieser Betriebsanleitung verwendete Symbole

Dieses Kapitel informiert Sie über immer wiederkehrende Bildzeichen der Betriebsanleitung, die Ihnen eine rasche Orientierung geben sollen, und über Sicherheitshinweise und Warnzeichen an BRANSON-Geräten.

Beachten Sie die folgenden Sicherheitshinweise in dieser Betriebsanleitung, die Sie vor den Gefahren und deren Folgen warnen!

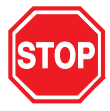

# Gefahr

Gefährliche Situation, die möglicherweise Personenschäden und schwere Geräteschäden zur Folge haben kann.

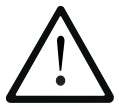

# ACHTUNG

Mögliche Gefahrensituation, die leichte bis mittelschwere Verletzungen und mögliche Geräteschäden zur Folge haben kann.

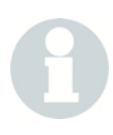

## HINWEIS

Anwendungstipps und andere wichtige oder nützliche Informationen und Hinweise.

#### 2.1.2 Am Produkt verwendete Symbole

An den BRANSON-Geräten befinden sich mehrere Warnzeichen, die Sie vor Gefahren warnen.

# BRANSON

| Piktogramm | Bedeutung                                                             |
|------------|-----------------------------------------------------------------------|
|            | Warnung vor Gefahrenstelle                                            |
|            | Warnung vor gefährlicher elektrischer Spannung                        |
|            | Vor Öffnen Netzstecker ziehen                                         |
|            | Gerät nicht mit zwei Personen bedienen                                |
|            | Berühren Sie nicht die Resonanzeinheit                                |
|            | Fassen Sie <b>nicht</b> unter die herabfahrende Reso-<br>nanzeinheit! |

Tab. 2-1 Sicherheitshinweise an BRANSON-Geräten

## 2.2 Notwendige Ausbildung des Bedienpersonals: für die Arbeit mit dem Gerät autorisierte Personen

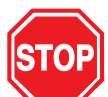

# GEFHAR

Nur autorisierte Personen dürfen Installations- und Wartungsarbeiten am Gerät ausführen! Bei unsachgemäßem Bedienen und Warten des Gerätes besteht Gefahr für Menschen, Sachen und Umwelt.

Autorisierte Personen

- für die **Bedienung** sind die eingewiesenen und geschulten Bedienungs-Fachkräfte des Betreibers.
- für das Einrichten sowie Wartungs- und Installationsarbeiten sind die geschulten Fachkräfte des Betreibers und des Herstellers.
- müssen, bevor sie die Arbeit aufnehmen, mit den Sicherheitseinrichtungen und -vorschriften vertraut sein und die relevanten Betriebsanleitungen gelesen haben.

## 2.3 Ultraschallspezifische Gefahrenquellen

Beachten Sie bitte beim Umgang mit der Ultraschalltechnik stets folgende allgemeingültige Warnhinweise:

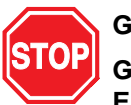

## GEFAHR

Greifen Sie nicht zwischen Sonotrode und Werkstückaufnahme. Es besteht Quetschgefahr!

Berühren Sie nicht die Sonotrode, wenn sie mit Ultraschall beaufschlagt wird. Es besteht Verbrennungsgefahr!

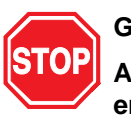

#### GEFAHR

Arbeiten Sie nicht am Generator, wenn die Gehäuseabdeckung entfernt ist. Es besteht lebensgefährliche Hochspannung!

Stellen Sie sicher, dass eine Gefährdung Dritter durch obengenannte Gefahrenquellen ausgeschlossen ist, z. B. wenn bei Einricht- oder Wartungsarbeiten mehr als eine Person an der Anlage tätig ist.

Vergewissern Sie sich, dass der Netzschalter auf AUS (OFF) steht,

bevor Sie elektrische Anschlüsse vornehmen.

Vergewissern Sie sich, dass die Stromversorgung vom Netz unterbrochen ist, bevor Sie einen DIL-Schalter setzen.

Um einen Stromschlag zu verhindern, dürfen Sie den Generator nur an eine geerdete Stromquelle anschließen.

Generatoren erzeugen Hochspannung. Bevor Sie am Generatormodul arbeiten, führen Sie folgende Schritte durch:

- Generator abschalten,
- Gerät vom Netz trennen

und wenigstens 2 Minuten warten, bis sich die Kondensatoren entladen haben.

Im Modul des Ultraschallgenerators liegt Hochspannung an. Die gerätespezifische Masse ist nicht direkt mit dem Schutzleiter verbunden. Verwenden Sie zum Überprüfen dieser Module deshalb nur nichtgeerdete, batteriebetriebene Multimeter. Andere Testgeräte können Stromschläge verursachen.

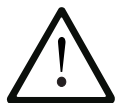

# ACHTUNG

Lösen Sie nur dann Ultraschall aus (d. h. TEST-Taster drücken, Zweihand-Auslösung betätigen oder externes Startsignal auslösen), wenn HF-Kabel und Konverter an den Generator angeschlossen sind.

Vermeiden Sie, dass die Sonotrode unter Ultraschall-Beaufschlagung in direkten Kontakt mit Metall gerät, weil das Gerät u. U. zerstört werden kann.

Auf weitere mögliche Gefahrenquellen werden Sie bei den Beschreibungen der jeweiligen Tätigkeiten hingewiesen.

Beachten Sie ferner folgende allgemeine Sicherheitshinweise:

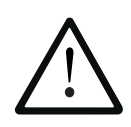

### ACHTUNG

Wenn das HF-Kabel oder der Konverter nicht angeschlossen sind, dürfen Sie den Schweißzyklus nicht starten.

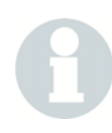

### HINWEIS

Lautstärke und Frequenz der während des Ultraschallprozesses abgegebenen Betriebsgeräusche können von folgenden Faktoren abhängen:

- Art der Anwendung,
- Größe, Form und Zusammensetzung des zu fügenden Materials,
- Form und Material der Werkstückaufnahme,
- Schweißparameter und
- Ausführung der Schweißwerkzeuge.

Einige Werkstücke schwingen während des Schweißprozesses im hörbaren Frequenzbereich. Einige oder alle dieser Faktoren können einen unangenehmen Geräuschpegel bewirken. In solchen Fällen muss dem Bedienungspersonal eine individuelle Schutzausrüstung zur Verfügung gestellt werden. Siehe Kapitel 2.9.

## 2.4 Bestimmungsgemäße Verwendung des Geräts

Der Generator und die Vorschubeinheit sind Bestandteile eines Ultraschall-Schweißsystems. Sie wurden für einen breiten Anwendungsbereich an Schweiß- und Verarbeitungsmöglichkeiten konzipiert. Der Generator darf nur im Industriebereich eingesetzt werden.

# Das Beachten der Betriebsanleitung ist Voraussetzung für die bestimmungsgemäße Verwendung des Geräts.

Die ablauftechnische Anbindung des Schweißsystems an oder in Fremdsysteme, z. B. über eine SPS, obliegt der Verantwortung des Betreibers.

Die Festlegungen der Bestellung und der Auftragsbestätigung sind für den Betreiber bindend. Eine andere oder darüber hinausgehende Verwendung gilt als nicht bestimmungsgemäß.

Wird die Vorschubeinheit nicht bestimmungsgemäß eingesetzt, kann sie beschädigt werden oder aber andere angeschlossene Systeme beschädigen. Darüber hinaus besteht die Gefahr von Verletzungen und Folgeschäden. Für eigenmächtige Hard- oder softwareseitige Veränderungen am Gerät ist allein der Betreiber verantwortlich.

# 2.5 Geltungsbereich der Betriebsanleitung

Diese Anweisungen gelten für die gesamte Anlage. Weitergehende Sicherheitsbestimmungen für die in der Anlage verwendeten Bauteile werden durch diese Anweisungen nicht außer Kraft gesetzt.

## 2.6 Sicherheitseinrichtungen am Gerät

Die Vorschubeinheit und der Ultraschallgenerator sind mit einer softwaregesteuerten Elektronik ausgestattet, die einen für das Bedienungspersonal sicheren Betrieb des Systems gewährleisten. Startund NOT-AUS-Taster sollen einen unbeabsichtigten Start des Systems verhindern.

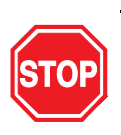

## GEFAHR

Für den Produktionsbetrieb ist das Entfernen, Überbrücken oder Außerkraftsetzen der Sicherheitseinrichtungen nicht zulässig. Einzig bei Verwendung höhergeordneter Sicherheitssysteme dürfen einzelne der unten genannten Sicherheitseinrichtungen außer Kraft gesetzt werden.

2.6.1 NOT-AUS-Schlagtaster an der Presseneinheit

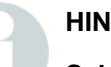

#### **HINWEIS**

Schlagen Sie bei Gefahr auf den NOT-AUS-Schlagtaster an der Presseneinheit oder der Schallschutzkabine. Ultraschall-Generator und Presseneinheit schalten sofort ab.

Verwenden Sie den NOT-AUS-Schlagtaster nicht zum betriebsmäßigen Ausschalten des Generators und der Presseneinheit.

Der NOT-AUS-Schlagtaster muss frei zugänglich bleiben.

#### 2.6.2 Zweihand-Bedienung

Den Schweißvorgang können Sie nur auslösen, indem Sie beide START-Taster der Zweihand-Auslösung gleichzeitig betätigen.

#### 2.6.3 Elektronische Systemüberwachung (SPM)

Bei der Systemschutz-Automatik SPM (= System Protection Monitor) handelt es sich um eine elektronische Systemüberwachung im Ultraschall-Generator. Die SPM stoppt die Ultraschallabgabe bei Überlast des Generators und falschen oder defekten Systemkomponenten.

#### 2.6.4 Netztrennung

Der Netzstecker hat die Funktion eines Hauptschalters und trennt den Steuerrechner vom Netz.

# 2.7 Vorzunehmende Sicherheitsüberprüfung

### HINWEIS

Überprüfen Sie die Sicherheitseinrichtungen in den Zeiträumen, die von der Berufsgenossenschaft vorgeschrieben sind!

- 2.8 Sicherheit bei der Instandhaltung und Installation
- 2.8.1 Arbeiten an spannungsführenden Teilen

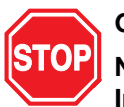

# GEFAHR

Nur dafür autorisierte Personen dürfen Wartungs- und Installationsarbeiten durchführen.

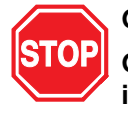

### GEFAHR

Gehen Sie niemals davon aus, dass ein Stromkreis spannungslos ist - überprüfen Sie ihn sicherheitshalber immer! Das Berühren stromführender Teile kann schwerste bis tödliche Verbrennungen und innere Verletzungen durch Stromschlag zur Folge haben.

Bauteile, an denen gearbeitet wird, dürfen nur dann unter Spannung stehen, wenn dies ausdrücklich vorgeschrieben ist.

Der Netzschalter steht auch dann unter Spannung, wenn der Steuerrechner ausgeschaltet ist.

Beachten Sie beim Durchführen der Arbeiten unbedingt die einschlägigen Sicherheitsnormen.

#### 2.8.2 Installations- und Wartungsarbeiten

Wenn Sie in dieser Betriebsanleitung angewiesen werden, für Installations- oder Wartungsarbeiten Sicherheitseinrichtungen zu entfernen, so installieren Sie diese nach Ihrer Arbeit unbedingt wieder. Entfernen Sie Sicherheitseinrichtungen nur dann, wenn dies erforderlich ist. Das betrifft insbesondere Abdeckungen und Erdungskabel.

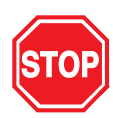

# GEFAHR

Vor Installations- und Wartungsarbeiten gehen Sie zum Abschalten wie folgt vor:

Schalten Sie alle Systemkomponenten stromlos:

- Geräte abschalten
- Netzstecker ziehen
- Netzstecker gegen Wiedereinstecken sichern.

Schalten Sie die Pneumatikanlage drucklos:

- Pneumatikanschluss abziehen
- Leitungen und Ventile über den Druckregler an der
- Presseneinheit entlüften.

#### HINWEIS

Auf weitere Gefahren bei der Ausführung von Arbeiten mit und an dem Gerät weisen wir Sie bei der Beschreibung dieser Arbeiten hin.

## 2.9 Emissionen

Aufgrund unterschiedlicher Anwendungen und Einsatzorte ist es nicht möglich, allgemeingültige Angaben zum Schalldruckpegel zu machen. Wir empfehlen, vor Aufnahme des Produktionsbetriebes ein Schallmessprotokoll durchführen zu lassen.

Sollte bei Ihrer Anwendung der zulässige Schallleistungspegel bzw. Dauerschallpegel überschritten werden, müssen Sie Schallschutzmaßnahmen (Schallschutzkabine, Gehörschutz) treffen!

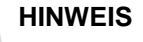

Möglicherweise erforderliche Schallschutzeinrichtungen sind nicht Bestandteil des Standard-Lieferumfanges.

BRANSON-Schallschutzkabinen erfüllen die besonderen Belange der Ultraschall-Technik und sind speziell für solche Anwendungen entwickelt, bei denen das Werkstück hörbare Schwingungen erzeugt.

Bei der Verarbeitung bestimmter Kunststoffe können giftige Dämpfe, Gase oder andere Emissionen entstehen und die Gesundheit des Bedienungspersonals gefährden. Dort, wo solche Werkstoffe verarbeitet werden, ist eine gute Belüftung des Arbeitsplatzes erforderlich. Informieren Sie sich bei der Verarbeitung solcher Werkstoffe bei Ihrem Zulieferer über empfohlene Schutzmaßnahmen.

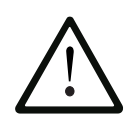

## ACHTUNG

Viele der verarbeiteten Werkstoffe, wie z. B. PVC, stellen eine gesundheitliche Gefahr für den Bediener dar oder können Korrosion oder Schäden an den Geräten verursachen. Sorgen Sie für gute Belüftung und beachten Sie die Sicherheitsvorkehrungen.

## 2.10 Einrichtung des Arbeitsplatzes

Zur sicheren Bedienung der Ultraschall-Schweißanlage sind die Maßnahmen zur Einrichtung des Arbeitsplatzes in Kapitel 6 aufgeführt.

## 2.11 Hinweise des Herstellers zur Elektromagnetischen Verträglichkeit

Die BRANSON-Vorschubeinheit der Serie 2000X und der Konverter werden über den Ultraschallgenerator 2000X gesteuert und mit Strom versorgt.

Für das Aufstellen und Betreiben des Gerätes gilt:

- Schließen Sie das Gerät nur an eine vorschriftsmäßig geerdete Steckdose an und verwenden Sie hierzu nur das mitgelieferte Kabel.
- Betreiben Sie das Gerät nicht ohne Gehäuse oder die dazugehörigen Gehäuseabdeckungen. Diese verringern nicht nur das Betriebsgeräusch und schützen das Gerät vor Staub, sondern schirmen auch elektromagnetische Strahlen ab.
- Nehmen Sie keine Veränderungen an den Standardkabeln vor. Lassen Sie andere technische Änderungen, insbesondere an den Schnittstellen, nur von Fachkräften vornehmen, die nach der Änderung die Einhaltung der Bestimmungen zur Funkentstörung prüfen können.
- Verwenden Sie nur Zubehör- und Ersatzteile von BRANSON Ultraschall.

## 2.12 Verkaufs- und Lieferbedingungen

Die Auszüge aus den Verkaufs- und Lieferbedingungen stellen wichtige Richtlinien zur Produkthaftung der BRANSON Ultraschall-Schweißanlage dar; siehe Rückseite der Rechnung. In den aufgeführten Punkten wird insbesondere auf Lieferung, Versand und Garantiedauer eingegangen. Bei Fragen lesen Sie sich bitte die Rückseite der dem System beiliegenden Rechnung durch. Dort sind alle Verkaufs- und Lieferbedingungen aufgeführt. Oder wenden Sie sich an Ihre BRANSON-Vertretung.

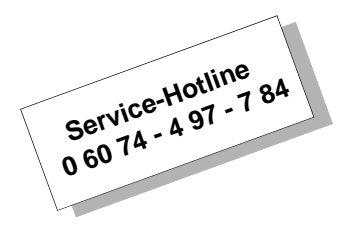

Es gelten die Allgemeinen Verkaufs- und Lieferbedingungen (Stand: November 1999) der BRANSON Ultraschall.

# 4 Die Generatoren

3

| 3.1 | Übersicht zu den Modellen 3-2                |
|-----|----------------------------------------------|
| 3.2 | Kompatibilität von BRANSON-Produkten         |
| 3.3 | Funktionen 3-4                               |
| 3.4 | Bedienelemente an Modul und Gerätefront 3-12 |
| 3.5 | Schweißsysteme 3-14                          |

Diese Betriebsanleitung enthält genaue Anweisungen zur Installation, Einrichtung, Bedienung und Wartung der Ultraschallgeneratoren der Serie 2000X. Einzelheiten zur Bedienung und Wartung anderer mit dem Generator verbundenen Komponenten entnehmen Sie der Betriebsanleitung der entsprechenden Vorschubeinheit.

# 4.1 Übersicht zu den Modellen

Die Generatoren der Serie 2000X erzeugen über einen Ultraschallkonverter Ultraschall zum Schweißen von Kunststoffen. Je nach erforderlicher Frequenz (z. B. 20 kHz) oder Leistung (z. B. 2,2 kW) stehen verschiedene Modelle zur Verfügung. Ein in den Generator integriertes mikroprozessorgestütztes Controllermodul dient der Steuerung und Überwachung des Schweißens.

Die Generatoren sind mit folgenden Funktionen und Merkmalen ausgestattet:

- Selbstabgleich mit Speicherfunktion (AT/M) Mit Hilfe dieser Funktion kann der Generator die Sonotrodenfrequenz des letzten Schweißvorgangs nachführen und speichern.
- Auto-Seek (Automatische Frequenzsuche) Führt die Sonotrode nach und startet sie auf der erforderlichen Frequenz. Dies geschieht unter Betrieb der Sonotrode bei niedriger Amplitude (5%) zum Auffinden und Speichern der Sonotrodenbetriebsfrequenz
- **Netzspannungsregelung** Aufrechterhaltung der Amplitude des Konverters durch Regulierung von Schwankungen in der Netzspannung.
- **Biegebalken**: Zeigt die während des Schweißens auf ein Werkstück ausgeübte Kraft an. Mit Hilfe des Biegebalkens wird zum einen der Zeitpunkt der Auslösung (Triggerung) von Ultraschall festgelegt und zum anderen ein Kraft/Weg-Diagramm des Betriebszyklus erstellt.
- Lastregelung Aufrechterhaltung der Amplitude des Konverters über den gesamten Arbeitsbereich der Nennleistung.
- Systemschutzüberwachung (SPM) Schützt den Generator durch fünf verschiedene Schutzstufen. Spannung Strom Phase Temperatur Leistung
- Select Start Es gibt vier Startbereiche. Um den jeweiligen Sonotroden- und Lastanforderungen zu entsprechen, können Sie bei analoger UPS-Konfiguration (UPS = Ultraschallgenerator) über die Funktion "Select Start" für die Anstiegsrampe der Amplitude zwischen vier Bereichen wählen. Bei digitaler UPS-Konfiguration ermöglicht diese Funktion das Ein- und Ausschalten der Speichersuche und der periodischen Suche. Zudem können Sie für die Rampenzeit(en) und für die Suchzeit(en) Zeitbereiche eingeben.
- Frequenzoffset Diese Funktion ermöglicht bei einigen wenigen Anwendungen die Einstellung des Frequenzwertes für den Fall, dass die Werkstückaufnahme oder der Amboss eine Frequenzverschiebung im Generator bewirken. Verwenden Sie diese Funktion nur auf Anweisung von BRANSON.

# 4.2 Kompatibilität von BRANSON-Produkten

Die Generatoren der Serie 2000X sind für die Verwendung mit folgenden Geräten entwickelt worden:

| Generator | Vorschubeinheit |
|-----------|-----------------|
| 2000X t   | ae              |
| 2000X ea  | ae              |

# Tab. 4-1Kompatibilität des Generators mit Konvertern von<br/>BRANSON

| Modell der Serie 2000X | Konverter  |
|------------------------|------------|
| 20 kHz/1250 W          | CJ20/CR20  |
| 20 kHz/2500 W          |            |
| 20 kHz/3300 W          |            |
| 20 kHz/4000 W          |            |
| 30 kHz/ 750 W          | CJ30/ CA30 |
| 30 kHz/ 1500 W         |            |
| 40 kHz/ 400 W          | 4TJ/       |
| 40 kHz/ 800 W          |            |

# 4.3 Funktionen

### 4.3.1 Das Schweißsystem

Das Schweißsystem besteht aus einem Generator und einer Resonanzeinheit (Konverter-Booster-Sonotrode). Es können u.a. folgende Schweißungen ausgeführt werden: Ultraschallschweißen, Einbetten, Nieten, Punktschweißen, Bördeln, Entfernen des Angusses thermoplastischer Werkstücke und Anwendungen mit Dauerschall. Das System ist für automatisches sowie halb-automatisches Schweißen und/ oder für manuelle Produktionsvorgänge geeignet.

Nachfolgend sind die Steuerungsfunktionen und Merkmale des Ultraschallschweißsystems der Serie 2000X von BRANSON aufgeführt:

- **16 Parametersätze**: Benutzerkonfiguriertes Schweiß-Setup, das Sie voreinstellen können und bei Bedarf einfach aufrufen, um die Produktion zu starten.
- **19"-Umbaugehäuse**: Kompatibel mit handelsüblichen 19"-Umbaugehäusen. Haltegriffe sind als Zubehör erhältlich.
- Abfahrgeschwindigkeit: Einstellung der Relativgeschwindigkeit der Sonotrode zum Werkstück.
- Abgleich nach der Schweißung: Diese Funktion ermöglicht am Ende des Zyklus einen Frequenzabgleich, durch den auch der Generator abgeglichen wird.
- Abgleich, regelmäßiger: Mit dieser Funktion führen Sie einmal pro Minute einen Frequenzabgleich durch, um die Resonanzfrequenz der Sonotrode im Speicher zu aktualisieren. Dies ist besonders dann sinnvoll, wenn sich das Schweißen auf die Sonotrodentemperatur auswirkt, was wiederum zu einer Änderung der Resonanzfrequenz führt.
- Alarme, Prozess-: Diese Werte stellen Sie zur Qualitätsüberwachung der Werkstücke ein.
- Amplitudenprofil: Ein von BRANSON patentierter Ablauf. Um den Kunststofffluss zu steuern, können Sie die Amplitude ändern: während des Schweißzyklus zu einer festgelegten Zeit, nach Erreichen einer bestimmten Energie, Spitzenleistung, eines bestimmten Wegs oder durch ein externes Signal. Mit Hilfe dieser Funktion können Sie die Werkstückkonsistenz, die Werkstückfestigkeit und einen kontrollierten Schweißaustrieb sicherstellen.
- Anzeige Schweißergebnisse: Von der Schweißmaske aus können Sie auf sämtliche Informationen des letzten abgeschlossenen Schweißzyklus zugreifen.
- Ausdruck bei Alarm: Bei Auftreten eines Alarms können Sie Daten sofort ausdrucken. Anhand dieser Informationen können Sie die Einstellungen und Grenzwerte ändern.
- Ausdruck bei Stichprobe: Auf der Grundlage einer Stichprobe können Sie Daten ausdrucken. So überprüfen Sie die Prozessstabilität.

# BRANSON

- Ausdruck Daten: Druckt eine Datenzeile mit Schweißergebnissen.
- Ausdruck im Hintergrund: Mit Hilfe dieser Funktion können Sie die Ergebnisse des letzten Schweißzyklus ausdrucken, während der nächste Schweißzyklus schon ausgeführt wird.
- Ausdruck sofort: Sie können jederzeit ausdruckbare Daten des letzten abgeschlossenen Schweißzyklus ausdrucken.
- Ausdrucken, Schweißdatenbank: Sie können jederzeit alle Schweißparameter der letzten 50 Schweißungen mit den aktuellen Einstellungen ausdrucken.
- Automatische Benennung von Parametersätzen: Wenn Sie Ihrer Vor-Einstellung keinen Namen geben, vergibt der Generator einen Namen, der die Betriebsart und die eingestellten Hauptparameter beschreibt.
- Autotuning: Stellt sicher, dass Sie die Schwei
  ßpresse mit dem h
  öchsten Wirkungsgrad betreiben.
- Benutzerbenennbare Parametersätzen: Sie können die Parametersätze mit dem entsprechenden Namen und der Werkstücknummer bezeichnen und so leicht identifizieren.
- **Diagnose beim Einschalten**: Beim Einschalten werden die wichtigsten Komponenten durch die Steuerungen getestet.
- Digitale Amplitudeneinstellung: Mit Hilfe dieser Funktion können Sie die für Ihre Anwendung benötigte Amplitude genau einstellen, wodurch die Reproduzierbarkeit von Bereichen und Einstellungen gegenüber analogen Systemen erhöht wird.
- Digitaler UPS: Bei digitalem UPS (UPS = Ultraschallgenerator) gibt es programmierbare (über eine digitale Schnittstelle vom Steuerrechner aus) Funktionen, die einen echten Selbstabgleich (Autotune) und einen Rampenstart beim Einrichten ermöglichen. Generator-Parametersätze (Presets) können maßgeschneidert werden.
- **Digitales Abgleichen**: Abgleichen des Generators für Anwendungen und Sonotroden mit den Spitzenwerten des Generator-Arbeitsbereichs.
- Eilgang: Ermöglicht für einen Teil des Hubs eine größere Sonotrodengeschwindigkeit. Sobald der eingestellte Weg zurückgelegt ist, wird die Geschwindigkeit auf die Abfahrgeschwindigkeit verringert.
- Einstellen während der Schweißung: Mit dem Generator der Serie 2000X können Sie die Schweißparameter ändern, während die Schweißpresse in Betrieb ist. Dies kann bei automatisierten Systemen von Vorteil sein, wenn Sie wegen einer geringfügigen Veränderung nicht den ganzen Ablauf unterbrechen möchten.
- Energiekompensation: Verlängern der Schweißzeit um 50% der eingestellten Schweißzeit oder bis zum Erreichen der minimalen Energie; Abschalten der Schweißenergie vor Ablauf der eingestellten Schweißzeit bei Erreichen der maximalen Energie.

- Englische (USCS)/ metrische Einheiten: Mit Hilfe dieser Funktion kann unter Verwendung der landesüblichen Einheiten programmiert werden.
- Externes Terminal: Am optionalen externen Terminal können Sie vollständige Menüs und Schweißergebnisse auf einem einzigen Bildschirm anzeigen lassen.
- Folientastatur: Für eine hohe Zuverlässigkeit und Unempfindlichkeit gegen Industriestaub und -öle.
- Fremdsprachen: Die Software stellt beim Starten verschiedene Sprachen zur Auswahl: Englisch, Französisch, Deutsch, Italienisch und Spanisch.
- Frequenzabgleich: Mit Hilfe dieser Funktion wird sichergestellt, dass das Schweißsystem bei Resonanzfrequenz betrieben wird; Abgleichfehler werden auf ein Minimum reduziert; die Resonanzeinheit wird mit niedriger Amplitude (ca. 5%) betrieben; Sie können die Resonanzfrequenz der Resonanzeinheit ermitteln und speichern.
- Frequenzoffset: Diese Funktion ermöglicht bei einigen wenigen Anwendungen die Einstellung des Frequenzwertes für den Fall, dass die Werkstückaufnahme oder der Amboss eine Frequenzverschiebung im Generator bewirken. Verwenden Sie diese Funktion nur auf Anweisung von BRANSON.
- Grafiken, Ausdrucken von Leistung, Amplitude, Geschwindigkeit, Weg relativ (Soll), Kraft, Frequenz und Sonotroden-Scan für DUPS: Der Generator ermöglicht den Ausdruck dieser Daten als Grafiken, durch die auf kritische Punkte des Schweißzyklus hingewiesen wird. Verwenden Sie diese Grafiken, um den Schweißablauf zu optimieren oder die Problempunkte der Anwendung zu erkennen.
- **Grafiken, Autoskalierung**: Beim Ausdruck einer Grafik in der Betriebsart "Zeit" wird die Zeitachse vom Generator automatisch so skaliert, dass die Grafik eine möglichst hohe Aussagekraft erhält.
- **Grafiken, benutzerdefinierbare**: In allen Betriebsarten können Sie die Skalierung der Zeitachse für jede beliebige Grafik auswählen und so z. B. den Anfang des Schweißzyklus genauer untersuchen.
- **Grenzen für Ausschuss**: Eine Klasse benutzerdefinierbarer Prozessalarme, durch die Sie gewarnt werden, falls ein Werkstück in einen Bereich fällt, den Sie als Ausschuss festgelegt haben.
- Grenzwerte in der Betriebsart "Weg relativ": Die oberen und unteren Verdacht- und Ausschussgrenzen können Sie in der Betriebsart "Weg relativ" einstellen.
- Haltekraft: Die mechanische Kraft, die während der Haltezeit des Schweißzyklus auf das Werkstück ausgeübt wird.
- **Kraftprofil**: Um den Kunststofffluss zu steuern, können Sie die mechanische Kraft während des Schweißzyklus zu einer festgelegten Zeit ändern:
  - nach Erreichen einer bestimmten Energie,

- Spitzenleistung,
- nach Erreichen eines bestimmten Weges oder
- durch ein externes Signal.
  - Benutzen Sie diese Funktion, um Werkstückkonsistenz, Werkstückfestigkeit und Schweißaustrieb zu überprüfen.
- Millisekundengenaue Steuerung und Abtastfrequenz: Diese Funktion ermöglicht 1000 Abtast- und Steuerungsvorgänge pro Sekunde.
- Nachimpuls: Mit Hilfe dieser Funktion können Sie nach den Schweiß- und Halteschritten einen Nachimpuls einschalten, um die Werkstücke von der Sonotrode zu trennen.
- Paralleler Port: Der parallele Port unterstützt Drucker.
- **Parameterbereich, Überprüfung**: Bei Eingabe eines ungültigen Parameters zeigt der Generator den gültigen Bereich an.
- **Parametereingabe über Tastatur**: Für direkte Eingaben ist das System mit einer Tastatur ausgestattet. Die Tasten Plus (+) und Minus (–) dienen zum Anpassen bereits eingegebener Werte.
- Passwortschutz: Mit Hilfe dieser Funktion unterbinden Sie nicht autorisierte Änderungen an Ihren Einstellungen. Sie können ein persönliches Passwort festlegen.
- **Pretrigger (Vor-Auslösung)**: Um die Leistung zu erhöhen, können Sie die Ultraschallabgabe mit Hilfe des Pretriggers anschalten, bevor die Sonotrode auf dem Werkstück aufsetzt.
- **Rampenstart**: Der Generator und die Sonotrode werden mit optimaler Rate gestartet, um die elektrische und mechanische Beanspruchung des Systems gering zu halten.
- Resonanzanalyse: Ein Scan zur Verbesserung der Auswahl von Betriebsfrequenz und Steuerparametern. Diese Funktion steht nur bei digitalem UPS zur Verfügung.
- Schließkraft Aus: Sobald Sie die Starttaster in der Funktion "Horn down" (= Sonotrode abwärts) loslassen, fährt die Sonotrode wieder aufwärts.
- Schweiß-Betriebsarten (= Modus): Zeit, Energie, Spitzenleistung, Weg absolut, Weg relativ und Metallkontakt. Beim Generator der Serie 2000X gibt es verschiedene Schweiß-Betriebsarten, so dass Sie die Betriebsart auswählen können, der Ihrer jeweiligen Anwendung am besten entspricht.
- Setup-Prüfung: Wenn Sie ein widerspüchliches Setup erstellen, werden Sie über den jeweiligen Widerspruch informiert.
- Sonotrode ab [Horn down]: Schließkraft Ein: Mit der Funktion "Sonotrode ab" (Horn Down) können Sie die Startschalter lösen, nachdem die Sonotrode auf das Werkstück aufgesetzt hat, wobei die Schließkraft der Sonotrode weiterhin auf das Werkstück wirkt. Um das Werkstück zu lösen, drücken Sie den Horn Down-Taster erneut.
- Sonotrode ab-Anzeige: Während die Sonotrode abgesenkt ist, werden Weg absolut, Kraft und Druck digital angezeigt, so dass Sie korrekte Grenz- und Abschaltwerte bestimmen können.
- Sonotrode ab-Funktion (Horn Down): Ein Vorgang, um von Hand Einrichtung und Ausrichtung des Systems zu überprüfen.
- **Speicher**: Ist die Speicherung aktiviert, werden Schweißparameter am Ende des Zyklus eingetragen.
- Steuergrenzen: Steuerungen in Verbindung mit der Haupt-Betriebsart; diese benutzerprogrammierten Grenzen ermöglichen eine zusätzliche Kontrolle des Schweißprozesses.
- Systeminformations-Anzeige: Diese Anzeige liefert Informationen über das Schweißsystem. Halten Sie diese Informationen bereit, wenn Sie den Service von BRANSON in Anspruch nehmen.
- **Test-Diagnose**: Mit der Test-Diagnose können Sie die Ergebnisse des Ultraschallschweißsystems digital und als Balkendiagramm anzeigen lassen.
- Vakuumfluoreszenzanzeige: Ermöglicht auch bei schlechten Lichtverhältnissen eine gut lesbare Anzeige.
- VE Freigabe-Ausgang: Dieser Ausgang dient der Automatisierung; Sie können das Förderzeug aktivieren, bevor die Sonotrode vollständig zurückgezogen wurde.
- Verdachtsgrenzen: Eine Klasse benutzerdefinierbarer Prozessalarme, die Sie warnt, falls ein Werkstück in einen Bereich fällt, den Sie als Prüfbereich festgelegt haben.
- Verknüpfung zum Ändern der Hauptparameter: Von der Schweißmaske aus können Sie zu einem Bildschirm wechseln, in dem Sie die Hauptparameter verändern können. So können Sie kleine Anpassungen bequem vornehmen.
- **Parametersätze (Presets)**: Der digitale UPS kann je nach Funktionsebene und UPS-Art Parametersätze mit Betriebsparametern für den Generator speichern.
- Zeit- und Datumsmarke für Zyklus: Für Zwecke der Produktionsund Qualitätskontrolle versieht der Generator jeden Zyklus mit einem Zeit- und Tagesstempel. Die Uhr ist schaltjahrfähig.
- **Zyklusabbrüche**: Hierbei handelt es sich um benutzerprogrammierte Bedingungen (Teilerkennung und Metallkontakt), bei deren Eintreten der Zyklus beendet wird. Diese dienen als Sicherheitsgrenzwerte, um den Verschleiß am System und am Werkzeug gering zu halten.

#### 4.3.2 Der Generator

Der Generator besteht aus einem Ultraschallgeneratormodul und einem Controllermodul. Das Ultraschallgenerator-Modul wandelt Netzspannung (50/60 Hz) in elektrische Energie mit einer Frequenz von 20, 30 oder 40 kHz um. Die Steuerung des Systems wird vom Steuerrechner übernommen. Der Generator wird entweder mit analogem oder digitalem UPS konfiguriert. Ein analoger Generator verfügt über eine Vor-Einstellung, mit der die werkseitigen Standardeinstellungen aktiviert werden.

Ein digitaler Generator weist eine Bibliothek von bis zu 18 festen Parametersätzen für die Änderung verschiedener Prozessparameter auf, die für den Generator eindeutig sind. Für diese Änderungen können Sie Namen vergeben, welche die jeweilige Anwendung bezeichnen; sie werden vor dem Versand im BRANSON-Werk in den Speicher geladen. Die Parameter der einzelnen Parametersätze können nur durch BRANSON geändert werden. Zunächst ist eine Vor-Einstellung werkseitig auf Standardwerte eingestellt. Zugriff besteht über eine V.24-Verbindung zum Steuerrechner.

#### 4.3.3 Die Vorschubeinheit

Bei der Vorschubeinheit handelt es sich um ein elektropneumatisches System, bestehend aus einer Ultraschallresonanzeinheit (Konverter/ Booster/ Sonotrode), welche die für das Werkstück erforderliche Kraft und Ultraschallenergie liefert. Die Pneumatik ist in der oberen Hälfte der Vorschubeinheit gekapselt, und die Vorschubeinheit enthält einen Biegebalken sowie ein Längenmesssystem und ein Proportionalventil.

#### Der Konverter

Der Konverter ist in die Vorschubeinheit integriert und bildet einen Teil der Ultraschallresonanzeinheit. Die vom Generator erzeugte elektrische Ultraschallenergie wird in den Konverter (auch: Wandler) eingebracht. So werden die hochfrequenten elektrischen Schwingungen in mechanische Schwingungen mit identischer Frequenz umgewandelt. Piezoelektrische keramische Elemente bilden das Kernstück des Konverters. Unter Wechselspannung weiten sich diese Elemente abwechselnd aus und ziehen sich dann wieder zusammen. Mehr als 90% der elektrischen Energie wird so in mechanische Energie umgewandelt.

#### **Der Booster**

Der erfolgreiche Betrieb einer Ultraschallbaugruppe hängt wesentlich von der Amplitude der Bewegung an der Stirnfläche der Sonotrode ab. Die Amplitude ist eine Funktion der Sonotrodenform, die weitgehend durch die Größe und Form der zu fügenden Werkstücke bestimmt ist. Der Booster kann als ein mechanischer Transformator verwendet werden, mit dessen Hilfe Sie die Amplitude der Schwingungen vergrößern oder verkleinern, welche die Sonotrode auf die Werkstücke ausgeübt.

Der Booster ist ein mechanisches Zwischenstück aus Aluminium oder Titan mit einer Länge, die der halben Wellenlänge entspricht. Der Booster ist ein Teil der Ultraschall-Resonanzeinheit und stellt die Verbindung zwischen Konverter und Sonotrode her. Weiter bietet der Booster einen Anpresspunkt, der für eine starre Verbindung der Elemente der Resonanzeinheit erforderlich ist.

Booster sind so ausgelegt, dass sie mit derselben Frequenz schwingen wie der jeweilige Konverter, mit dem sie verwendet werden. Sie werden meist im Schwingungsknoten (minimale Schwingung) der Axialbewegung angebracht. So wird der Energieverlust auf ein Minimum reduziert und die Übertragung der Schwingungen in die Vorschubeinheit verhindert.

#### **Die Sonotrode**

Die Sonotrode wird entsprechend der jeweiligen Anwendung ausgewählt oder angefertigt. Sonotroden sind üblicherweise Metallabschnitte mit einer Länge, die der halben Wellenlänge entspricht. Sie bringen die erforderliche Kraft und die Schwingungen einheitlich in die zu fügenden Werkstücke ein. Die Sonotrode überträgt Ultraschallschwingungen vom Konverter auf das Werkstück. Die Sonotrode wird als Teil der Ultraschall-Resonanzeinheit am Booster angebracht.

Je nach Profil werden Sonotroden als gestuft, konisch, exponential, Stabsonotrode oder katenoidal bezeichnet. Durch die Form der Sonotrode wird die Amplitude an der Sonotrodenstirnfläche bestimmt. Je nach Anwendung können Sonotroden aus Titanlegierungen, Aluminium oder Stahl hergestellt werden. Titanlegierungen eignen sich aufgrund der hohen Festigkeit und den geringen Verlusten am besten für die Sonotrodenherstellung. Aluminiumsonotroden sind normalerweise chrom- oder nickelbeschichtet oder aber hartvergütet, um den Verschleiß zu verringern. Stahlsonotroden eignen sich für geringe Amplituden und Fälle, die große Härte erfordern, wie z. B. das Einlegen.

#### Biegebalken und dynamische Aufrechterhaltung des Drucks

Der Biegebalken misst die auf das Werkstück ausgeübte Kraft, um die Ultraschallabgabe auszulösen und die Schweißparameter aufzuzeichnen. Durch den Biegebalken wird sichergestellt, dass vor der Einleitung des Ultraschalls Druck auf das Werkstück ausgeübt wird.

Um stetigen Kontakt zwischen Sonotrode und Werkstück beim Abfahren im Werkstück zu gewährleisten, sorgt der Biegebalken für eine dynamische Aufrechterhaltung des Drucks (Dynamic Follow-through). Während der Kunststoff schmilzt, wird durch der Biegebalken eine gleichmäßige Einleitung des Ultraschalls in das Werkstück erreicht.

## Längenmesssystem

Das Längenmesssystem misst den von der Sonotrode zurückgelegten Weg. Je nach Einstellung des Generators kann das Längenmesssystem

- das Schweißen in den Betriebsarten "Weg absolut" und "Weg relativ" ermöglichen,
- ungeeignete Setups erkennen,
- die Qualitätssteuerung des Schweißens verbessern.

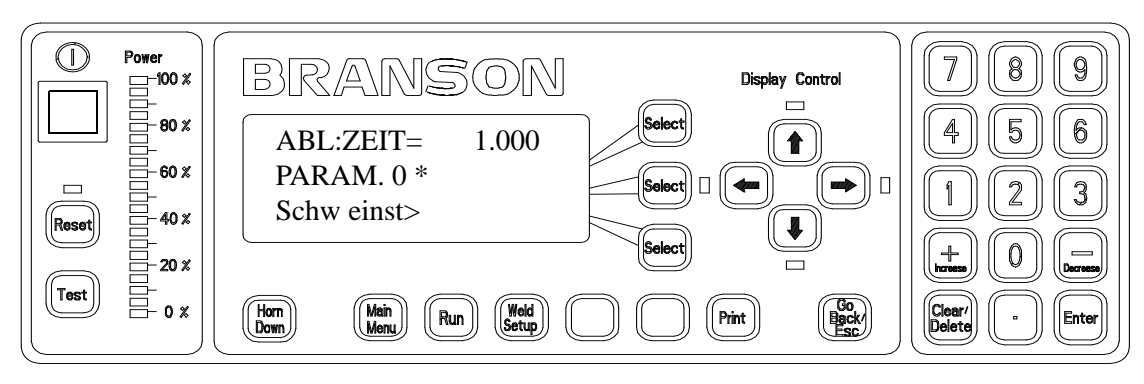

### 4.4 Bedienelemente an Modul und Gerätefront

Abb. 4-1 Anzeige der Gerätefront des Generators 2000X nach dem Einschalten

\*Digitale Generatoren (DUPS) sind an der Gerätefront durch "DIGITAL" gekennzeichnet.

Die Bedienelemente sind in der Reihenfolge von links nach rechts erklärt:

- (Power), Einschalttaster: Wählen Sie diesen Taster, um das System ein- und auszuschalten. Wenn Sie den Taster loslassen, zeigt das Leuchten des Tasters an, dass das System eingeschaltet ist.
- Reset [Zurücksetzen]: Wählen Sie diesen Taster, um Alarme zu löschen. Ein Reset können Sie nur von der Schweißmaske aus durchführen.
- **Test**: Wenn Sie diesen Taster wählen, erhalten Sie ein Menü zum Testen von Generator, Sonotrode, Booster und Konverter angezeigt.
- Power, Leistungsgrafik: Zeigt die während des letzten Schweißzyklus oder im Testlauf gelieferte Nennleistung in Prozent an. Zur Anzeige einer kleineren Leistung können Sie eine genauere Skala wählen.
- Horn Down [Sonotrode abwärts]: Mit diesem Taster aktivieren Sie ein Menü zum Absenken der Sonotrode und zum Ausrichten der Werkstückaufnahme bei "Ultraschall aus". Bei diesem Vorgang werden Sie von Menüs geführt.
- Main Menu: Wenn Sie diesen Taster wählen, gelangen Sie zum Hauptmenü zurück.
- Run: Wählen Sie auf "Run", um zur Schweißmaske zu gelangen.
- Weld Setup: Wenn Sie diesen Taster wählen, erhalten Sie ein Einrichten-Menü.
- Select-Taster: Jeder Taster ist mit einer Menüzeile verknüpft. Um eine Zeile des Menüs auszuwählen, wählen Sie den entsprechenden Taster.

- **Print**: Wählen Sie diesen Taster, um ein Menü mit Optionen zum Drucken und zur Druckereinrichtung zu erhalten.
- Display (Anzeige) Control-Tasten und LED-Anzeigen:
- Die LED-Anzeigen neben den einzelnen Steuertasten weisen darauf hin, dass es in Richtung des leuchtenden Pfeils weitere Menüzeilen gibt.
- Wählen Sie die Pfeiltaste nach unten/ nach oben, um im Menü die vorhergehende oder folgende Zeile anzeigen zu lassen.
- Wählen Sie die Pfeiltasten nach rechts/ links, um einen erweiterten Menübildschirm anzuzeigen, z. B. Schweißergebnisse.
- Go Back/Esc: Wählen Sie diesen Taster, um von der aktuellen Maske zur vorherigen Maske oder Untermaske zurückzukehren; beim Ändern eines Parameters wählen Sie diesen Taster, um die Änderung abzubrechen und den zuletzt gespeicherten Wert wiederherzustellen. Durch wiederholtes Wählen dieses Tasters gelangen Sie zum Hauptmenü zurück.
- Numerisches Tastenfeld: Um Werte auszuwählen, drücken Sie diese Tasten.
- + Increase [Erhöhen]: Mit diesem Taster erhöhen Sie einen Parameterwert.
- Clear/Delete: Mit diesem Taster wird ein ausgewählter Wert gelöscht.
- – **Decrease** [Verringern]: Mit diesem Taster verringern Sie einen Parameterwert.
- Enter: Wählen Sie Enter, um eine Auswahl zu akzeptieren oder den für einen Parameter eingegebenen Wert zu speichern.

## 4.5 Schweißsysteme

#### 4.5.1 Funktionsprinzip

Beim Ultraschallschweißen thermoplastischer Werkstücke werden hochfrequente Schwingungen in die zu fügenden Werkstücke eingebracht. Durch Oberflächenreibung und intermolekulare Reibung bewirken die Schwingungen an der Fügezone einen schnellen Temperaturanstieg.

Sobald die Temperatur einen Wert erreicht hat, der den Kunststoff schmelzen lässt, kommt es zwischen den Werkstücken zu einem Materialfluss. Wenn keine Schwingungen mehr eingebracht werden, verfestigt sich das Material unter Druck, und es entsteht eine Schweißverbindung.

Die meisten Schweißsysteme für Kunststoffe arbeiten mit einer Frequenz, die oberhalb des vom menschlichen Ohr zu hörenden Bereichs (bis 18 kHz) liegt. Man spricht daher von Ultraschallschweißsystemen.

#### Abb. 4-2 Funktionsprinzip des Ultraschallschweißens

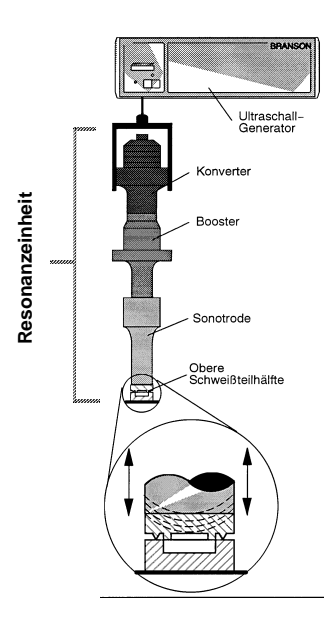

#### 4.5.2 Schweißsystem-Anwendungen

Für die Schweißsysteme der Serie 2000X gibt es folgende Anwendungsmöglichkeiten:

- Ultraschallschweißen,
- Schneiden und Versiegeln thermoplastischer Textilien und Folien,
- Nieten, Punktschweißen, Bördeln und Entfernen des Angusses thermoplastischer Werkstücke,
- andere Anwendungen der Ultraschallverarbeitung.

## 5 Lieferung und Handhabung

| 4.1 | Transport und Handhabung 4-2 |
|-----|------------------------------|
| 4.2 | Empfang 4-3                  |
| 4.3 | Auspacken 4-4                |
| 4.4 | Geräte einsenden 4-4         |

## 5.1 Transport und Handhabung

# $\bigwedge$

#### ACHTUNG

Die inneren Bauteile des Generators sind gegenüber elektrostatischer Ladung empfindlich. Viele Bauteile können durch Fallenlassen des Geräts, unsachgemäßen Transport oder falsche Handhabung beschädigt werden.

### Umgebungsspezifikationen

Der Generator ist ein elektronisches Gerät, das Netzspannung in Ultraschallenergie umwandelt und Benutzereingaben zum Schweißen verarbeitet.

Die folgenden Umgebungsdaten müssen beim Transport des Generators beachtet werden.

| Tab. 5-1 | Umgebungsspezifikationen |
|----------|--------------------------|
|          |                          |

| Umgebung                             | Bereich                                                                                                    |
|--------------------------------------|----------------------------------------------------------------------------------------------------|
| Umgebungstemperatur<br>(Betrieb)     | +5°C bis +50°C (+41°F bis +122°C)                                                                                                    |
| Lagerungs-/ Transporttem-<br>peratur | –25°C bis +70°C (–13°F bis +158°F)                                                                                                    |
| Stoß/ Vibration (Transport)          | 40 g Schockfestigkeit/ 0,5 g und<br>(3-100 Hz) Vibration gemäß ASTM<br>(amerikanische Gesellschaft für Ver-<br>suche und Werkstoffe) 3332-88 und<br>3580-90 |
| Luftfeuchtigkeit                     | 30% bis 95%, nicht kondensierend                                                                                                    |

## 5.2 Empfang

Der Generator ist ein empfindliches elektronisches Gerät. Viele Bauteile können durch Fallenlassen des Geräts oder falsche Handhabung beschädigt werden.

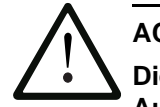

### ACHTUNG

Die Vorschubeinheit und der Generator sind schwer. Beim Heben, Auspacken oder Installieren ist eventuell die Hilfe weiterer Mitarbeiter sowie die Verwendung von Hebebühnen oder Hebezeugen erforderlich.

## Lieferumfang

BRANSON-Generatoren werden vor dem Versand sorgfältig geprüft und verpackt. Sie sollten jedoch nach Erhalt des Geräts die nachfolgende Eingangskontrolle vornehmen.

Führen Sie die folgenden Schritte zum Überprüfen des Generators aus:

Tab. 5-2 Eingangskontrolle

| Schritt | Vorgehensweise                                                                                                    |
|---------|----------------------------------------------------------------------------------------------------|
| 1       | Kontrollieren Sie die Vollständigkeit anhand des Liefer-<br>scheins.                                                                                                    |
| 2       | Achten Sie auf sichtbare Schäden der Verpackung oder am Gerät.                                                                                                    |
| 3       | Sollten Sie irgendwelche durch den Transport bedingte<br>Schäden am Gerät feststellen, benachrichtigen Sie<br>umgehend den Spediteur. Bewahren Sie das<br>Verpackungsmaterial für Überprüfungszwecke oder einen<br>möglichen späteren Rückversand des Geräts auf. |
| 4       | Stellen Sie fest, ob sich während des Transports Bauteile gelockert haben und ziehen Sie die entsprechenden Schrauben ggf. nach.                                                                                                    |

## 5.3 Auspacken

Der Generator ist komplett zusammengebaut. Der Versand erfolgt in einem festen Pappkarton. Einige zusätzliche Teile werden zusammen mit dem Generator in dem Karton verschickt.

Packen Sie den Generator wie folgt aus:

| Tab. 5-3 | Vorgehensweise beim Auspacken                                                                                       |
|----------|----------------------------------------------------------------------------------------------------|
| Schritt  | Vorgehensweise                                                                                                    |
| 1        | Packen Sie den Generator sofort nach Ankunft aus.<br>Bewahren Sie das Verpackungsmaterial auf.                      |
| 2        | Untersuchen Sie die Bedienelemente, Anzeigen und Ober-<br>flächen nach Anzeichen von Beschädigungen.                |
| 3        | Lagern oder verschicken Sie den Generator nur bei Tem-<br>peraturen zwischen –25 °C bis +70 °C (–22 °F bis +158 °F) |

#### 5.4 Geräte einsenden

Bevor Sie Geräte an BRANSON zurücksenden, setzen Sie sich bitte mit Ihrer BRANSON-Vertretung in Verbindung.

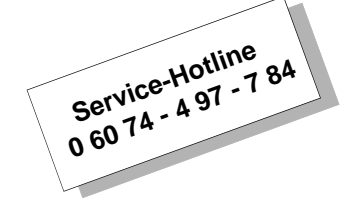

## 6 Installation und Einrichtung

| 5.1 | Installation 5-2                                       |
|-----|--------------------------------------------------------|
| 5.2 | Bestandsaufnahme der Kleinteile 5-3                    |
| 5.3 | Installationsvoraussetzungen 5-5                       |
| 5.4 | Anschluss für Starttaster (automatisiert) 5-10         |
| 5.5 | Installation im Einschubschrank 5-20                   |
| 5.6 | Montage der Resonanzeinheit 5-21                       |
| 5.7 | Einbau der Resonanzeinheit in die Vorschubeinheit 5-26 |
| 5.8 | Überprüfen der Installation 5-29                       |
| 5.9 | Haben Sie noch Fragen? 5-30                            |

## 6.1 Installation

Dieses Kapitel beschreibt die Installation des Generators. Zum Auspacken der Vorschubeinheit siehe die betreffende Betriebsanleitung, zum Auspacken des Generators siehe Kapitel 5.

Im Karton, mit dem Sie den Generator erhalten, sind auch die Werkzeuge und andere Teile. Diese Gegenstände können sich in kleinen, separaten Kartons oder im Karton unterhalb des Generators befinden.

## BRANSON

## 6.2 Bestandsaufnahme der Kleinteile

Tab. 6-1Kleinteile im Lieferumfang eines Generators und/oder einer<br/>Vorschubeinheit (=x)

| Teil oder                                                         | Ultraschallgenerator<br>der Serie 2000X |       |       | Vorschubeinheit                     |                                 |                            |
|-------------------------------------------------------------------|-----------------------------------------|-------|-------|-------------------------------------|---------------------------------|----------------------------|
| Ausrüstung                                                        | 20kHz                                   | 30kHz | 40kHz | Schweiß-<br>presse<br>(Grundplatte) | Schweiß-<br>presse<br>(Flansch) | ohne<br>Schweiß-<br>presse |
| Schraubenschlüssel<br>(T-Griff) (nicht beim<br>Generator 2000X t) |                                         |       |       | X                                   | X                               | x                          |
| Mylar-Zwischen-<br>scheiben-Satz                                  | Х                                       | X     |       |                                     |                                 |                            |
| Silikonfett                                                       |                                         |       | х     |                                     |                                 |                            |
| Montageschrauben                                                  |                                         |       |       |                                     |                                 | x                          |
| 20-kHz-Schlüssel (2)                                              | х                                       |       |       |                                     |                                 |                            |
| 30kHz-Schlüssel (2)                                               |                                         | х     |       |                                     |                                 |                            |
| 40-kHz-Schlüssel (2)                                              |                                         |       | х     |                                     |                                 |                            |
| 40-kHz-Adapter                                                    |                                         |       |       | Bestellteil                         | Bestellteil                     | Bestellteil                |
| 40-kHz-Adapter-<br>schlüssel                                      |                                         |       |       | geliefert mit<br>Adapter            | geliefert mit<br>Adapter        | geliefert mit<br>Adapter   |
| Schrauben und<br>Unterlegscheiben für<br>Werkstückaufnahme        |                                         |       |       | X                                   |                                 |                            |
| M8 Inbusschlüssel                                                 |                                         |       |       | x                                   |                                 |                            |
| 5/64" Inbusschlüssel                                              |                                         |       |       |                                     |                                 |                            |

## Verkabelung

Generator und Vorschubeinheit sind durch zwei Kabel verbunden: durch das Schnittstellenkabel für die Vorschubeinheit und das HF-Kabel. Für automatisierte Systeme benötigen Sie zudem ein J911-Startkabel und ein Benutzerschnittstellen-Kabel. Auf Ihrer Rechnung sind Kabeltypen und Kabellängen aufgeführt.

Tab. 6-2 Kabelliste

| 101-241-203 | Schnittstelle für Vorschubeinheit (2,5 m) |
|-------------|-------------------------------------------|
| 101-241-204 | Schnittstelle für Vorschubeinheit (4,5 m) |
| 101-241-205 | Schnittstelle für Vorschubeinheit (7,5 m) |
| 101-241-206 | Schnittstelle für Vorschubeinheit (15 m)  |
| 101-241-207 | Alarmschnittstelle (2,5 m)                |

| Tab. 6-2 Kai | belliste                                                                |
|--------------|-------------------------------------------------------------------------|
| 101-241-208  | Alarmschnittstelle (4,5 m)                                              |
| 101-241-209  | Alarmschnittstelle (7,5 m)                                              |
| 101-241-258  | Alarmschnittstelle (15 m)                                               |
| 101-240-072  | J913-Startkabel (7,5 m)                                                 |
| 101-241-248  | Terminal (2,5 m)                                                        |
| 101-241-249  | Terminal (4,5 m)                                                        |
| 101-241-250  | Terminal (7,5 m)                                                        |
| 101-240-176  | HF-Kabel 2,5 m, J931C                                                   |
| 101-240-177  | HF-Kabel 4,5 m, J931C                                                   |
| 101-240-178  | HF-Kabel 7,5 m, J931C<br>Hinweis: Nicht für 30-kHz- oder 40-kHz-Systeme |
| 101-240-199  | HF-Kabel 15 m, J931C                                                    |
| 101-240-179  | HF-Kabel 2,5 m, J934C                                                   |
| 101-240-188  | HF-Kabel 4,5 m, J934C                                                   |
| 101-240-182  | HF-Kabel 6 m, J934C                                                     |
| 100-143-043  | Drucker, 2 m                                                            |

### 6.3 Installationsvoraussetzungen

In diesem Abschnitt werden Angaben zum möglichen Aufstellort, zu den Abmessungen der Hauptbaugruppen, Umgebungsbedingungen, elektrischen Anforderungen und Belüftungsanforderungen aufgeführt. Diese Angaben werden Sie bei der erfolgreichen Planung und Durchführung der Installation unterstützen.

#### 6.3.1 Aufstellort

Zulässige Entfernungen zum Aufstellungen des Generators von der Vorschubeinheit:

20-kHz-Anwendungen: bis zu 15 m 30-kHz-Anwendungen: 6 m 40-kHz-Anwendungen: 4,5 m.

Sie müssen den Generator für Parameterumstellungen durch den Benutzer zugänglich und waagerecht aufstellen. Der Generator ist zudem so aufzustellen, dass kein Staub, Schmutz oder andere Stoffe durch den hinteren Lüfter eingesaugt werden können. Beachten Sie auch die nachfolgende Konstruktionszeichnung. Alle Maße sind ungefähre Angaben und können je nach Modell schwanken:

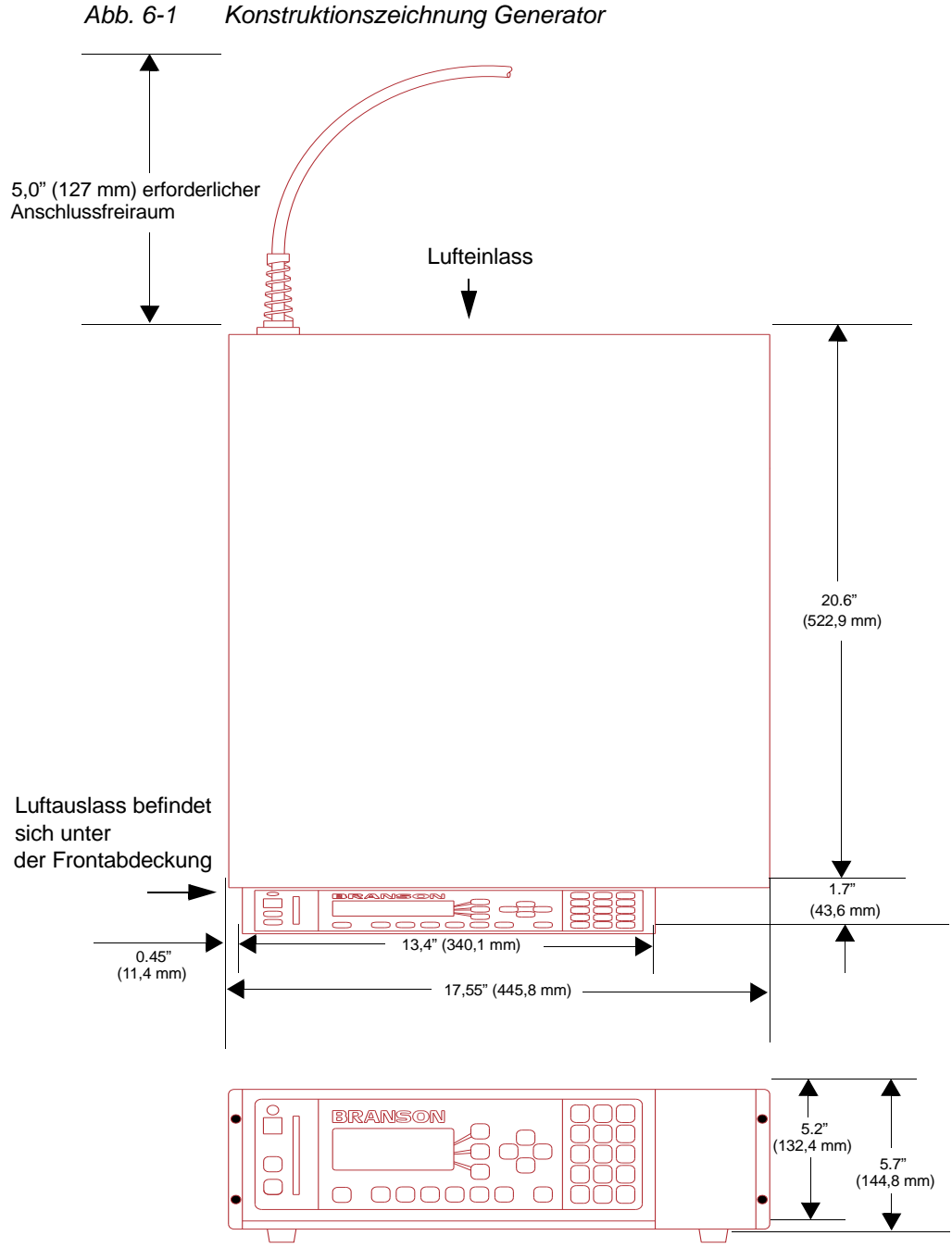

Konstruktionszeichnung Generator Abb. 6-1

#### 6.3.2 Umgebungsbedingungen

Tab. 6-3 Umgebungsbedingungen

| Umgebungskriterium                 | Zulässiger Bereich                                                               |
|------------------------------------|----------------------------------------------------------------------------------|
| Luftfeuchtigkeit                   | 30% bis 95%, nicht kondensierend                                                 |
| Umgebungstemperatur<br>(Betrieb)   | +5°C bis +50°C (+41 °F bis 122 °F)                                               |
| Lagerungs-/<br>Transporttemperatur | -25° C bis +55° C (-13 °F bis +131° F)<br>Für 24 Stunden bis zu +70° C (+158° F) |

#### 6.3.3 Leistungsaufnahme

Schließen Sie den Generator an eine einphasige geerdete 3-polige Stromquelle mit 50 bzw. 60 Hz an. In <u>Tab. 6-4</u> sind Stromstärken und Nennleistungen für Sicherungen der verschiedenen Modelle aufgelistet.

Tab. 6-4 Leistungsanforderungen

| Modell          | Eingangs-<br>spannung | Maximale<br>Stromstärke | Sicherung   |
|-----------------|-----------------------|-------------------------|-------------|
| 20 kHz/ 1250 W  | 100V-120V             | 13A                     | 20 A (alle) |
|                 | 200V-240V             | 7A                      |             |
| 20 kHz/ 2500 W  | 200V-240V             | 13A                     |             |
| 20 kHz/ 3300 W  | 200V-240V             | 19A                     |             |
| 20 kHz/ 4000 W  | 220V-240V             | 25A                     |             |
| 30 kHz/ 1500* W | 100V-120V             | 20A                     |             |
|                 | 200V-240V             | 10A                     |             |
| 40 kHz/ 400 W   | 100V-120V             | 5A                      |             |
|                 | 200V-240V             | 3A                      |             |
| 40 kHz/ 800 W   | 100V-120V             | 10A                     |             |
|                 | 200V-240V             | 5A                      |             |

\* spezielle 20-A-/ 120-V-Steckdose erforderlich

#### 6.3.4 Aufbau des Generators

Der Generator ist für den Gebrauch auf einer Werkbank (Gummifüße unten) innerhalb der Kabelreichweite der Vorschubeinheit konstruiert. Er kann auch in einem Standard-19-Zoll-Einschubschrank installiert werden. Auf Wunsch ist ein Haltegriff-Satz lieferbar. Der Generator verfügt über zwei an der Rückseite angebrachte Lüfter, welche die Kühlluft von hinten nach vorn führen. Die Luft muss frei von Verunreinigungen sein.

Stellen Sie den Generator nicht am Boden oder an anderen Stellen auf, wo Staub, Schmutz oder Fremdkörper in den Generator gelangen können.

Die Bedienelemente auf der Gerätefront des Generators müssen für Einstellungsänderungen zugänglich und lesbar sein.

Alle elektrischen Anschlüsse werden an der Rückseite des Generators vorgenommen. Für den Generator wird am Arbeitsplatz für Kabelanschlüsse und Belüftung ausreichend Freiraum benötigt, ca. 10 cm oder mehr an den Seiten und 15 cm auf der Rückseite. Legen Sie keine Gegenstände auf das Generatorgehäuse!

#### 6.3.5 Anschließen von Generator und Vorschubeinheit

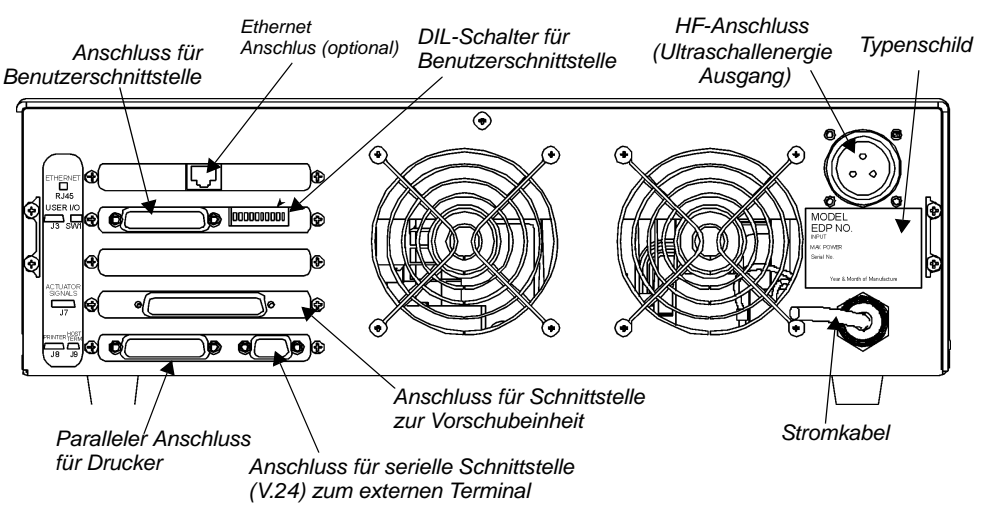

#### Abb. 6-2 Anschlüsse an der Rückseite des Generators

#### HINWEIS

Alle externen Kabel (Alarmkabel usw.) müssen abgeschirmt sein!

#### 6.3.6 Eingangsleistung (Netz)

Für das System wird Einphasenstrom benötigt, der dem Generator über das mitgelieferte Netzkabel zugeführt wird. Einheiten mit 200 bis 240 V Nennspannung werden mit einem landesüblichen Stecker ausgeliefert. Beachten Sie das Typenschild Ihrer Einheit, um festzustellen, welche Nennleistung für Ihr Modell gilt.

#### 6.3.7 Ausgangsleistung (HF-Kabel)

Die Ultraschallenergie wird mit einer verschraubbaren Steckverbindung an der Rückseite des Generators zugeführt, der je nach Anwendung mit der Vorschubeinheit oder dem Konverter verbunden ist.

#### 6.3.8 Externe Verbindungsmöglichkeit

Optionales Ethernet verfügbar; Standardmäßige 10/100 Mbps PCI-Ethernet-Schnittstelle mit RJ-45-Anschluss für Netzwerkbetrieb. Verwendung des Protokolls IEEE 802.3.

## BRANSON

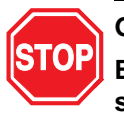

#### GEFAHR

Betreiben Sie das System nie, wenn das HF-Kabel nicht angeschlossen oder beschädigt ist.

Die Kabellängen sind aufgrund von Art und Menge der Energiezufuhr und der Steuerung des restlichen Systems beschränkt. Leistung und Schweißergebnisse können durch gequetschte, eingeklemmte, beschädigte oder veränderte HF-Kabel beeinträchtigt werden. Wenden Sie sich an Ihre BRANSON-Vertretung, falls Sie spezielle Kabel benötigen. In einigen Fällen ist es möglich, durch Fernbedienung von einer Benutzerschnittstelle oder von einem externen Terminal aus Distanzprobleme zu überwinden.

#### 6.3.9 Anschließen von Generator und Vorschubeinheit

Vorschubeinheiten der Serie 2000X verfügen über zwei elektrische Anschlüsse für die Verbindung zwischen Generator und Vorschubeinheit: das HF-Kabel und das Schnittstellenkabel für die Vorschubeinheit. Für die Übertragung der Leistungs- und Steuersignale zwischen den Generatoren der Serie 2000X und einer BRANSON-Vorschubeinheit wird ein 37-adriges Kabel verwendet. Das Kabel verläuft von der Rückseite des Generators zur Rückseite der Vorschubeinheit. Abb. 6-2 zeigt die Anschlüsse an der Rückseite des Generators. Außer diesen in Abb. 6-2 gezeigten Standardanschlüssen kann es an Vorschubeinheit und Generator weitere Anschlüsse geben.

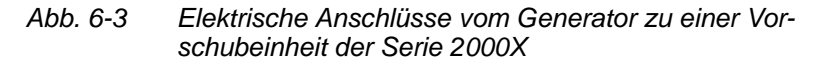

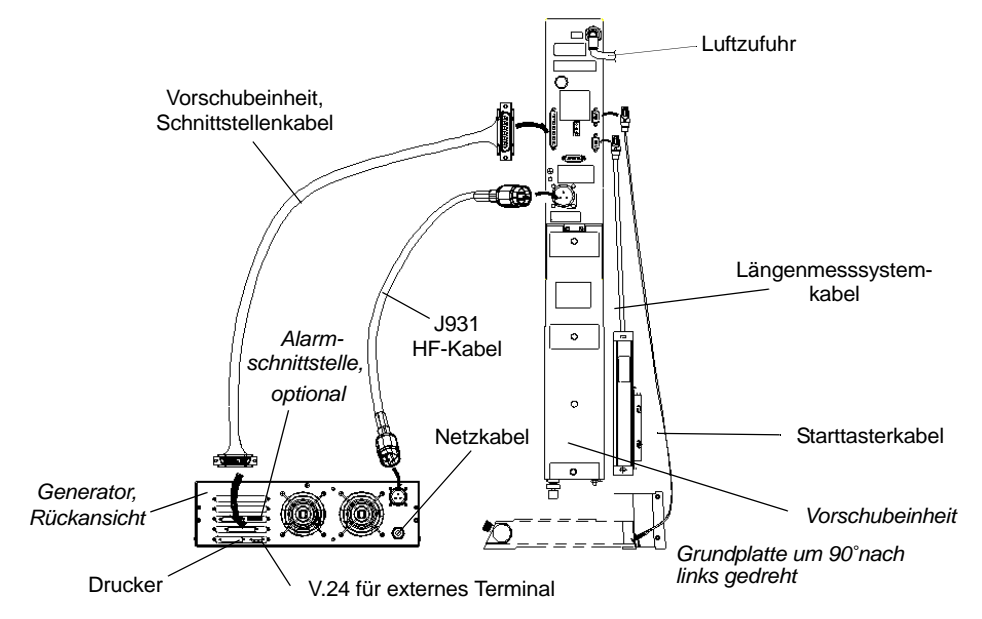

## 6.4 Anschluss für Starttaster (automatisiert)

#### HINWEIS

Weitere Informationen zum Thema Automatisierung finden Sie in Anhang D.

Für eine BRANSON-Vorschubeinheit werden 2 Starttaster (Zweihandauslösung, PB1 und PB2 für Palm button, siehe Abb. unten) und eine NOT-AUS-Schaltung benötigt. Bei Schweißpressen mit Grundplatte sind diese Schaltungen vorhanden (werkseitig installiert und angeschlossen).

Bei Schweißpressen mit Flansch oder Vorschubeinheiten ohne Schweißpresse hingegen müssen Sie diese Start- und NOT-AUS-Schaltungen wie folgt vornehmen:

Abb. 6-4 Starttaster-Anschlüsse

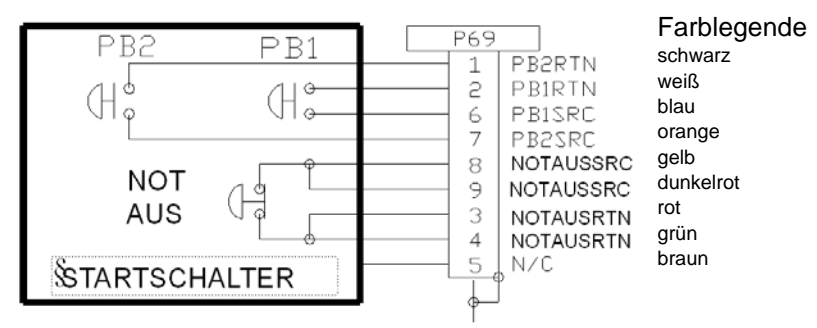

#### HINWEIS

Sie können Halbleiterbauteile anstelle von mechanischen Starttastern verwenden, sofern deren Verluststrom 7 mA nicht übersteigt.

#### HINWEIS

Um den Start auszulösen, müssen die Starttaster PB1 und PB2 der Zweihandauslösung nacheinander innerhalb von 200 Millisekunden schließen und so lange geschlossen bleiben, bis das WELD ON-Signal aktiviert wird.

BASE/START ist der DB-9 Sub-D-Stecker an der Rückseite der Vorschubeinheit. Für das Kabel benötigen Sie einen DB-9 Sub-D-Stecker. PB1 und PB2 sind gewöhnlich offene Starttaster (Zweihandauslösung), die Sie gleichzeitig drücken müssen, um den Schweißzyklus zu starten. Sie müssen innerhalb von 200 Millisekunden nacheinander betätigt werden; ansonsten erhalten Sie die Fehlermeldung: "Start Sc Zeit" angezeigt. Ein Neustart ist nicht erforderlich. Beim nächsten Zyklus müssen Sie die Schalter jedoch rechtzeitig betätigen, um eine erneute Fehlermeldung auszuschließen. Siehe auch Hinweis oben.

NOT AUS ist ein NOT-AUS-Taster, der normalerweise geschlossen ist.

#### 6.4.1 Serielle Schnittstelle (V.24)

Für externe Terminals oder Host-Rechner steht eine V.24 serielle Schnittstelle (DB-9) zur Verfügung. Bisher gibt es drei Datenleitungen: Daten senden, Daten empfangen und Signalmasse. Die übrigen Datenleitungen sind "reserviert". Ein Nullmodem-Kabel ist erforderlich.

Die COM-Parameter sind festgelegt und können nicht verändert oder im Menü eingesehen werden.

Die festen Werte sind:

- 1. Übertragungsgeschwindigkeit = 9600 Baud
- 2. keine Parität
- 3. 1 Stoppbit
- 4. 8 Datenbits

Falls Sie ein externes Terminal verwenden, schließen Sie an diese Schnittstelle ein BRANSON-Terminal an, um das System einzurichten, Parameter zu ändern und auf Systemmenüs zuzugreifen.

Für die Verwendung der Host-Rechner-Schnittstelle wird ein kundenspezifisches Programm geschrieben. Klären Sie dies mit Ihrer BRAN-SON-Vertretung oder mit dem BRANSON-Kundendienst.

#### 6.4.2 Paralleler Anschluss für Drucker

Sie können verschiedene Druckermodelle am Druckeranschluss anschließen und so Schweißberichte und grafischen Darstellungen der Schweißergebnisse ausdrucken. Nadel- und Tintenstrahldrucker sind möglich. Für viele Produktionsanwendungen wird die Formularvorschubfunktion von Nadeldruckern bevorzugt verwendet. Lassen Sie sich ggf. einen für Ihre Zwecke geeigneten Drucker von Ihrer BRAN-SON-Vertretung empfehlen.

Die in Tab. 6-5 aufgeführten Drucker sind sorgfältig auf ihre Kompatibilität mit BRANSON-Produkten getestet worden. Die Drucker Panasonic 1091 und Epson LX300 haben sich als nicht kompatibel erwiesen. Die Druckerschnittstelle ist für ein 36-poliges Centronics-Kabel ausgelegt (BRANSON-Druckerkabel EDP 100-143-043).

| Hersteller | Modell-Nr. |           |            |
|------------|------------|-----------|------------|
| Epson      | LQ-570     | FX-980    | Stylus 900 |
| Okidata    | 5340HE     | 320 Turbo | 520**      |
| Panasonic  | 1180       | 1150      |            |
| H-P        | 610C       | 540       | 600        |

\*\* Gilt sowohl für Standard- als auch für BRANSON-Geräte. Die Möglichkeit, den Druckvorgang über das Menü abzubrechen, besteht jedoch nur bei dem von BRANSON angebotenen Okidata 520. Eine Datenübertragung an den Drucker kann nicht angehalten werden.

#### HINWEIS

Schalten Sie vor der Installation des Druckerkabels Generator und Drucker aus (OFF). Andernfalls wird die Frontabdeckung des Generators ggf. gesperrt.

#### 6.4.3 Benutzerschnittstelle

Die Benutzerschnittstelle am Generator ist eine Standardschnittstelle für den automatisierten Betrieb. Hier können Sie eine Schnittstelle für Automatisierungzwecke, spezielle Steuerungen oder Berichte anschließen.

An der Rückseite des Generators befindet sich ein HD44-Anschluss mit Sub-D-Buchse für das Schnittstellenkabel. Die ausgehenden Signale der elektrischen Schnittstelle können Sie über die entsprechenden DIL-Schalter für den open collector als 24-V-Signal (Signalspannungen wie angegeben) konfigurieren.

Der DIL-Schalter SW1 für die Benutzerschnittstelle befindet sich auf der Rückseite des 2000er Generators neben dem J3-Anschluss. Die Pinbelegung des Benutzerschnittstellenkabels wird in Tab. 6-7 gezeigt.

Abb. 6-5 Erkennungsmerkmale des Benutzerschnittstellen-Kabels

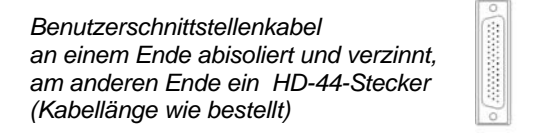

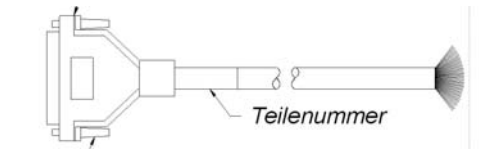

BRANSON

Nicht benutzte Pins sind in der nachfolgenden Tabelle nicht aufgelistet

Tab. 6-6Pinbelegung des Benutzerschnittstellen-Kabels J 957-S2,<br/>EDP.-Nr. 011 004 040

| Pin | Signalname               | Signaltyp              | Richtung            | Signal-<br>bereich    | Definition                           | Farben     |
|-----|--------------------------|------------------------|---------------------|-----------------------|--------------------------------------|------------|
| 1   | EXT SIGNAL*              | 24VDC<br>active high   | Eingang             | 0/24 V, 20 mA         | Ext. Signal                          | grau/braun |
| 3   | EXT_RESET                | 24 VDC<br>active high  | Eingang             | 0/24 V, 20 mA         | Zurücksetzen des Systems             | weiß       |
| 4   | SOL_VALVE_<br>SRC        | 24VDC                  | Ausgang             | 0/24V, 125mA          | SV1 Ausgang                          | braun      |
| 5   | REJECT                   | 24 VDC<br>active low   | Ausgang             | 0/24 V, 100 mA        | Ausschuss                            | grün       |
| 6   | G_ALARM<br>[Sammelalarm] | 24 VDC<br>active low   | Ausgang             | 0/24 V, 100 mA        | Sammelalarm                          | gelb       |
| 7   | ACT CLEAR                | 24 VDC<br>active low   | Ausgang             | 0/24 V, 100 mA        | Rücksignal der Vor-<br>schubeinheit  | grau       |
| 8   | J3-8-OUTPUT              | 24VDC<br>active<br>low | Ausgang             | 0/24 V, 100 mA        | Unbrauchbar                          | rosa-braun |
| 12  | 24 VDC RTN               | 24 VDC<br>Ground       | Eingang/<br>Ausgang | 0V                    | 24 V reference poten-<br>tial        | rosa       |
| 13  | 24 VDC SRC               | 24VDC<br>Source        | Ausgang             | max. 24 VDC/<br>1,25A | 24VDC Netzspannung                   | blau       |
| 16  | SOL<br>VALVE_RTN         | 24 V<br>Return         | Eingang             | 0V                    | SV1 Rückleitung                      | rot        |
| 17  | SLECT<br>PRESET          | 24 VDC<br>active high  | Eingang             | 0/24 V, 20 mA         | Auswahl Parame-<br>tersatz (Bit "8") | weiß-blau  |
| 18  | EXT SEEK+                | 24 V active<br>high    | Eingang             | 0/24 V, 20 mA         | externe Frequenz-<br>suche           | schwarz    |
| 19  | SELECT<br>PRESET         | 24VDC<br>active high   | Eingang             | 0/24 V, 20 mA         | Auswahl Parame-<br>tersatz (Bit "4") | braun-blau |
| 20  | SUSPECT<br>PART          | 24 V active<br>low     | Ausgang             | 0/24 V, 100 mA        | zu überprüfendes Teil                | violett    |
| 21  | READY [Bereit]           | 24 V active<br>low     | Ausgang             | 0/24 V, 100 mA        | Bereit                               | grau/rosa  |
| 22  | J3-22-OUTPUT             | 24VDC<br>active low    | Ausgang             | 0/24 V, 100 mA        | Unbrauchbar                          | rot/blau   |
| 27  | 24 V RTN                 | 24 V<br>Ground         | Eingang/<br>Ausgang | 0V                    | 24 VDC Referenzpo-<br>tential        | weiß/grün  |
| 28  | 24 VDC SRC               | 24VDC<br>Source        | Ausgang             | max. 24<br>VDC/1,25A  | 24VDC Netzspannung                   | braun/grün |
| 31  | DISPLAY LOCK             | 24 VDC<br>active high  | Eingang             | 0/24 V, 20 mA         | Tastatursperre                       | weiß/gelb  |

| Pin | Signalname       | Signaltyp              | Richtung | Signal-<br>bereich | Definition                           | Farben           |
|-----|------------------|------------------------|----------|--------------------|--------------------------------------|------------------|
| 32  | SELECT<br>PRESET | 24VDC<br>active high   | Eingang  | 0/24 V, 20 mA      | Auswahl Parame-<br>tersatz (Bit "1") | weiß-rot         |
| 33  | SELECT<br>PRESET | 24VDC<br>active high   | Eingang  | 0/24 V, 20 mA      | Auswahl Parame-<br>tersatz (Bit "2") | braun-rot        |
| 34  | PB RELEASE       | 24 VDC<br>active low   | Ausgang  | 0/24 V, 100 mA     | Start Signal                         | gelb/braun       |
| 35  | WELD ON          | 24 V active<br>low     | Ausgang  | 0/24 V, 100 mA     | Schweißen ein                        | weiß/grau        |
| 36  | J3-36-OUTPUT     | 24VDC<br>active<br>low | Ausgang  | 0/24 V, 100 mA     | Unbrauchbar                          | weiß-<br>schwarz |
| nc  | RESERVE          |                        |          |                    |                                      | weiß/rosa        |

## Tab. 6-6Pinbelegung des Benutzerschnittstellen-Kabels J 957-S2,<br/>EDP.-Nr. 011 004 040

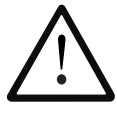

## ACHTUNG

## Es ist notwendig, dass Sie nicht verwendete Anschlüsse isolieren oder auf Klemmen führen.

Nicht benutzte Pins sind in der nachfolgenden Tabelle nicht aufgelistet.

| Tab. 6-7 | Pinbelegung des Benutzerschnittstellen-Kabels J957 |
|----------|----------------------------------------------------|
|----------|----------------------------------------------------|

| Pin | Signalname               | Signaltyp             | Richtung | Signal-<br>bereich | Definition                          | Farben          |
|-----|--------------------------|-----------------------|----------|--------------------|-------------------------------------|-----------------|
| 1   | J3_1NPUT                 | 24 VDC<br>active high | Eingang  | 0/24 V,<br>100 mA  | Siehe Tab. 6-8                      | weiß/schw       |
| 2   | CYCLE_<br>ABORT          | 24 VDC<br>active high | Eingang  | 0/24 V,<br>100 mA  | Zyklusabbruch                       | rot/schw        |
| 3   | EXT_RESET                | 24 VDC<br>active high | Eingang  | 0/24 V,<br>100 mA  | Zurücksetzen des Sys-<br>tems       | grün/schw       |
| 4   | SOL_VALVE_<br>SRC        | 24 VDC                | Ausgang  | 0/24V,<br>125mA    | SV1 Ausgang                         | orange/<br>schw |
| 5   | REJECT                   | 24VDC active<br>low   | Ausgang  | 0/24 V,<br>100 mA  | Ausschuss                           | blau/schw       |
| 6   | G_ALARM<br>[Sammelalarm] | 24VDC active<br>low   | Ausgang  | 0/24 V,<br>100 mA  | Sammelalarm                         | schw/weiß       |
| 7   | ACT CLEAR                | 24VDC active<br>low   | Ausgang  | 0/24 V,<br>100 mA  | Rücksignal der Vor-<br>schubeinheit | rot/weiß        |
| 8   | J3-8-OUTPUT              | 24VDC active<br>low   | Ausgang  | 0/24 V,<br>100 mA  | Siehe Tab. 6-8                      | grün/weiß       |

## BRANSON

| Pin | Signalname           | Signaltyp             | Richtung | Signal-<br>bereich    | Definition                                         | Farben               |
|-----|----------------------|-----------------------|----------|-----------------------|----------------------------------------------------|----------------------|
| 9   | MEM                  | Analog                | Ausgang  | -10 V bis<br>+10 V    | Speichersignal vom<br>Generator                    | blau/weiß            |
| 10  | USER AMP IN          | Analog                | Eingang  | -10 V bis<br>+10 V    | Steuersignal für Benut-<br>zeramplitude            | schw/rot             |
| 11  | MEM_<br>CLEAR        | Open Collec-<br>tor   | Ausgang  | max. 24<br>V/ 25mA    | Signal zum Speicher<br>Löschen an Generator        | weiß/rot             |
| 12  | 24 V RTN             | 24 VDC<br>Ground      | Eingang  | 0V                    | 24 V Rückleitung                                   | orange/rot           |
| 13  | 24 V SRC             | 24 VDC<br>Source      | Ausgang  | max. 24 V<br>/ 1,25 A | 24V Ausgang                                        | blau/rot             |
| 14  | GEN ALARM<br>RELAY 1 | Relay<br>Contact      | Ausgang  | 40 V/<br>0,25 A       | potentialfreier Kontakt                            | rot/grün             |
| 15  | READY RELAY 2        | Relay<br>Contact      | Ausgang  | 40 V/<br>0,25 A       | potentialfreier Kontakt                            | orange/<br>grün      |
| 16  | SOL VALVE_RTN        | 24 VDC<br>Return      | Eingang  | 0V                    | SV1 Rückleitung                                    | schw/weiß<br>/rot    |
| 17  | J3-17-INPUT          | 24 VDC<br>active high | Eingang  | 0/24 V,<br>100 mA     | Siehe Tab. 6-8                                     | weiß/schw<br>/rot    |
| 18  | EXT SEEK+            | 24 VDC<br>active high | Eingang  | 0/24 V,<br>100 mA     | externe Frequenz-<br>suche                         | rot/schw/<br>weiß    |
| 19  | J3-19-INPUT          | 24 VDC<br>active high | Eingang  | 0/24 V,<br>100 mA     | Siehe Tab. 6-8                                     | grün/schw<br>/weiß   |
| 20  | SUSPECT PART         | 24 VDC<br>active low  | Ausgang  | 0/24 V,<br>100 mA     | zu überprüfendes Teil                              | orge/schw<br>/weiß   |
| 21  | READY [Bereit]       | 24VDC active<br>low   | Ausgang  | 0/24 V,<br>100 mA     | Bereit                                             | blau/schw<br>/weiß   |
| 22  | J3-22-OUTPUT         | 24 VDC<br>active low  | Ausgang  | 0/24 V,<br>100 mA     | Siehe Tab. 6-8                                     | schw/rot/<br>grün    |
| 23  | +10 V REF            | Analog                | Ausgang  | 10,0V                 | 10 V DC Vergleichs-<br>spannung vom Gene-<br>rator | weiß/rot/<br>grün    |
| 24  | AMPLITUDE OUT        | Analog                | Ausgang  | 0V bis<br>10V         | Amplitudensignal vom<br>Generator                  | rot/schw/<br>grün    |
| 25  | USER FREQ<br>OFFSET  | Analog                | Eingang  | -10 V bis<br>+10 V    | Steuersignal Benutzer-<br>Frequenzversatz          | grün/schw<br>/orange |
| 26  | RUN                  | Open Collec-<br>tor   | Ausgang  | max. 24<br>V/ 25mA    | Startsignal an Genera-<br>tor                      | orange/<br>schw/grün |
| 27  | 24 V RTN             | 24 VDC<br>Ground      | Eingang  | 0V                    | 24 V Rückleitung                                   | blau/weiß/<br>orange |
| 28  | 24 V SRC             | 24 VDC<br>Source      | Ausgang  | max. 24<br>V/ 1,25 A  | 24V Ausgang                                        | schw/weiß<br>/orange |

| Tab. 6-7 | Pinbelegung des Benutzerschnittstellen-Kabels J957 |
|----------|----------------------------------------------------|
|----------|----------------------------------------------------|

| Pin | Signalname           | Signaltyp               | Richtung | Signal-<br>bereich    | Definition                                    | Farben               |
|-----|----------------------|-------------------------|----------|-----------------------|-----------------------------------------------|----------------------|
| 29  | GEN ALARM<br>RELAY 2 | Relay<br>Contact        | Ausgang  | 40 V/<br>0,25 A       | potentialfreier Kontakt                       | weiß/rot/<br>orange  |
| 30  | WELD ON RELAY<br>1   | Relay<br>Contact        | Ausgang  | 40 V/<br>0,25 A       | potentialfreier Kontakt                       | orange/<br>weiß/blau |
| 31  | J3-31-INPUT          | 24 VDC<br>active high   | Eingang  | 0/24 V,<br>100 mA     | Siehe Tab. 6-8                                | weiß/rot/<br>blau    |
| 32  | J3-32-INPUT          | 24 VDC<br>active high   | Eingang  | 0/24 V,<br>100 mA     | Siehe Tab. 6-8                                | schw/grün<br>/weiß   |
| 33  | J3-33-INPUT          | 24 VDC<br>active high   | Eingang  | 0/24 V,<br>100 mA     | Siehe Tab. 6-8                                | weiß/schw<br>/grün   |
| 34  | PB RELEASE           | 24 VDC<br>active<br>low | Ausgang  | 0/24 V,<br>100 mA     | Zweihandauslösung                             | rot/weiß/<br>grün    |
| 35  | WELD ON              | 24 VDC<br>active<br>low | Ausgang  | 0/24 V,<br>100 mA     | Schweißen ein                                 | grün/weiß/<br>blau   |
| 36  | J3-36-OUTPUT         | 24 VDC<br>active low    | Ausgang  | 0/24 V,<br>100 mA     | Siehe Tab. 6-8                                | orange/<br>rot/grün  |
| 37  | PWR                  | Analog                  | Ausgang  | 0V bis<br>10V         | Leistungssignal vom<br>Generator              | blau/rot/<br>grün    |
| 38  | FREQ OUT             | Analog                  | Ausgang  | -10 V bis<br>+10 V    | Frequenzsignal vom<br>Generator               | schw/weiß<br>/blau   |
| 39  | SEEK                 | Open Collec-<br>tor     | Ausgang  | max. 24<br>V/ 25mA    | Signal für Frequenz-<br>abgleich an Generator | weiß/schw<br>/blau   |
| 40  | MEM STORE            | Open Collec-<br>tor     | Ausgang  | max. 24<br>V/ 25mA    | Signal für Frequenz-<br>abgleich an Generator | rot/weiß/<br>blau    |
| 41  | 24 V RTN             | 24 VDC<br>Ground        | Eingang  | 0V                    | 24 V Rückleitung                              | grün/<br>orange/rot  |
| 42  | 24 V SRC             | 24 VDC<br>Source        | Ausgang  | max. 24 V<br>/ 1,25 A | 24V Ausgang                                   | orange/<br>rot/blau  |
| 43  | READY RELAY 1        | Relay<br>Contact        | Ausgang  | 40 V/<br>0,25 A       | potentialfreier Kontakt                       | blau/<br>orange/rot  |
| 44  | WELD ON RELAY<br>2   | Relay<br>Contact        | Ausgang  | 40 V/<br>0,25 A       | potentialfreier Kontakt                       | schw/<br>orange/rot  |

Tab. 6-7 Pinbelegung des Benutzerschnittstellen-Kabels J957

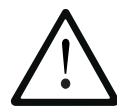

## ACHTUNG

Es ist notwendig, dass Sie nicht verwendete Anschlüsse isolieren oder auf Klemmen führen.

# Tab. 6-8Funktionsauswahl für Eingang und Ausgang der<br/>Benutzerschnittstelle

| Eingang       | Funktion                                                                                                    | Ausgang       | Funktion                                                                                        |
|---------------|----------------------------------------------------------------------------------------------------|---------------|-------------------------------------------------------------------------------------------------|
| J3_32_EINGANG | Unbrauchbar                                                                                                    | J3_36_AUSGANG | Unbrauchbar                                                                                     |
| J3_33_EINGANG | <ul> <li>Select Preset 1*</li> <li>Ext U/S Delay</li> <li>Eingabe Verriegel</li> <li>Ext Signal</li> <li>Schall deaktiv.</li> <li>Speicher loesch</li> <li>External Start</li> <li>Sync In</li> </ul> | J3_8_AUSGANG  | kein zyklusalarm<br>Zyklus ok                                                                   |
| J3_19_EINGANG |                                                                                                    | J3_22_AUSGANG | Amplitude Decay                                                                                 |
| J3_18_EINGANG |                                                                                                    |               | Ext acust Signal<br>Ueberlast Alarm<br>Zyklusaenderung<br>Hinweis<br>External Start<br>Sync Out |
| J3_31_EINGANG |                                                                                                    |               |                                                                                                 |
| J3_1_EINGANG  |                                                                                                    |               |                                                                                                 |
|               |                                                                                                    |               |                                                                                                 |

\*Diese Option steht nicht am J3-1 Eingang zur Verfügung.

Für die Ein- bzw. Ausgänge sind folgende Funktionen voreingestellt:

| Tab. 6-9 | Voreingestellete Funktionen für Eingang und Ausgang |
|----------|-----------------------------------------------------|
|          | der Benutzerschnittstelle                           |

| Eingang       | Funktion          | Ausgang                     | Funktion    |
|---------------|-------------------|-----------------------------|-------------|
| J3_32_EINGANG | Select Preset 1   | J3_36_AUSGANG               | Ext. Signal |
| J3_33_EINGANG | Select Preset 2   | J3_8_AUSGANG                | Unbrauchbar |
| J3_19_EINGANG | Select Preset 4   | J3_22_AUSGANG               | Unbrauchbar |
| J3_18_EINGANG | Select Preset 8   |                             | ·           |
| J3_31_EINGANG | Eingabe Verriegel | Benutzer Eingang            | 0V          |
| J3_1_EINGANG  | Ext. Signal       | Oberer Endlagen<br>Schalter | 0 V         |

BRANSON

#### 6.4.4 Netzstecker

Die einzelnen Leiter im Netzkabel sind nach internationalem Standard farblich gekennzeichnet. Falls daran Veränderungen vorgenommen werden müssen, beachten Sie die nachfolgende Farblegende. Verwenden Sie den für Ihre Netzsteckdose geeigneten Stecker.

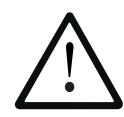

## ACHTUNG

Bei Anschluss an eine falsche Stromquelle oder bei falscher Verdrahtung können Sie den Generator dauerhaft beschädigen. Falsch angeschlossene Leitungen stellen zudem ein Sicherheitsrisiko dar. Durch die Verwendung des richtigen Steckers bzw. der richtigen Anschlussbuchse vermeiden Sie falsche Anschlüsse.

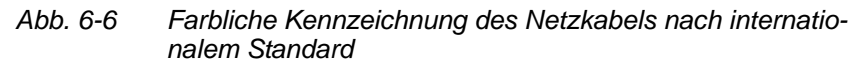

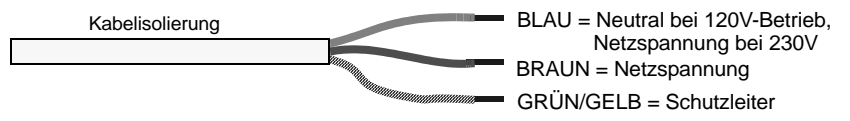

#### 6.4.5 DIL-Schalter (SW1) für Benutzerschnittstelle

Wie Abb. 6-2 zeigt, befindet sich der DIL-Schalter SW1 für die Benutzerschnittstelle neben J3 auf der Rückseite des 2000er Generators. Die Einstellung dieser Schalter wirkt sich auf die Signale der Benutzerschnittstelle aus. Alle DIL-Schalter sind werkseitig auf ON eingestellt (geschlossen: Schalterposition ganz zur Zahl hin).

- Wenn der DIL-Schalter auf ON (geschlossen) gesetzt ist, wird der entsprechende Ausgangspin als Stromquelle konfiguriert, max. 25 mA, Active low, Logic 1 = 24 V DC, Logic 0 = 0 V DC.
- Wenn der DIL-Schalter auf OFF (offen) gesetzt ist, wird der entsprechende Ausgangspin als "open collector" konfiguriert, max. 24 V DC, 25 mA Stromsenke.

| Schalter-<br>stellung | Signalbeschreibung              | Ausgegebenes<br>Signal |
|-----------------------|---------------------------------|------------------------|
| 1                     | REJECT_PART [Ausschuss]         | R_SIG                  |
| 2                     | SUSPECT_PART [Werkstück prüfen] | S_P_SIG                |
| 3                     | PB_RELEASE [Zweihandauslösung]  | PB_R_SIG               |
| 4                     | G_ALARM [Sammelalarm]           | G_A_SIG                |
| 5                     | READY [Bereit]                  | RDY_SIG                |
| 6                     | WELD_ON [Schweißen Ein]         | W_O_SIG                |
| 7                     | ACTUATOR_RETURN [VE Rück]       | A_R_SIG                |
| 8                     | USER_OUT1 [Benutzer Ausg. 1]    | M_PART_SIG             |
| 9                     | USER_OUT2 [Benutzer Ausg. 2]    | U_OUT1_SIG             |
| 10                    | USER_OUT3 [Benutzer Ausg. 3]    | U_OUT2_SIG             |

## Tab. 6-10Funktionen des DIL-Schalters für die<br/>Benutzerschnittstelle

6.4.6 DIL-Schalter für Generatormoduloptionen

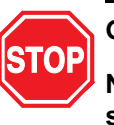

## GEFAHR

Nehmen Sie den Generator vom Netz, falls er noch angeschlossen ist, und warten Sie mindestens zwei (2) Minuten, bevor Sie das Gehäuse öffnen. Das System führt und speichert gefährliche Spannungen.

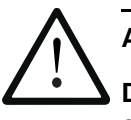

## ACHTUNG

Die Komponenten des Generators reagieren empfindlich auf elektrostatische Ladung. Tragen Sie bei Arbeiten im Inneren des Generators am Handgelenk ein Antistatikband und bewegen Sie sich möglichst wenig, um Beschädigungen durch statische Aufladung zu vermeiden. Bei Verwendung von analogem UPS in automatisierten Konfigurationen müssen Sie ggf. den Generator öffnen und die DIL-Schalter (DIL = Dual-In-line) am Generator umstellen. DIL-Schalter beeinflussen den Frequenzabgleich und die Startfunktionen und können sich auch auf die Funktionen der Amplitudensteuerung auswirken. Bei digitalem UPS laufen die Vorgänge softwaregesteuert ab.

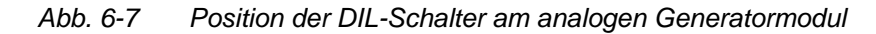

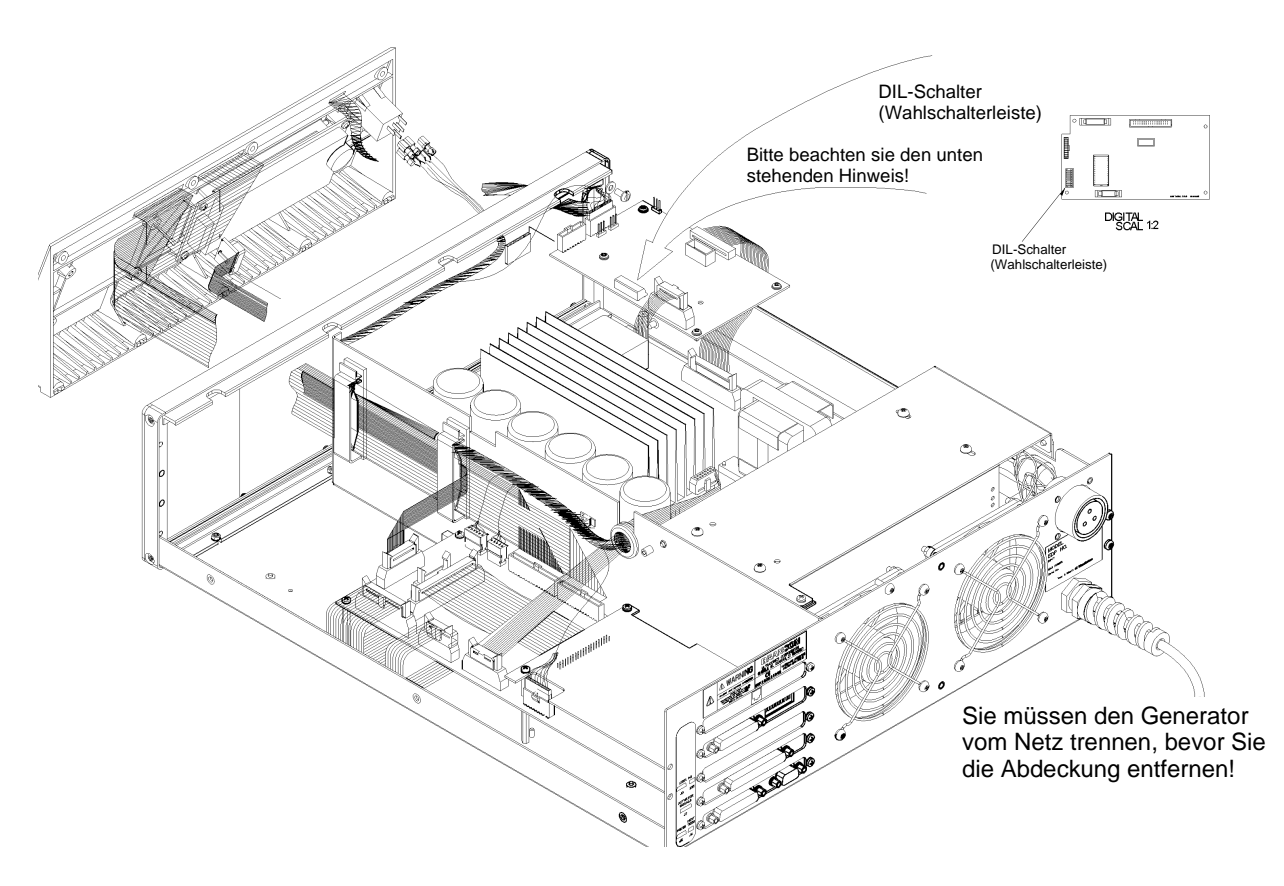

#### HINWEIS

Die gezeigte Abwärts-Position des DIL-Schalters bezieht sich auf die Systemplatine. Bei einer anderen Ausführung des Schalters ist dieser um 90 Grad gedreht. Damit ist die Position des Schalters zum Inneren der Systemplatine gerichtet. BRANSON

## Nehmen Sie Änderungen an den DIL-Schalter-Einstellungen am Generatormodul wie folgt vor:

Um die DIL-Einstellungen zu ändern, ist es nicht notwendig, dass Sie die Systemplatine entfernen.

| Schritt | Vorgehensweise                                                                                                    |
|---------|----------------------------------------------------------------------------------------------------|
| 1       | Schalten Sie den Generator aus und ziehen Sie den Netz-<br>stecker.                                                                                                    |
| 2       | Öffnen Sie den Generator, indem Sie die sieben Schrau-<br>ben am Gehäuse entfernen (drei an jeder Seite und eine<br>hinten). Heben Sie das Gehäuse ab und legen Sie es bei-<br>seite. |
| 3       | Sie finden die DIL-Schalter und Standardeinstellunge wie<br>in Abb. 6-7 gezeigt vor.                                                                                                  |
| 4       | Ändern Sie die DIL-Schalter-Einstellungen gemäß den<br>Anforderungen Ihrer Anwendung, siehe dazu Tab. 6-12.                                                                           |

Tab. 6-11 Ändern der Einstellungen an den DIL-Schaltern

| Tab. 6-12 | DIL-Schalter-Einstellungen |
|-----------|----------------------------|
|-----------|----------------------------|

| Funktion  | Optionen                                              | Änderung des<br>DIL-Schalters |
|-----------|-------------------------------------------------------|-------------------------------|
| Frequenz- | Frequenzabgleich beim Einschalten - über-             | 1 abwärts = Aus               |
| abgleich  | prüft die Sonotroden-Frequenz während                 | 1 aufwärts = Ein              |
|           | des Einschaltens und speichert die Werte ab           |                               |
|           | Auto-Seek – überprüft die Sonotroden-Fre-             | 2 abwärts = Aus               |
|           | quenz nach der letzten Ultraschallaktivität minütlich | 2 aufwärts = Ein              |
|           | Auto-Seek-Dauer – gibt den Zeitraum an, in            | 3 abwärts = kurz              |
|           | dem die Auto-Seek-Funktion aktiviert ist              | 3 aufwärts = Standard         |
|           | Speichern am Zyklusende – aktualisiert den            | 4 abwärts = Aus               |
|           | Sonotroden-Frequenz-Speicher am Ende                  | 4 aufwärts = Ein              |
|           | eines jeden Schweißvorgangs                           |                               |
| Amplitude |                                                       | 6 aufwärts                    |
| B         | HINWEIS                                               |                               |
|           | DIL 6 muss auf 'aufwärts'<br>stehen.                  |                               |
|           |                                                       |                               |

| Funktion | Optionen                                                                                                    | Änderung des<br>DIL-Schalters |
|----------|----------------------------------------------------------------------------------------------------|-------------------------------|
| Start    | <i>kurz</i> – setzt die Startzeit auf 10 ms.                                                                   | 7 abwärts<br>8 abwärts        |
|          | <i>mittel</i> – setzt die Startzeit auf 35 ms.                                                                 | 7 aufwärts<br>8 abwärts       |
|          | <i>standard</i> – setzt die Startzeit auf 80 ms. Die<br>werkseitigen Parametersätze finden Sie in<br>Abb. 6-7. | 7 abwärts<br>8 aufwärts       |
|          | <i>lang</i> – setzt die Startzeit auf 105 ms.                                                                  | 7 aufwärts<br>8 aufwärts      |

Tab. 6-12 DIL-Schalter-Einstellungen

## 6.5 Installation im Einschubschrank

Falls Sie das System in einem Einschubschrank errichten wollen, benötigen Sie den Haltegriffsatz mit zwei Handgriffen und zwei Eckabdeckungen für die Befestigung der Griffe und den Einbau des Gerätes.

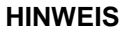

Das Gehäuse des Generators ist für eine ordnungsgemäße Systemkühlung notwendig. Sie dürfen es deshalb nur zeitweilig entfernen.

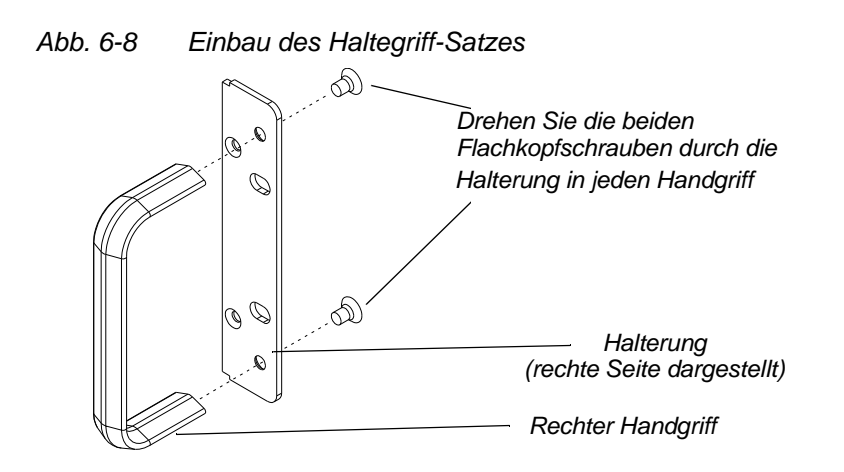

Tab. 6-13 Einbau des Haltegriff-Satzes am Generator

| Schritt | Vorgehensweise                                                                                                    |
|---------|----------------------------------------------------------------------------------------------------|
| 1       | Erwerben Sie den Haltegriff-Satz. Die enthaltenen Halte-<br>rungen passen für einen 19"-Standard-Einschubschrank.                                                                                                    |
| 2       | Lösen Sie die beiden Kreuzschlitzschrauben, um die<br>Abdekkung der vorderen Eckabdeckungen des Generators<br>zu entfernen. Bewahren Sie die Schrauben auf.                                                                                                    |
| 3       | Beachten Sie, dass jeweils eine Seite der Halterung ange-<br>senkt ist, um die Flachkopfschrauben aufzunehmen. Bringen<br>Sie die Griffe wie in Abb. 6-8 gezeigt an. Es sind hier nur die<br>rechte Halterung und der rechte Griff abgebildet. Die linke<br>Halterung verhält sich entsprechend spiegelverkehrt. Ziehen<br>Sie die Schrauben fest an, so dass sie bündig abschließen. |
| 4       | Montieren Sie die Griffe anstelle der Abdeckung der vorderen Ecken mit Hilfe der beiden in Schritt 2 entfernten Schrauben.                                                                                                    |
| 5       | Bewahren Sie die abgebauten Eckabdeckungen auf.                                                                                                    |
| 6       | Wenn Sie die Einheit installieren können, verwenden Sie das Zubehör zum Einschubschrank, um den Generator zu platzieren.                                                                                                    |

BRANSON

### 6.6 Montage der Resonanzeinheit

#### ACHTUNG

Die folgenden Schritte müssen durch eine für die Einrichtung zuständige Person vorgenommen werden. Falls nötig, sichern Sie quadratische oder rechteckige Sonotroden am größeren Ende in einem Schraubstock mit

weichen Spannbacken ab. Versuchen Sie NIEMALS eine Sonotrode an- bzw. abzubauen, indem Sie das Konvertergehäuse oder den Boosterklemmring in einen Schraubstock spannen.

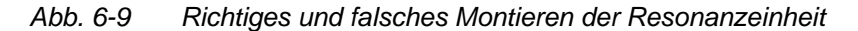

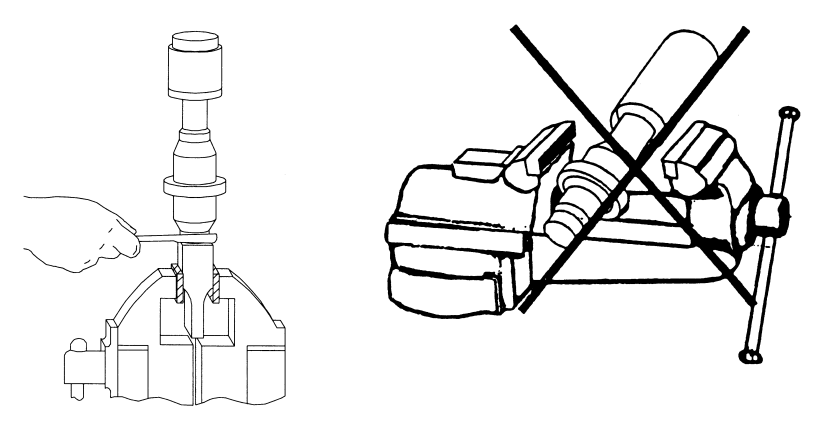

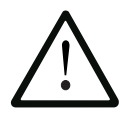

#### ACHTUNG

Verwenden Sie für Mylar-Zwischenscheiben kein Silikonfett. Verwenden Sie für jede Verbindungsstelle nur 1 (eine) Mylar-Zwischenscheibe mit dem korrekten Innen- und Außendurchmesser.

| Tab. 6-14 | Werkzeuge |
|-----------|-----------|
|-----------|-----------|

| Werkzeug                              | EDP-Nummer  |
|---------------------------------------|-------------|
| 15, 20 und 30-kHz-Drehmomentschlüssel | 101-063-787 |
| 40-kHz-Drehmomentschlüssel            | 101-063-618 |
| 20-kHz-Hakenschlüssel                 | 201-118-019 |
| 30-kHz-Hakenschlüssel                 | 201-118-033 |
| 40-kHz-Hakenschlüssel                 | 201-118-024 |
| Silikonfett                           | 101-053-002 |

#### 6.6.1 Bei 20-kHz-Systemen

Tab. 6-15 Montage der Resonanzeinheit bei 20-khz-Systemen

| Schritt | Vorgehensweise                                                                                                    |
|---------|----------------------------------------------------------------------------------------------------|
| 1       | Reinigen Sie die Koppelflächen von Konverter, Booster und Sonotrode. Entfernen Sie alle Fremdkörper aus den Gewindebohrungen.                                                                            |
| 2       | Drehen Sie die Schraube oben in den Booster. Drehmoment<br>450 in-Ibs (51 Nm). Falls die Schraube zu trocken ist, tragen<br>Sie vor dem Eindrehen 1 oder 2 Tropfen eines leichten<br>Schmieröls auf.     |
| 3       | Drehen Sie die Schraube oben in die Sonotrode. Dreh-<br>moment 450 in-lbs (51 Nm). Falls die Schraube zu trocken<br>ist, tragen Sie vor dem Eindrehen 1 oder 2 Tropfen eines<br>leichten Schmieröls auf. |
| 4       | Verwenden Sie für jede Verbindungsstelle eine einzige Mylar-<br>Zwischenscheibe passend zur Schraubengröße.                                                                                              |
| 5       | Bauen Sie den Konverter mit dem Booster und den Booster mit der Sonotrode zusammen.                                                                                                    |
| 6       | Drehmoment 220 in-lbs (25 Nm). Drehmoment für 20 kHz<br>Solid Mount Converter 250 in-lbs 28.25 Nm).                                                                                                    |

#### 6.6.2 Bei 30-kHz-Systemen

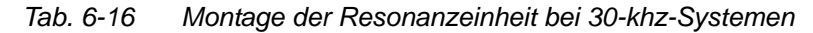

| Schritt | Vorgehensweise                                                                                                    |
|---------|----------------------------------------------------------------------------------------------------|
| 1       | Reinigen Sie die Koppelflächen von Konverter, Booster und Sonotrode. Entfernen Sie alle Fremdkörper aus den Gewindebohrungen.      |
| 2       | Tragen Sie einen Tropfen Loctite® 290 oder etwas Gleich-<br>wertiges auf die Schrauben für den Booster und die Sono-<br>trode auf. |
| 3       | Drehen Sie die Schraube oben in den Booster; Drehmoment 290 in-Ibs (33 Nm), und lassen Sie sie für 30 Minuten trocken.             |
| 4       | Drehen Sie die Schraube oben in die Sonotrode; Dreh-<br>moment 290 in-lbs (33 Nm), und lassen Sie sie für 30<br>Minuten trocken.   |
| 5       | Verwenden Sie für jede Verbindungsstelle eine einzige Mylar-<br>Zwischenscheibe passend zur Schraubengröße                         |
| 6       | Schrauben Sie den Konverter auf den Booster.                                                                                       |
| 7       | Drehmoment 185 in-Ibs (21 Nm).                                                                                                    |
| 8       | Schieben Sie die Booster/Konverter-Einheit in die Adapter-<br>hülse. Schrauben Sie die Ringmutter der Adapterhülse lose<br>auf.    |
| 9       | Schrauben Sie den Booster auf die Sonotrode.                                                                                       |
| 10      | Wiederholen Sie Schritt 7.                                                                                                    |
| 11      | Ziehen Sie die Ringmutter der Adapterhülse mit dem mit-<br>gelieferten Schlüssel an.                                               |
#### 6.6.3 Bei 40-kHz-Systemen

Tab. 6-17 Montage der Resonanzeinheit bei 40-khz-Systemen

| Schritt | Vorgehensweise                                                                                                    |
|---------|----------------------------------------------------------------------------------------------------|
| 1       | Reinigen Sie die Koppelflächen von Konverter, Booster und<br>Sonotrode. Entfernen Sie alle Fremdkörper aus den<br>Gewindebohrungen. |
| 2       | Tragen Sie einen Tropfen Loctite® 290 oder etwas Gleich-<br>wertiges auf die Schrauben für den Booster und die Sono-<br>trode auf.  |
| 3       | Drehen Sie die Schraube oben in den Booster; Drehmoment 70 in-Ibs (8 Nm), und lassen Sie sie für 30 Minuten trocknen.               |
| 4       | Drehen Sie die Schraube oben in die Sonotrode; Dreh-<br>moment 70 in-Ibs (8 Nm), und lassen Sie sie für 30 Minuten<br>trocken.      |
| 5       | Tragen Sie auf jede Verbindungsstelle einen dünnen Film aus Silikonfett auf – jedoch nicht auf die Schraube oder Spitze.            |
| 6       | Schrauben Sie den Konverter auf den Booster.                                                                                        |
| 7       | Drehmoment 95 in-lbs (10,73 Nm).                                                                                                    |
| 8       | Schieben Sie die Booster/Konverter-Einheit in die Adapter-<br>hülse. Schrauben Sie die Ringmutter der Adapterhülse lose<br>auf.     |
| 9       | Schrauben Sie den Booster auf die Sonotrode.                                                                                        |
| 10      | Wiederholen Sie Schritt 7.                                                                                                    |
| 11      | Ziehen Sie die Ringmutter der Adapterhülse mit dem mit-<br>gelieferten Schlüssel an.                                                |

## BRANSON

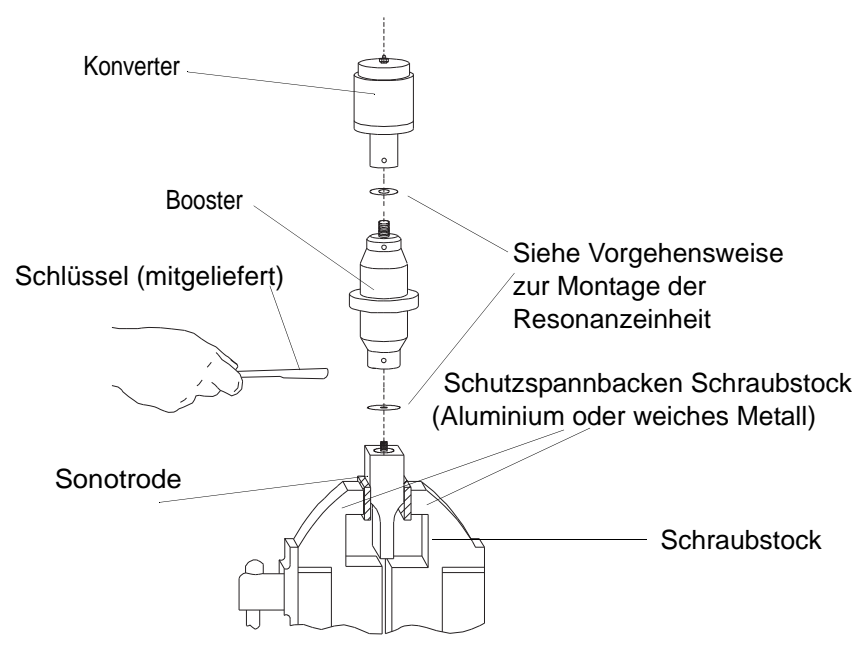

# 6.6.4 Montage der 20-kHz-Resonanzeinheit (mit rechteckiger Sonotrode im Schraubstock eingespannt)

Abb. 6-10 Montage der 20-kHz-Resonanzeinheit

## Drehmomenttabelle für Resonanzeinheit

#### HINWEIS

Wir empfehlen, einen BRANSON Drehmomentschlüssel oder einen gleichartigen Schlüssel zu verwenden. EDP-Nr. 101-063-617 für 20 und 30-kHz-Systeme und EDP-Nr. 101-063-618 für 40-kHz-Systeme.

| Verwendet<br>bei | Schraubengröße     | Drehmoment        | EDP-Nr.     |
|------------------|--------------------|-------------------|-------------|
| 20 kHz           | 1⁄2" x 20 x 1-1/4" | 450 inlbs, 51 Nm. | 100-098-370 |
| 20 kHz           | 1⁄2" x 20 x 1-1/2" | 450 inlbs, 51 Nm. | 100-098-123 |
| 30 kHz*          | 3/8" x 24 x 1"     | 290 inlbs, 33 Nm. | 100-298-170 |
| 40 kHz*          | M8 x 1,25          | 70 inlbs, 8 Nm.   | 100-098-790 |

Tab. 6-18 Drehmomentwerte für Schraube

\* Geben Sie einen Tropfen Loctite® 290 auf die Schraube. Anziehen und vor Gebrauch 30 Minuten trocknen lassen.

#### 6.6.5 Verbinden der Spitze mit der Sonotrode

- Reinigen Sie die Koppelflächen von Sonotrode und Spitze. Entfernen Sie Fremdkörper von der Schraube und aus der Gewindebohrung.
- 2. Bringen Sie die Spitze per Hand an der Sonotrode an. Montieren Sie die beiden Komponenten trokken. Verwenden Sie keinerlei Schmiermittel.
- Ziehen Sie mit dem Schlüssel und dem Hakenschlüssel (siehe Abb. 6-11), die Spitze gemäß den folgenden Drehmomentvorgaben fest:

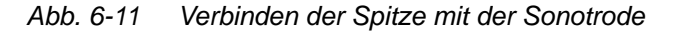

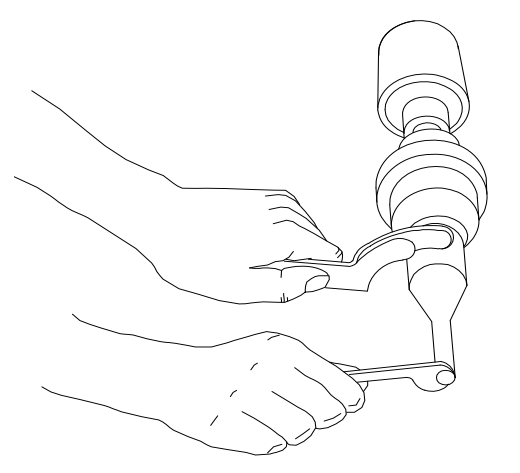

Tab. 6-19 Drehmomentwerte für Spitze-Sonotroden-Verbindung

| Spitzengewinde | Drehmoment        |
|----------------|-------------------|
| 1/4 - 28       | 110 inlbs, 12 Nm. |
| 3/8-24         | 180 inIbs, 20 Nm. |

#### 6.7 Einbau der Resonanzeinheit in die Vorschubeinheit

Dieser Abschnitt informiert Sie über Schritte und Montagevorgänge für verschiedene Resonanzeinheiten.

#### 6.7.1 20-kHz-Einheit und 30 kHz CA Konverter Einheit

Zuerst müssen Sie die Resonanzeinheit zusammenbauen. Zum Installieren der Einheit gehen Sie folgendermaßen vor:

- 1. Stellen Sie sicher, dass die Stromzufuhr unterbrochen ist, indem Sie den Netzstecker ziehen.
- 2. Aktivieren Sie den Not-Aus.
- 3. Lösen Sie die vier Türschrauben.
- 4. Ziehen Sie die Tür gerade ab und legen Sie sie beiseite.
- 5. Nehmen Sie die zusammengebaute Resonanzeinheit und richten Sie den Ring am Booster über der Sicherungsscheibe im Schlitten aus. Drücken Sie die Einheit fest in ihre Position, so dass Sie die Hutmutter oben am Konverter mit dem Kontakt oben am Schlitten verbinden.
- 6. Bauen Sie die Tür mit den vier Schrauben wieder an.
- Richten Sie die Sonotrode durch Drehen wieder aus, falls notwendig. Ziehen Sie die Schlittent
  ür mit einem Drehmoment von 50 in.-Ibs (6 Nm) fest, um die Resonanzeinheit zu sichern.

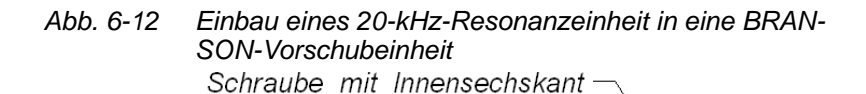

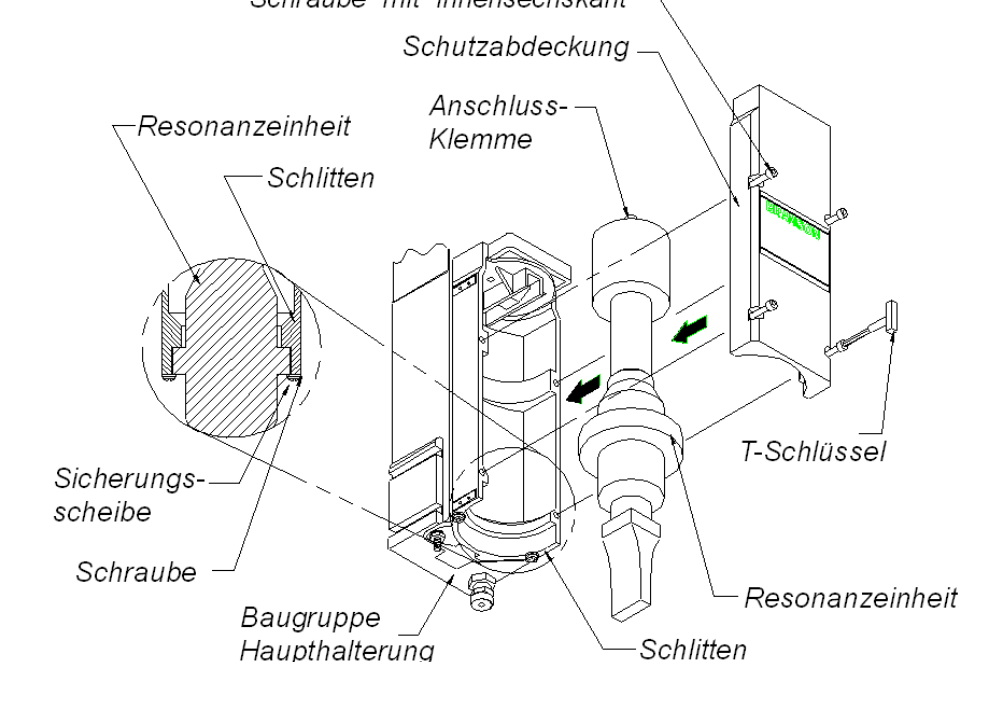

#### 6.7.2 40-kHz-Resonanzeinheiten

- 1. Vergewissern Sie sich, dass die Stromzufuhr unterbrochen ist, indem Sie den Netzstecker ziehen.
- 2. Stecken Sie den Konverter/Booster in den Adapter.
- 3. Lösen Sie die vier Schrauben der Schlittentür.
- 4. Ziehen Sie die Tür gerade ab und legen Sie sie beiseite.
- 5. Nehmen Sie die zusammengebaute Hülse und richten Sie den Ring am Booster über der Sicherungsscheibe im Schlitten aus. Drücken Sie die Hülse vorsichtig in ihre Position, so dass Sie die Hutmutter am oberen Teil der Hülse und mit dem Kontakt oben am Schlitten verbinden.

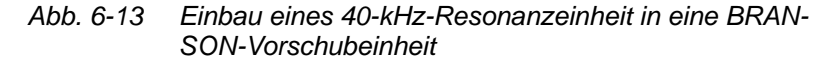

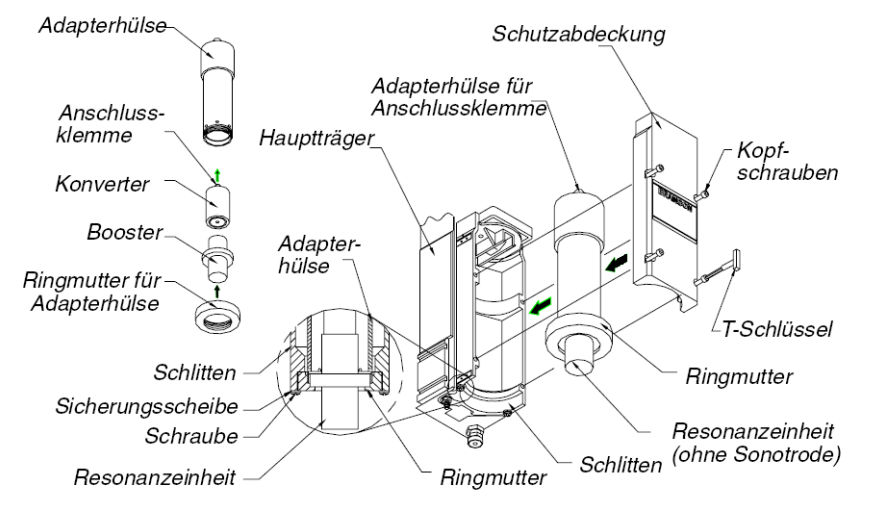

- 6. Bauen Sie die Tür mit den vier Schrauben wieder an.
- 7. Richten Sie die Sonotrode durch Drehen wieder aus, falls notwendig. Um die Resonanzeinheit zu sichern, ziehen Sie die Schlittentür mit einem Drehmoment von 50 in.-Ibs (5,65 Nm) fest.

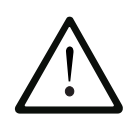

#### ACHTUNG

Versuchen Sie nicht, den Adapter in einen Schraubstock zu einzuspannen. Er kann dadurch leicht verformt oder beschädigt werden.

#### HINWEIS

Branson empfiehlt anstelle des Konverters CJ-30 mit Hülsenbaugruppe den Konverter CA-30 zu verwenden.

#### 6.7.3 Montage der Werkstückaufnahme auf der BRANSON-Grundplatte (Kleinteile und Bohrungen)

Für die Werkstückaufnahme sind auf der Grundplatte Bohrungen vorgegeben. Auch für die optionale Nivellierplatte sind Bohrungen vorhanden. Die Gewinde sind für metrische M10-1,5 Schrauben ausgelegt, was durch ein "M" auf der Grundplatte gekennzeichnet ist. Die Bohrungen sind in drei konzentrischen Kreisen mit den folgenden Abmessungen angeordnet.

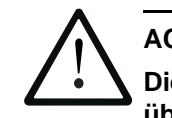

## ACHTUNG

Die Grundplatte besteht aus Gusswerkstoff. Wenn die Schrauben überdreht werden, können die Bohrungen ausreißen. Ziehen Sie die Schrauben nur so fest an, dass die Werkstückaufnahme sich nicht mehr bewegen kann.

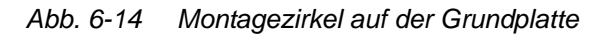

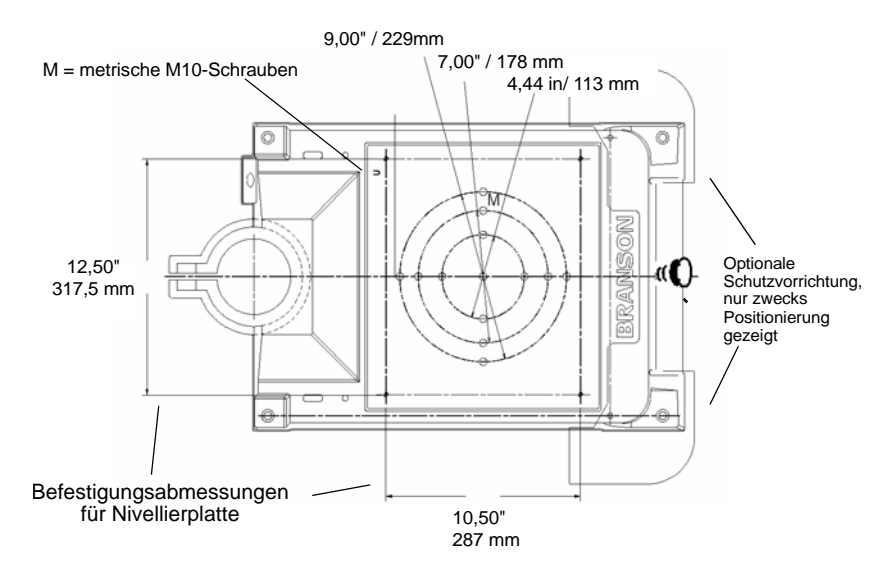

Die optionale Schutzvorrichtung ist nur zwecks Positionierung dargestellt. Sie benötigen diese manchmal für sehr große Sonotroden. Die optionale Schutzvorrichtung ragt an beiden Seiten der Grundplatte um einige Zentimeter heraus und schützt den Bediener bei der Benutzung des Schweißgeräts vor Quetschungen der Finger oder Hände zwischen Grundplatte und Werkzeug.

#### 6.8 Überprüfen der Installation

- 1. Öffnen Sie die Druckluftanschlüsse und versorgen Sie die Anlage mit Druckluft.
- 2. Stellen Sie sicher, dass an der Luftzufuhr keine Undichtigkeiten bestehen.
- 3. Schalten Sie den Generator ein. Der Generator beginnt mit dem Selbsttest.
- 4. Falls der Generator eine andere Alarmmeldung als "VE Neukalibrieren" anzeigt, suchen Sie die entsprechende Beschreibung, die Ursache und die Abhilfemaßnahme im Kapitel 7 dieser Betriebsanleitung heraus. Falls der Generator die Alarmmeldung "VE Neukalibrieren" oder "Bereit" anzeigt, führen Sie den nächsten Schritt durch.
- Führen Sie eine Kalibrierung der Vorschubeinheit durch, indem Sie den Taster "Main Menu" drükken und Kalibrieren auswählen. Stellen Sie sicher, dass ein Mindestfreiraum von 2 cm zwischen Sonotrode und Werkstück vorhanden ist.
- 6. Drücken Sie den Taster "Select" für die Kalibrierung.
- 7. Wählen Sie aus der nachfolgenden Bildschirmanzeige den Schalter für Kal VE aus (= Vorschubeinheit kalibrieren).
- 8. Wählen Sie aus der darauffolgenden Bildschirmanzeige den Taster, welcher der Zweihandauslösung entspricht. Wählen Sie bei einem automatisierten System "Manuelles Überschreiben" [Manual Override].
- 9. Um die Kalibrierung abzuschließen, drücken Sie die Starttaster.
- 10. Drücken Sie den Taster "Test".
- 11. Falls der Generator an dieser Stelle eine Alarmmeldung ausgibt, suchen Sie die entsprechende Beschreibung im Wartungsabschnitt des Kapitels7 heraus. Falls keine Alarmmeldungen angezeigt werden, gehen Sie zum nächsten Schritt über.
- 12. Legen Sie ein Teststück in die Werkstückaufnahme.
- 13. Drücken Sie den Taster "Horn-Down" und halten Sie dann die beiden Starttaster gedrückt. Die Sonotrode fährt nach unten in Richtung Werkstückaufnahme. Dies bestätigt die Betriebsbereitschaft des Pneumatiksystems.
- 14. Drücken Sie noch einmal den Taster "Horn-Down". Die Sonotrode fährt zurück. Das System ist jetzt funktionstüchtig und kann für Ihre Anwendungen eingerichtet werden.

Grundsätzlich gilt: wenn der Generator keine Alarmmeldungen ausgibt und die Sonotrode korrekt auf- und abfährt, ist das Ultraschallgerät zum Schweißen bereit.

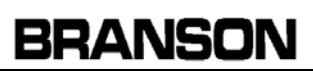

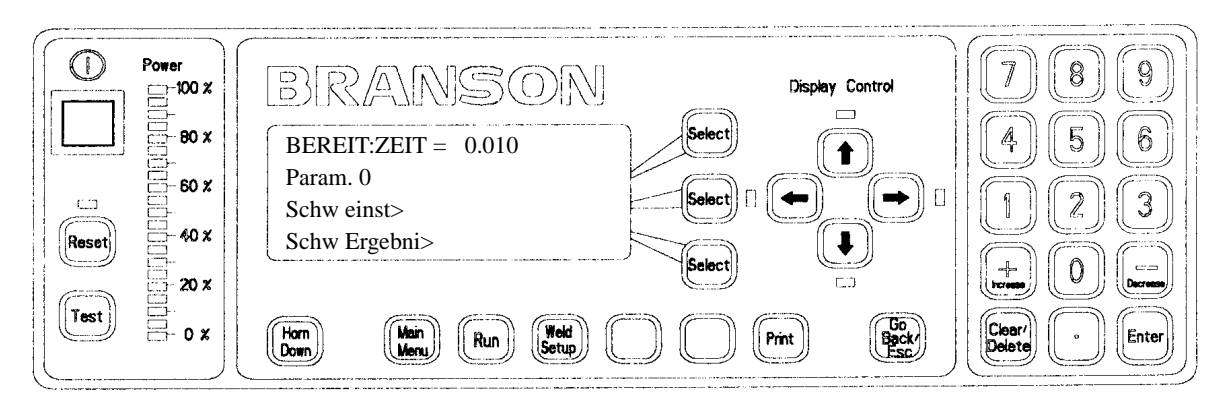

Abb. 6-15 Normale Frontblendenanzeige nach dem Einschalten

## 6.9 Haben Sie noch Fragen?

Wir freuen uns, dass Sie sich für unser Produkt entschieden haben und helfen Ihnen bei Fragen gerne weiter! Falls Sie mit Ihren Produkten der Serie 2000X Unterstützung benötigen, wenden Sie sich bitte an Ihre BRANSON-Vertretung.

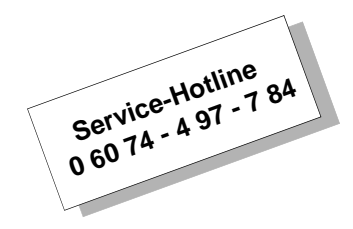

## BRANSON

## 7 Bedienung

| 6.1  | Ubersicht                                                   | 6-2  |
|------|-------------------------------------------------------------|------|
| 6.2  | Testen des Schweißsystems                                   | 6-4  |
| 6.3  | Systemmenüs                                                 | 6-6  |
| 6.4  | Einstellen der Betriebsarten                                | 6-11 |
| 6.5  | Einstellen der Schweißparameter                             | 6-29 |
| 6.6  | Speichern und Abrufen von Parametersätzen .                 | 6-42 |
| 6.7  | Drucken                                                     | 6-48 |
| 6.8  | Verwendung des Diagnose-Menüs                               | 6-57 |
| 6.9  | Anzeige der Systeminformationen                             | 6-62 |
| 6.10 | Verwendung des Menüs Systemkonfiguration .                  | 6-65 |
| 6.11 | Verwendung der Funktion "Sonotrode<br>Absenken" (Horn Down) | 6-79 |
| 6.12 | Verwendung der Testfunktion                                 | 6-81 |

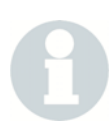

#### HINWEIS

Beachten Sie, dass durch die Wahl der jeweiligen Betriebsart (Modus) die Anzeige der Bildschirmtexte zum Teil beeinflusst wird. Es kann also sein, dass die Menütexte, die Sie am Generator angezeigt erhalten, von den in dieser Betriebsanleitung dokumentierten Beispielen im Einzelfall abweichen.

## 7.1 Übersicht

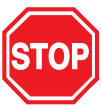

#### GEFAHR

Der Ultraschallgenerator 2000X ea steht unter Hochspannung. Achten Sie bei der Einrichtung und Bedienung des Schweißsystems unbedingt auf die unten aufgeführten möglichen Gefahren.

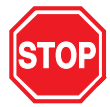

#### GEFAHR

Betreiben Sie den Ultraschallgenerator nicht ohne Gehäuseabdeckung.

Um einem Stromschlag vorzubeugen, dürfen Sie den Generator nur an ein geerdetes Stromnetz anschließen.

Fassen Sie nicht unter die Sonotrode. Abfahrkraft (Druck) und Ultraschallschwingungen können Verletzungen verursachen.

Beim Schweißen können größere Kunststoffteile innerhalb des hörbaren Frequenzbereichs schwingen. Um Verletzungen vorzubeugen, müssen Sie in diesem Fall einen Gehörschutz tragen.

Wenn das HF-Kabel oder der Konverter nicht angeschlossen sind, dürfen Sie den Test-Taster NICHT drücken und den Schweißzyklus nicht starten.

Vermeiden Sie alle Situationen, in denen Finger zwischen Sonotrode und Werkstückaufnahme gequetscht werden könnten.

Stellen Sie sicher, dass der Netzschalter in der Stellung AUS steht, bevor Sie irgendwelche elektrischen oder pneumatischen Anschlüsse am Generator, an der Vorschubeinheit oder dem Schweißsystem herstellen oder abtrennen.

Berühren Sie während oder unmittelbar nach einem Schweißzyklus nicht die Ultraschall-Sonotrode. Schwingungen und Hitze können zu Verbrennungen der Haut führen.

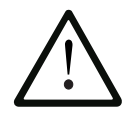

#### ACHTUNG

Die mit Ultraschall beaufschlagte Sonotrode darf nicht mit der Metallgrundplatte oder einer Werkstückaufnahme aus Metall in Berührung kommen.

Bedienungs- und Navigationsfunktionen finden Sie in Kapitel 4.4 erklärt.

## 7.2 Ethernet

Ethernet ist optional erhältlich

Standardmäßige 10/100 Mbps PCI-Ethernet-Schnittstelle mit RJ-45-Anschluss für Netzwerkbetrieb. Verwendung des Protokolls IEEE 802.3.

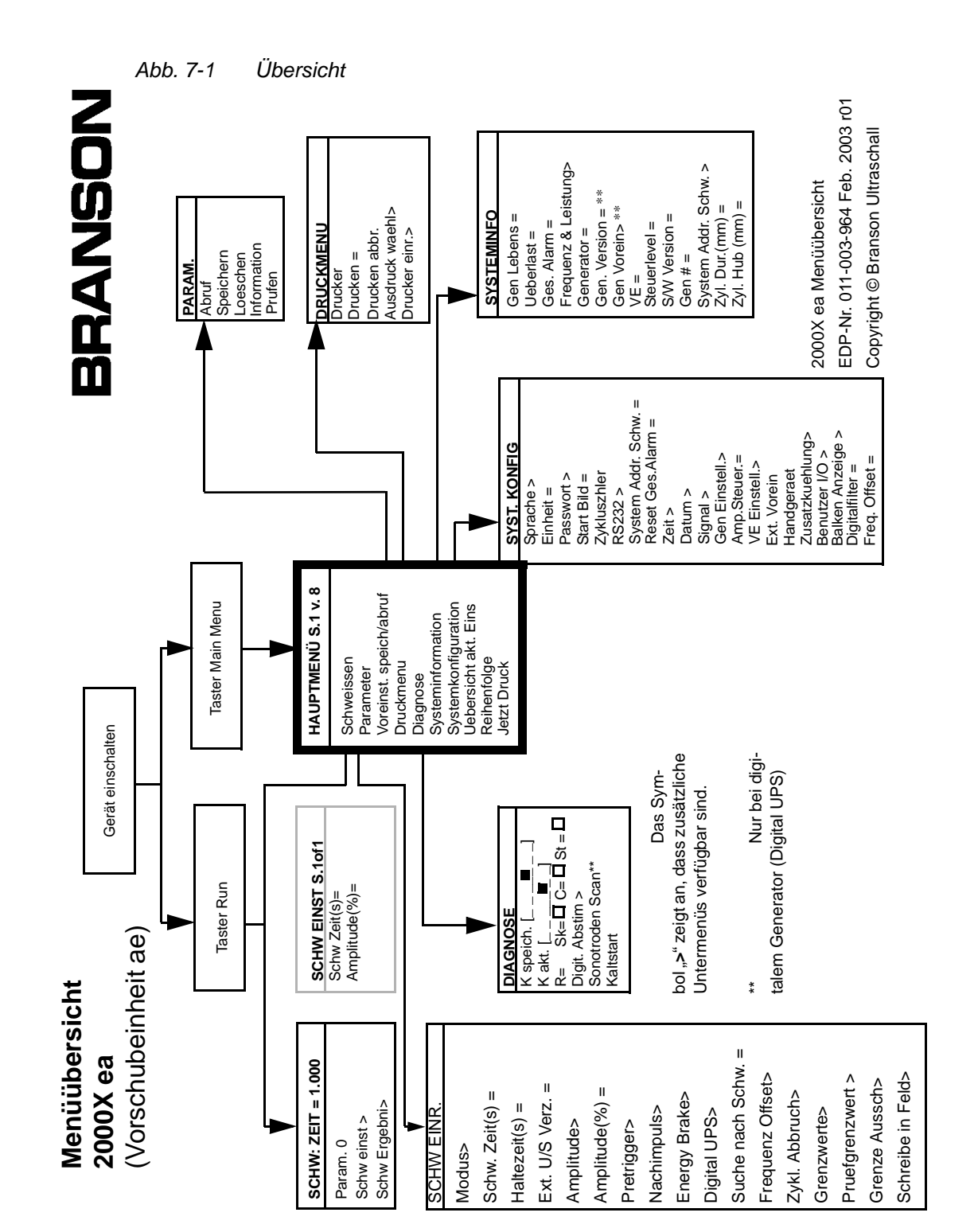

## 7.3 Testen des Schweißsystems

Sie können die Betriebsbereitschaft des Schweißsystems mit einem Probewerkstück prüfen, vorausgesetzt, Sie haben das Schweißsystem eingerichtet und wie in Kapitel 6.8 beschrieben geprüft.

Tab. 7-1 Testen des Schweißsystems

| Schritt | Vorgehensweise                                                                                                    |
|---------|----------------------------------------------------------------------------------------------------|
| 1       | Stellen Sie die Hublänge an der Säule der Vorschubeinheit<br>auf ¼" (6,35 mm) oder mehr, je nach Größe des für den Test-<br>lauf verwendeten Werkstücks. Bringen Sie das System in eine<br>Position, die eine Hublänge von 1/8" (3,1 mm) und mehr<br>ermöglicht. Sichern Sie die Vorschubeinheit nach dem Ein-<br>stellen.                                          |
| 2       | Legen Sie das Werkstück in die Werkzeugaufnahme.                                                                                                    |
| 3       | Stellen Sie sicher, dass die Druckluftzufuhr an die Vor-<br>schubeinheit angeschlossen und eingeschaltet wurde. Stellen<br>Sie bei verwendung eines optionalen Ablassventils sicher,<br>dass dieses eingeschaltet ist.                                                                                                    |
| 4       | Wählen Sie den Ein-Aus-Schalter am Generator. Die<br>Betriebsanzeige an der Frontseite der Vorschubeinheit<br>beginnt zu leuchten.                                                                                                    |
| 5       | Stellen Sie die Auslösekraft an der Vorschubeinheit auf 2.                                                                                                    |
| 6       | Stellen Sie die Abfahrgeschwindigkeit an der Vorschubeinheit auf 10.                                                                                                    |
| 7       | Stellen Sie die Druckluft am Druckluftregler der Vorschub-<br>einheit auf 25 psi. Zu diesem Zweck ziehen Sie den Regler<br>heraus und erhöhen die Druckluft, indem Sie den Regler im<br>Uhrzeigersinn drehen. Zum Feststellen des neuen Wertes<br>drehen Sie den Regler wieder herein.                                                                              |
| 8       | Auf der Anzeige sollte jetzt "Bereit" erscheinen. Falls der<br>Generator eine Alarmmeldung anzeigt, finden Sie die ent-<br>sprechende Beschreibung, die Ursache und die Abhilfe-<br>maßnahme in Kapitel 8. Wenn die Alarmmeldung "VE<br>Neukalibrieren" lautet, kehren Sie zu Kapitel 6 zurück und füh-<br>ren den in Kapitel 6.8 beschriebenen Vorgang erneut aus. |
| 9       | Wählen Sie an der Gerätefront des Generators den Taster "Run".                                                                                                    |
| 10      | Aktivieren Sie den Zweihandstart gleichzeitig oder aktivieren<br>Sie bei Verwendung des Systems im automatisierten Betrieb<br>das Startsignal.                                                                                                    |

#### Tab. 7-1 Testen des Schweißsystems

| 11 | Nach erfolgreicher Beendigung des Zyklus zeigt der Zyklus-                                                                                                    |
|----|----------------------------------------------------------------------------------------------------|
|    | zähler einen abgeschlossenen Zyklus an. In der oberen Zeile<br>der Schweißmaske wird unabhängig davon, ob der Zyklus<br>erfolgreich abgeschlossen wurde oder nicht, folgendes ange-<br>zeigt: SCHW.:XXX.<br>Falls die Leuchtanzeige des Tasters "Reset" am Generator<br>blinkt und in der zweiten Zeile der Anzeige eine Alarm-<br>meldung angezeigt wird, ist der Test fehlgeschlagen. Informa-<br>tionen zu Alarmen und deren Behebung finden Sie in Kapitel<br>8.5. |

## 7.4 Systemmenüs

Zur Schweißmaske gelangen Sie, indem Sie den Taster "Run" betätigen und dann "Schw einst" wählen, siehe auch Abb. 7-1. Die **Schweißmaske** des Ultraschallgenerators 2000X ea zeigt folgende Informationen an: Schweißstatus, Alarme, Zähler und Prozessinformationen. Die Schweißmaske sieht wie folgt aus:

> SCHW.:ZEIT = 30.000 Param.1 ABCDE123456 Schw einst> Schw Ergebni>

Die erste Zeile der Schweißmaske zeigt die aktuelle Betriebsart und den Wert des Hauptparameters an. Auf der oben abgebildeten Schweißmaske z. B. ist als Betriebsart "Zeit" eingestellt und für den Parameter "Zeit" 30 Sekunden festgelegt.

Von der Schweißmaske aus können Sie den Status eines laufenden Schweißzyklus beobachten. Während eines Schweißzyklus zeigt die erste Zeile folgende Schweißstatusinformation nacheinander an:

> SCHW.:ZEIT = 30.000 PARAM. PRUEFEN VERLAENGERN SCHWEISSEN HALTEN NACHIMP. VERZOEG. NACHIMPULS NACHSUCHEN ZURUECKZIE. DRUCKEN SCHW.:ZEIT = 30.000

- BEREIT zeigt an, dass das Schweißgerät mit einem neuen Zyklus beginnen kann.
- VERLAENGERN zeigt an, dass die Vorschubeinheit sich auf das Werkstück zubewegt.
- PARAM. PRUEFEN der Generator überprüft die verwendeten Parametersätze und die dazugehörigen Einstellungen. Dieser Status wird nur jeweils beim ersten Zyklus nach einer Veränderung der Parameter angezeigt.
- VERLAENG zeigt an, dass die Sonotrode sich auf dem Abwärtsweg befindet.
- SCHWEISSEN zeigt an, dass Ultraschall abgegeben wird.
- HALTEN zeigt an, dass die Ultraschallabgabe beendet ist und auf Werkstück weiterhin Druck ausgeübt wird. Dies wird nur angezeigt, wenn Sie den entsprechenden Parameter eingestellt haben.
- NACHIMP. VERZOEG. wird nur angezeigt, wenn Sie den entsprechenden Parameter auf ON gesetzt haben, und gibt an, dass der Halteschritt beendet ist und der Nachimpuls noch nicht begonnen hat.
- NACHIMPULS wird nur angezeigt, wenn Sie den entsprechenden Parameter auf ON gesetzt haben, und gibt an, dass der Nachimpuls des Ultraschalls während der Aufwärtsbewegung eingeschaltet ist.
- NACHSUCHEN wird nur angezeigt, wenn Sie den entsprechenden Parameter auf ON gesetzt haben, und gibt an, dass der Generator einen Amplitudenzyklus von 5% fährt, um die Betriebsfrequenz zu bestimmen.
- ZURUECKZIE. zeigt an, dass die Vorschubeinheit sich zur Endlage zurückbewegt.
- DRUCKEN zeigt an, dass das Schweißgerät noch nicht bereit ist, da der Druckerpuffer keinen neuen Zyklus zulässt.

Auf den folgenden Seiten ist eine Maske dargestellt, in der alle verfügbaren Menüoptionen der Schweißmaske aufgeführt sind. Mit Durchlaufen der Maske nehmen Sie die Schweißeinrichtung vor. Die Schweißergebnisse werden in der Schweißmaske dargestellt.

Falls während des letzten Schweiß-

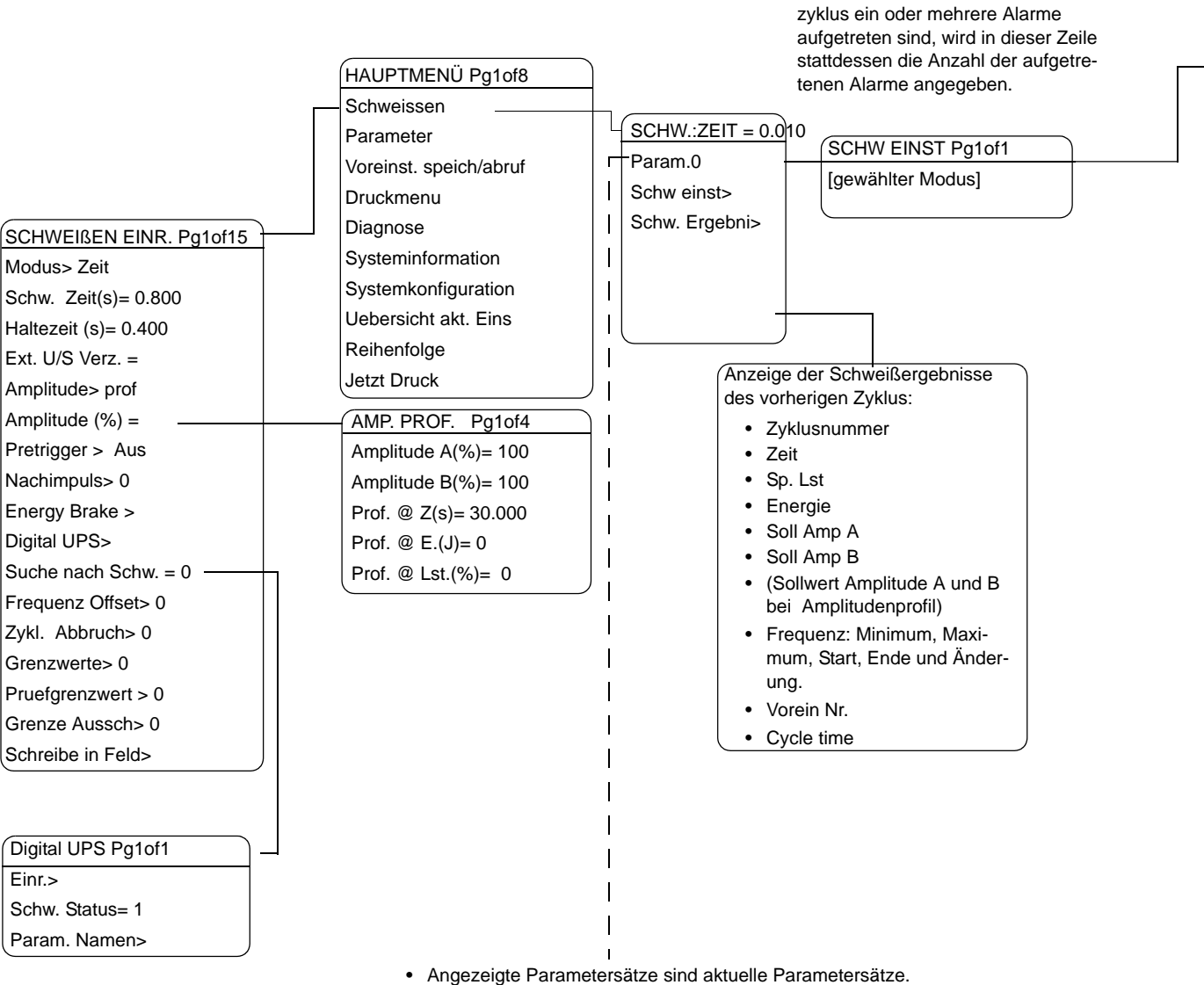

#### Hauptmenü Generator 2000X ea: Schweißmaske (= Schweißen)

- Angezeigte Parametersätze sind aktuelle Parametersätze.
- Sie können den Namen der Parametersätze durch ein Passwort schützen.
- Ein Sternchen (\*) hinter dem Namen gibt an, dass die Parametersätze nach dem letzten Speichern geändert wurden.

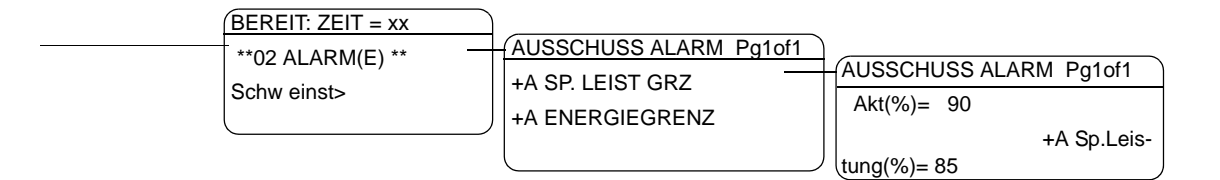

## Einstellen des Schweiß-Setup in der Schweißmaske

Zum Einstellen der Parameter wählen Sie im Hauptmenü den Eintrag "Parameter" über die Select-Taste aus.

| Anzeige               | Anmerkung                                                                  |
|-----------------------|----------------------------------------------------------------------------|
| SCHW EINST Pg1of16    | Die Zeile Schweißzeit(en) des                                              |
| Modus = Energie       | Untermenüs <b>Schw einst</b> wird durch die aktuelle Betriebsart bestimmt; |
| Schw Energie(J) = 1.0 | z. B. würde in der Betriebsart "Ener-                                      |
| Amplitude(%)= 100     | XX)" erscheinen. Aus diesem                                                |
|                       | Untermenü heraus können Sie die                                            |
|                       | Schweißzeit- und Amplituden-                                               |
|                       | parameter direkt einstellen. Falls                                         |
|                       | Sie andere Schweißparameter ein-                                           |
|                       | stellen möchten, wählen Sie den                                            |
|                       | Taster "Weld Setup", um ein                                                |
|                       | komplettes Einrichtmenü zu                                                 |
|                       | erhalten.                                                                  |

## Anzeige der Schweißergebnisse

Zum Einstellen der Schweißergebnisse wählen Sie im Hauptmenü den Eintrag "Schweißen" über die Select-Taste aus.

| Anzeige             | Anmerkung                                                                              |  |  |
|---------------------|----------------------------------------------------------------------------------------|--|--|
| SCHW.:ZEIT= 30.000  | Die LED-Anzeigen links und rechts                                                      |  |  |
| Param.1 ABCDE123456 | der Pfeiltasten im Anzeige-<br>Control-Tastenfeld leuchten auf.                        |  |  |
| Schw einst>         | Mit den Pfeiltasten können Sie nach                                                    |  |  |
| Schw Ergebni>       | tereinstellungen blättern, die den<br>Status des letzten Schweißzyklus<br>wiedergeben. |  |  |

## 7.5 Einstellen der Betriebsarten

Nach einer Analyse Ihrer Anwendung können Sie die Betriebsart für die zu schweißenden Teile bestimmen. Eine Betriebsart besteht aus einer Anzahl von Parametern, die den Schweißvorgang regeln. Wenden Sie sich an das BRANSON-Anwendungslabor, falls Sie Informationen zu der Betriebsart benötigen, die sich für Ihre Zwecke am besten eignet.

Es stehen vier Betriebsarten zum Schweißen zur Verfügung: Zeit, Energie, Spitzenleistung und Metallkontakt. Die nachfolgende Tabelle gibt Ihnen einen Überblick der einzelnen Betriebsarten:

| Betriebsart<br>(= Modus)          | Beschreibung                                                                                                    |
|-----------------------------------|----------------------------------------------------------------------------------------------------|
| Zeit                              | Sie stellen die Zeit in Sekunden ein, während der<br>die Ultraschallenergie auf das Werkstück über-<br>tragen wird.                                                                                                    |
| Energie*                          | Sie stellen die Energiemenge in Joule ein, die in<br>das Werkstück eingebracht werden soll. 1 Joule =<br>1 Watt/Sekunde.                                                                                                    |
| Spitzenleistung*                  | Sie wählen das Spitzenleistungsniveau als Pro-<br>zentsatz der vollen Ultraschallleistung, bei dem die<br>Schweißung beendet wird.                                                                                                    |
| Ground Detect<br>[Metallkontakt]* | Der Generator liefert so lange Ultraschallenergie,<br>bis die Sonotrode mit der elektrisch isolierten<br>Werkstückaufnahme oder dem Amboss in Berüh-<br>rung kommt, vorausgesetzt, dass zwischen Vor-<br>schubeinheit und Werkstückaufnahme bzw.<br>Amboss eine elektrische Verbindung besteht. |

 Tab. 7-2
 Überblick der Betriebsarten des Schweißens

## HINWEIS

\*In diesen Betriebsarten können Sie eine Zeitsperre als Steuergrenze verwenden.

## Auswählen einer Schweißbetriebsart

Verwenden Sie zum Auswählen einer Schweißbetriebsart die SelectTaster.

| Anzeige     |             |          | Anmerkung                             |
|-------------|-------------|----------|---------------------------------------|
| MODUS       | 3           | Pg1of2   |                                       |
| Zeit        |             | = 1      | Hauptmenü:<br>➡ Barameter ➡ Modus>    |
| Energie     |             | = 0      | $\Rightarrow$ Auswahl der Betriebsart |
| Sp.Leistung |             | = 0      |                                       |
| ZI          | EITMODUS    | Pg1of15  |                                       |
| Modus>      |             | Zeit     |                                       |
| Se          | chw Zeit(s) | = 30.000 |                                       |
| H           | altezeit(s) | = 0.010  |                                       |

#### 7.5.1 Verwenden der Betriebsart "Zeit"

In der Betriebsart "Zeit" bestimmen Sie die Zeitspanne, in der dem Werkstück Ultraschall zugeführt wird. Außerdem können Sie in "Zeit" weitere Parameter einstellen, z. B. Haltezeit in Sekunden oder Prüfund Ausschussgrenzen. Auf den beiden folgenden Seiten finden Sie eine Darstellung der Menüs der Betriebsart "Zeit". Dem folgt die Vorgehensweise zum Einstellen der Hauptparameter. Weitere Informationen zum Einstellen der Zusatzparameter in der Betriebsart "Zeit" oder in anderen Betriebsarten finden Sie in Kapitel 7.6.

| HAUPTMENÜ Pg1of8       |                      |               |                 |              |                |
|------------------------|----------------------|---------------|-----------------|--------------|----------------|
| Schweissen             |                      |               |                 |              |                |
| Parameter              | SCHW EINR Pg1of15    | M             |                 |              |                |
| Voreinst. speich/abruf | Modus> Zeit          | 70            | +_ 1            |              |                |
| Druckmenu              | Schw. Zeit(s)= 0.800 |               |                 |              |                |
| Diagnose               | Haltezeit (s)= 0.400 | Ene           | ergie= 0        |              |                |
| Systeminformation      | Ext. U/S Delay       | Sp.           | tellisiung= 0   |              |                |
| Systemkonfiguration    | Amplitude> Prof      | livie         | talikont= 0     |              |                |
| Uebersicht akt. Eins   | Amplitude(%)=        |               |                 |              |                |
| Reihenfolge            | Pretrigger>0         |               |                 |              |                |
| Jetzt Druck            | Nachimpuls>0         |               |                 |              |                |
|                        | Energy Brake>        |               |                 |              |                |
| AMP PROF.Pg1of5        | Digital UPS>         |               |                 |              |                |
| Amplitude = profil     | Suche nach Schw. = 0 |               |                 |              |                |
| Amplitude A(%)= 100    | Frequenz Offset>0    |               |                 |              |                |
| Amplitude B(%)= 100    | Zykl.Abbruch>0       |               |                 |              |                |
| Prof. @ Z(s)= 0.400    | Grenzwerte> 0        |               |                 |              |                |
| Prof. @ E(J)= 0        | Pruefgrenzwert > 0   |               |                 |              |                |
| Prof. @ Lst.(%)= 0     | Grenze Aussch>0      |               |                 |              |                |
| Prof. @ Ext. Sig.= 0   | Schreibe in Felder   |               |                 |              |                |
|                        |                      | GRENZW. A     | USSCHUSS Pg1of3 | PRUEFGR      | ENZWERT Pg1of3 |
|                        |                      | Reset erford  | lerlich= 1      | Reset erfor  | derlich= 1     |
| FREQ. OFFSET Pg1of1    |                      | +A Energ(J)   | = 65000         | +P Energ(J   | )= 65000       |
| Freq Offset(H = +200   |                      | -A Energ(J)=  | = 65000         | -P Energ(J)  | = 65000        |
| Vorz. aend. [-,+]      |                      | +A Sp.Leist.  | (%)= 100        | +P Sp Leist  | (%)= 100       |
|                        |                      | -A Sp.Leist.( | (%)= 100        | -P Sp Leist. | (%)= 100       |

## Generator 2000X ea Hauptmenü: Schweiß-Setup "Zeit"

Beachten Sie, dass die Werte je nach Modell und Ausstattung variieren können.

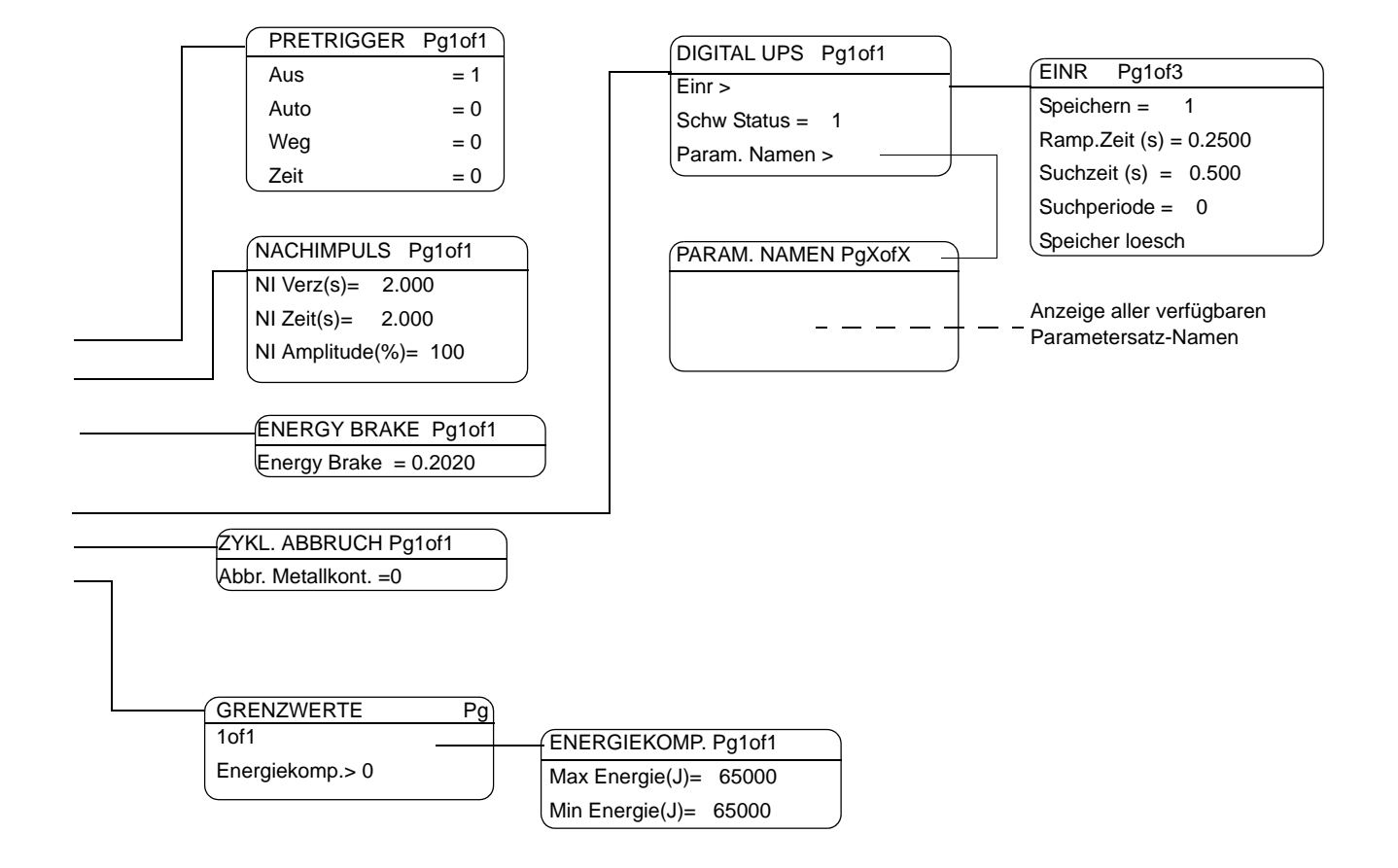

## Einstellen der Schweißzeit

Zeitdauer der Übertragung der Ultraschallenergie auf das Werkstück.

| Anzeige      |         | Anmerkung                         |
|--------------|---------|-----------------------------------|
| SCHW EINR    | Pg1of15 | Schweißzeit eingeben oder         |
| Modus>       | Zeit    | Minimalwert (0.010s) und          |
| Schw Zeit(s) | = 1.500 | Maximalwert (30.000s)<br>wechseln |
| Haltezeit(s) | = 0.010 |                                   |

#### 7.5.2 Verwenden der Betriebsart "Energie"

In der Betriebsart "Energie" bestimmen Sie die Ultraschallenergiemenge, die in das Werkstück eingebracht werden soll. Außerdem können Sie in der Betriebsart "Energie" weitere Parameter einstellen, wie z. B. Haltezeit in Sekunden oder Prüf- und Ausschussgrenzen. Auf den beiden folgenden Seiten finden Sie eine Darstellung der Menüs der Betriebsart "Energie". Dem folgt die Vorgehensweise zum Einstellen der Hauptparameter. Weitere Informationen zum Einstellen der optionalen Parameter in der Betriebsart "Energie" oder in anderen Betriebsarten finden Sie in Kapitel 7.6.

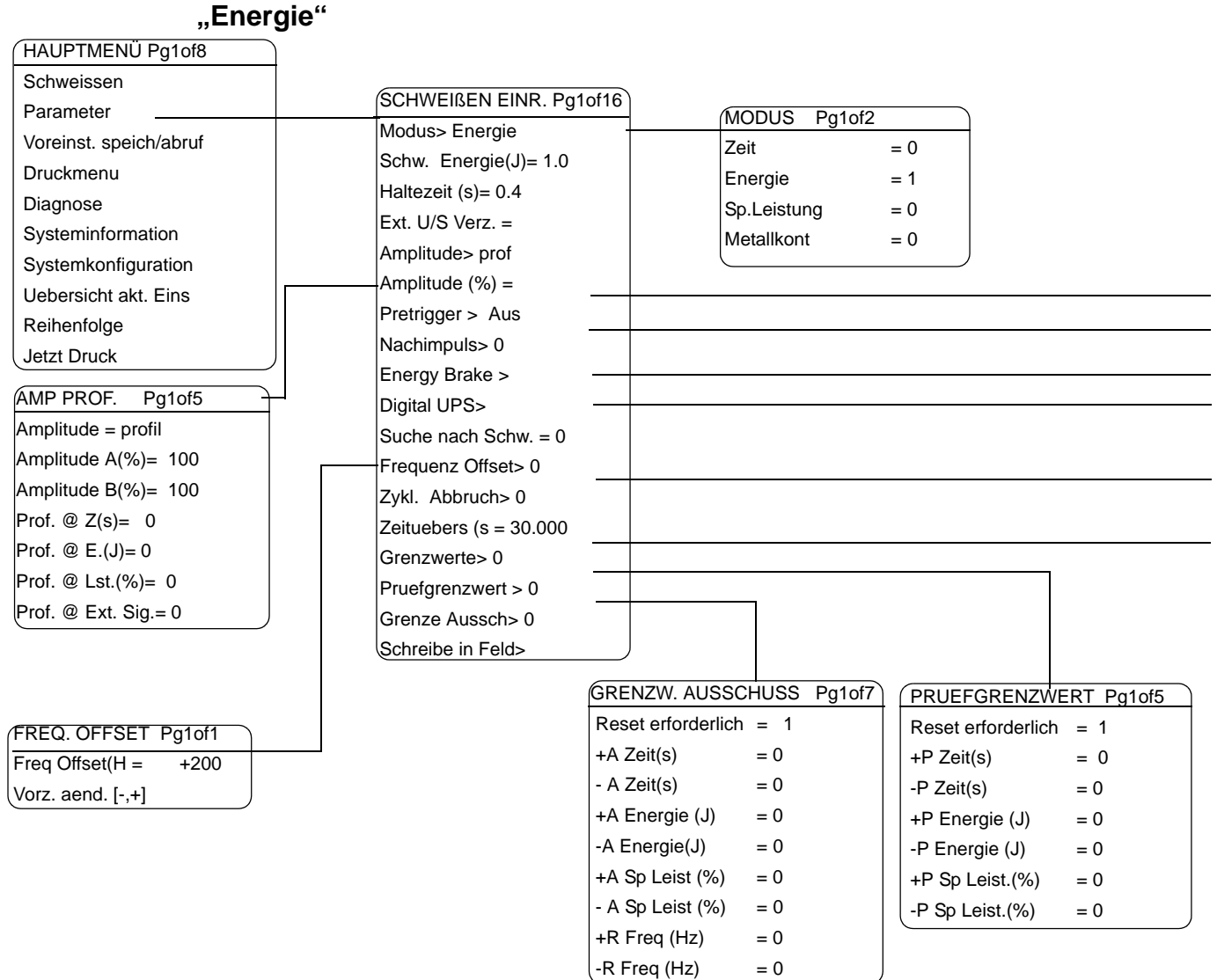

Hauptmenü Generator 2000X ea: Schweiß-Setup

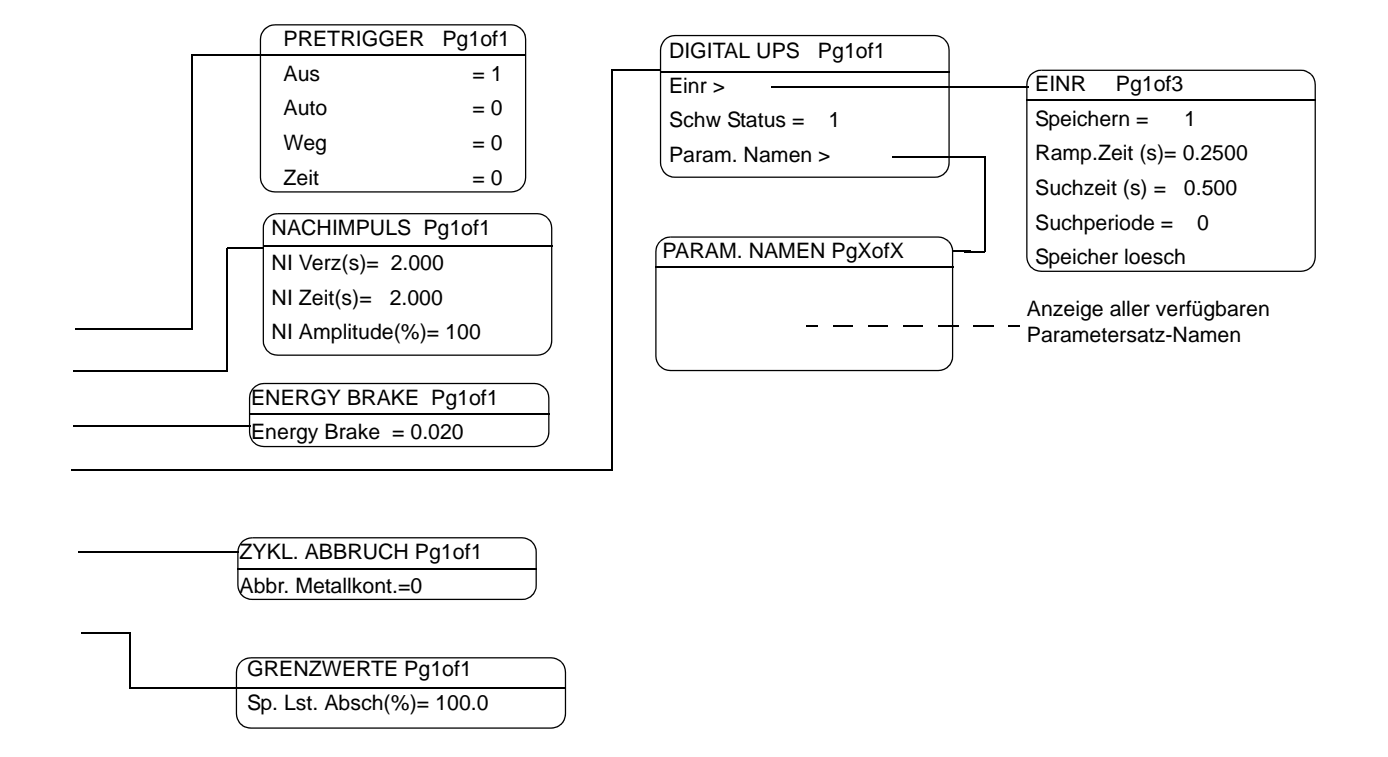

## Einstellen der Schweißenergie

Einstellen der Ultraschallenergiemenge, die in das Werkstück eingebracht werden soll.

| Anzeige       |          | Anmerkung                                                                                                    |
|---------------|----------|----------------------------------------------------------------------------------------------------|
| SCHW EINR     | Pg1of16  | Schweißenergie eingeben<br>oder mit Select-Taster zwi-<br>schen Minimalwert<br>(1.0 Joule) und Maximalwert<br>(66000 Joule) wechseln. |
| Modus>        | Energie  |                                                                                                    |
| Schw Energ(J) | = 150    |                                                                                                    |
| Haltezeit(s)  | = 30.000 |                                                                                                    |

#### 7.5.3 Verwenden der Betriebsart "Spitzenleistung"

In der Betriebsart "Spitzenleistung" stellen Sie zum Ausführen Ihrer Schweißarbeiten den maximalen Prozentsatz der verfügbaren Energie ein. Mit dem Erreichen der festgelegten Ultraschallleistung endet die Ultraschallabgabe. Außerdem können Sie in der Betriebsart "Spitzenleistung" weitere Parameter einstellen, wie z. B. Haltezeit in Sekunden oder Prüf- und Ausschussgrenzen. Auf den beiden folgenden Seiten finden Sie eine Darstellung der Menüs in der Betriebsart "Spitzenleistung". Dem folgt die Vorgehensweise zum Einstellen der Hauptparameter. Weitere Informationen zum Einstellen der optionalen Parameter in der Betriebsart "Spitzenleistung" oder in anderen Betriebsarten finden Sie in Kapitel 7.6.

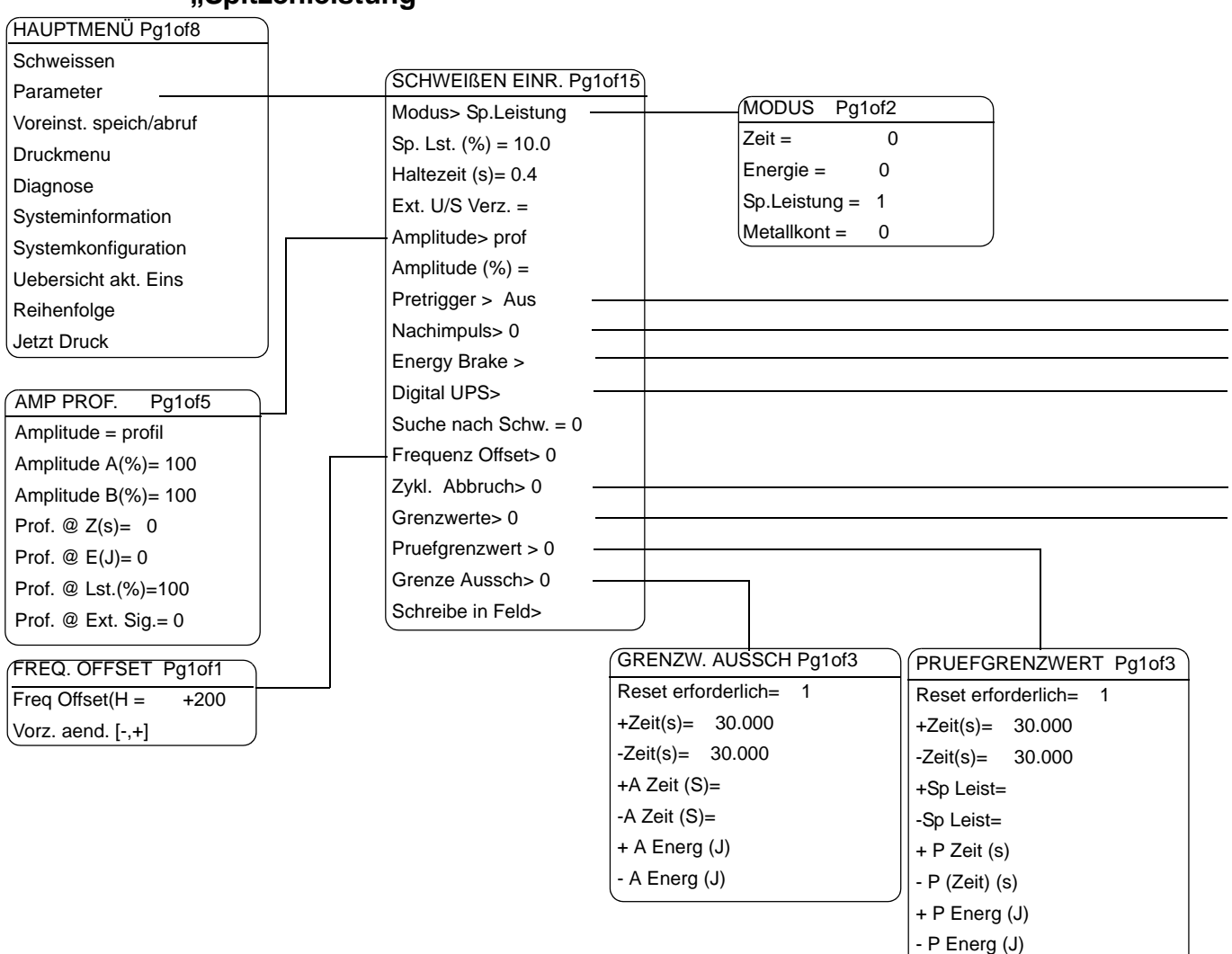

#### Hauptmenü Generator 2000X ea: Schweiß-Setup "Spitzenleistung"

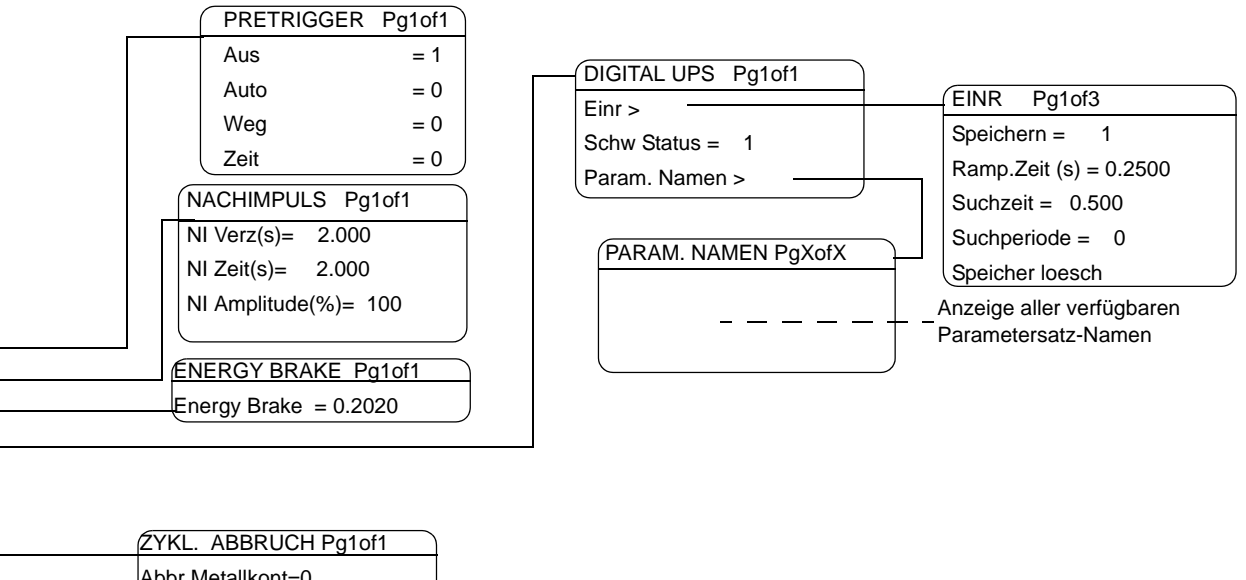

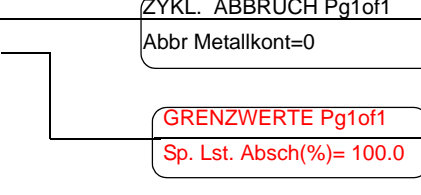

## Einstellen des Prozentsatzes für "Spitzenleistung"

Für Ihre Werkstücke können Sie den maximalen Prozentsatz der verfügbaren Energie auswählen. Wenn diese Ultraschallleistung erreicht wurde, wird die Ultraschallabgabe beendet.

| Anzeige       |              | Anmerkung                                                                                                    |
|---------------|--------------|----------------------------------------------------------------------------------------------------|
| SCHW EINR     | Pg1of15      | <b>Spitzenleistung</b> eingeben<br>oder mit <b>Select</b> -Taster zwi-<br>schen Minimalwert (1%) und<br>Maximalwert (100%) der<br>Spitzenleistung wechseln. |
| Modus>        | Sp. Leistung |                                                                                                    |
| Sp.Lst.(%)    | = 80         |                                                                                                    |
| Haltezeit (s) | = 0.010      |                                                                                                    |

#### 7.5.4 Verwenden der Betriebsart "Metallkontakt"

In der Betriebsart "Metallkontakt" wird die Ultraschallabgabe beendet, sobald die Sonotrode die elektrisch isolierte Werkstückaufnahme oder den Amboss berührt. Um die Betriebsart "Metallkontakt" nutzen zu können, müssen Sie das BRANSON-Kabel EDP-Nr. 100-246-630 installieren. Es führt vom MPS/GDS-Anschluss hinten am Generator zu Ihrer isolierten Werkstückaufnahme bzw. zum Amboss. Außerdem können Sie in der Betriebsart "Metallkontakt" weitere Parameter einstellen, wie z. B. Haltezeit in Sekunden oder Prüf- und Ausschussgrenzen. Auf den beiden folgenden Seiten finden Sie eine Darstellung der Menüs in der Betriebsart "Metallkontakt". Dem folgt die Vorgehensweise zum Einstellen der Hauptparameter. Weitere Informationen zum Einstellen der optionalen Parameter in der Betriebsart "Metallkontakt" oder in anderen Betriebsarten finden Sie in Kapitel 7.6.

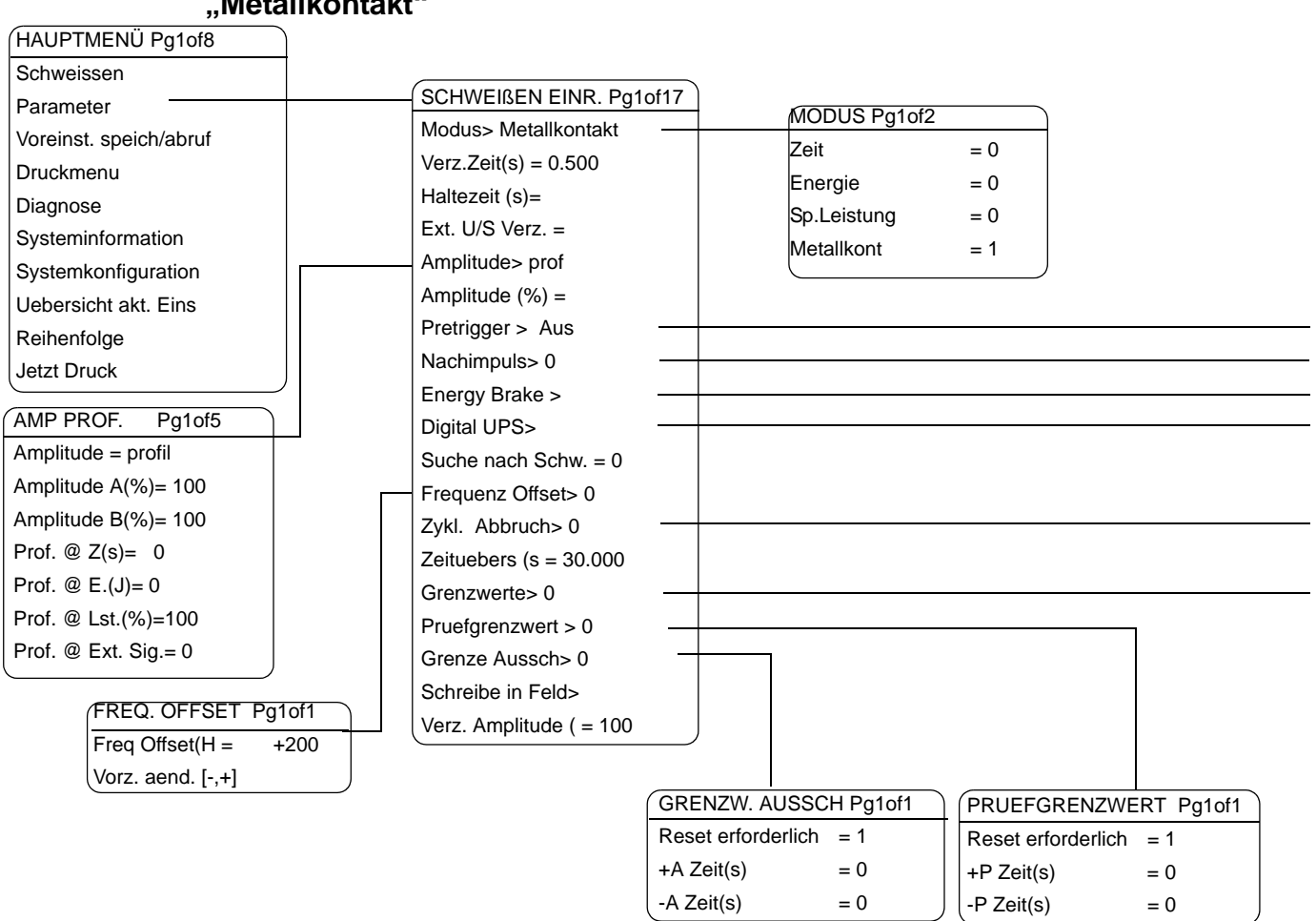

# Hauptmenü Generator 2000X ea: Schweiß-Setup "Metallkontakt"

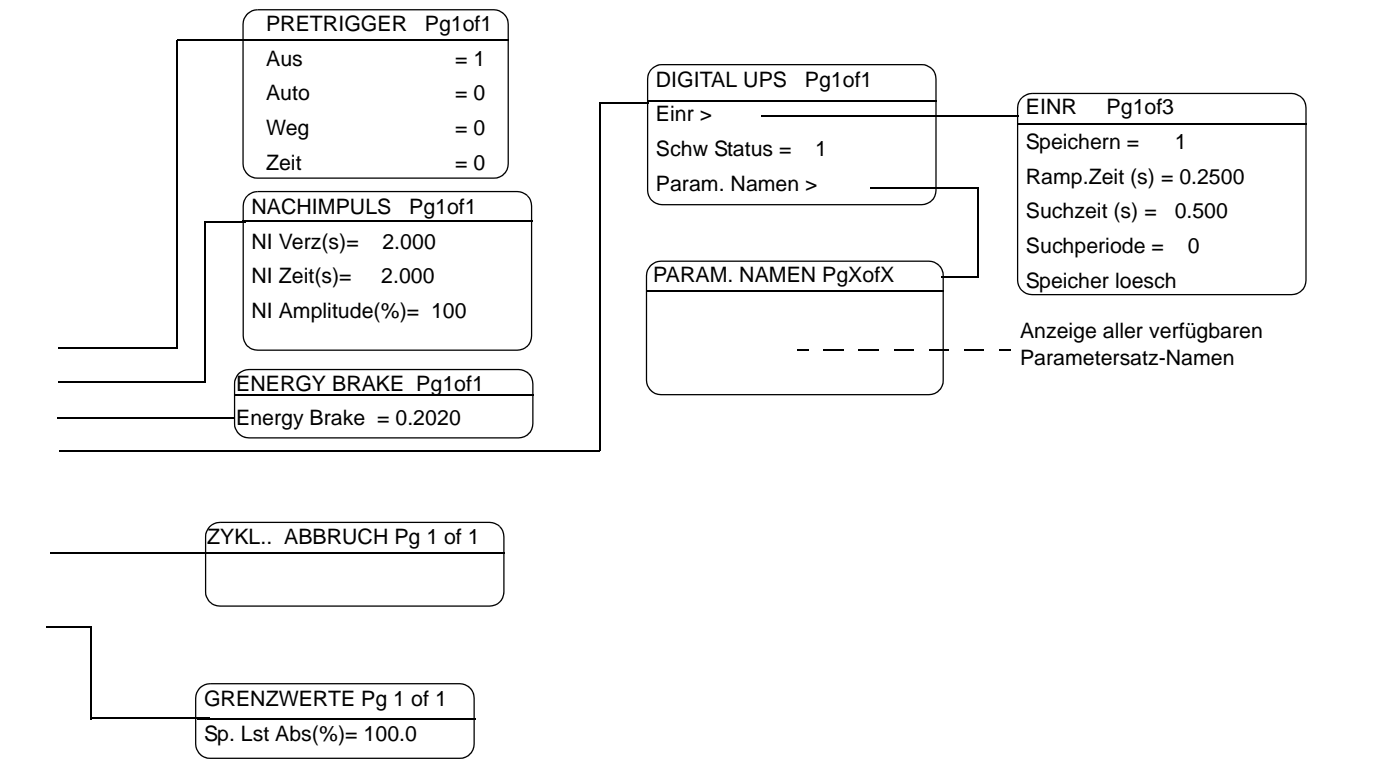
#### Einstellen der Anschlagzeit

Einstellen der Zeitdauer, die zwischen Erkennung des Metallkontaktes und dem Ende der Ultraschallabgabe verstreichen soll.

#### HINWEIS

Um in der Betriebsart "Metallkontakt" arbeiten zu können, müssen Sie das Metallkontaktkabel EDP-Nr. 100-246-630 installieren. Das Kabel führt vom MPS/GDS-Anschluss hinten am Generator zur elektrisch isolierten Werkstückaufnahme bzw. zum Amboss.

| Anzeige      |               | Anmerkung                   |
|--------------|---------------|-----------------------------|
| SCHW EINR    | Pg1of16       | Verzögerungs- od.           |
| Modus>       | Metallkontakt | oder mit Select-Taster zwi- |
| Verz.Zeit(s) | = 0.100       | schen Minimalwert (0.001s)  |
| Haltezeit(s) | = 30.000      | wechseln.                   |

#### 7.6 Einstellen der Schweißparameter

In jeder Betriebsart können Sie mehrere Parameter einstellen wie z. B.

- Amplitude (%),
- Pretrigger,
- Nachimpuls,
- Suche nach Schweißung,
- Frequenz-Offset,
- Steuergrenzen,
- Zyklusabbruch,
- Prüf- und Ausschussgrenzen.

Hier finden Sie die Funktion und das Einstellen dieser Parameter beschrieben. Wählen Sie dazu vom Hauptmenü ausgehend die Menüpunkte Parameter ⇔ Modus und wählen Sie dann die Betriebsart aus.

#### Einstellen der Haltezeit

Einstellen / Deaktivieren der Haltezeit. Die Haltezeit ist diejenige Zeitspanne, während der keine Ultraschallenergie auf das Werkstück übertragen wird, der ausgeübte Druck jedoch aufrechterhalten bleibt. Dies gilt für alle Betriebsarten.

| Anzeige      |          | Anmerkung                                         |
|--------------|----------|---------------------------------------------------|
| SCHW EINR    | Pg1of15  | Haltezeit eingeben oder mit                       |
| Modus>       | Zeit     | Select-Taster zwischen<br>Minimalwert (0.01s) und |
| Schw.Zeit(s) | = 1.500  | Maximalwert (30.000s)<br>wechseln                 |
| Haltezeit(s) | = 0.0100 | Haltezeit deaktivieren: 0s<br>eingeben            |

#### Einstellen der externen Ultraschall-Verzögerung

Sie können das externe Signal dazu verwenden, um das Starten des Ultraschalls nach dem Erfüllen der Triggerbedingungen bis zu 30 Sekunden zu verzögern. Der Ultraschall wird gestartet, wenn die Eingabevorrichtung in weniger als 30 Sekunden nach Erkennung der Auslösebedingung deaktiviert wird.

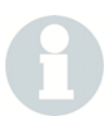

#### HINWEIS

Weisen Sie der Ext. U/S Delay einen Pin zu (siehe S.6-100 "Konfiguration der Benutzerschittstelle"), bevor Sie das Signal auf EIN stellen.

| Anzeige                          |                | Anmerkung                                                                                                    |
|----------------------------------|----------------|----------------------------------------------------------------------------------------------------|
| SCHW EINR                        | Pg3of15        | Mit Select-Taste, Signal an-<br>oder auszuschalten                                                                   |
| Trig.Kraft(N)                    | = 1600         |                                                                                                    |
| Ext. U/S Delay                   | = 0            |                                                                                                    |
| J3-19 EINGANG<br>Unbrauchbar     | Pg1of10<br>= 0 | In Sys Konfig das Menu<br>Benutzer I/O öffnen.                                                                       |
| Select Preset4<br>Ext. U/S Delay | = 0<br>= 1     | Wählen Sie einen J3<br>Eingang. Mit Select ordnen<br>sie dem Ext. U/S Delay eine<br>PIN zu.                          |
|                                  |                | Wenn das Einstellen dieses<br>Bildschirms misslingt, wird<br>beim nächsten ausgeführten<br>Zyklus ein Alarm erzeugt. |

Kehren Sie zum Hauptmenü > 'Schweißung einrichten' zurück, um das Ext Signal je nach Bedarf wieder umzustellen.

# BRANSON

#### Einstellen der Amplitude (%)

Einstellen eines Prozentsatzes der Amplitude, die in jeder Betriebsart für die Ultraschallabgabe verwendet wird. Damit ist eine Feinabstimmung ohne Veränderung der Schweißwerkzeuge (Konverter, Booster, Sonotrode oder Werkstückaufnahme) möglich.

- Standardeinstellung: 100%
- Einstellmöglichkeit: 10% 100% oder Anfangswert und Endwert

Bei Verwendung der Rampenfunktion ist dieser Parameter deaktiviert (Anzeige: \*\*\*\*).

Bei Einstellung in der Systemkonfiguration *Parameter Amplitude B* auf *Extern* ist dieser Parameter deaktiviert (Anzeige: EXT).

| Anzeige       |         | Anmerkung                                                   |
|---------------|---------|-------------------------------------------------------------|
| SCHW EINR     | Pg4of15 | Amplitude eingeben oder                                     |
| Ext U/S Delay | = 0     | mit <b>Select</b> -Taster zwischen<br>Minimalwert (10%) und |
| Amplitude>    | FEST    | Maximalwert (100%) wech-                                    |
| Amplitude(%)  | = 100   |                                                             |

## Einstellen der Rampenfunktion für Amplitude

Eingabe eines Amplitudenprofils in Prozent der Maximalamplitude / Profilkriterien einstellen.

| Anzeige                   |          | Anmerkung                                                                                                    |
|---------------------------|----------|----------------------------------------------------------------------------------------------------|
| SCHW EINR                 | Pg3of15  | Wählen Sie mit dem Select-                                                                                       |
| Haltezeit(s)              | = 0.010  | Taster zwischen PROFIL und FEST. Gehen Sie danach                                                                |
| Ext U/S Dealy             | = 0      | zurück in das Hauptmenü                                                                                          |
| Amplitude>                | PROF     | Einr. jetzt ist die Umstellung<br>wirksam.                                                                       |
| AMP. PROF.                | Pg1of4   | Amplitude A = Anfangswert                                                                                        |
| Amplitude A(%             | %) = 40  | Amplitude B = Endwert                                                                                            |
| Amplitude B(%             | %) = 85  |                                                                                                    |
| Prof. @ Z(s)              | = 30.000 |                                                                                                    |
| AMP PROF                  | Pg4of4   | Profilkriterien auswählen:                                                                                       |
| Prof. @ E(J               | l) = 0   | T(s): Zeit in Sekunden                                                                                           |
| Prof. @ Lst.(%) = 0       |          | Energ. (J): Energiepegel in Joule                                                                                |
| Prof. @ Ext. Sig. = 0.500 |          | Lst.(%): Prozentsatz der<br>Spitzenleistung                                                                      |
|                           |          | <b>Ext.Sig.</b> : legt fest, ob zum<br>Triggern des Amplituden-<br>profils ein externes Signal<br>verwendet wird |
|                           |          | HINWEIS<br>Sie müssen im Menü<br>Benutzer I/O dem Ext<br>Signal einen Pin zuweisen.                              |

## Einstellen des Pretrigger (= Vor-Auslösung)

Festlegung des Zeitpunktes der Ultraschallabgabe vor dem Aufsetzen der Sonotrode auf das Werkstück. Standardeinstellung: Auto-Pretrigger.

| Anzeige      |         | Anmerkung                                                                                                    |
|--------------|---------|----------------------------------------------------------------------------------------------------|
| SCHW EINR    | Pg5of15 | Umschalten mit Select-Tas-                                                                                                    |
| Amplitude    | FEST    | (1) und Aus (0).                                                                                                    |
| Amplitude(%) | = 100   |                                                                                                    |
| Pretrigger>  | 1       |                                                                                                    |
| PRETRIGGER   | Pg1of1  | Auto (1= Ein) schaltet den                                                                                                    |
| Aus          | 0       | Vorschubeinheit die Endlage                                                                                                    |
| Auto         | = 1     | verlässt [1/8" (3,175 mm)<br>minimal] und ermöglicht die                                                                                                    |
| Zeit)        | = 0     | Einschaltung der Pret-<br>riggerAmp(%).                                                                                                    |
|              |         | Zeit ermöglicht die Auswahl<br>des Prozentsatzes der<br>maximalen Amplitude für den<br>Pretrigger und Pretrg@T(&)<br>die Werte, die für die Voraus-<br>lösung verwendet werden. |

#### Einstellen des Nachimpulses

Sie können festlegen, dass nach abgeschlossenem Schweißvorgang noch ein Ultraschallimpuls abgegeben werden soll. Wenn Sie **EIN** auswählen, können Sie die Verzögerung und die Dauer des Nachimpulses in Sekunden sowie die zu verwendende Amplitude einstellen.

| Anzeige        |         | Anmerkung                                                                                                    |
|----------------|---------|----------------------------------------------------------------------------------------------------|
| SCHW EINR      | Pg6of15 | Umschalten mit Select-Tas-                                                                                                    |
| Amplitude %    | = ***   | ter zwischen <b>Nachimpuls</b><br>Ein (1) und Aus (0).                                                                                       |
| Pretrigger>    | 0       |                                                                                                    |
| Nachimpuls>    | 1       |                                                                                                    |
| NACHIMPULS     | Pg1of1  | NI Verz (s): Festlegung des                                                                                                    |
| NI Verz(s)     | = 0.010 | Zeitraums, der nach der Hal-<br>tezeit gewartet wird, bevor                                                                                  |
| NI Zeit(s)     | = 0.010 | der Nachimpuls einsetzt.                                                                                                    |
| NI Amplitude(% | ) = 100 | 1.0 s.                                                                                                    |
|                |         | <b>NI Zeit (s)</b> : Festlegung der Dauer des Nachimpulses.                                                                                  |
|                |         | NI Amplitude(%): Fest-<br>legung der Amplitude als<br>Prozentsatz des Maximal-<br>wertes, die während des<br>Nachimpulses verwendet<br>wird. |

#### Energieabschaltung

Wenn Sie die Energieabschaltung einschalten fährt der Generator die Amplitude vor dem Auschalten des Ultraschalls automatisch herunter. Dieser Vorgang wird vor dem Haltezustand und nach dem Schweißzustand zu dem Schweißablauf hinzugefügt. Dadurch verlängert sich der gesamte Schweizyklus. Auftretende Überlastbedingungen werden ignoriert.

# HINWEIS

Verwenden Sie diese Funktion nur, wenn Sie von Branson ausdrücklich dazu aufgefordert werden.

| Anzeige      |         | Anmerkung                    |
|--------------|---------|------------------------------|
| SCHW EINR    | Pg7of15 | Mit der Select-Taste, können |
| Pretrigger>  | 0       | wählen.                      |
| Nachimpuls>  | 0       |                              |
| Energy Brake | 1       |                              |

#### **Digital UPS Setup**

Einrichten des DUPS (digitaler Ultraschallgenerator) / verfügbare Parametersätze anzeigen.

| Anzeige          |         | Anmerkung                                          |
|------------------|---------|----------------------------------------------------|
| DIGITAL UPS      | Pg1of2  |                                                    |
| Einr>            |         |                                                    |
| Schw Status      | = 1     |                                                    |
| Param. Namen>    |         |                                                    |
| DIGITAL UPS      | Pg2of2  |                                                    |
| Schw Status      | = 1     |                                                    |
| Param. Namen>    |         |                                                    |
| Speicher löschen | = 01    |                                                    |
| EINR             | Pg2of2  |                                                    |
| Speichern        | = 1     | Umschaltung zwischen                               |
| Ramp.Zeit(s)     | = 0.080 | ode.                                               |
| Suchzeit(s)      | = 0.500 | <b>Ramp.Zeit</b> : 0.010s 1.0s<br>Param.: 0.080s   |
| Suchperiode      | = 0     | <b>Suchperiode</b> : 0.100s 1.0s<br>Param.: 0.500s |

#### Einstellen der Suche nach Schweißung

Suche nach Schweißung aktivieren (Frequenzabgleich nach der Schweißung): Die Resonanzeinheit wird direkt nach dem Nachimpuls mit niedriger Amplitude (5%) betrieben, so dass der Generator die aktuelle Betriebsfrequenz der Resonanzeinheit feststellen kann.

| Anzeige          |         | Anmerkung                  |
|------------------|---------|----------------------------|
| SCHW EINR        | Pg9of15 | Umschalten mit Select-Tas- |
| Energy Brake>    | 0       | Schw Ein (1) und Aus (0).  |
| Digital UPS>     |         |                            |
| Suche nach Schw. | = 1     |                            |

#### **Einstellen des Frequenz-Offsets**

#### HINWEIS

Wenden Sie diese Funktion nur an, wenn Sie von BRANSON ausdrücklich dazu aufgefordert wurden.

| Anzeige               |          | Anmerkung                                      |
|-----------------------|----------|------------------------------------------------|
| SCHW EINR             | Pg10of15 | Umschalten mit Select-Tas-                     |
| Digital UPS>          |          | set Ein (1) und Aus (0).                       |
| Suche nach Schw.      | = 1      |                                                |
| Frequenz Offset>      | 1        |                                                |
| FREQ OFFSET           | Pg1of1   | Frequenz Offset eingeben                       |
| Freq. Offset(H = +200 |          | schen Minimal- und                             |
| Vorz.aend. [-,+]      |          | Maximalwert des Frequenz-<br>Offsets wechseln. |

## Einstellen der Zyklusabbrüche

Je nach Eingangsbedingungen können Sie auswählen, wann ein Zyklus unterbrochen werden soll. Wenn Sie **EIN** auswählen, können Sie sowohl den Metallkontakt-Abbruch als auch die Teilerkennung auf **EIN** oder **AUS stellen.** 

Mit dem Abbruch bei Metallkontakt legen Sie fest, ob der Zyklus bei Kontakt der Sonotrode mit der elektrisch isolierten Werkstückaufnahme oder dem Amboss endet.

Mit der Teilerkennung wird festgelegt, ob der Zyklus bei fehlendem Werkstück endet. Hierzu müssen Sie die Grenzwerte für den Teilerkennungsabstand eingeben.

# 8

#### HINWEIS

Zur Nutzung der Metallkontaktabschaltung muss das Metallkontaktkabel EDP-Nr. 100-246-630 installiert sein (MPS/GDS-Anschluss Generatorrückseite – Werkstückaufnahme/Amboss).

| Anzeige             |          | Anmerkung                                          |
|---------------------|----------|----------------------------------------------------|
| SCHW EINR           | Pg11of15 | Umschalten mit Select-Taster                       |
| Suche nach Schw.    | 0        | (1) und Aus (0).                                   |
| Frequenz Offset     | 0        |                                                    |
| Zykl.Abbruch>       | 1        |                                                    |
| ZYKL ABBRUCH Pg1of1 |          | Umschalten mit Select-Taster                       |
| Abbr. Metallko      | ont. = 1 | zwischen <b>Metallkontakt</b> Ein (1) und Aus (0). |
|                     |          |                                                    |

#### Einstellen der Zeitüberschreitung (Timeout)

Einstellen der maximalen Zeit, die bis zum Erreichen der Hauptparameter verstreichen darf. Falls der Hauptparameter nicht erreicht wurde, endet die Ultraschallabgabe und die Haltezeit beginnt mit dem für die Zeitüberschreitung eingestellten Wert.

#### HINWEIS

Diese Funktion ist in der Betriebsart "Zeit" nicht verfügbar.

| Anzeige          |          | Anmerkung                                                     |
|------------------|----------|---------------------------------------------------------------|
| SCHW EINR.       | Pg12of16 | Zeitüberschreitung                                            |
| Frequenz Offset> | 1        | eingeben oder mit <b>Select</b> -<br>Taster zwischen Minimal- |
| Zykl. Abbruch>   | 0        | (0.050s) und Maximalwert<br>(30.000s) der <b>Zeitüber-</b>    |
| Zeituebers       | (s=6.000 | schreitung wechseln.                                          |

#### Einstellen der Steuergrenzen

Eingabe der folgenden Grenzwerte:

- die maximale und minimale Energiekompensation in Joule oder
- die Spitzenleistungsabschaltung als Prozentsatz des Maximums.

Der Ultraschallgenerator 2000X verwendet diese Steuergrenzen zusätzlich zur Haupt-Betriebsart und zum Hauptparameter, um das Ende des Schweißzyklus vor Übergang zum Haltestatus bestimmen zu können.

Ist die Energiekompensation eingeschaltet und wird der minimale Energiewert nicht erreicht, wird die Schweißzeit um 50% der vorgesehenen Schweißzeit verlängert, um diesen Grenzwert zu erreichen. Bei Erreichen des eingestellten Maximal-Energiewerts wird die Schweißzeit beendet und die Haltezeit beginnt.

| Anzeige                  |          | Anmerkung                                    |
|--------------------------|----------|----------------------------------------------|
| SCHW EINR                | Pg13of16 | Umschalten mit Select-Tas-                   |
| Zykl.Abbruch>            | 0        | ter zwischen Grenzwerte Ein (1) und Aus (0). |
| Zeituebers (s            | = 6.000  |                                              |
| Grenzwerte >             | 1        |                                              |
| GRENZWERT                | E Pg1of2 | Sp. Lst Absch: die Spit-                     |
| Energiekomp>             | 0        | vird als Prozentsatz der                     |
| Sp. Lst. Absch(%)= 100.0 |          | maximalen Spitzenleistung angegeben.         |

#### Einstellen der Grenzwerte

Festlegung der Prüf- und Ausschussgrenzen.

Mit Hilfe der eingestellten Prüf- und Ausschussgrenzen können Sie über Zähler, Ausdruck oder Alarm alle Werkstücke erkennen, die nicht in den Grenzbereich fallen und somit Ausschuss oder zu überprüfen sind.

| Beispiel:                 |                                                              |
|---------------------------|--------------------------------------------------------------|
| Betriebsart:              | Zeit mit Einstellung 0.280s                                  |
| Durch Versuche ermittelt: | Ausschuss bei einer Ultraschallabgabe<br>von <95J oder >115J |

Akzeptables Schweißergebnis bei 100 bis 110 Joule Manuelle Prüfung erforderlich bei 95J - 100J oder 110J - 115J

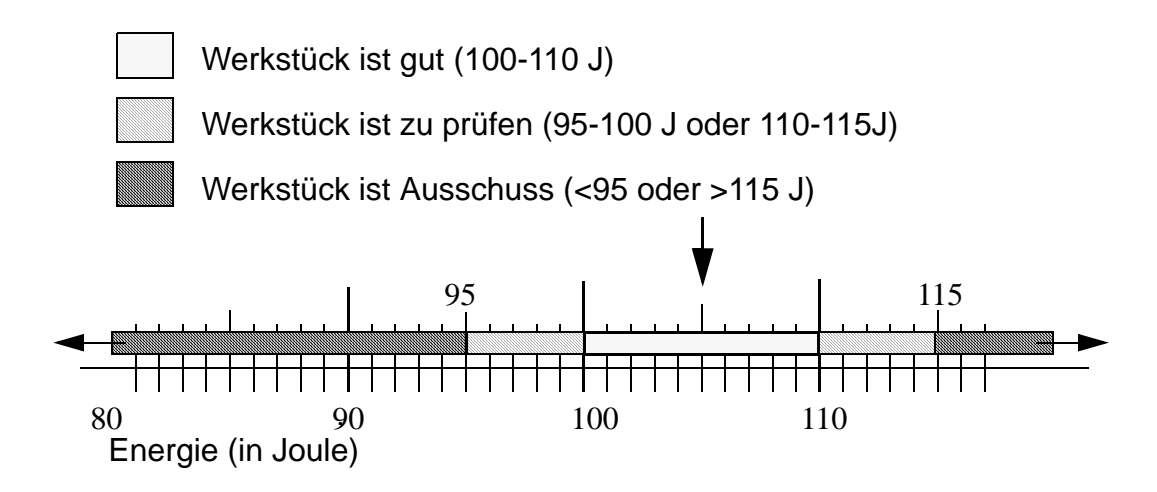

Prüf- und Ausschussgrenzen für wichtige Parameter können Sie in jeder Schweißbetriebsart feslegen.

## Einstellen der Prüfgrenzwerte

Festlegung folgender Prüfgrenzen:

- verfügbare Zeit
- Energiepegel
- Spitzenleistungspegel als Prozentsatz des Höchstwerts

| Anzeige                                                   |          | Anmerkung                                                                  |
|-----------------------------------------------------------|----------|----------------------------------------------------------------------------|
| SCHW EINR                                                 | Pg13of15 | Umschalten mit Select-Taster                                               |
| Zykl. Abbruch>                                            | 0        | zwischen Prutgrenzwerte Ein (1) und Aus (0).                               |
| Grenzwerte >                                              | 1        |                                                                            |
| Pruefgrenzwert >                                          | 1        |                                                                            |
| PRUEFGRENZWERT<br>Pg1of3<br><b>Reset erforderlich = 0</b> |          | Umschalten mit <b>Select</b> -Taster<br>zwischen <b>Reset erforderlich</b> |
|                                                           |          | Ja/Nein (nach Alarmierung).                                                |
| *+P Zeit(s)                                               | = 30.000 | unterhalb des gewählten Werts.                                             |
| -P Zeit (s)                                               | = 30.000 |                                                                            |
| PRUEFGRENZ<br>Pg2of3                                      | ZWERT    | Eingabe der Werte für ein<br>akzeptables Schweißergebnis:                  |
| *+P Energ (J)                                             | = 65000  | -/+P Energ (J): Energiepegel                                               |
| -P Energ (J)                                              | = 65000  | -/+P Sp.Leistung (%): Pro-<br>zentsatz der Spitzenleistung                 |
| +P Sp Lst(%)                                              | = 100    | Mit <b>Go Back/Esc</b> das Unter-<br>menü verlassen.                       |

\* Je nach Betriebsart

# Einstellen der Ausschussgrenzwerte

Festlegung folgender Prüfgrenzen:

- verfügbare Zeit
- Energiepegel
- Spitzenleistungspegel als Prozentsatz des Höchstwerts.

| Anzeige                                            |          | Anmerkung                                                                  |
|----------------------------------------------------|----------|----------------------------------------------------------------------------|
| SCHW EINR                                          | Pg14of15 | Umschalten mit Select-Taster                                               |
| Grenzwerte >                                       | 0        | zwischen <b>Grenze Ausschuss</b><br>Ein (1) und Aus (0).                   |
| Pruefgrenzwert >                                   | 0        |                                                                            |
| Grenze Ausschuss                                   | > 1      |                                                                            |
| GRENZW. AUSSCH<br>Pg1of5<br>Reset erforderlich = 0 |          | Umschalten mit <b>Select</b> -Taster<br>zwischen <b>Reset erforderlich</b> |
|                                                    |          |                                                                            |
| +A Zeit(s)                                         | = 30.000 | unterhalb des gewählten                                                    |
| -A Zeit (s)                                        | = 30.000 | vverts.                                                                    |
| GRENZW. AU<br>Pg4of5                               | SSCHUSS  | Eingabe der Werte für ein akzeptables Schweißergebnis:                     |
| +A Energ (J)                                       | = 65000  | -/+A Energ (J): Energiepegel                                               |
| -A Energ (J)                                       | = 65000  | -/+A Sp.Leistung (%): Pro-<br>zentsatz der Spitzenleistung                 |
| +A Sp.Lst.(%)                                      | = 100    | Mit <b>Go Back/Esc</b> das Unter-<br>menü verlassen.                       |

#### Schreibe in Felder

Mit der Option "Schreibe in Feld" können Sie einem speziellen Schweißparameter und Zyklus einen spezifischen 10stelligen alphanumerischen Code zuordnen. Damit können Sie die Leistung eines Parameters bezogen auf ein bestimmtes Schweißsystem und sein spezielles Produktionsumfeld verfolgen.

| Anmerkung                                                           |
|---------------------------------------------------------------------|
|                                                                     |
|                                                                     |
|                                                                     |
|                                                                     |
| Drücken Sie die für 'Text1' oder<br>'Text2' entsprechende Aus-      |
| wahltaste.                                                          |
|                                                                     |
|                                                                     |
| Mit Pfeiltasten die einzelnen                                       |
| bestätigen.                                                         |
| Abspeichern mit <b>Select</b> -Tas-<br>ter <b>Getan</b>             |
| Diese Ausgabe erscheint nur<br>auf dem Terminal oder Aus-<br>druck. |
|                                                                     |

#### 7.7 Speichern und Abrufen von Parametersätzen

Sie können bis zu 12 Parametersätze (Voreinstellungen) für spezielle Schweißanwendungen abspeichern.

Sie müssen den Generator immer zuerst auf die zu speichernde Parameterkombination einstellen, bevor Sie das Menü für die Parametersätze öffnen.

#### Hauptmenü Generator 2000X ea: Parametersätze speichern/abrufen

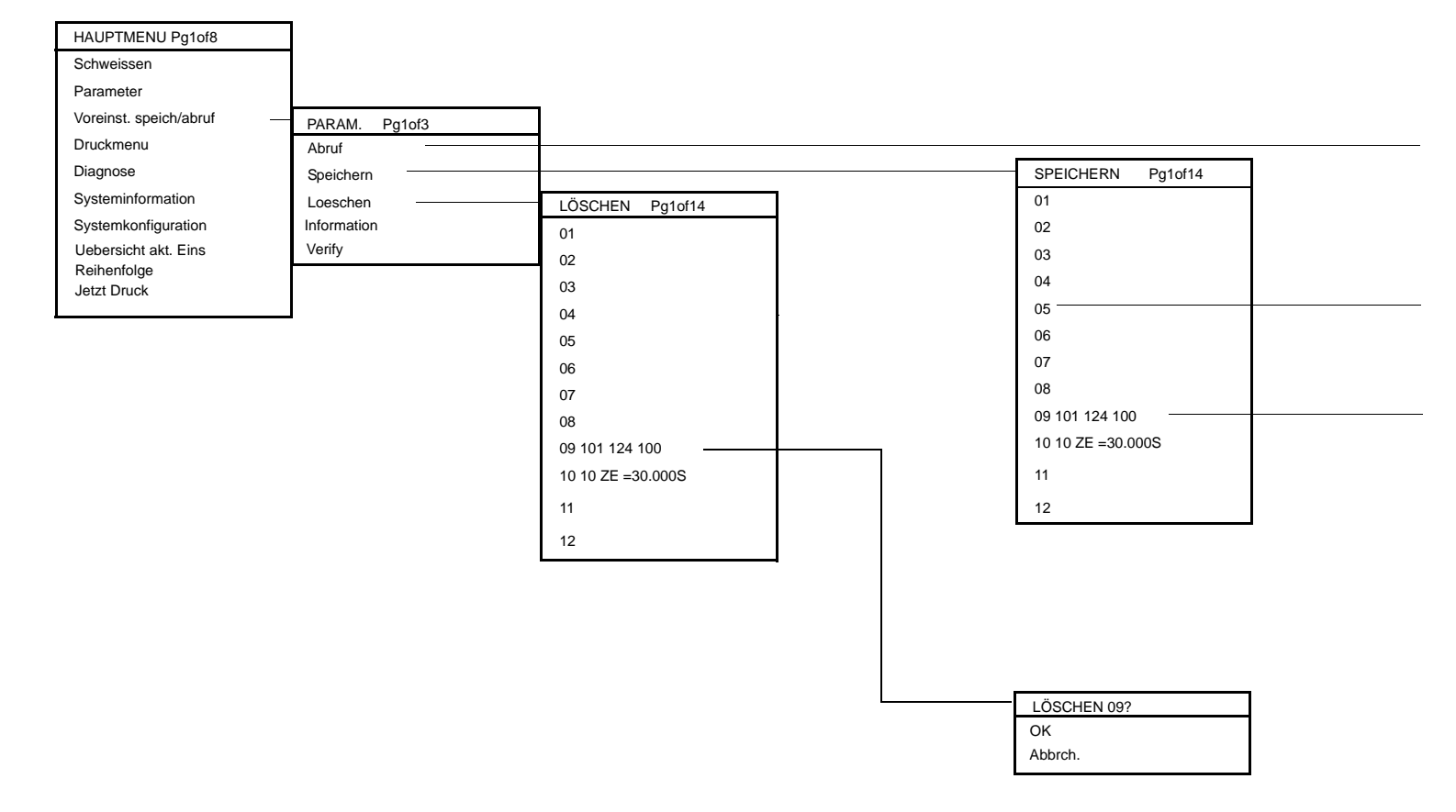

Generator 2000X ea Version 19.01.2011

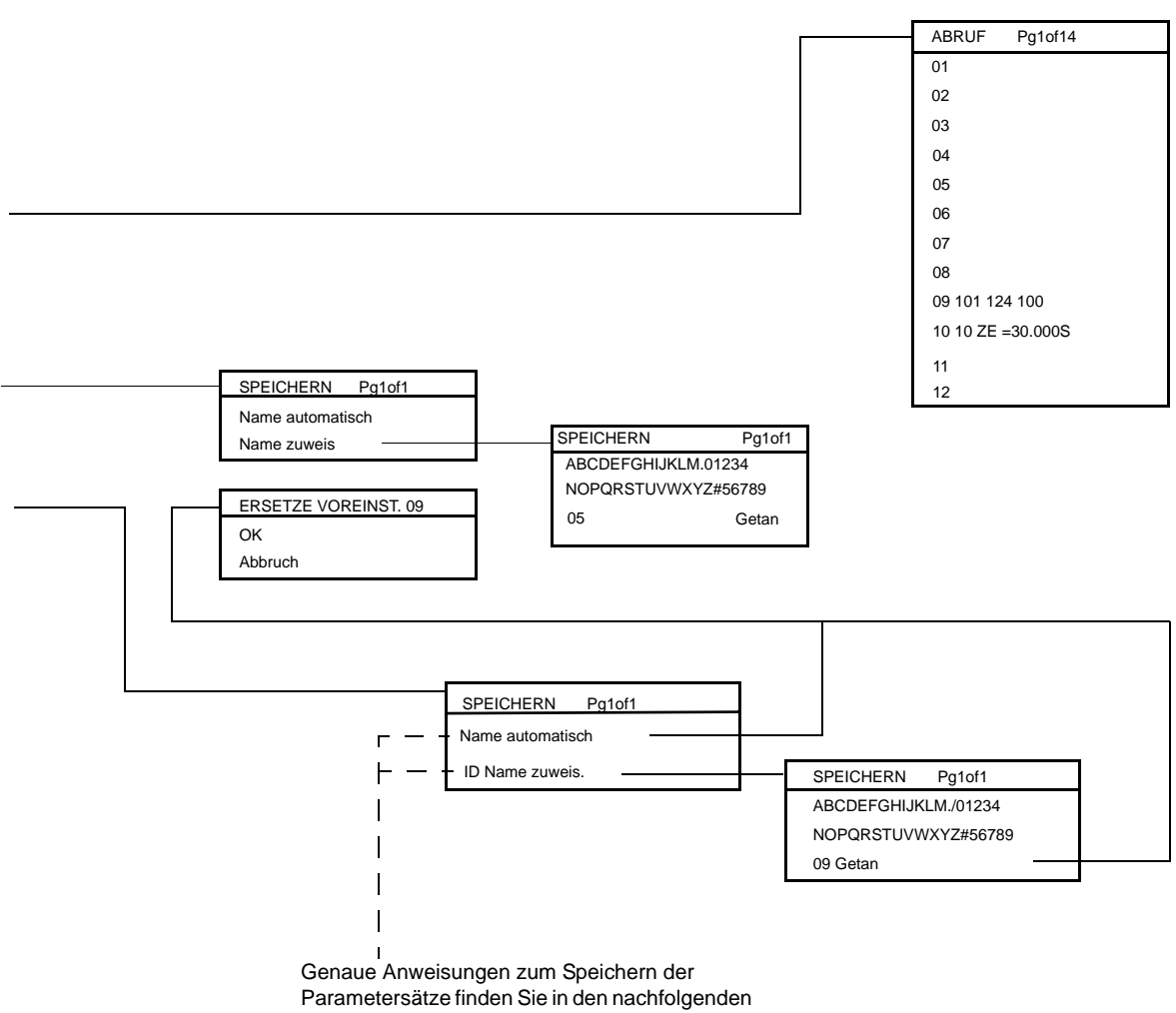

Bildschirmbeschreibungen.

#### **Speichern eines Parametersatzes**

Nachdem Sie den Generator für eine bestimmte Betriebsweise eingerichtet haben, können Sie diese Werte in einem Parametersatz speichern. Um das künftige Aufrufen zu erleichtern, können Sie den Parametersatz mit einem Namen versehen.

| Anzeige                |           | Anmerkung                                                            |
|------------------------|-----------|----------------------------------------------------------------------|
| HAUPTMENU              | Pg1of8    |                                                                      |
| Schweissen             |           |                                                                      |
| Parameter              |           |                                                                      |
| Voreinst. speich/abruf |           |                                                                      |
| PARAM.                 | Pg1of3    |                                                                      |
| Abruf                  |           |                                                                      |
| Speichern              |           |                                                                      |
| Loeschen               |           |                                                                      |
| SPEICHERN              | Pg1of10   | Freie Speichernummer wählen                                          |
| 01                     |           |                                                                      |
| 02                     |           |                                                                      |
| 03                     |           |                                                                      |
| SPEICHERN Pg1of1       |           | Name automatisch vom Gene-                                           |
| Name automatisch       |           | rator vergeben lässen oder<br>eigenen <b>ID Name</b> zuweisen.       |
| Name zuweis>           |           |                                                                      |
| SPEICH<br>Pg1of1(      | HERN<br>) | Bsp.: Name automatisch ver-<br>geben                                 |
| 01 En                  | = 6500J   | Konventionen:                                                        |
| 02 Ze                  | = 1.000S  | Energie: En = J /<br>Zeit: Ze = S /                                  |
| 03                     |           | Spitzenleistung: PP = % /<br>Metallkontakt: MK = S                   |
| SPEICHERN              |           | Bsp.: ID Name zuweisen.                                              |
| ABCDEFGHIJKLM          | ./01234   | Mit Pfeiltasten die einzelnen<br>Zeichen auswählen, mit <b>Enter</b> |
| NOPQRSTUVWXYZ          | #56789    | jeweils bestätigen.                                                  |
| 01                     | Getan     | Abspeichern mit <b>Select</b> -Tas-<br>ter <b>Getan</b> .            |

| Anzeige              | Anmerkung                                                                                               |
|----------------------|----------------------------------------------------------------------------------------------------|
| ERSETZE VOREINST. 01 | Falls sich auf dieser Speicher-                                                                         |
| ОК                   | position bereits ein Parame-<br>tersatz befindet, können Sie                                            |
| Abbrch.              | diese mit <b>OK</b> überschreiben<br>oder mit <b>Abbruch</b> den Vorgang<br>ohne abzuspeichern beenden. |

# Abrufen eines Parametersatzes

| Anzeige                | Anmerkung                                                                                                    |
|------------------------|----------------------------------------------------------------------------------------------------|
| HAUPTMENU Pg1of8       |                                                                                                    |
| Schweissen             |                                                                                                    |
| Parameter              |                                                                                                    |
| Voreinst. speich/abruf |                                                                                                    |
| PARAM. Pg1of3          |                                                                                                    |
| Abruf                  |                                                                                                    |
| Speichern              |                                                                                                    |
| Loeschen               |                                                                                                    |
| ABRUF Pg1of10          | Gewünschten Parame-                                                                                                    |
| 01 ZE = 30.000s        | auswählen.                                                                                                    |
| 02 E = 15000J          |                                                                                                    |
| 03 =                   |                                                                                                    |
| SCHW.:ZEIT = 30.000s   | Der Generator ruft alle<br>Parameter des gewünschten                                                                                                   |
| **ALARM**              | Parametersatzes auf und<br>kehrt zur Schweißmaske                                                                                                    |
| Schw einst>            | zurück. An dieser Stelle                                                                                                    |
| Schw Ergebni>          | konnen Sie bestatigen, dass<br>der richtige Parametersatz<br>abgerufen wurde. Wählen<br>Sie den der Alarmmeldung<br>entsprechenden Select-Tas-<br>ter. |
| HINWEISPg1of1          | Nach Auswahl des Alarms                                                                                                    |
| VE Neukal<br>vorgeschl | Sie eine Meldung zur<br>Behebung des Alarms.                                                                                                    |

# BRANSON

### Löschen eines Parametersatzes

| Anzeige             |           | Anmerkung                         |
|---------------------|-----------|-----------------------------------|
| HAUPTMENU           | Pg1of8    |                                   |
| Schweissen          |           |                                   |
| Parameter           |           |                                   |
| Voreinst. speich/ab | oruf      |                                   |
| PARAM.              | Pg1of3    |                                   |
| Abruf               |           |                                   |
| Speichern           |           |                                   |
| Loeschen            |           |                                   |
| LOESCHE             | N Pg1of10 |                                   |
| 01 ZE               | = 30.000s | Zu löschender Parame-             |
| 02 E                | = 15000J  | auswählen.                        |
| 03                  | = 85%     |                                   |
| Loesch              | en 03?    | Mit <b>OK</b> bestätigen oder mit |
| OK>                 |           | Abbruch den Vorgang ohne          |
| Abbrch              | >         | zu ioschen beenden.               |

#### 7.8 Drucken

Folgende Ausdrucke sind möglich:

- Informationen über das aktuelle Schweißsystem-Setup
- Informationen über die letzte Schweißung
- Informationen über die letzten 50 Schweißungen
- Grafiken mit den Werten für Leistung, Amplitude oder Frequenz als Funktion der Zeit des Schweißzyklus.

Die Bedingungen, wann ein Druck automatisch gestartet wird und was gedruckt wird, sind einstellbar.

Für alle Betriebsarten außer "Zeit" müssen Sie den Maßstab einstellen. Bei der Betriebsart "Zeit" erfolgt die Einstellung automatisch.

Sie können das Druckmenü aus dem Hauptmenü heraus oder von jedem beliebigen Menü aus mit dem Taster **Print** aufrufen.

Wenn Sie den eingesetzte Drucker über BRANSON erworben haben, sind alle erforderlichen Druckereinstellungen bereits vorgenommen, siehe Tab. 6-5. Für andere zulässige Drucker muss die Einstellung wie im entsprechenden Druckerhandbuch beschrieben erfolgen. Die Liste mit den zulässigen Druckern finden Sie in Kapitel 11.

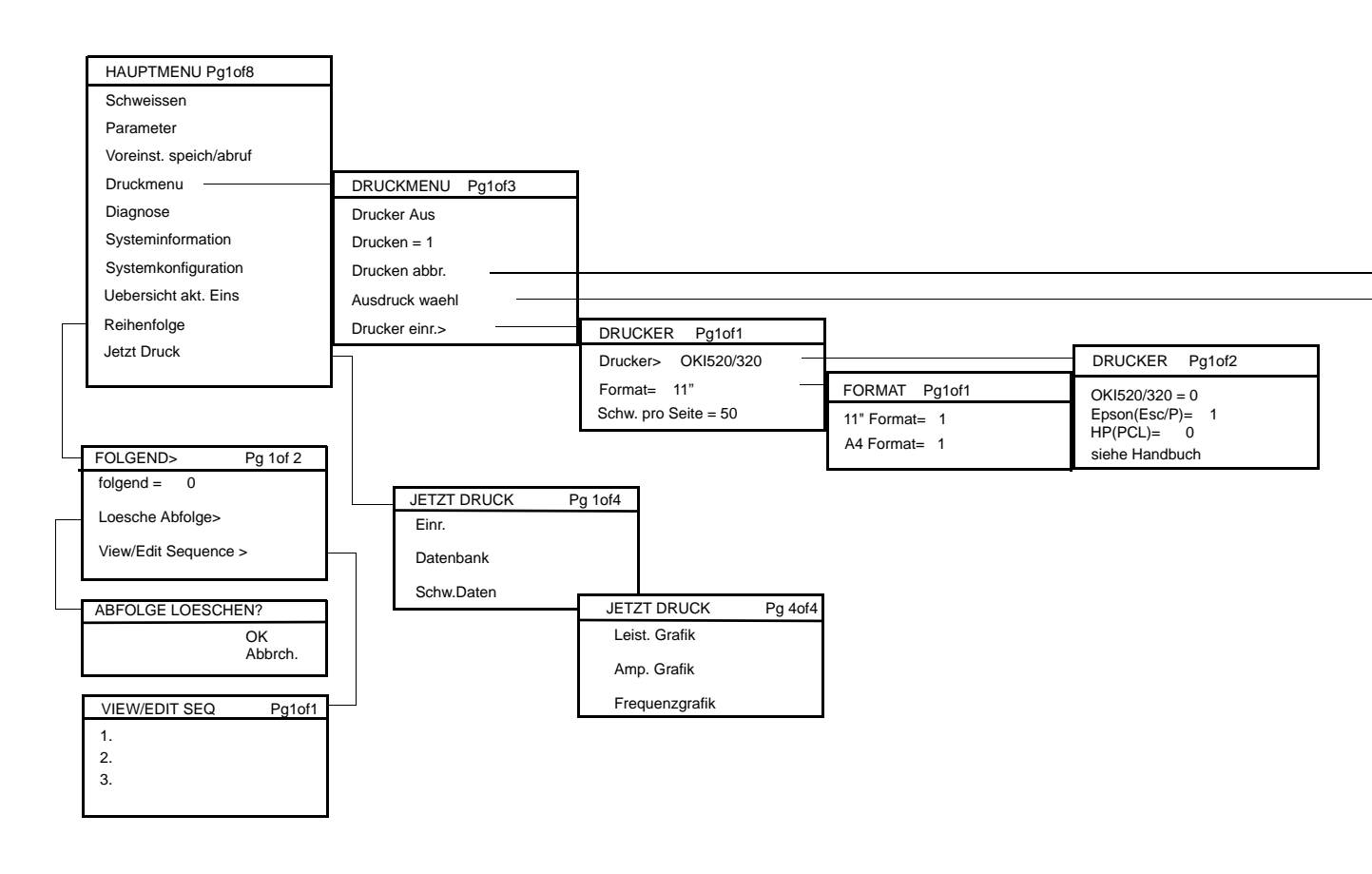

#### Hauptmenü Generator 2000X ea: Drucken

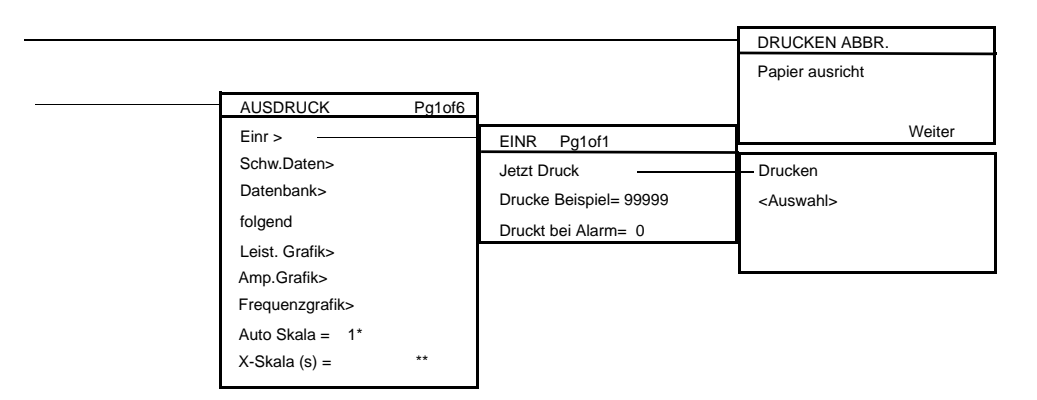

\*Erscheint nur in der Betriebsart "Zeit".

\*\*Erscheint nur bei ausgeschalteter Autoanzeige.

# BRANSON

# Zugriff auf das Menü Drucken

| Anzeige                |        | Anmerkung                   |
|------------------------|--------|-----------------------------|
| DRUCKMENU              | Pg1of3 | Taster Print betätigen oder |
| Drucker                | = Aus  |                             |
| Drucken                | = 0    |                             |
| Drucken abbr.          |        |                             |
| HAUPTMENU              | Pg2of6 | aus Hauptmenü               |
| Parameter              |        | Druckmenu aufruten.         |
| Voreinst. speich/abruf |        |                             |
| Druckmenu              |        |                             |

# Druckvorgang ein- oder ausschalten

| Anzeige       |        | Anmerkung                                                                                                    |
|---------------|--------|----------------------------------------------------------------------------------------------------|
| DRUCKMENU     | Pg1of3 | Umschalten mit Select-Tas-                                                                                                 |
| Drucker       | = Ein  | ter zwischen <b>Drucken</b> Ein (1)<br>und Aus (0).                                                                        |
| Druckern      | = 1    | Bei Drucken = 0 wird die                                                                                                   |
| Drucken abbr. |        | Einstellung "Drucke Beispiel"<br>bzw. "Druck bei Alarm" (unter<br>Drucken abbr> AUS-<br>DRUCK -> Einr.) über-<br>schrieben |

### Drucken abbrechen

| Anzeige                    |        | Anmerkung                                                                                                    |
|----------------------------|--------|----------------------------------------------------------------------------------------------------|
| DRUCKMENU                  | Pg1of3 | Hinweis:                                                                                                    |
| Drucker                    | = Ein  | Nur der von BRANSON gelieferte Drucker <b>Okidata</b>                                                                                                    |
| Druckern                   | = 1    | 520 kann den Druckvorgang                                                                                                    |
| Drucken abbr.              |        | abbrechen!                                                                                                    |
| DRUCKEN ABBR.              |        | Nach 2 Sekunden erscheint                                                                                                    |
| Papier ausricht.<br>Weiter |        | eine Anweisung zum Wieder-<br>ausrichten des oberen<br>Bereichs der Seite.<br>Nachdem am Drucker der<br>oberen Bereich der Seite<br>zurückgesetzt wurde, Rück-<br>sprung mit dem <b>Select</b> -Tas-<br>ter auf <b>Weiter</b> zum<br>Druckmenü. |

# BRANSON

### Drucken von Daten

| Anzeige                            |        | Anmerkung                                                                                                    |             |        |                                 |
|------------------------------------|--------|----------------------------------------------------------------------------------------------------|-------------|--------|---------------------------------|
| DRUCKMENU                          | Pg2of3 |                                                                                                    |             |        |                                 |
| Drucker                            | = 1    |                                                                                                    |             |        |                                 |
| Drucken abbr.                      |        |                                                                                                    |             |        |                                 |
| Ausdruck waehl>                    |        |                                                                                                    |             |        |                                 |
| AUSDRUCK                           | Pg1of6 | Aus diesem Untermenü                                                                                                    |             |        |                                 |
| Einr><br>Schw.Daten><br>Datenbank> |        | können Sie die ausdruckba-<br>ren Daten wählen. Zum Aus-<br>drukken der gewünschten<br>Daten wählen Sie den ent-<br>sprechenden <b>Select</b> -Taster. |             |        |                                 |
|                                    |        |                                                                                                    | EINR        | Pg1of1 | Druckoptionen:                  |
|                                    |        |                                                                                                    | Jetzt Druck |        | Ausdruck des aktuellen<br>Setup |
| Drucke Beispiel = 1                |        | Ausdruck des aktuellen<br>Setup nach einer Anzahl von<br>Stichproben-Schweißungen<br>(Eingabe der Anzahl der<br>Stichproben)                           |             |        |                                 |
| Drucke bei Alarm = 1               |        | Ausdruck des aktuellen<br>Setup nach einem Alarm                                                                                                    |             |        |                                 |
| Drucken                            |        | Anzeige: Druck der aktuellen<br>Daten                                                                                                    |             |        |                                 |
| Aktuell                            |        |                                                                                                    |             |        |                                 |

#### Ausdruckbare Daten des Untermenüs "Druckauswahl" (= Ausdruck waehl):

| Anzeige         |        | Anmerkung                                                                                                    |
|-----------------|--------|----------------------------------------------------------------------------------------------------|
| AUSDRUCK        | Pg1of6 |                                                                                                    |
| Einr.>          |        | Aktuelles Setup                                                                                                    |
| Schw.Daten>     |        | Zusammenfassung der Infor-<br>mationen der letzten Schwei-<br>ßung                                                                     |
| Datenbank>      |        | Informationen aus den bis zu<br>50 letzten Schweißungen                                                                                |
| AUSDRUCK WAEHL  | Pg4of6 | Grafiken für:                                                                                                    |
| Leist.Grafik>   |        | Die letzte Schweißung,<br>welche die Spitzenleistung in<br>Prozent als Funktion der Zeit<br>anzeigt.                                   |
| Amp.Grafik>     |        | Die letzte Schweißung, die<br>den Prozentsatz der<br>Amplitude als Funktion der<br>Zeit anzeigt.                                       |
| Frequenzgrafik> |        | Die letzte Schweißung,<br>welche die Sonotrodenfre-<br>quenz als Funktion der Zeit<br>anzeigt.                                         |
| AUSDRUCK WAEHL  | Pg6of6 |                                                                                                    |
| Frequenzgrafik> |        | Die letzte Schweißung,<br>welche die Sonotrodenfre-<br>quenz als Funktion der Zeit<br>anzeigt.                                         |
| Auto Skala      | = 1    | Umschalten mit <b>Select</b> -Tas-<br>ter zwischen <b>Auto Skala</b> Ein<br>(1) und Aus (0). Nur in der<br>Betriebsart "Zeit" möglich! |
| X-Skala (S)     | = ***  | Eingabe des Maßstabes für<br>die Zeit bei <b>ausgeschalteter</b><br><b>Auto Skala</b> .                                                |

# BRANSON

# Einrichten des Druckers

| Anzeige               |        | Anmerkung                                                                                 |
|-----------------------|--------|-------------------------------------------------------------------------------------------|
| DRUCKMENU             | Pg3of3 |                                                                                           |
| Drucken abbr.         |        |                                                                                           |
| Ausdruck waehl>       |        |                                                                                           |
| Drucker einr.>        |        |                                                                                           |
| DRUCKER               | Pg1of1 |                                                                                           |
| Drucker> Epson(Esc/P) |        | 1. Drucker auswählen                                                                      |
| Format>               | A4     | 2. Format auswählen                                                                       |
| Schw. pro Seite       | = 50   | <ol> <li>Angabe der Schweiß-<br/>vorgänge pro Seite, mit<br/>Enter bestätigen.</li> </ol> |
| DRUCKER               | Pg1of2 | 1. Drucker auswählen.                                                                     |
| OKI 520/320           | = 1    |                                                                                           |
| Epson(Esc/P)          | = 1    |                                                                                           |
| HP(PCL)               | = 0    |                                                                                           |
| Siehe Handbuch        |        |                                                                                           |
| FORMAT                | Pg1of1 | 2. Format auswählen.                                                                      |
| 11" Format            | = 1    |                                                                                           |
| A4 Format             | = 0    |                                                                                           |

#### 7.9 Verwendung des Diagnose-Menüs

Das Diagnose-Menüs ermöglicht

- einen Kaltstart
- das Einstellen der Startfrequenz der Resonanzeinheit
- eine Untersuchung des Systems

Weitere Informationen zum

- Kaltstart: siehe Kapitel 8.7.2,
- Einrichten und Testen des Systems: siehe Kapitel 6.8.

#### Hauptmenü Generator 2000X ea: Diagnose-Menü

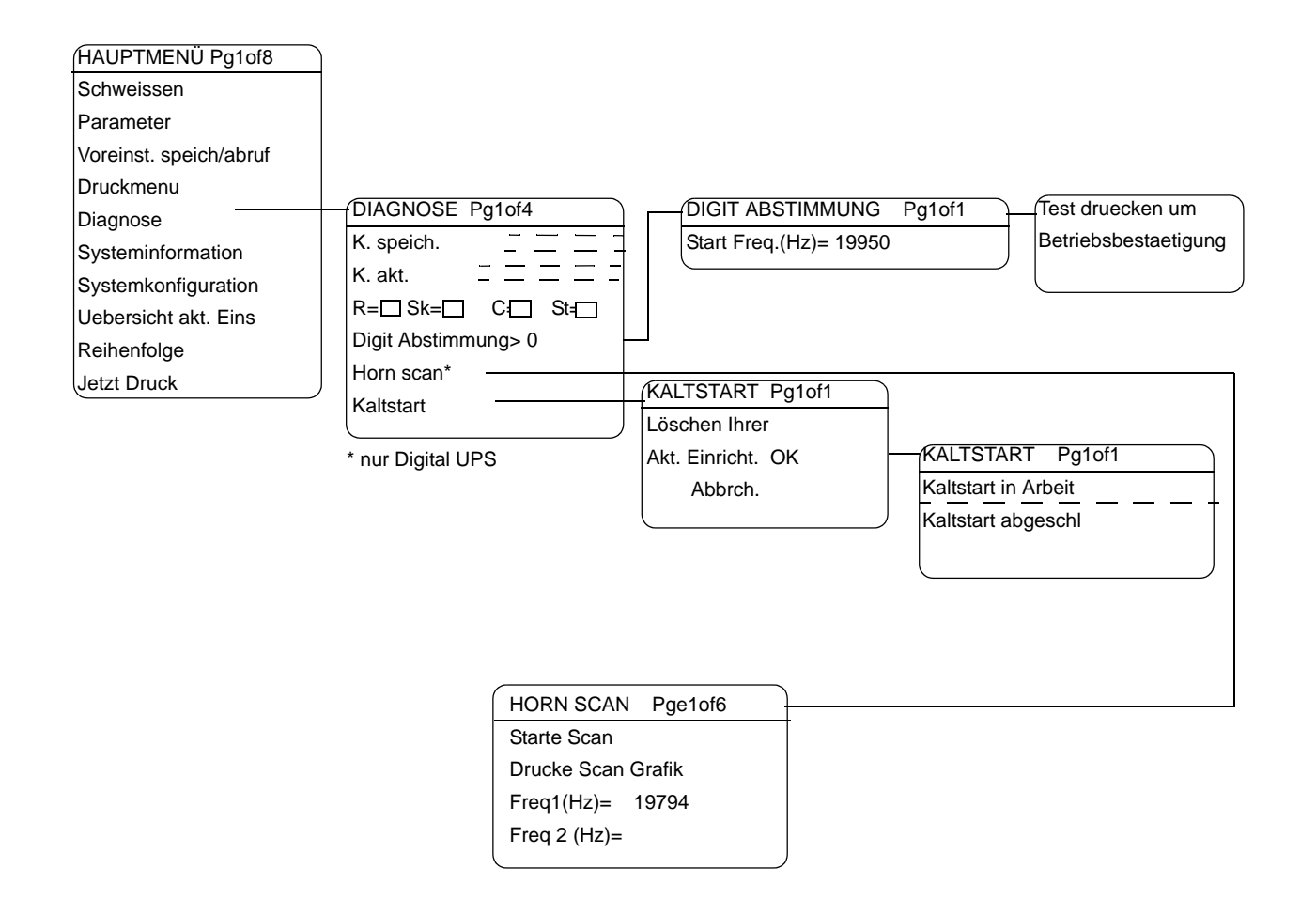

Hinweis: Die Menüpunkte, die in der Menümaske durch gepunktete Linien (--) voneinander getrennt sind, erscheinen nacheinander auf der Anzeige des Generators.

BRANSON

#### Anzeige der Diagnose

Im Diagnose-Menü können Sie:

- Informationen zum Generatormodul anzeigen
- die Ausgangsfrequenz des Generators ändern
- die Parametereinstellungen auf die werkseitig vorgenommenen Standardeinstellungen zurücksetzen.

| Anzeige                          | Anmerkung                                                                                                    |
|----------------------------------|----------------------------------------------------------------------------------------------------|
| HAUPTMENU Pg3of8                 |                                                                                                    |
| Voreinst. speich/abruf           |                                                                                                    |
| Druckmenu                        |                                                                                                    |
| Diagnose                         |                                                                                                    |
| DIAGNOSE Pg1of4                  |                                                                                                    |
| K speich                         | Diagrammdarstellung der am Ende<br>des letzten Zyklus gespeicherten Fre-<br>quenz.<br>Mit dieser Frequenz startet der Gene-<br>rator den nächsten Zyklus.                |
| K akt                            | Anzeige der natürlichen Betriebs-<br>frequenz der Resonanzeinheit in Echt-<br>zeit.                                                                                      |
| R= Sk= C= St=                    |                                                                                                    |
| DIAGNOSE Pg3of4                  | <b>R</b> (Run = Schweissen): Zeigt an, dass die Ultraschallabgabe aktiviert ist.                                                                                         |
| R= Sk= C= St=                    | <b>Sk</b> (Seek = Suche): Zeigt an, dass der                                                                                                    |
| Digit Abstimmung> 0<br>Horn Scan | arbeitet, um die Resonanzfrequenz<br>der Resonanzeinheit zu finden.                                                                                                    |
|                                  | <b>C</b> (Clear = Loeschen): Zeigt an, dass<br>im Testmodus eine Überlastung<br>aufgetreten ist und der Speicher<br>gelöscht wurde.                                      |
|                                  | <b>St</b> (Store = Speichern): Zeigt an, dass<br>die Betriebsfrequenz des Systems<br>zum Ende eines Zyklus oder zum<br>Ende eines Frequenzabgleichs<br>gespeichert wird. |

#### **Digitale Abstimmung**

#### HINWEIS

Diese Funktion wird für die meisten Anwendungen nicht benötigt. Verwenden Sie diese Funktion nur, wenn Sie von BRANSON ausdrücklich dazu aufgefordert werden!

| Anzeige                |      | Anmerkung                                                                                                    |
|------------------------|------|----------------------------------------------------------------------------------------------------|
| HAUPTMENU Pg3          | 3of8 |                                                                                                    |
| Vorein. speich/abruf   |      |                                                                                                    |
| Druckmenu              |      |                                                                                                    |
| Diagnose               |      |                                                                                                    |
| DIAGNOSE Pg2           | 2of4 | Umschalten mit Select-Tas-                                                                                                    |
| Krft. akt.             | _    | Abstimmung<br>Ein (1) und Aus (0).                                                                                                    |
| R=? Sk=? C=? St=?      |      |                                                                                                    |
| Digit Abstimmung> 1    |      |                                                                                                    |
| DIGIT ABSTIM. Pg1of1   |      | Startfrequenz eingeben.                                                                                                    |
| Start Freq (Hz = 19950 |      |                                                                                                    |
| Test druecken um       |      | Um den Bildschirm Digit                                                                                                    |
| Betriebsbestaetigung   |      | Abstimmung 20 venassen,<br>einen Menü-Taster oder <b>Go</b><br><b>Back</b> betätigen.<br>Auf der Anzeige erscheint<br>"Bitte wart". Nach vier Sekun-<br>den wechselt die Anzeige auf<br>"Test druecken um"<br>"Betriebsbestaetigung".<br>Wert mit <b>Test</b> -Taster<br>speichern. |
# Durchführung einer Resonanzanalyse (Horn scan)

Diese Funktion steht nur bei digitalem UPS zur Verfügung und dient zur Verbesserung der Auswahl von Betriebsfrequenz- und Steuerparametern.

| Anzeige              | Anmerkung                                                                                                    |
|----------------------|----------------------------------------------------------------------------------------------------|
| HAUPTMENU Pg3of8     |                                                                                                    |
| Vorein. speich/abruf |                                                                                                    |
| Druckmenu            |                                                                                                    |
| Diagnose             |                                                                                                    |
| DIAGNOSE Pg3of4      |                                                                                                    |
| R=? Sk=? C=? St=?    |                                                                                                    |
| DIGIT ABSTIMMUNG> 0  |                                                                                                    |
| Horn Scan            |                                                                                                    |
| HORN SCAN Pg1of6     |                                                                                                    |
| Starte Scan          |                                                                                                    |
| Drucke Scan Grafik   | Druck von bis zu sechs<br>Resonanzfrequenzen im<br>Nulldurchgang innerhalb<br>eines Fensters von +/- 2 ½%<br>der Mittenfrequenz.                                                                   |
| Freq1(Hz)=           | Anzeige von bis zu sechs<br>Frequenzen. Falls im Scan-<br>Fenster mehrere Resonanzf-<br>requenzen gefunden wurden,<br>können Sie diese durch Wei-<br>terblättern mit den<br>Pfeiltastern anzeigen. |

# 7.10 Anzeige der Systeminformationen

Informationen zum aktuellen Setup des Systems.

#### HINWEIS

Bei Problemen sollten Sie diese Funktion durchführen, bevor Sie den BRANSON-Kundendienst anrufen.

### Menüstruktur Generator 2000X ea: Systeminformation

| HAUPTMENÜ Pg1of8       |                                                                    |
|------------------------|--------------------------------------------------------------------|
| Schweissen             |                                                                    |
| Parameter              |                                                                    |
| Voreinst. speich/abruf |                                                                    |
| Druckmenu              |                                                                    |
| Diagnose               |                                                                    |
| Systeminformation      | SYSTEMINFO Pg1of12                                                 |
| Systemkonfiguration    | Gen. Lebens=                                                       |
| Uebersicht akt. Eins   | Ueberlast=                                                         |
| Reihenfolge            | Ges. Alarm=                                                        |
| Jetzt Druck            | [Frequenz, Watt]                                                   |
|                        | Generator = Digital • Die andere Möglichkeit ist digital (nur UPS) |
|                        | Gen. Version = xx.xx • Nur bei digital                             |
|                        | Gen Vorein>GEN VOREIN. Pg1of1                                      |
|                        | VE = ae/ao Gen Bibliot.> GEN BIBLIOT Pg1of1                        |
|                        | Steuerlevel= ea Param. Namen> Process14B*                          |
|                        | S/W Version= x.xx                                                  |
|                        | Gen # = AAA960000 PARAM. NAMEN Pg1ofx                              |
|                        | Welder Addr = 100 Gesperrt Name 1                                  |
|                        | Zyl. Dur.(mm)= 3.00 Gesperrt Name 2                                |
|                        | Zyl. Hub(mm)= 6.00                                                 |

\* 20-stelliger Blockname

\*\* Die Liste kann bis zu 19 Namen enthalten, enthält jedoch immer wenigstens einen Namen.

# Anzeige der Systeminformationen

| Anzeige             | Anmerkung                                                                              |
|---------------------|----------------------------------------------------------------------------------------|
| HAUPTMENU Pg4of8    |                                                                                        |
| Druckmenu           |                                                                                        |
| Diagnose            |                                                                                        |
| Systeminformation   |                                                                                        |
| SYSTEMINFO Pg1of12  |                                                                                        |
| Gen. Lebens =       | Gesamtzahl der Generatorzyklen.                                                        |
| Ueberlast =         | Anzahl der Überlastalarme des<br>Generators.                                           |
| Ges. Alarm = 0      | Anzahl der Sammelalarme des Generators.                                                |
| 20kHz 1100W         | Angabe von Frequenz und Wattzahl des Generators.                                       |
| SYSTEM INFO Pg5of11 |                                                                                        |
| Generator = Analog  | Zeigt analogen oder digitalen<br>Generator an.                                         |
| Gen Version = xx.xx | Zeigt digitale Generator-Software-<br>Version an.                                      |
| Gen Vorein          | Zeigt Parametersatz-Namen an.                                                          |
| SYSTEM INFO Pg8of11 |                                                                                        |
| VE = ae/ao/HH       | Zeigt an, welches Modell der Vor-<br>schubeinheit am Generator ange-<br>schlossen ist. |
| Steuerlevel = ea    | Zeigt die Funktionsebene des im Generator installierten Controllers an.                |
| S/W Version = x.xx  | Zeigt die Software-Version an.                                                         |
| Gen # = xxxxx       | Zeigt die Seriennummer des Gene-<br>rators an.                                         |

| Anzeige        |          | Anmerkung                                                                                                    |
|----------------|----------|----------------------------------------------------------------------------------------------------|
| SYSTEMINFO     | Pg11of12 |                                                                                                    |
| Gen #          | = XXXXX  | Zeigt die Seriennummer des Gene-<br>rators an.                                                                                            |
| WElder Addr    | = 0      | Muss eingeschaltet sein, um einem<br>Schweißsystem für die<br>Datenaufnahme eine eindeutig ver-<br>folgbare Nummer zuordnen zu<br>können. |
| Zyl. Dur. (mm) | = 3.000  | Gibt den Durchmesser des<br>Zylinders an.                                                                                                 |
| Zyl. Hub (mm)  | = 4.0    | Gibt die Hublänge an.                                                                                                    |

# 7.11 Verwendung des Menüs Systemkonfiguration

Das Menüs Systemkonfiguration ermöglicht

- die Festlegung der Einheiten (metrisch oder USCS)
- die Festlegung eines Passwortes
- das Rücksetzen von Zählern oder Alarmen
- das Einstellen von Datum und Zeit
- das Ein- / Ausschalten der Signalgebung
- weitere Systemänderungen.

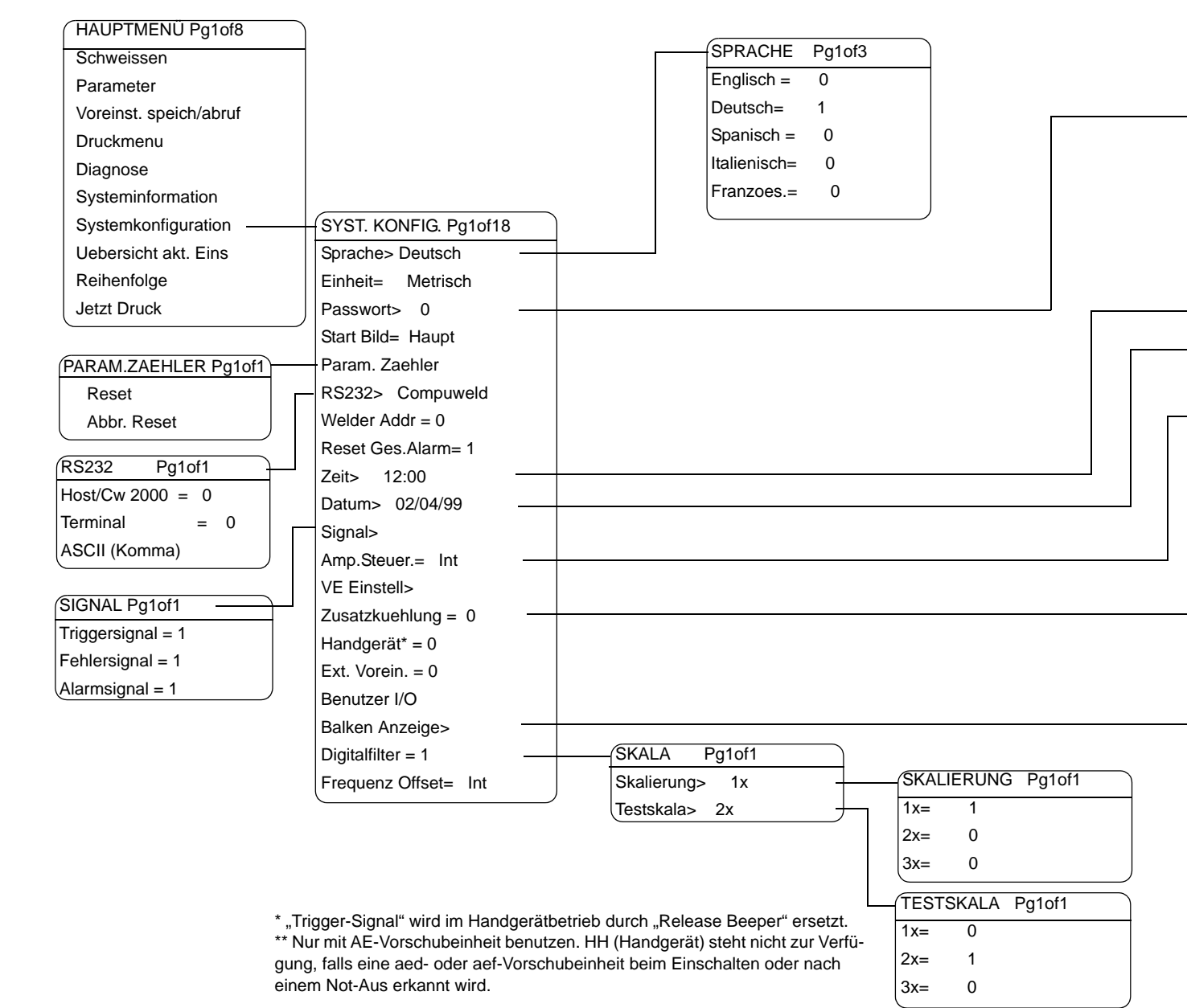

### Menü Generator 2000X ea: Systemkonfiguration

BRANSON

Generator 2000X ea

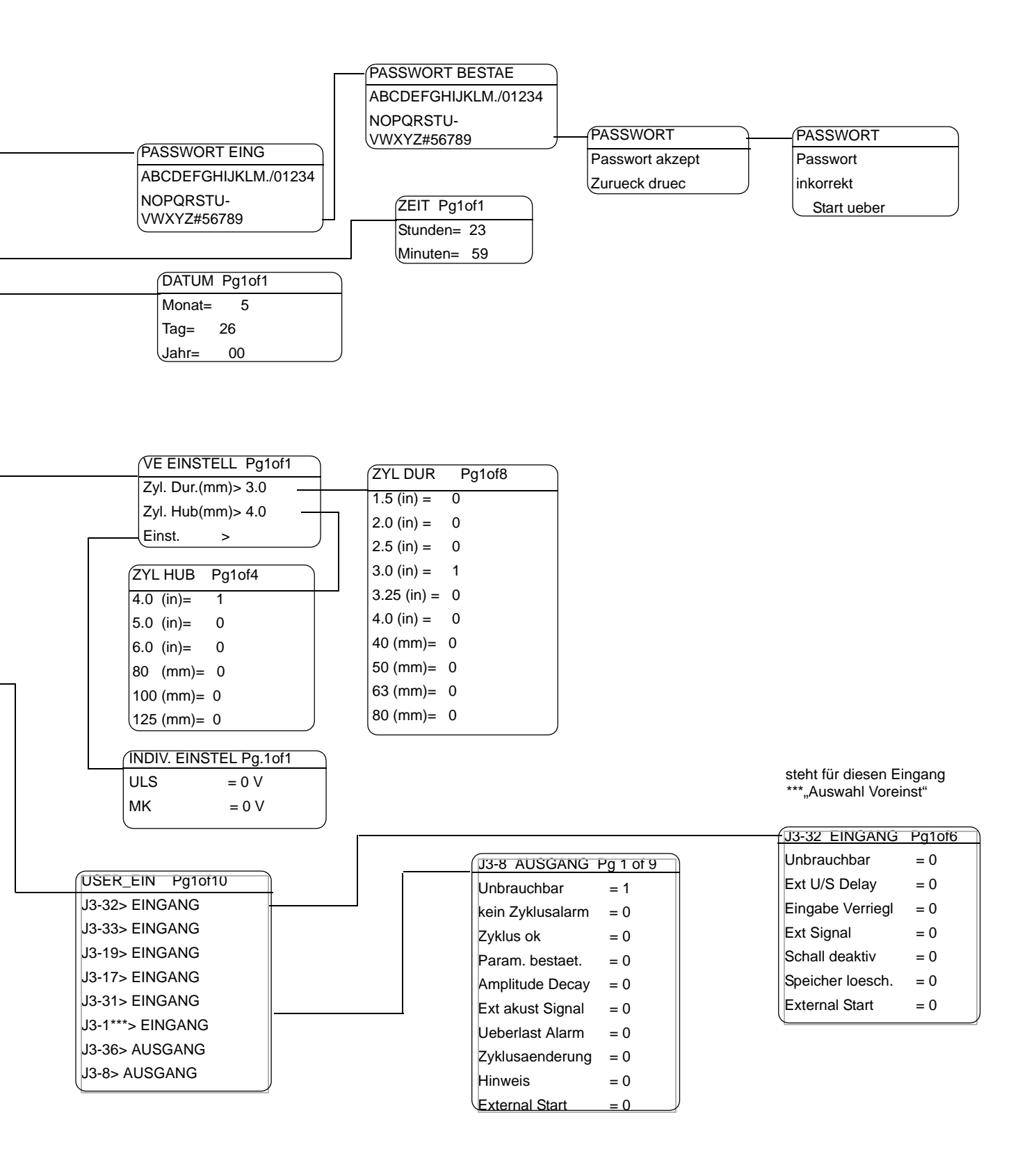

#### Die einzelnen Parameter der Systemkonfiguration:

Sprache: Wahl zwischen Englisch, Deutsch, Spanisch, Italienisch und Französisch.

Einheit: Möglichkeit, zwischen USCS (englisch) oder dem metrischen System zu wählen.

Passwort: Vergabe eines Passworts, das den Zugriff auf das Menü Systemkonfiguration einschränkt.

Start Bild: Auswahl, ob der Start vom HAUPTMENU oder von der Schweißmaske aus erfolgt.

Param.zaehler: Zurücksetzen des laufenden Zählers für Parametersätze.

RS232: Ermöglicht Ihnen das Ein- und Ausschalten des Fernbedienungsterminal- oder Hostcomputer-Betriebs des Generators. Zusätzlich werden nach jeder Schweißung über den seriellen Anschluss Schweißdaten als ein ASCII String (wenn ausgewählt) ausgesendet, die von einem PC oder SPS gelesen werden können.

Schweißsystem-Adresse: In der Systemkonfiguration kann eine 4-stellige VE - Identitätsnummer vergeben werden. Bei der "Seriellen Ausgabe" über die RS232 wird diese Nummer nun in jeder Zeile mit ausgegeben. Die Nummer kann zwischen 1 und 9999 gewählt werden. Diese Nummer ist dann wichtig, wenn ein PC zyklische Schweißdaten von mehreren Systemen ausliest. In "System Konfiguration" -> Welder Address -> Nummer eingeben.

Reset Ges.Alarm: Festlegung, ob ein Zurücksetzen nach einem Sammelalarm erforderlich ist oder nicht.

Zeit: Einstellen der aktuellen Zeit in einer 24-Stunden-Uhr (Format: SS:MM).

Datum: Einstellen des aktuellen Datums (Format: MM/TT/JJ).

Signal: dient zum Ein- und Ausschalten des Triggersignals, des Fehlersignals und das Alarmsignals.Bei der Verwendung des Handgeräts wird das Trigger-Signal durch ein Freigabe-Signal ersetzt. Wenn das Zyklus-Startsignal ausgelöst werden kann, ertönt das Freigabe-Signal, falls aktiviert, mit einem einzelnen 500 ms-Impuls. Amp.Steuer.: Auswahl der internen (INT) oder externen (EXT) Amplitudensteuerung.

VE Einstell: Festlegen des Durchmessers und der Hublänge des Zylinders in Zoll oder Millimeter.

Zusatzkuehlung: 1 (= Ein) für die Zufuhr von Kühlluft bei Auslösung des oberen Grenzschalters für die gesamte Zykluszeit. Bei 0 (= Aus) wird nur während der Ultraschallabgabe Kühlluft zugeführt.

Handgeraet: Diese Funktion verfügt über die Schweißmodi Zeit, Energie, Metallkontakt und Spitzenleistung, mit Ausnahme von Steuerlevel "t". Steuerlevel "t" arbeitet nur in den Schweißmodi Zeit und Metallkontakt.

Ext Voreinstellung: Wird dazu verwendet, um die ext. Parametersatzanwahl zu aktivieren/deaktivieren. (Siehe S. 6-84)

Benutzer I/O: Ermöglicht Ihnen zu definieren, wie die konfigurierbaren Eingänge/Ausgänge verwendet werden. (siehe S. 6-85)

Balken Anzeige: Einstellung der Schweiß- und der Testskala auf 1X, 2X oder 3X festlegen.

| Anzeige       |         | Anmerkung          |
|---------------|---------|--------------------|
| SYST. KONFIG. | Pg1of18 |                    |
| Sprache>      | Deutsch |                    |
| Einheit       | = USCS  |                    |
| Passwort>     | = 0     |                    |
| SPRACHE       | Pg1of3  | Sprache auswählen. |
| Englisch      | = 1     |                    |
| Deutsch       | = 0     |                    |
| Spanisch      | = 0     |                    |

# Auswahl der Sprache für den Generator

# Auswahl der Maßeinheiten für den Generator

| Anzeige       |            | Anmerkung                       |
|---------------|------------|---------------------------------|
| SYST. KONFIG. | Pg2of18    | Umschalten mit Select-Tas-      |
| Einheit       | = Metrisch | ter zwischen Metrisch und USCS. |
| Passwort>     | = 0        |                                 |
| Start Bild    | = Haupt    |                                 |

# Festlegung eines Passworts

Das Passwort dient zum Schutz der Einstellungen am Generator.

| Anzeige             |                    | Anmerkung                                                                                                    |
|---------------------|--------------------|----------------------------------------------------------------------------------------------------|
| SYST. KONFIG.       | Pg2of18            | Umschalten mit Select-Tas-                                                                                                    |
| Einheit             | = USCS             | ter zwischen <b>Passwort</b> Ein (1) und Aus (0).                                                                                                    |
| Passwort>           | = 1                |                                                                                                    |
| Start Bild          | = Haupt            |                                                                                                    |
| PASSWORT E          | ING                | Max. 6 Zeichen.                                                                                                    |
| ABCDEFGHIJ          | KLM./01234         | Mit Pfeiltasten die einzelnen<br>Zeichen auswählen, mit                                                                                                    |
| NOPQRSTUV<br>#56789 | WXYZ               | Enter jeweils bestätigen. Für jedes eingegebene Zeichen                                                                                                    |
| Passwort            | Passwort = _ Getan | Abag sick are wit Cale at Tag                                                                                                    |
|                     |                    | ter <b>Getan</b> .                                                                                                    |
|                     |                    | Zur Bestätigung müssen Sie<br>den Vorgang anschließend<br>wiederholen. Bei Fal-<br>scheingabe erfolgt die<br>Meldung "Passwort falsch<br>Start über". Geben Sie das<br>Passwort erneut ein. |

## Auswahl eines Startbildschirms

Sie können wählen, ob Sie den Generator mit dem Hauptmenü oder der Schweißmaske starten möchten.

| Anzeige       |         | Anmerkung                  |
|---------------|---------|----------------------------|
| SYST. KONFIG. | Pg2of18 | Umschalten mit Select-Tas- |
| Einheit       | = USCS  | (Haupt) und Schweißmaske   |
| Passwort      | = 0     | (Schw).                    |
| Start Bild    | = Schw  |                            |

# Zurücksetzen des Parametersatzzählers

| Anzeige               |         | Anmerkung |
|-----------------------|---------|-----------|
| SYST. KONFIG.         | Pg3of18 |           |
| Passwort              | = 0     |           |
| Start Bild            | = Haupt |           |
| Param. Zaehler>       |         |           |
| PARAM. ZAEHLER Pg1of1 |         |           |
| Reset                 |         |           |
| Abbr. Reset           |         |           |

# Einstellen der Parameter für RS 232

| Anzeige         |           | Anmerkung                              |
|-----------------|-----------|----------------------------------------|
| SYST. KONFIG.   | Pg4of18   |                                        |
| Start Bild      | = Haupt   |                                        |
| Param. Zaehler> |           | Mit Select-Taste RS 232                |
| RS 232>         | Compuweld | Menü aufrufen                          |
| RS 232          | Pg1of4    | Mit Select Taste überein-              |
| Host / CW 2000  | = 0       | stimmende Schnittstelle (1) auswählen. |
| Terminal        | = 1       | Diese Auswahl erzeugt nach             |
| ASCII (Komma)   | =0        | ASCII-String von Schweiß-<br>daten.    |
| RS 232          | Pg3of4    |                                        |
| ASCII (Komma)   | =0        |                                        |
| ASCII (tab)     | =0        |                                        |
| ASCII (Strich)  | =0        |                                        |
| RS 232          | Pg4of4    | Trennung der Datenaus-                 |
| ASCII (tab)     | =0        | gabe durch Tabulator oder              |
| ASCII (Strich)  | =0        | 'Unbrauchbar' beendet alle             |
| Unbrauchbar     | = 0       | Ausgaben von RS232.                    |

Nach jeder Schweißung wird über die RS232-Schnittstelle ein ASCII-String mit Schweißdaten ausgegeben. Die Daten sind durch ein vom Benutzer gewähltes Zeichen getrennt, entweder Leertaste, Komma oder Tabulator. Der String endet mit einem Wagenrücklauf (= Enter) und einem Zeilenvorschub. Die im String enthaltenen Daten hängen ab vom Steuerlevel und vom Typ der Vorschubeinheit. Die gleichen Daten werden über Daten-Einzelleitung auf einem Drucker ausgedruckt. Sie werden auch in den korrekten Einheiten formatiert. Die Daten können entweder von einem PC oder einer SPS gelesen und anschließend als Datei (z .B. im CSV-Format) gespeichert werden, die von einem Tabellenkalkulationsprogramm wie Excel gelesen werden kann. Alarminformationen werden nicht über die RS232-Schnittstelle ausgegeben.

## **Datenstring Sample-Ausgabe**

Die folgenden Beispiele zeigen Datenstrings, die nach jeder Schweißung über die serielle Schnittstelle ausgegeben werden. IDID kann eine beliebige Zahl zwischen 1 und 9999 sein.

| USCS units<br>Metric units |
|----------------------------|
|                            |
| USCS units                 |
| Metric units               |
|                            |
| USCS units                 |
| Metric units               |
|                            |
| USCS units<br>Metric units |
|                            |

BRANSON

| 1 | 2 | 3 | 4 | Wo        | Definition                                                                                |
|---|---|---|---|-----------|-------------------------------------------------------------------------------------------|
| Х | Х | Х | Х | @00000000 | Eine bis zu 8-stellige Zyklenzahl (Zyklus Anzahl)                                         |
| Х | Х | Х | Х | hh:mm:ss@ | Dauer eines Zyklus in Stunden, Minuten und Sekunden (Zeit)                                |
| Х | Х | Х | Х | MM/DD/YY@ | Datum im Format Monat, Tag und Jahr (Datum)                                               |
| Х | Х | Х | Х | Mode@     | Schweißmodus (ZEIT, ENERGIE, SP.LEIST, REL. ABS, M. KONTAKT)                              |
|   | Х | Х | Х | tt.ttt@   | Ultraschall-Zeitdauer in Sekunden (Ist Zeit)                                              |
|   | Х | Х | Х | ppp.p@    | Spitzenleistung in Prozent (Spitzenleistung)                                              |
|   |   | Х | Х | eeeee@    | Energie in Joule (Ist Ener)                                                               |
|   |   | Х | Х | w.wwww@   | Absolutweg in mm oder in am Ende der Halteperiode (Absolut ges)                           |
|   |   | Х | Х | z.zzz@    | Relativweg in mm oder in am Ende der Schweißung (Weg rel)                                 |
|   |   | Х | Х | x.xxxx@   | Relativweg in mm oder in am Ende der Halteperiode (Rel ges)                               |
|   |   | Х | Х | FFF@      | Auslösekraft in lb oder N (Trig. Kraft)                                                   |
|   |   |   | Х | AAA@      | Schweißkraft oder die Kraft A in Ib oder N (Soll Kraft A)                                 |
|   |   |   | Х | BBB@      | Kraft B in lb oder N/A (Soll Kraft B)                                                     |
|   |   | Х | Х | hhh@      | Schweißkraft in Ib oder N (Schw Kraft)                                                    |
| х | Х | Х | Х | sfff@     | Frequenzänderung (Hz) zwischen Beginn und Ende des<br>Ultraschalls (Freq. Aend)           |
| Х | Х | Х | Х | aaa@      | Eingestellte Amplitude (oder Amplitude A) in Prozent (Soll AmpA)                          |
|   | Х | Х | Х | bbb@      | Eingestellte Amplitude B in Prozent oder N/A (Soll AmpB)                                  |
|   |   | Х | Х | vv.vCRLF  | Geschwindigkeit in mm/s oder in/s (Ist Geschw)                                            |
| Х | Х | Х | Х | @         | Je nach Wahl des Benutzers entweder ein Leerzeichen,<br>Tabulator oder Komma              |
| Х | Х | Х | Х | IDID      | 4-stellige Nr., die unter "Schw Adresse" in der Sys-<br>temkonfiguration eingegeben wurde |

Tab. 7-3Code Ausgabe

| Anzeige         |         | Anmerkung                  |
|-----------------|---------|----------------------------|
| SYST. KONFIG.   | Pg4of18 |                            |
| Start Bild      | = Haupt |                            |
| Param. Zaehler> |         |                            |
| RS 232>         | 0       |                            |
| RS 232          | Pg1of4  | Umschalten mit Select-Tas- |
| Ext Terminal>   | 1       | oder Ext Computer: Ein (1) |
| Ext Computer>   | 0       | und Aus (0).               |
| ASCII (Komma)   |         |                            |

## Einstellen der Parameter für die serielle Schnittstelle

# Zurücksetzen des Sammelalarms ein- und ausschalten

| Anzeige         |         | Anmerkung                                              |
|-----------------|---------|--------------------------------------------------------|
| SYST. KONFIG.   | Pg6of18 | Umschalten mit Select-Tas-                             |
| RS232>          | 0       | ter zwischen <b>Reset</b><br>Ges.Alarm Ein (1) und Aus |
| Welder Addr     | = 0     | (0).                                                   |
| Reset Ges.Alarm | = 1     |                                                        |

Einstellen der Systemzeit

| Anzeige         |         | Anmerkung                             |
|-----------------|---------|---------------------------------------|
| SYST. KONFIG.   | Pg7of18 |                                       |
| Welder Addr     | = 0     |                                       |
| Reset Ges.Alarm | = 0     |                                       |
| Zeit>           | 18:43   |                                       |
| ZEIT            | Pg1of1  | Eingabe der Stun-                     |
| Stunden         | = 18    | den/Minuten im 24-Stunden-<br>Format. |
| Minuten         | = 43    |                                       |

# Einstellen des Systemdatums

| Anzeige         |          | Anmerkung                  |
|-----------------|----------|----------------------------|
| SYST. KONFIG.   | Pg8of18  |                            |
| Reset Ges.Alarm | = 1      |                            |
| Zeit>           | 18:43    |                            |
| Datum>          | 10/25/98 |                            |
| DATUM           | Pg1of1   | Monat, Tag, Jahr eingeben. |
| Monat           | = 10     |                            |
| Tag             | = 25     |                            |
| Jahr            | = 98     |                            |

# Die Signale ein- oder ausschalten

| Anzeige       |          | Anmerkung                  |
|---------------|----------|----------------------------|
| SYST. KONFIG. | Pg9of18  |                            |
| Zeit>         | = 18:43  |                            |
| Datum>        | 09/15/98 |                            |
| Signal>       |          |                            |
| SIGNAL        | Pg1of1   | Umschalten mit dem         |
| Triggersignal | = 1      | schen Ein (1) und Aus (0). |
| Fehlersignal  | = 1      |                            |
| Alarmsignal   | = 1      |                            |

## Einstellen der Amplitudensteuerung

# HINWEIS

Wenn die Amplitudensteuerung auf extern gesetzt ist, müssen Sie ein externes Spannungsmessgerät am I/O [E/A] anschließen. Ansonsten werden nur 50% der Amplitude erreicht.

| Anzeige       |          | Anmerkung                  |
|---------------|----------|----------------------------|
| SYST. KONFIG. | Pg10of18 | Umschalten mit Select-Tas- |
| Datum         |          | Extern / Intern.           |
| Signal>       |          |                            |
| Amp.Steuer.   | = Int    |                            |

# Einstellen des Zylinderdurchmessers

| Anzeige         |          | Anmerkung                    |
|-----------------|----------|------------------------------|
| SYST. KONFIG    | Pg11of18 |                              |
| Signal>         |          |                              |
| Amp.Steuer.     | = Int    |                              |
| VE Einstell>    |          |                              |
| VE EINSTELL     | Pg1of1   |                              |
| Zyl. Dur. (mm)> | 1,5      |                              |
| Zyl. Hub (mm)>  | 4.0      |                              |
| Eisnt.>         |          |                              |
| ZYL DUR         | Pg8of8   | Mit Pfeiltasten blättern und |
| 50 (mm)         | = 0      | auswählen.                   |
| 63 (mm)         | = 0      |                              |
| 80 (mm)         | = 0      |                              |

# Einstellen des Zylinderhubs

| Anzeige         |          | Anmerkung                    |
|-----------------|----------|------------------------------|
| SYST. KONFIG    | Pg11of18 |                              |
| Signal>         |          |                              |
| Amp.Steuer.     | = Int    |                              |
| VE Einstell>    |          |                              |
| VE EINSTELL.    | Pg1of1   |                              |
| Zyl. Dur. (mm)> | 1,5      |                              |
| Zyl. Hub (mm)>  | 4.0      |                              |
| ZYL HUB         | Pg4of4   | Mit Pfeiltasten blättern und |
| 80 (mm)         | = 0      | Zylinderhub auswahlen.       |
| 100 (mm)        | = 0      |                              |
| 125 (mm)        | = 0      |                              |

### Einstellen der Vorschubeinheit

Benutzen Sie diese Einstellungen um die Standard-Ein- und Ausgänge

auf 0 Volt oder

für 24 Volt Pegel neu zu konfigurieren.

um die Benutzerschnittstellen-Funktionen zu ändern.

| Anzeige        |        | Anmerkung                 |
|----------------|--------|---------------------------|
| VE EINSTELL.   | Pg1of1 | Mit Select auswählen.     |
| Zyl.Dur.(in)   | >2.0   |                           |
| Zyl.Hub.       | >4.0   |                           |
| Einst. >       |        |                           |
| INDIV EINSTELL | Pg1of1 | Zwischen Option           |
| ULS            | = 0V   | Endschalter (0V oder 24V) |
| Mk             | =24V   | wählen.                   |
|                |        |                           |

## Einstellen der Zusatzkühlung

Bei ausgeschalteter Zusatzkühlung wird die Kühlluft erst zugeführt, wenn die Ultraschallabgabe beginnt.

Bei 30-kHz-Betrieb ist die Zusatzkühlung standardmäßig eingeschaltet.

Die Kühlung wird in diesem Fall durch den oberen Grenzschalter auf 1 (= Ein) geschaltet, wodurch während des gesamten Zyklus Kühlluft zugeführt wird. Sie können die Einstellung für 30-kHz-Betrieb überschreiben, indem Sie diesen Wert auf 0 (= Aus) stellen.

| Anzeige        |          | Anmerkung                          |
|----------------|----------|------------------------------------|
| SYST. KONFIG   | Pg12of18 | Umschalten mit <b>Select</b> -Tas- |
| Amp.Steuer.    | = Int    | (1) und Aus (0).                   |
| VE Einstell.   |          |                                    |
| Zusatzkuehlung | = 1      |                                    |

### Handgerät

Sie benötigen diese Option, wenn Sie mit einem Handgerät oder einer Resonanzeinheit ohne Vorschubeinheit arbeiten.

Verwenden Sie die HF- und Benutzerschnittstellen-Kabel in Verbindung mit einem Not-Aus-Brückenstecker (EDP Nr. 100-246-1178).

### HINWEIS

Ist das Handgerät eingeschaltet, muss der Generator aus- und wieder eingeschaltet werden. Damit verhindern Sie ein Auftreten des Tür/Trigger-Alarms.

Es können die Schweißmodi Zeit, Energie, Metallkontakt und Spitzenleistung ausgewählt werden.

- Der Handgeräte-Zyklus startet mit einer einfachen Betätigung der Starttaste. Der Schweißzyklus beinhaltet Schweißzeit, Haltezeit, Nachimpuls und Post Weld Seek. Ein akustisches Signal am Ende signalisiert, dass Sie die Starttasten loslassen können.
- Start per Einzel-Starttaste ist eine optionale Startbedingung. Bei Benutzung dieser Option muss das externe Signal (Ext Signal ) in der Benutzerschnittstelle eingeschaltet werden und der zugeordnete Pin verdrahtet sein.

| Alarm                                                                                              | Ursache des Alarms                                               |
|----------------------------------------------------------------------------------------------------|------------------------------------------------------------------|
| Trigger Lost in Weld=<br>Trigger bei Schweißung verloren                                           | Startsignal verloren vor Ende des Ult-<br>raschalls              |
| Trigger Lost in Weld=<br>Haltezeit Trigger verloren                                                | Halten des Startsignals vor Ende der<br>Haltezeit verloren       |
| kein Alarm, Zyklus stoppt abrupt, beendet Nachimpuls                                               | Startsignal während Nachimpuls verlo-<br>ren                     |
| kein Alarm, Zyklus stoppt abrupt,<br>beendet Suche nach Schw (Frequenz-<br>suche nach Schweißung)) | Startsignal während Suche nach Schw<br>(Post Weld Seek) verloren |

### HINWEIS

Die Alarme 'Trigger während Schweißung verloren' oder 'Trigger während Haltezeit verloren' führen zu einem Abbruch des Zyklus, aber der Zyklenzähler zählt diesen Schweißzyklus.

# Ge

HINWEIS

Geht das Triggersignal während Nachimpuls oder Post Weld Seek verloren, wird kein Alarm ausgegeben, aber die Zyklusbilanz wird abgebrochen und gezählt.

Der Nachimpuls und die Frequenzsuche nach der Schweißung stehen zur Verfügung, aber Sie müssen die Starttaste während jeder dieser Phasen durchgehend halten.

Obwohl Pretrigger (Vorauslösung) im Menü angezeigt wird, ist sie funktionslos.

Alle Abschaltungen und Grenzwerte für eine AE-Vorschubeinheit stehen zur Verfügung und sind nur durch den Steuerlevel Ihres Generators beschränkt.

Die werkseitige Standardeinstellung für das Handgerät ist "Off" ("Aus"). Ein Kaltstart beeinflusst die Einstellung nicht.

Der Alarm "Starttaste geschlossen" wurde für alle Betriebsarten (Modi) auf 6 Sekunden verlängert.

Der Ausgang "Zweihandstart freigegeben" sollte dazu benutzt werden, der SPS zu signalisieren, die Starttaste freizugeben.

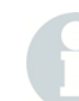

#### HINWEIS

Die Handgerät-Funktion können Sie nur mit einer ae Vorschubeinheit benutzen. Sie steht nicht zur Verfügung, wenn beim Einschalten oder nach einem Not-Aus eine aed- oder aef-Vorschubeinheit erkannt wird.

### Externe Voreinstellungen

Die Funktion externe Voreinstellungen kann in beiden Modi, Normal und Handgerät, benutzt werden und tritt mit dem nächsten Schweißzyklus in Kraft. Die fünf Benutzereingänge (J3-17, J3-19, J3-31, J3-32, J3-33) werden dazu verwendet, abgerufene Voreinstellung zu decodieren.

- AbgerufeneVoreinstellung werden verifiziert.
- Eine neue Alarmmeldung wird hinzugefügt um anzuzeigen, wenn eine Voreinstellung nicht definiert (gespeichert) worden ist oder wenn
- versucht wurde, eine Voreinstellung abzurufen, die für einen bestimmten Steuerlevel nicht verfügbar ist.

Die werksseitige Standardeinstellung für die externe Wahl von Voreinstellungen ist "Aus". Ein Kaltstart beeinflusst die Einstellung nicht.

### Konfiguration der Benutzerschnittstelle

Dieses Menü dient zur Konfiguration benutzerdefinierter Ein- und Ausgänge. Solange eine Schweißung läuft, ertönt ein akustisches Signal und die Öffnung des Menüs wird verweigert. Während dieser Zeit können Sie nicht schweißen. Zudem sind die Funktionen "Horn down" [= Sonotrode abwärts fahren] und Test gesperrt. Wenn "Horn Down" nicht verfügbar ist, wird dies zwei Sekunden lang durch eine entsprechende Meldung angezeigt.

| Anzeige         |          | Anmerkung                                                                    |
|-----------------|----------|------------------------------------------------------------------------------|
| SYST. KONFIG.   | Pg15of18 | Benutzer I/O mit SELECT                                                      |
| Handgeraet      | = 0      | auswählen.                                                                   |
| Ext. Vorein     | = 1      |                                                                              |
| Benutzer I/O    | >        |                                                                              |
| USER_EIN        | Pg1of10  | Dieser Bildschirm zeigt 3 der                                                |
| J3_32 Eingang>  |          | 6 konfigurierbaren<br>EINGÄNGE (INPUT) und 3<br>konfigurierbare AUSGÄNGE     |
| J3_33 Eingang>  |          |                                                                              |
| J3_19 Eingan    | ]>       | (OUTPUT).                                                                    |
| USER_EIN        | Pg10of10 | User Eingab.: Zum Ändern                                                     |
| User Eingab.    | = 24 V   | von 0 auf 24 V umschal-<br>tenExt Start Delay: Wert mit                      |
| Ext Start Delay | /        | Zehnertastatur eingeben;                                                     |
| Werkseinstell.  |          | Werkseinstellungen: Mit 'OK',<br>die Werkseinstellungen<br>wiederherstellen. |

Die folgende Tabellen listet auf, welche Eigenschaften für die EINGANGS- bzw. AUSGANGS-Pins von J3 wählbar sind

Tab. 7-4 Benutzer Ein- und Ausgänge.

| Eingänge                                                    | Ausgänge         |
|-------------------------------------------------------------|------------------|
| Unbrauchbar                                                 | Unbrauchbar      |
| Select Preset1*                                             | Kein Zyklusalarm |
| Ext. U/S Delay                                              | Zyklus ok        |
| Eingbe Verriegl                                             | Param. bestät.   |
| Ext Signal                                                  | Amplitude Decay  |
| Schall deaktiv                                              | Ext akust Signal |
| Speicher loesch                                             | Ueberlast Alarm  |
| External Start                                              | Zyklusaenderung  |
| Sync In                                                     | Hinweis          |
|                                                             | External Start   |
| *Diese Option steht an J3-1 Eingang<br>nicht zur Verfügung. | Sync Out         |

# Benutzerdefinierte Eingänge/Ausgänge

Diese Funktion ermöglicht dem Benutzer die Auswahl aus einer Liste von Eigenschaften und die Belegung eines Eingangs- oder Ausgangs-Pins an der E/A-Schnittstelle J3 mit dieser gewählten Eigenschaft. Die benutzerdefinierten E/A's können deaktiviert werden.

Für die 6 zur Verfügung stehenden Eingänge von J3 gibt es 8 mögliche Funktionen. Diese Funktionen werden in folgender Tabelle beschrieben.

| Funktions-Nr. | Name der<br>Funktion                                         | Beschreibung der<br>Funktion                                                                                                    |
|---------------|--------------------------------------------------------------|----------------------------------------------------------------------------------------------------|
| 1             | Select Preset<br>(Auswahl Vorein-<br>stellung)               | externe Anwahl von Vor-<br>einstellungen mit Aus-<br>nahme von J3-1 (Siehe<br>S. 6-102).                                                                                                    |
| 2             | Eingabe verriegel.                                           | Wenn die Eingabe des<br>Benutzerschnittstellen-<br>Eingangs eingeschaltet<br>(verrriegelt) ist, können<br>die aktuellen Ein-<br>stellungen über das<br>Frontbedienfeld nicht<br>verändert werden. |
| 3             | External Signal                                              | Diese Eingabemög-<br>lichkeit wird verwendet,<br>um die Amplitude oder<br>das Kraftprofil zu aktivie-<br>ren.<br>Im Handbetrieb dient sie<br>zum Starten des Ultra-<br>schalls.                   |
| 4             | Ext U/S Delay<br>(Externe Ultra-<br>schall-Verzö-<br>gerung) | Das Starten des Ultra-<br>schalls wird nach dem<br>Erfüllen der Trigger-<br>bedingungen bis zu 30<br>Sekunden verzögert.                                                                          |
| 5             | Ultraschall deakti-<br>viert                                 | Ist der entsprechende<br>Eingang aktiv läuft der<br>gesamte Schweißzyklus<br>ohne Ultraschall ab.                                                                                                 |

Tab. 7-5 Funktionen für die Benutzerschnittstellen-Eingänge

| Funktions-Nr. | Name der<br>Funktion | Beschreibung der<br>Funktion                                                                                                    |
|---------------|----------------------|----------------------------------------------------------------------------------------------------|
| 6             | Speicher loesch      | Wird der entsprechende<br>Eingang deaktiviert, wird<br>der Frequenzspeicher<br>des Generators gelöscht.                                                                                                    |
| 7             | External Start       | Diese Funktion kann<br>dazu verwendet werden,<br>ein externes Magentven-<br>til (z.B. für eine Schutz-<br>tür) anzusteuern. Erst<br>wenn der Eingang Ext.<br>Start aktiv wird, startet<br>der eigentliche Schweiß-<br>zyklus. Der Eingang Ext.<br>Start ist nur in Ver-<br>bindung mit dem Aus-<br>gang "Ext. Start"<br>verwendbar. |
| 8             | Sync In              | Trigger - Synchroni-<br>sierung. Mehrere Sys-<br>teme können<br>miteinander "verkettet"<br>werden. Der Ultraschall<br>wird erst ausgelöst, wenn<br>alle VE's getriggert<br>haben UND der entspr.<br>Eingang aktiv ist. Nur in<br>Verbindung mit Sync Out<br>verwenden.                                                              |

Tab. 7-5 Funktionen für die Benutzerschnittstellen-Eingänge

Folgende Einstellung für alle Systeme wählen:

- Weld Setup -> Anwahl "Ext U/S Delay"
- System Konfig -> Benutzer I/O J3-32 Eingang = Ext U/S Delay
- System Konfig -> Benutzer I/O J3-33 Eingang = Sync In
- System Konfig -> Benutzer I/O J3-8 Ausgang = Sync Out

Anschluß VE 1: Verbindung Ausgang Palm Button Release (J3-34) mit VE 2 Sync In (J3-33). Verbindung Sync Out (J3-8) mit VE 2 – VE x Ext U/S Delay (J3-32)

Anschluß VE 2 - VE x:Verbindung Sync Out (J3-8) zu Sync In (J3-33) von nachfolgender VE. Verbindung Sync Out (J3-8) VE x mit Sync In (J3-33) VE 1.

Ablauf:

- 1. Alle VE's erhalten das Start Signal von der ext. Steuerung
- 2. Alle VE's fahren auf das Teil
- 3. Alle VE's triggern
- 4. Bei allen Systemen wird der Ultraschall nicht ausgelöst da die Eingänge Sync In und Ext. US/Delay noch nicht aktiv sind
- 5. VE 2 aktiviert Sync Out zuerst, weil hier zuerst Sync In aktiv ist (= PB Release VE1) UND zudem getriggert wurde. Nun entsteht sozusagen eine Art "Kettenreaktion":

#### Sync Out 2 - Sync In 3 - Sync Out 3 - Sync In X -Sync Out X - Sync In 1 - Sync Out 1

 Sync Out VE1 aktiviert alle Ext. US/Delay Eingänge, gestrichelte Linie. Der Ultraschall wird nun bei allen Systemen gleichzeitig gestartet.

Abb. 7-2 Trigger-Synchronisierung

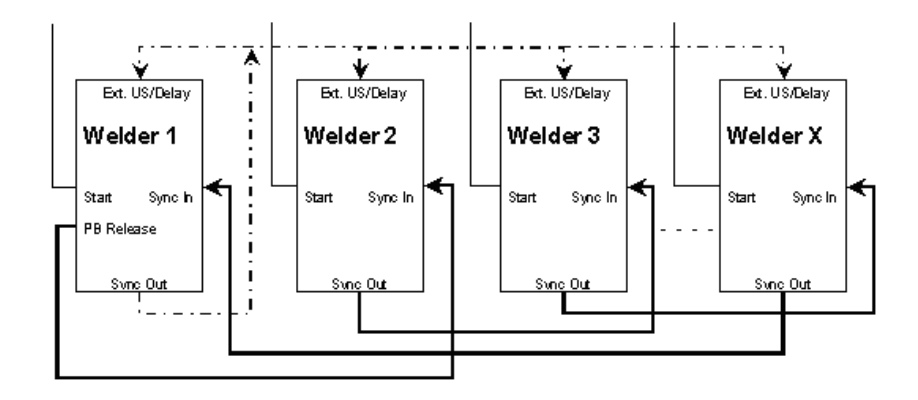

Für die 3 zur Verfügung stehenden Ausgänge von J3 gibt es 11 mögliche Funktionen. Diese werden in folgender Tabelle beschrieben.

Tab. 7-6Funktionen für die Benutzerschnittstelle Ausgänge

| Funktions-Nr. | Name der<br>Funktion                   | Beschreibung der<br>Funktion                                                                                                    |
|---------------|----------------------------------------|----------------------------------------------------------------------------------------------------|
| 1             | Amplitude Decay<br>(Amplituden-Abfall) | Fällt die Amplitude unter<br>einen bestimmten Wert,<br>wird der entsprechende<br>Ausgang aktiviert. Diese<br>Funktion kann dazu ver-<br>wendet werden um einen<br>sicheren Stack - Wechsel<br>garantieren zu können. Die<br>voreingestellte Grenze liegt<br>bei 3% und ist über Weld<br>Setup veränderbar.<br>Ausgang Pin = 24V-><br>Amplitude unterhalb der<br>eingestellten Grenze.<br>Ausgang Pin = 0V-><br>Amplitude oberhalb der<br>eingestellten Grenze |
| 2             | Externes Signal                        | Wird ein akustisches Signal<br>ausgegeben stehen 24V an<br>dem entsprechenden Aus-<br>gang an.<br>Vorab: System Konfigura-<br>tion -> Signale -> ent-<br>sprechende Signalmeldung<br>aktivieren<br>Ausgang Pin = 24V->wenn<br>das Signal ertönt.                                                                                                    |
| 3             | Zyklus OK                              | Tritt während eines Zyklus<br>kein Fehler auf wird der<br>Ausgang aktiviert. Ist<br>gleichzusetzen mit einem<br>invertierten General Alarm.<br>Ausgang Pin = 24V - 0V -<br>24V->ULS - während des<br>Zyklus - ULS.                                                                                                    |

| Funktions-Nr. | Name der<br>Funktion          | Beschreibung der<br>Funktion                                                                                                    |
|---------------|-------------------------------|----------------------------------------------------------------------------------------------------|
| 4             | Voreinstellg. bestä-<br>tigen | Ein ext. Wechsel der Vor-<br>einstellg. wird benötigt bzw.<br>ist gültig.                                                                                                    |
| 5             | Kein Zyklusalarm              | Wird beim Auftreten eines<br>Alarms der Kategorie 'Kein<br>Zyklusalarm' aktiviert<br>(Siehe S. 7-12) und durch<br>den nächsten Zyklus oder<br>ein Reset gelöscht.                                                                                                    |
| 6             | Ueberlast Alarm               | Wird bei jeder Kategorie<br>"Überlastalarm" ausgelöst<br>(siehe S. 7-12) und durch<br>den nächsten Zyklus oder<br>ein Reset gelöscht.                                                                                                    |
| 7             | Zyklusänderung                | Ausgang wird aktiviert<br>wenn ein Fehler der<br>Kategorie "Veränderter<br>Zyklusalarm" auftritt, z.B.<br>Amplitudenprofil tritt nicht<br>ein weil das ext. Umschalt-<br>signal fehlt.<br>Ausgang Pin = 24V->Ver-<br>änderter Zyklusalarm<br>Ausgang Pin = 0V-><br>Reset/Start Signal für den<br>nächsten Zyklus |

 Tab. 7-6
 Funktionen f
 ür die Benutzerschnittstelle Ausg
 änge

| Funktions-Nr. | Name der<br>Funktion | Beschreibung der<br>Funktion                                                                                                    |
|---------------|----------------------|----------------------------------------------------------------------------------------------------|
| 8             | Hinweis              | Ausgang wird aktiviert<br>wenn ein Fehler der<br>Kategorie "Hinweis Alarm"<br>auftritt und durch den<br>nächsten Zyklus oder ein<br>Reset gelöscht.                                         |
| 9             | External Start       | Nur in Verbindung mit Ext.<br>Start - Eingang zu ver-<br>wenden -> siehe unter<br>Funktion "Eingang" (Tab. 7-<br>5).                                                                        |
| 10            | Sync Out             | in Verbindung mit Sync In<br>zu verwenden -> siehe<br>Eingang. Die Benutzer<br>Eingänge können zudem<br>Active high oder low belegt<br>werden. Dies gilt auch für<br>Ground Detect und ULS. |

 Tab. 7-6
 Funktionen f
 ür die Benutzerschnittstelle Ausg
 änge

| Einstellen der Anzeige für E | Balkendiagramme |
|------------------------------|-----------------|
|------------------------------|-----------------|

| Anzeige         |           | Anmerkung                 |
|-----------------|-----------|---------------------------|
| SYST. KONFIG.   | Pg16of18  |                           |
| Ext. Vorein>    |           |                           |
| Zusatzkuehlung  |           |                           |
| Balken Anzeige> |           |                           |
| SKALA           | Pg1of1    | Skalierung oder Testskala |
| Skalierung>     | 1X        | auswanien.                |
| Testskala>      | 2X        |                           |
| SKALIERUN       | IG Pg1of1 | Skalierung:               |
| 1X              | = 1       | Wert auswählen.           |
| 2X              | = 0       |                           |
| 3X              | = 0       |                           |
| TESTSKALA       | A Pg1of1  | Test Anz:                 |
| 1X              | = 0       | Wert auswählen.           |
| 2X              | = 1       |                           |
| 3X              | = 0       |                           |

### Den Digitalfilter ein- oder ausschalten

HINWEIS

BRANSON empfiehlt, den Digitalfilter auf 1 (= Ein) zu stellen.

| Anzeige         |          | Anmerkung                  |
|-----------------|----------|----------------------------|
| SYST. KONFIG.   | Pg17of18 | Umschalten mit Select-Tas- |
| Benutzer I/O    |          | (1) und Aus (0).           |
| Balken Anzeige> |          |                            |
| Digitalfilter   | = 1      |                            |

### Einstellen der Frequenz-Offset-Steuerung

# HINWEIS

Wenden Sie diese Funktion nur an, wenn Sie von BRANSON ausdrücklich dazu aufgefordert wurden.

| Anzeige         |          | Anmerkung                          |
|-----------------|----------|------------------------------------|
| SYST. KONFIG    | Pg18of18 | Umschalten mit <b>Select</b> -Tas- |
| Balken Anzeige> |          | Frequenz Offset intern /           |
| Digitalfilter   | = 1      | extern.                            |
| Freq. Offset    | = Int    |                                    |

# 7.12 Ansicht Einrichten

Dieses Menü öffnet ein Untermenü, dass lediglich die Parameter der Schweisseinstellungen zeigt. Es ist mit dem Schweißeinstellungsmenü identisch. Parameter können hier nur gelesen und nicht geändert werden. Dieses Menü ist nicht Kennwort geschützt.

| Anzeige             |        | Anmerkung                    |
|---------------------|--------|------------------------------|
| HAUPTMENU           | Pg6of8 | Im Hauptmenü bis zu          |
| Systemkonfiguration |        | Ansicht Einrichten scröllen. |
| Kalibrierung        |        |                              |
| Ansicht Einrichten  |        | auswählen                    |

## 7.13 Verwendung der Funktion "Sonotrode Absenken" (Horn Down)

Diese Funktion dient zur

- Kontrolle der Einrichtung der Werkstückaufnahme
- Einstellung des Weg absolut der Sonotrode

Beachten Sie, dass Sie beim Generator 2000X ea die Abfahrgeschwindigkeit, die Schweißkraft und die Triggerkraft von Hand an der Vorschubeinheit ae einstellen!

Nach Betätigung des Tasters **Horn Down** können Sie entweder den Zweihandstart betätigen oder das manuelle Überschreiben verwenden, um die Sonotrode *ohne* Ultraschallabgabe zur festgelegten Position zu bewegen. Sobald sich die Sonotrode in Position befindet, können Sie den Zweihandstart wieder loslassen und die Einstellung überprüfen. Außerdem können Sie die Luftzufuhr trennen, um die Sonotrode per Hand nach unten zu bewegen. So können Sie den Weg ablesen um die Werkstückaufnahme auszurichten.

Bei jedem Aufruf des Menüs Sonotrode Absenken [Horn Down] werden die Einstellungen für Schweißkraft und Abfahrgeschwindigkeit aus dem Menü "SCHW EINR" übertragen.

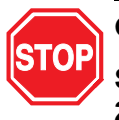

### GEFAHR

Stellen Sie die Abfahrgeschwindigkeit zu Beginn NICHT höher als 20% ein. Eine unerwartet hohe Abfahrgeschwindigkeit kann zu gefährlichen Situationen führen. Diese Abfahrtgeschwindigkeit stellen Sie per Hand an der Vorschubeinheit ein.

| Anzeige              |        | Anmerkung                                                |
|----------------------|--------|----------------------------------------------------------|
| HORN AB              | Pg1of1 | Taster Horn Down betätigen.                              |
| Startschalter drueck |        | Systemdruck ist nicht ver-<br>änderbar                   |
| Signal hoerbar       |        |                                                          |
| HORN AB Pg1of1       |        | Zweihandstart solange betä-<br>tigen, bis Signal ertönt. |
| Im Einrichtmodus     |        |                                                          |
|                      |        |                                                          |
|                      |        |                                                          |

| Anzeige                                                                                                    | Anmerkung                                                                                                    |
|----------------------------------------------------------------------------------------------------|----------------------------------------------------------------------------------------------------|
| Die Rückkehr zum Ausgangsmenü<br>erfolgt über erneute Betätigung des<br>Tasters <b>Horn Down</b> .                                                                                                    | 0                                                                                                    |
|                                                                                                    | HINWEIS                                                                                                    |
|                                                                                                    | Wenn Sie den Taster Horn<br>Down erneut betätigen,<br>übertragen Sie noch<br>einmal die Daten der<br>Schweißeinrichtung.                                                                                               |
| Um die Horn Down-Funktion [Sono-<br>trode absenken] manuell zu ver-<br>wenden, d. h. ohne den Zweihand-<br>start, müssen Sie entweder                                                                                                    | STOP                                                                                                    |
| <ul> <li>die Funktion "Manu. Ueberbr."<br/>(= Übersteuerung von Hand)<br/>(Vorrangfunktion) am Magnet-<br/>ventil durch die Öffnung an der<br/>Rückseite der Vorschubeinheit<br/>aktivieren, oder</li> <li>das Ablassventil des Systems<br/>zum manuellen Senken der<br/>Sonotrode verwenden.</li> </ul> | GEFAHR<br>Stellen Sie sicher, dass<br>niemand die Hände unter<br>die Sonotrode hält oder auf<br>die Grundplatten-<br>oberfläche legt. Erst<br>danach dürfen Sie die<br>Funktion "Übersteuerung<br>von Hand" verwenden! |

# 7.14 Verwendung der Testfunktion

Bei Betätigung des **Test**-Tasters am Generator wird der Status eines Testzyklus angezeigt. Sie können nun die Leistungs- und Frequenzdaten des Testzyklus ablesen und die Amplitude an dieser Stelle direkt ändern und so die Auswirkung auf die anderen Einstellungen feststellen.

| Anzeige       |                                   | Anmerkung                                                                                     |
|---------------|-----------------------------------|-----------------------------------------------------------------------------------------------|
| TEST          | Pg1 of4                           | Anzeige der Daten über<br>Test-Taster                                                         |
| Leistung(W)   | = 1500                            | Die Amplitude können Sie                                                                      |
| Frequenz(Hz)  | = 20000                           | hier direkt ändern ( <b>Select</b> -                                                          |
| Amplitude (%) | = 100                             | Taster).                                                                                      |
| TEST          | Pg4of4                            | Mit Pfeiltasten blättern.                                                                     |
| K akt         |                                   | Sie können die Daten des<br>On-Board-Mikroprozessors<br>des Generators ansehen:               |
| K speich      | $\Box \equiv \blacksquare \equiv$ | die im Speicher gehaltenen<br>Frequenz, die Ist-Frequenz                                      |
| R= Sk= C      | = St=                             | und die Daten zu den<br>Ablauf-, Such-, Lösch- und<br>Speicherfunktionen (= R, Sk,<br>C, St). |
|               |                                   | Testfunktion verlassen: <b>GoBack/Esc</b> .                                                   |
## 8 Wartung

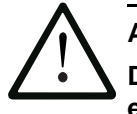

ACHTUNG Die Geräte müssen einmal im Jahr gewartet werden, sonst erlischt die Gewährleistung!

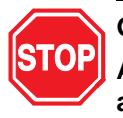

### GEFAHR

Achten Sie bei der Wartung der Presseneinheit darauf, dass alle anderen automatisierten Systeme NICHT aktiviert sind.

| 7.1 | Vorbeugende Wartung der Serie 2000X 7-2 | 2 |
|-----|-----------------------------------------|---|
| 7.2 | Kalibrierung7-4                         | 4 |
| 7.3 | Stückliste 7-                           | 5 |
| 7.4 | Schaltungen7-                           | 9 |
| 7.5 | Fehlersuche 7-1                         | 1 |
| 7.6 | Systemalarmtabellen 7-14                | 4 |
| 7.7 | Wartungsarbeiten7-42                    | 2 |

## 8.1 Vorbeugende Wartung der Serie 2000X

## ACHTUNG

Achten Sie unbedingt darauf, dass das Gerät vom Netz getrennt ist, wenn Sie Wartungsarbeiten an Generator oder Vorschubeinheit durchführen.

Die folgenden vorbeugenden Maßnahmen ermöglichen eine lange Lebensdauer der Geräte.

#### 8.1.1 Regelmäßige Reinigung der Geräte

Der BRANSON-Generator saugt ununterbrochen Luft an. Schalten Sie das Gerät in regelmäßigen Abständen ab, entfernen Sie die Abdekkung und beseitigen Sie angesammelten Staub und andere Fremdkörper mit einem Staubsauger. Entfernen Sie die an Gebläseflügeln, Motor, Transistoren, Kühlkörpern, Transformatoren, Platinen, Lüftungseingängen und Ausströmöffnungen haftenden Partikel. Bei Verwendung der Geräte in staubiger Umgebung können die Lüfter des Generators mit Filtern ausgestattet werden. Von außen reinigen Sie das Gehäuse mit einem feuchten Schwamm oder Tuch und einer Lösung aus milder Seife und Wasser. Die Reinigungslösung darf nicht in das Gehäuse eindringen. Um in Umgebungen hoher Luftfeuchtigkeit Oxidation zu verhindern, sollten Sie freiliegende Metalloberflächen wie z. B. Griffe und andere Metallteile sowie die Hauptsäule ggf. mit einem leichtem Ölfilm versehen, z. B. WD-40.

#### 8.1.2 Überholung der Resonanzeinheit (Konverter, Booster und Sonotrode)

Wenn die Koppelflächen in gutem Zustand sind, arbeiten die Komponenten der Resonanzeinheit mit höchstem Wirkungsgrad. Bei 20und 30-kHz-Produkten müssen Sie zwischen Sonotrode und Booster und zwischen Sonotrode und Konverter BRANSON-Mylar®-Zwischenscheiben installieren. Ersetzen Sie die Zwischenscheiben, sobald diese abgenutzt oder perforiert sind. Resonanzeinheiten mit Mylar-Zwischenscheiben müssen Sie regelmäßig prüfen.

Resonanzeinheiten, bei denen Silikonfett verwendet wird, wie z. B. bei bestimmten 20-kHz-Installationen und bei allen 40-kHz-Produkten, müssen Sie regelmäßig überholen, um Schwingungsreibverschleiß zu vermeiden. Eine Resonanzeinheit, für die Silikonfett verwendet wird, müssen Sie regelmäßig auf Korrosion prüfen. Wenn Sie für bestimmte Resonanzeinheiten genügend Erfahrungswerte gesammelt haben, können Sie die Überprüfungen in entsprechend längeren oder kürzeren Abständen durchführen. Eine genaue Anleitung zur Überholung der Koppelflächen finden Sie in der Betriebsanleitung zu den Vorschubeinheiten der Serie 2000X.

#### 8.1.3 Planmäßige Auswechslung von Komponenten

Die Lebensdauer bestimmter Bauteile hängt von der Anzahl der durchgeführten Schweißzyklen oder Betriebsstunden ab; z. B. müssen Sie nach 20.000 Betriebsstunden die Lüfter austauschen.

## 8.2 Kalibrierung

Dieses Produkt benötigt normalerweise keine regelmäßige, vollständige Systemkalibrierung. Wenn Sie jedoch nach bestimmten Richtlinien arbeiten, müssen Sie das Gerät ggf. diesen Plänen und Normen entsprechend kalibrieren. Nähere Informationen erhalten Sie bei Ihrer zuständigen BRANSON-Niederlassung.

## 8.3 Stückliste

Dieser Abschnitt informiert Sie über Listen zu Ersatzteilen, Systemkabeln und die empfohlene Bevorratung von Ersatzteilen.

8.3.1 Ersatzteile

| Tab. 8-1 Ersatzteile                                                                                                    |                    |  |  |  |
|----------------------------------------------------------------------------------------------------|--------------------|--|--|--|
| Komponente                                                                                                    | EDP-Nummer         |  |  |  |
| DC-Netzteil                                                                                                    | 200-132-294        |  |  |  |
| Netzteilkarte*                                                                                                    | 100-242-284        |  |  |  |
| Systemplatine*                                                                                                    | 101-063-611        |  |  |  |
| Generatormodul*                                                                                                    | -                  |  |  |  |
| 400W / 40 kHz digital                                                                                                    | 100-244-064        |  |  |  |
| 800W / 40 kHz digital                                                                                                    | 100-244-063        |  |  |  |
| 750 W / 30 kHz digital                                                                                                    | 100-224-104        |  |  |  |
| 1,5kW / 30 kHz digital                                                                                                    | 100-244-065        |  |  |  |
| 1,25 kW / 20 kHz digital                                                                                                    | 100-244-102        |  |  |  |
| 2,5 kW / 20 kHz digital                                                                                                    | 100-244-103        |  |  |  |
| 3,3kW / 20 kHz digital                                                                                                    | 100-244-048        |  |  |  |
| 4 kW / 20 kHz digital                                                                                                    | 100-244-075        |  |  |  |
| Schalter, Ein / Aus; 15A; DPST                                                                                                    | 200-099-252        |  |  |  |
| Schnittstellenkarte                                                                                                    | 100-242-228        |  |  |  |
| Zwischenscheiben, Mylar-                                                                                                    |                    |  |  |  |
| Satz, je 10 (1/2" oder 3/8")                                                                                                    | 100-063-357        |  |  |  |
| Satz, je 150 [1/2")                                                                                                    | 100-063-471        |  |  |  |
| Satz, je 150 (3/8")                                                                                                    | 100-063-472        |  |  |  |
| Satz, je 10 (3/8", 30 kHz)                                                                                                    | 100-063-632        |  |  |  |
| Lüfter                                                                                                    | 100-126-015        |  |  |  |
| BBRAM (Batterie-Backup-RAM)                                                                                                    | 200-130-336        |  |  |  |
| Gehäuseabdeckung                                                                                                    | 100-130-378        |  |  |  |
| Schrauben für Gehäuseabdeckung                                                                                                    | 100-298-138 (je 6) |  |  |  |
|                                                                                                    | 200-298-143 (je 1) |  |  |  |
| VF Anzeige                                                                                                    | 200-220-014        |  |  |  |
| Netzkabel                                                                                                    | 100-246-947        |  |  |  |
| Verschiedenes                                                                                                    |                    |  |  |  |
| Informationen zu weiteren Teilen wie z. B. Schraubenschlüsseln,<br>Silikonfett, Stiftschrauben finden Sie in Kapitel 6.2.<br>*Diese Teile müssen Sie als Einheit ersetzen. |                    |  |  |  |

#### 8.3.2 Systemkabel

Folgende Kabel können Sie bestellen:

|--|

| EDP-Nr.     | Beschreibung                                     | Kabel |
|-------------|--------------------------------------------------|-------|
| 101-241-202 | Kabel, entfernte Schnittstelle, 2,5 m zur        | J924  |
|             | aef/aof)                                         |       |
| 101-241-203 | Kabel, Schnittstelle für Vorschubeinheit (2,5 m) | J925  |
| 101-241-204 | Kabel, Schnittstelle für Vorschubeinheit (4,5 m) | J925  |
| 101-241-205 | Kabel, Schnittstelle für Vorschubeinheit (7,5 m) | J925  |
| 101-241-206 | Kabel, Schnittstelle für Vorschubeinheit (15 m)  | J925  |
| 101-240-020 | Kabel, Start- (2,5 m)                            | J911  |
| 101-240-015 | Kabel, Start- (4,5 m)                            | J911  |
| 101-240-010 | Kabel, Start- (7,5 m)                            | J911  |
| 101-240-168 | Kabel, Start- (15 m)                             | J911  |
| 101-241-207 | Kabel, Benutzerschnittstellen- (2,5m)            | J957  |
| 101-241-208 | Kabel, Benutzerschnittstellen- (4,5m)            | J957  |
| 101-241-209 | Kabel, Benutzerschnittstellen- (7,5m)            | J957  |
| 101-241-258 | Kabel, Benutzerschnittstellen- (15m)             | J957  |
| 101-241-248 | Kabel, Terminal- (2,5 m)                         | J973  |
| 101-241-249 | Kabel, Terminal- (4,5 m)                         | J973  |
| 101-241-250 | Kabel, Terminal- (7,5 m)                         | J973  |
| 101-240-176 | Kabel, HF CR & CJ20 (2,5m)                       | J931C |
| 101-240-177 | Kabel, HF CR & CJ20 (4,5m)                       | J931C |
| 101-240-178 | Kabel, HF CR & CJ20 (7,5m)                       | J931C |
| 101-241-199 | Kabel, HF CR & CJ20 (15m)                        | J931C |
| 101-143-043 | Kabel, Drucker- (1,8 m)                          | —     |
| 100-246-630 | Erdungskabel                                     | -     |

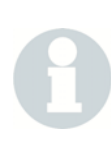

## HINWEIS

Kabel mit Bezeichnung "CJ-20" sind für die Konverter bestimmt, die in die BRANSON-Vorschubeinheit der Serie 2000X integriert sind. Das Kabel verbindet Generator und Vorschubeinheit.

## 8.3.3 Ersatzteile – empfohlene Bevorratung

Tab. 8-3 Ersatzteile

| 1<br>1<br>1 |
|-------------|
| 1           |
| 1<br>1      |
| 1           |
|             |
| 1           |
| 1           |
| 1           |
| 1           |
|             |
| 2           |
| 1           |
| 6           |
| 4           |
| *           |
| 2           |
| 2           |
| 1           |
| 1           |
|             |
| 1           |
| 1           |
| 1           |
|             |

\* Menge je nach Partikelbelastung in der Umgebungsluft.

## 8.3.4 Nummern der Drucker- und Terminalkomponenten

Tab. 8-4 Drucker- und Terminalkomponenten

| Drucker- und Terminalkomponenten | EDP-Nummer   |
|----------------------------------|--------------|
| Terminal &Tastatur               | 101-063-615  |
| Nur Terminal                     | 100-246-1057 |
| Nur Tastatur                     | 100-246-1056 |
| Drucker                          | 100-143-125  |
| Druckerkabel                     | 100-143-043  |

## 8.4 Schaltungen

Abb. 8-1 zeigt ein Blockschaltbild des Generators und der Vorschubeinheit. Bei Abb. 8-2 handelt es sich um eine Anschlussübersicht für den Generator.

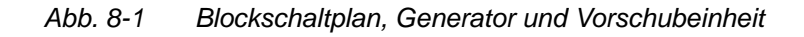

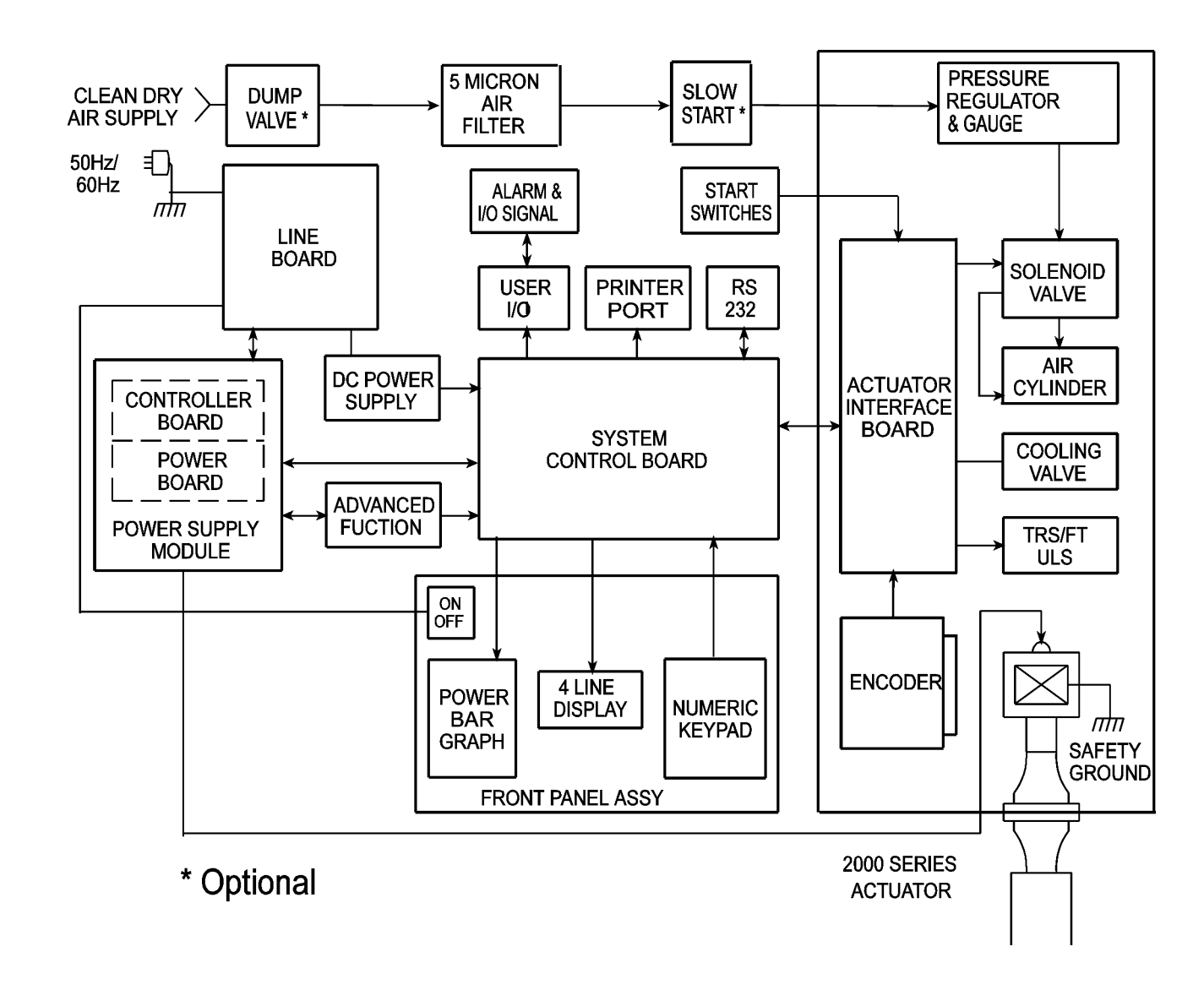

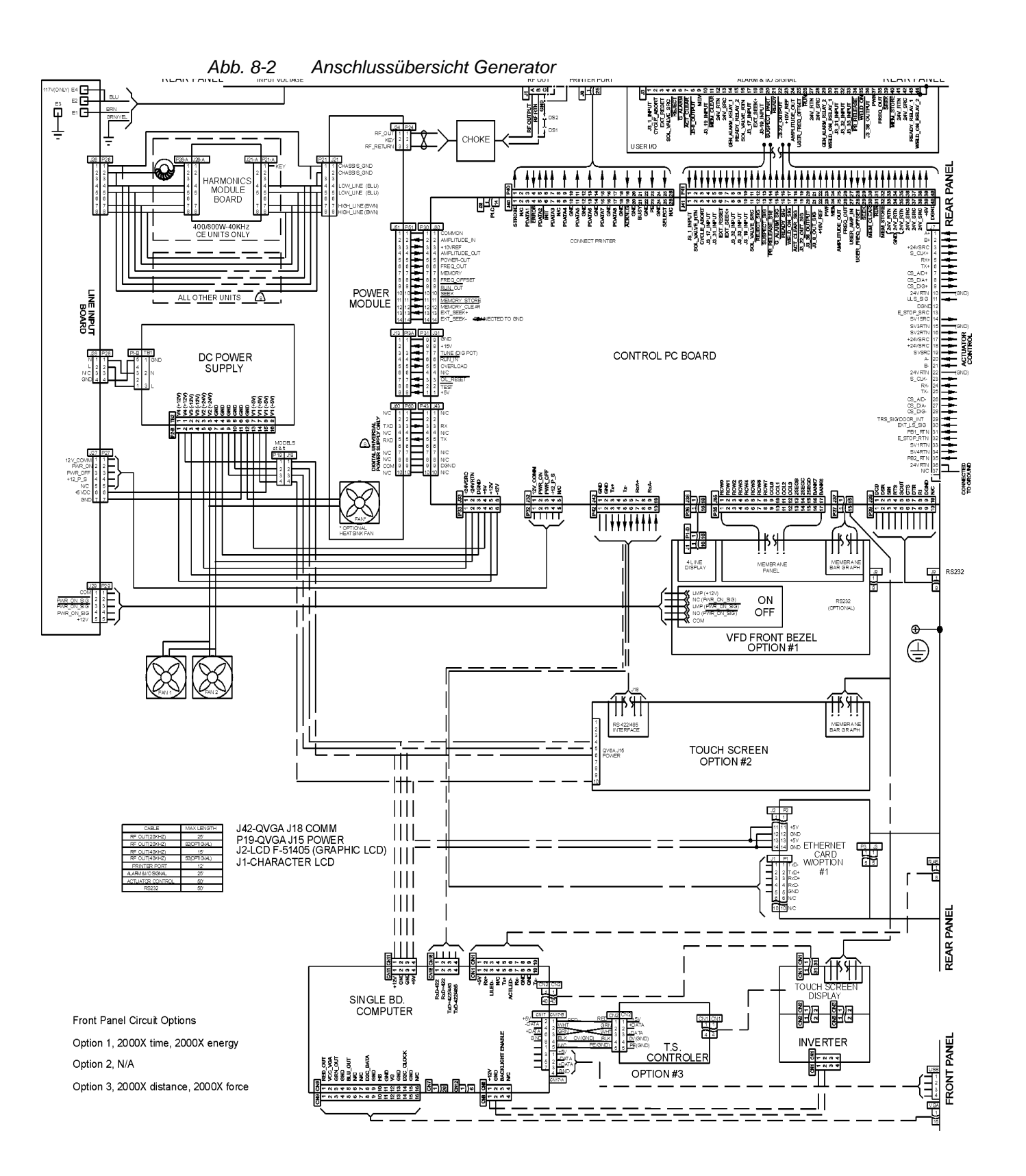

### 8.5 Fehlersuche

Wenn beim Generator der Serie 2000X eine ungewöhnliche Situation eintritt, wird ein Alarm erzeugt. Sie erhalten die Anzahl der Alarme angezeigt; ein hörbarer Alarm ertönt.

#### Tab. 8-5 Fehlersuche

BRANSON

Um eine Meldung zum jeweiligen Alarm anzuzeigen, wählen Sie den dem Alarm entsprechenden **Select**-Taster. Um eine Abhilfeanweisung zu erhalten, wählen Sie den **Select**-Taster neben der Meldung auf der Anzeige. Wenn keine zusätzlichen Informationen zum Alarm angezeigt werden, können Sie die benötigten Informationen in den entsprechenden Systemalarmtabellen in Kapitel 8.6 nachsehen.

Um einen oder beide angezeigten Grenzwerte zu ändern, wählen Sie den **Select**-Taster, der dem Grenzwert entspricht, den Sie einstellen möchten. Verwenden Sie zum Ändern des Wertes das numerische Tastenfeld.

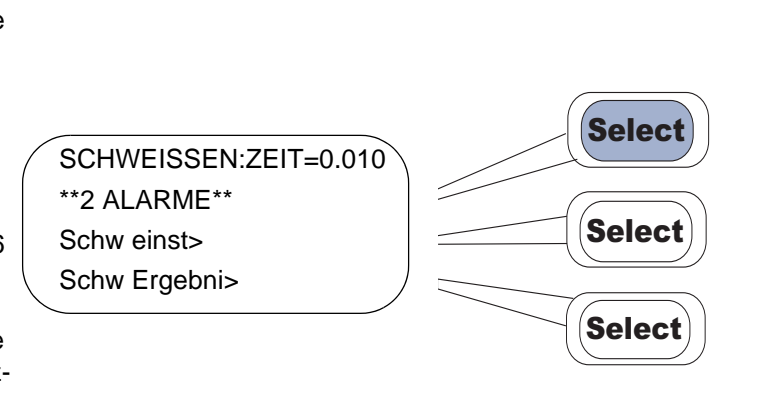

#### HINWEIS

Wenn Sie durch eine Alarmmeldung auf der Anzeige des Generators auf dieses Kapitel verwiesen wurden, lesen Sie bitte direkt in der entsprechenden Tabelle für den Alarmtyp nach, der in der Bildschirmmeldung angezeigt wird. Wo Sie die entsprechende Tabelle finden, erfahren Sie im nachfolgenden Text. Erscheint Ihr Alarm vom Druckmenü aus, starten Sie einen neuen Zyklus und versuchen Sie erneut, die Grafik zu drucken. Die folgenden Tabellen enthalten keine Druckeralarme.

Dieser Abschnitt enthält eine genaue Beschreibung der Alarme. Es gibt 8 Klassen von Alarmen:

- Veränderter Zyklusalarm
- Ausfallalarm
- Kein Zyklusalarm

- Setupalarm
- Prüfalarme
- Ausschussalarme
- Überlastalarme
- Hinweisalarme.

Zunächst finden Sie die einzelnen Alarmklassen beschrieben. Darauf folgen die Tabellen 7-4 bis 7-12 mit genauen Alarmmeldungen, Ursachen und Maßnahmen zur Behebung der Fehler.

- Ein Alarm aufgrund von Zyklus-Veränderungen (Tab. 8-6) tritt auf, wenn der letzte Schweißzyklus durch ein Ereignis verändert wurde, z. B. wenn das Amplitudenprofil nicht wie veranlasst eintritt. Der entsprechende Alarm erscheint auf der Anzeige oder ausgedruckt. Zudem wird der Zähler für Sammelalarme aktualisiert. Prüfen Sie die Schweißparameter, falls mehrere Alarme dieser Art hintereinander auftreten. Informationen zur Aktualisierung des Zykluszählers finden Sie unter den einzelnen Alarmen.
- Eine **Fehlermeldung** (Tab. 8-6) tritt aufgrund von Hardware-Fehlern oder fehlenden Hardware-Verbindungen auf. Wäre z. B. die Abdeckung der Resonanzeinheit geöffnet, um eine Resonanzeinheit auszutauschen, würde ein Tuer/Ausl-Schalter-Alarm auftreten. Der jeweils aufgetretene Fehler wird durch die Meldung auf der Anzeige oder den Ausdruck angezeigt. Beseitigen Sie den Fehler, bevor Sie einen neuen Schweißzyklus starten. Durch Ausfallalarme wird der Zähler für Sammelalarme aktualisiert. Um weitere Informationen zur Reparatur der Geräte zu erhalten, rufen Sie BRANSON an.

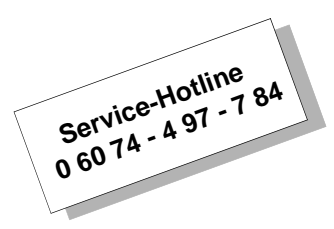

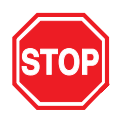

#### GEFAHR

Bevor Sie Reparaturen am System vornehmen, müssen Sie das System ausschalten.

• Ein Kein Zyklus-Alarm (Tab. 8-8) tritt auf, wenn der letzte Schweißzyklus abgebrochen wurde, bevor ein Schweißvorgang stattgefunden hat. Der jeweils aufgetretene Kein Zyklus-Ausfall wird auf der Anzeige oder durch einen Ausdruck gemeldet. Durch Kein Zyklus-Alarme wird der Zähler für Sammelalarme, nicht aber der Zykluszähler aktualisiert. Starten Sie einen neuen Schweißzyklus; in den meisten Fällen können Sie das Werkstück erneut verwenden.

- Ein **Prüf- oder Ausschuss-Alarm** (Tab. 8-9) tritt auf, wenn die Werte des letzten Schweißzyklus nicht innerhalb der von Ihnen programmierten Bereichswerte liegen. Der jeweilige Konflikt wird auf der Anzeige oder durch einen Ausdruck gemeldet. Durch Prüf- oder Ausschuss-Alarme wird zwar der Zähler für Sammelalarme aktualisiert, dies jedoch nur einmal pro Zyklus, unabhängig von der Anzahl der aufgetretenen Alarme. Ein Werkstück, das in einem Zyklus mit Alarm geschweißt wurde, müssen Sie prüfen. Falls zahlreiche oder aufeinanderfolgende Alarme auftreten, prüfen Sie die Schweißparameter.
- Ein Setup-Alarm (Tab. 8-11) tritt auf, wenn Sie beim Einrichten des Setup Parameter eingegeben haben, die mit anderen Parametern in Konflikt stehen. Wird z. B. festgelegt, dass bei Sekunde 1,000 ein anderes Amplitudenprofil beginnen soll, kann die Schweißzeit nicht 0,5000 Sekunden betragen. Der dadurch entstandene Konflikt wird auf der Anzeige oder durch einen Ausdruck gemeldet. Bevor Sie einen neuen Zyklus starten können, müssen Sie alle den Setup-Alarmen zugrunde liegenden Konflikte beseitigen. Durch Setup-Alarme wird der Zähler für Sammelalarme, nicht aber der Zykluszähler aktualisiert. Wenn Sie den Grund für einen Konflikt nicht erkennen, kann es hilfreich sein, die Daten des aktuellen Setups auszudrucken, um eine bessere Übersicht zu erhalten, den Konflikt zu lösen und fortzufahren.
- Ein Überlast-Alarm (Tab. 8-11) tritt auf, wenn der Generator überlastet ist. Durch Überlast-Alarme wird der Zähler für Sammelalarme aktualisiert. Die jeweilige Überlast wird auf der Anzeige oder durch einen Ausdruck gemeldet.
- **Hinweis-Alarme** (Tab. 8-12) treten auf, um Sie zu warnen, dass ein Alarm bevorsteht oder der Zyklus mit autorisierten Änderungen durchgeführt wurde.

## 8.6 Systemalarmtabellen

Die folgenden Tabellen enthalten eine genaue Beschreibung der Alarme, die bei der Verwendung des Generators der Serie 2000X auftreten können. Die Alarme sind dabei nach den angezeigten Meldungen alphabetisch sortiert. Die angezeigten Meldungen sind in der ersten Spalte aufgeführt. In der zweiten Spalte finden Sie eine ausführlichere Meldung, die Sie ausdrucken können. In der dritten Spalte wird die Ursache für den Alarm, in der vierten die von Ihnen zu ergreifende Abhilfemaßnahme genannt.

#### 8.6.1 Alarm Index

Eine alphabetische Liste der Alarme, die auf der Anzeige und auf Ausdrucken erscheinen, finden Sie im Index der Alarmmeldungen.

#### 8.6.2 Alarme aufgrund von Zyklus-Veränderungen

| Anzeige-<br>Meldung      | Druckermeldung                                                      | Ursache für den Alarm                                                                                                    | Abhilfe                                                                                                    |
|--------------------------|---------------------------------------------------------------------|----------------------------------------------------------------------------------------------------|----------------------------------------------------------------------------------------------------|
| ABS Cutoff               | Abschaltung<br>Absolut Weg                                          | Wert für Weg absolut<br>Abschaltung erreicht. Der<br>Hauptparameter ist nicht<br>bis zum Ende des Zyklus<br>verwendet worden. | Werkstück von Hand prüfen.<br>Falls Werkstück nicht in Ordnung,<br>Hauptparameter anpassen, bis der<br>Alarm nicht mehr auftritt.                                         |
| Haltezeit Trig.<br>verl. | Trigger waehrend<br>der Haltezeit ver-<br>loren                     | Zyklus wurde abgebro-<br>chen, da auf das Werk-<br>stück keine Triggerkraft<br>mehr ausgeübt wurde                            | Druckluftzufuhr prüfen                                                                                                    |
| Trig. bei Schw.<br>verl. | Trigger waehrend<br>der Schweissung<br>verloren                     | Zyklus wurde abgebro-<br>chen, da auf das Werk-<br>stück keine Triggerkraft<br>mehr ausgeübt wurde                            | Druckluftzufuhr prüfen. Verfahrweg<br>muss < 3,75" (9,53 cm) sein                                                                                                    |
| Trig. > Endkraft         | Triggerkraft groes-<br>ser als Endkraft                             | Kraft am Ende des<br>Schweißzyklus <<br>Triggerkraft                                                                          | Abfahrgeschwindigkeit / Systemdruck<br>erhöhen. Falls der Alarm häufig auftritt,<br>wenden Sie sich an BRANSON.                                                           |
| Kein Ampl Prof           | Zeitwert fuer<br>Amplituden Profil<br>nicht erreicht                | Auslöser für das Amplitu-<br>denprofil nicht erreicht                                                                         | Werkstück von Hand prüfen.<br>Falls Werkstück in Ordnung, Ram-<br>penfunktion der Amplitude ausschalten.<br>Falls Werkstück nicht in Ordnung,<br>Hauptparameter anpassen. |
| Kein Ampl Prof           | Externes Signal<br>fuer Amplituden<br>Profil nicht aufge-<br>treten | Externes Signal der Ram-<br>penfunktion der<br>Amplitude nicht<br>empfangen                                                   | Werkstück von Hand prüfen.<br>Falls Werkstück in Ordnung, Ram-<br>penfunktion der Amplitude ausschalten.<br>Falls Werkstück nicht in Ordnung,<br>Hauptparameter anpassen. |

Tab. 8-6 Alarme aufgrund von Zyklus-Veränderungen

| Anzeige-<br>Meldung                                                                                 | Druckermeldung                                                                  | Ursache für den Alarm                                                                                                    | Abhilfe                                                                                                    |
|----------------------------------------------------------------------------------------------------|---------------------------------------------------------------------------------|----------------------------------------------------------------------------------------------------|----------------------------------------------------------------------------------------------------|
| Kein Ampl Prof                                                                                      | Leistung fuer<br>Amplituden Profil<br>nicht erreicht                            | Leistungsniveau für das<br>Amplitudenprofil nicht<br>erreicht                                                               | Werkstück von Hand prüfen. Falls<br>Werkstück in Ordnung, Rampen-<br>funktion der Amplitude ausschalten.<br>Falls Werkstück nicht in Ordnung,<br>Hauptparameter anpassen.                                                |
| Kein Ampl Prof                                                                                      | Energiewert fuer<br>Amplituden Profil<br>nicht erreicht                         | Auslöser für das Amplitu-<br>denenergieprofil nicht<br>erreicht                                                             | Werkstück von Hand prüfen.<br>Falls Werkstück in Ordnung, Ram-<br>penfunktion der Amplitude aus-<br>schalten. Falls Werkstück nicht in<br>Ordnung, Hauptparameter anpassen.                                              |
| Kein Ampl Prof                                                                                      | Weg rel fuer<br>Amplituden Profil<br>nicht erreicht                             | Auslöser für das Amplitu-<br>denwegprofil nicht<br>erreicht                                                                 | Werkstück von Hand prüfen.<br>Falls Werkstück in Ordnung, Ram-<br>penfunktion der Amplitude ausschalten.<br>Falls Werkstück nicht in Ordnung,<br>Hauptparameter anpassen.                                                |
| Max Zeitueber                                                                                       | Max Zeitueber-<br>schreitung                                                    | Gesetzte Parameter sind<br>nicht erreicht; die<br>maximal zulässige Dauer<br>der Ultraschallabgabe ist<br>abgelaufen        | Werkstück von Hand prüfen. Falls<br>Werkstück nicht in Ordnung, Haupt-<br>parameter so anpassen, dass der<br>Alarm nicht mehr auftritt.                                                                                  |
| Metallkont Abbr                                                                                     | Abbruch Metall<br>Kontakt                                                       | Zyklusabbruch, weil wäh-<br>rend der Ultraschall-<br>abgabe oder der Haltezeit<br>ein Metallkontakt auftrat                 | Werkstück von Hand prüfen.<br>Falls Werkstück nicht in Ordnung,<br>Hauptparameter so anpassen, dass der<br>Alarm nicht mehr auftritt.                                                                                    |
| Metallkont Abbr<br>(Die Meldung<br>erscheint auch<br>bei "Kein Zyklus-<br>Alarm und -<br>Meldungen) | Abbruch Metall<br>Kontakt                                                       | Zyklusabbruch, weil wäh-<br>rend der Ultraschall-<br>abgabe oder der Haltezeit<br>ein Metallkontakt festge-<br>stellt wurde | Position des Werkstücks und die<br>Wegparameter prüfen                                                                                                    |
| Spitz.Leist.<br>Absch.                                                                              | Spitz. Leist.<br>Abschaltung                                                    | Spitzenleistungsabschal-<br>tung erreicht. Festgeleg-<br>ter Hauptparameter ist<br>nicht verwendet worden                   | Werkstück von Hand prüfen.<br>Falls Werkstück nicht in Ordnung,<br>Hauptparameter so anpassen, dass der<br>Alarm nicht mehr auftritt.                                                                                    |
| Speicher Reset                                                                                      | Stromversorgung<br>des Speicher-DIL-<br>Schalters eventu-<br>ell ausgeschaltet. | Analoges PS: Jumper J55<br>auf Generator befindet<br>sich in falscher Position.                                             | Digitales PS: Die Systemplatine nimmt<br>die Änderung vor, wenn der Eingabe-<br>Pin als Speicher Reset definiert wird.<br>Stellen Sie sicher, dass das Externe<br>Signal in der Benutzerschnittstelle<br>definiert wird. |

Tab. 8-6Alarme aufgrund von Zyklus-Veränderungen

## 8.6.3 Alarme aufgrund von Ausfällen

|  | Tab. 8-7 | Alarme aufgrund von Ausfällen |
|--|----------|-------------------------------|
|--|----------|-------------------------------|

| Anzeige-Meldung                       | Druckermeldung                                                          | Ursache für den Alarm                                                                                                    | Abhilfe                                                                                                    |
|---------------------------------------|-------------------------------------------------------------------------|----------------------------------------------------------------------------------------------------|----------------------------------------------------------------------------------------------------|
| Drucker aus                           | Drucker aus                                                             | Drucker ist offline oder nicht<br>angeschlossen                                                                                                    | Prüfen, ob der Drucker<br>online und betriebsbereit ist.<br>Anschlüsse prüfen.                                                                                                    |
| Druckerpuffer voll                    | Druckerpuffer voll                                                      | Druckerpuffer ist voll. Es können<br>keine weiteren Daten an den<br>Drucker gesendet werden.                                                                | Prüfen, ob der Drucker<br>online und betriebsbereit ist.<br>Warten, bis einige der Daten<br>ausgedruckt worden sind.                                                                                             |
| Ethernet Verbind<br>fehlt             | Ethernet Verbind<br>fehlt                                               | Die Ethernet-Verbindung wurde<br>unterbrochen. Die<br>Datenaufnahme über die Ver-<br>bindung wird angehalten.                                               | Da die Datenaufnahme<br>durch den Benutzer definiert<br>wurde, beendet das<br>Schweißsystem den Zyk-<br>lus, bis die Verbindung<br>wiederhergestellt oder die<br>Datenaufnahme abgeschal-<br>tet wurde. Nur VGA. |
| Falsch VE                             | Falscher aef/aof,<br>kann nicht mit die-<br>sem Level benutzt<br>werden | Generator hat eine Vorschub-<br>einheit erkannt, die nicht mit<br>einem Generator dieses Typs<br>verwendet werden kann                                      | Vorschubeinheit verwenden,<br>die zum Generator passt                                                                                                    |
| ULS                                   | Uls ausgefallen                                                         | Oberer Grenzschalter am Ende<br>des Schweißzyklus nicht<br>angesprochen. Möglicherweise<br>ist der Schalter defekt oder die<br>Verdrahtung hat sich gelöst. | Elektrische Anschlüsse des<br>oberen Grenzschalters<br>prüfen / Grenzschalter<br>ersetzen                                                                                                    |
| Gen. NovRam                           | Generator NovRam<br>defekt                                              | NovRam Generator ist ausge-<br>fallen. Er wird nur beim Ein-<br>schalten überprüft.                                                                         | Systemplatine reparieren/<br>ersetzen                                                                                                    |
| VE neu kalibrier.<br>Fehlercode = 100 | VE neu kalibrieren                                                      | Seriennummer der Vorschub-<br>einheit geändert oder das neue<br>Setup erfordert eine Kalibrierung                                                           | Vorschubeinheit kalibrieren                                                                                                    |
| VE NovRam<br>Fehlercode = 20          | VE NovRam Ausfall                                                       | Zylindergröße beträgt NICHT<br>1,5", 2,0", 2,5", 3,0", 50 mm,<br>63 mm, 80 mm oder definierte<br>Sondergröße                                                | Kaltstart durchführen;<br>Schnittstellenkarte der Vor-<br>schubeinheit reparieren/<br>ersetzen                                                                                                    |
| VE NovRam<br>Fehlercode = 30          | VE NovRam Ausfall                                                       | Hub beträgt NICHT 4", 5", 6", 7",<br>8", 80 mm, 160 mm oder<br>definierte Sondergröße                                                                       | Kaltstart durchführen;<br>Schnittstellenkarte der Vor-<br>schubeinheit reparieren/<br>ersetzen                                                                                                    |
| VE NovRam<br>Fehlercode = 40          | VE NovRam Ausfall                                                       | Jedes Element in der Tabelle<br>Drucksensorkalibrierung > vori-<br>ges Element in der Reihe                                                                 | Kaltstart durchführen;<br>Schnittstellenkarte der Vor-<br>schubeinheit reparieren/<br>ersetzen                                                                                                    |

| Anzeige-Meldung                       | Druckermeldung                        | Ursache für den Alarm                                                                                                    | Abhilfe                                                                                                    |
|---------------------------------------|---------------------------------------|----------------------------------------------------------------------------------------------------|----------------------------------------------------------------------------------------------------|
| VE NovRam<br>Fehlercode = 50          | VE NovRam Ausfall                     | Jedes Element in der Tabelle<br>Biegebalken < = voriges Element<br>in der Reihe                                                                                                    | Kaltstart durchführen;<br>Schnittstellenkarte der Vor-<br>schubeinheit reparieren/<br>ersetzen                                                           |
| VE NovRam<br>Fehlercode = 60          | VE NovRam Ausfall                     | Schreiben in den VE NovRam<br>nicht möglich.                                                                                                    | Kaltstart durchführen;<br>Schnittstellenkarte der Vor-<br>schubeinheit reparieren/<br>ersetzen                                                           |
| VE neu kalibrier<br>Fehlercode = 1000 | VE neu kalibrieren                    | Upgrade von Version 6.00 ae auf<br>Version 8.0 wurde erkannt                                                                                                    | Vorschubeinheit kalibrieren;<br>maximale Hublänge ver-<br>wenden                                                                                         |
| VE neu kalibrier<br>Fehlercode = 200  | VE neu kalibrieren                    | Weg relativ von mehr als 6,35<br>mm und weniger als 150 N<br>(35 lbs) Kraft erreicht                                                                                                    | Vorschubeinheit kalibrieren;<br>Ausrichtung des Werkstücks<br>prüfen                                                                                     |
| VE neu kalibrier<br>Fehlercode = 300  | VE neu kalibrieren                    | Anderung des Sonotroden-<br>gewichts um 2,7 - 3,2 kg für eine<br>Zeitdauer von 5 Sekunden                                                                                                    | Vorschubeinheit kalibrieren                                                                                                    |
| VE neu kalibrier<br>Fehlercode = 400  | VE neu kalibrieren                    | Schlittenhubbewegung größer<br>als 6,35mm nach Triggerung                                                                                                    | Vorschubeinheit kalibrieren;<br>Kraftrampe und Haltekraft<br>auf große abfallende Werte<br>prüfen                                                        |
| VE neu kalibrier<br>Fehlercode = 600  | VE neu kalibrieren                    | Typ der Vorschubeinheit hat sich geändert, d zu f oder f zu d                                                                                                    | Vorschubeinheit kalibrieren                                                                                                    |
| VE neu kalibrier<br>Fehlercode = 700  | VE neu kalibrieren                    | Bei Sonotrode ab (Horn Down)<br>trat eine fehlerhafte Triggerung<br>auf                                                                                                    | Vorschubeinheit kalibrieren;<br>bei aef/aof Druck prüfen (60<br>oder 80).                                                                                |
| VE neu kalibrier<br>Fehlercode = 800  | VE neu kalibrieren                    | Flag für Werkstückkontakt verlo-<br>ren                                                                                                    | Vorschubeinheit kalibrieren                                                                                                    |
| VE neu kalibrier<br>Fehlercode = 900  | VE neu kalibrieren                    | Schlittenhubbewegung<br>> 6,35 mm und Kraft < 150 N<br>(35 lbs) nach Werkstückkontakt<br>und vor Triggerung                                                                                                    | Vorschubeinheit kalibrieren;<br>Kraftrampe und Haltekraft<br>auf große ansteigende<br>Werte prüfen                                                       |
| Rueckhub Zeit-<br>ueber               | Horn zurueck Zeit-<br>ueberschreitung | Nach dem Schweißen wird die<br>Sonotrode nicht innerhalb der<br>vorgesehenen Zeit in die<br>Endlage zurückgezogen. Mög-<br>liche<br>Ursachen:<br>Blockierung der Sonotrode,<br>Ausfall der Druckluft,<br>Ausfall des oberen Grenzschal-<br>ters | Druckluft prüfen. Prüfen, ob<br>die Sonotrode aufgrund<br>einer Blockierung nicht<br>zurückgezogen werden<br>kann. Oberen Grenzschalter<br>(ULS) prüfen. |

Tab. 8-7 Alarme aufgrund von Ausfällen

| Anzeige-Meldung              | Druckermeldung                                       | Ursache für den Alarm                                                                                                    | Abhilfe                                                                                                    |
|------------------------------|------------------------------------------------------|----------------------------------------------------------------------------------------------------|----------------------------------------------------------------------------------------------------|
| Start Sch Zeit               | Startschalter Diffe-<br>renzzeit verfehlt            | Zweihandstart nicht innerhalb der<br>vorgesehenen Zeitspanne akti-<br>viert                                                                                                    | Zweihandstart durchführen                                                                                                    |
| Startschal.<br>geschloss.    | Fehler Startschalter<br>geschlossen                  | Der/ die Startschalter ist/sind<br>noch zwei Sekunden aktiv (obe-<br>rer Grenzschalter aktiv),<br>nachdem der Schlitten in die<br>Endlage zurückgekehrt ist                                         | Bei manuellem Betrieb:<br>Zweihandstart loslassen,<br>wenn Sie den Meldeton<br>hören.<br>Bei automatischem Betrieb:<br>Die SPS (Speicher-<br>programmierbare Steue-<br>rung) muss das Startsignal<br>ausgeben, falls Signal<br>"Schweißen ein" oder das<br>Startschalter-Freigabe-<br>signal aktiv ist. |
| Startsignal verlor.          | Startsignal verloren                                 | Wird nach Betätigung beider<br>Startschalter und vor der<br>Triggerung geprüft, wobei das<br>Startsignal erst nach einer Tole-<br>ranz-zeit von 10 ms als verloren<br>gilt                          | Zweihandstart durchführen                                                                                                    |
| Therm. Ueberlast             | Thermischer Ueber-<br>last                           | Thermosensoren des Generators<br>zeigen eine Temperatur über der<br>maximalen Betriebstemperatur<br>an                                                                                              | "Ein"-Zeit verkürzen / "Aus"-<br>Zeit verlängern. Funktion<br>der Lüfter prüfen und ggf.<br>Staub von den inneren Kom-<br>ponenten entfernen.                                                                                                    |
| Trigger Schalter             | Trigger Schalter                                     | Triggerschalter ausgefallen.<br>Prüfung während 'Bereit', 'Bereit<br>Test' und 'Einschalten'.                                                                                                    | Das Untermenü und die<br>Zeile 'Neukal Vor-<br>schubeinheit' erscheinen<br>nur bei AED- oder AEF-Vor-<br>schubeinheiten. Die<br>Durchführung einer<br>Kalibrierung setzt diesen<br>Alarm zurück                                                                                                    |
| Generator                    | Generator nicht vor-<br>handen oder ausge-<br>fallen | Wird beim Einschalten überprüft.<br>Ein Frequenzabgleich wurde<br>angefordert, es wurde jedoch<br>kein Betriebssignal erkannt, oder<br>die Amplitude der Ultraschall-<br>abgabe liegt unterhalb 2%. | Wenden Sie sich an BRAN-<br>SON. Generator reparie-<br>ren/ersetzen.                                                                                                    |
| VE NovRam<br>Fehlercode = 10 | VE NovRam Ausfall                                    | NovRam Vorschubeinheit weist<br>beschädigte Daten auf                                                                                                    | Kaltstart durchführen.<br>Schnittstellenkarte der Vor-<br>schubeinheit reparieren/<br>ersetzen.                                                                                                    |

## Tab. 8-7 Alarme aufgrund von Ausfällen

| Anzeige-Meldung     | Druckermeldung                                                  | Ursache für den Alarm                                                                                                    | Abhilfe                                                                                                    |
|---------------------|-----------------------------------------------------------------|----------------------------------------------------------------------------------------------------|----------------------------------------------------------------------------------------------------|
| VE Тур              | Der VE-Typ wurde<br>seit letztem<br>Schweisszyklus<br>geaendert | Die beim Einschalten erkannte<br>Vorschubeinheit weicht von der<br>im vorangegangenen Zyklus ver-<br>wendeten ab. Wird beim Ein-<br>schalten und nach Wegfall des<br>Signals des NOT-AUS-Tasters<br>geprüft.                  | Seriennummer (ohne<br>aef/aof) und Typ prüfen.<br>Neustart durchführen.<br>Einstellungen ändern, wenn<br>Sie keine andere Vor-<br>schubeinheit verwenden<br>möchten.                                                                                                    |
| Pretrig. Zeitueber. | Pretrigger Zeit-<br>ueberschreitung                             | Der Pretrigger ist nicht innerhalb<br>von 10 Sekunden eingetreten,<br>nachdem der Schlitten die<br>Endlage verlassen hat (nachdem<br>der obere Grenzschalter eine<br>Inaktiv-Meldung an den Steuer-<br>rechner gesendet hat). | Einstellung für den Weg des<br>Pretriggers prüfen, um<br>sicherzugehen, dass der<br>Schlitten mindestens die-<br>sen Weg zurücklegt.<br>Systemplatine reparieren/<br>ersetzen.                                                                                                    |
| Param. Dat/BBR      | Fehler Parame-<br>tersatzdaten oder<br>Puffer-Batterie Ram      | Parametersatz enthält zerstörte<br>Daten. Diese werden nach einem<br>Kaltstart und bei jedem Laden<br>von Parametersätzen überprüft.                                                                                          | BBRAM ersetzen / System-<br>platine reparieren/ersetzen                                                                                                    |
| Funktion VE frei    | VE Loesch-<br>funktionsausfall                                  | Der Schlitten befindet sich in der<br>Endlage, während die Bedingung<br>"Vorschubeinheit frei" noch nicht<br>erfüllt wurde                                                                                                    | Prüfen, dass das Kabel für<br>das Längenmesssystem<br>ordnungsgemäß ange-<br>schlossen ist. Längenmess-<br>system ersetzen,<br>Systemplatine reparieren/<br>ersetzen.                                                                                                    |
| USB Speicher voll   | USB Speicher voll                                               | Der Speicher des USB-Sticks ist<br>voll                                                                                                    | IDie Schweißung wird bis<br>zur Korrektur angehalten.<br>Wenn nicht alle Daten der<br>Schweißung auf den<br>Speicher passen, werden<br>keine Daten geschrieben.<br>Die gesamten Daten eines<br>erfolgten Schweißzyklus<br>müssen auf einen ein-<br>zelnen USB-Stick<br>geschrieben werden. |
| USB Memory Lost     | USB Memory<br>Failure                                           | Der USB-Stick ist entfernt<br>worden, oder er ist defekt.                                                                                                    | Schweißung wirdn<br>angehalten, wenn der USB-<br>Stick wieder intakt ist oder<br>Schweißdaten nicht mehr<br>gespeichert werden müs-<br>sen.                                                                                                    |

Tab. 8-7 Alarme aufgrund von Ausfällen

8.6.4 Keine Zyklus-Alarme

Tab. 8-8Keine Zyklus-Alarme

| Anzeige-Meldung                                                                                                | Druckermeldung                   | Ursache für den Alarm                                                                                                    | Abhilfe über die Alarm-<br>informations-Anzeige /<br>das Einrichtmenü                                                                                                    |
|----------------------------------------------------------------------------------------------------|----------------------------------|----------------------------------------------------------------------------------------------------|----------------------------------------------------------------------------------------------------|
| Abs. vor Trig.                                                                                                 | Abs. vor Trigger                 | Weg absolut vor Triggerung<br>erreicht. In anderen Betriebsarten<br>bedeutet der Alarm, dass der für<br>die "Abschaltung Weg absolut"<br>gesetzte Wert vor der Triggerung<br>erreicht wurde.               | Parameter des Weg<br>absolut zurücksetzen                                                                                                    |
| Ampl. Prof. vor Trig.                                                                                          | Amplituden Profil<br>vor Trigger | Die Triggerung des Amplituden-<br>profils ist innerhalb von 2 ms nach<br>dem Start der Schweißzeit erkannt<br>worden                                                                                       | Parameter für das<br>Amplitudenprofil zurück-<br>setzen                                                                                                    |
| Trig. vor Pretrig.                                                                                             | Trigger vor Pret-<br>rigger      | Der Zyklus wurde abgebrochen,<br>da die Triggerkraft vor dem Pre-<br>triggerweg erreicht wurde                                                                                                    | Pretriggerweg zurückset-<br>zen                                                                                                    |
| Trig. vor Pretrig.                                                                                             | Trigger vor Pret-<br>rigger      | Trigger wurde vor Pretriggerweg<br>ausgelöst, oberer Endschalter ist<br>nicht aktiviert oder Pretrigger-Zeit-<br>verzögerung ist nicht abgelaufen.                                                         | Überprüfen Siealle Mög-<br>lichkeiten und korrigieren<br>Sie diese bei Bedarf                                                                                                    |
| Trig. Zeitueberschr.                                                                                           | Trigger Zeitueber-<br>schreitung | Die Triggerkraft wurde nicht inner-<br>halb der zulässigen Zeit von 10<br>Sekunden erreicht                                                                                                    | Kontrollieren, dass das<br>Werkstück sich in der<br>Werkstückaufnahme<br>befindet; Druckluftzufuhr<br>prüfen. Gewährleisten,<br>dass der Verfahrweg<br>< 3,75" (9,53 cm) ist.                       |
| Metallkont Abbr.<br>(Diese Meldung<br>erscheint auch bei<br>"Alarm aufgrund<br>von Zyklus-<br>Veränderungen".) | Abbruch Metall<br>Kontakt        | Der Zyklus wurde abgebrochen,<br>da vor der Triggerung ein<br>Metallkontakt erkannt wurde.                                                                                                    | Position des Werkstücks<br>und die Wegparameter<br>prüfen                                                                                                    |
| Fehlend.Teil Abbr.                                                                                             | Fehlendes Teil<br>Abbruch        | Wird während der Abwärts-<br>bewegung geprüft.<br>Die "Teilerkennung minimaler<br>Weg" wurde nicht vor der<br>Triggerung erreicht oder der<br>maximale Weg ist vor der<br>Triggerung überschritten worden. | Werkstück in die Werk-<br>stückaufnahme legen. Mit<br>der Funktion "Sonotrode<br>ab" [Horn Down], den<br>Weg zum Werkstück<br>bestimmen und die Min-<br>und Max-Einstellungen<br>ggf. zurücksetzen. |

#### 8.6.5 Prüf-/Ausschuss-Alarme

| Anzeige-<br>Meldung      | Druckermeldung                  | Ursache für den Alarm                                                                    | Abhilfe über die<br>Alarminformations-Anzeige / im<br>Einrichtmenü                                                                                                    |
|--------------------------|---------------------------------|------------------------------------------------------------------------------------------|----------------------------------------------------------------------------------------------------|
| +A Energiegrnz.          | +A Energie<br>Grenzwert         | Für die Energie ver-<br>wendeter Wert war ><br>gesetzter oberer Aus-<br>schuss-grenzwert | Werkstück entsorgen. Falls bei Gut-<br>teilen zahlreiche / aufeinander folgen-<br>de Alarme auftreten, ggf. die Aus-<br>schussgrenzwerte der Energie ändern.                                                         |
| +A Weg abs<br>Grnz.      | +A Abs. Grenz-<br>wert          | Wert für den Weg absolut<br>war > gesetzter oberer<br>Grenzwert für Ausschuss            | Werkstück entsorgen. Falls bei Gut-<br>teilen zahlreiche oder aufeinander<br>folgende Alarme auftreten, ggf. den<br>Ausschussgrenzwert für den Weg<br>absolut ändern.                                                |
| +P Energiegrnz.          | +P Energie<br>Grenzwert         | Energie > oberer Prüfg-<br>renzwert                                                      | Von Hand prüfen, ob es sich bei dem<br>Werkstück um ein Gutteil handelt.<br>Falls bei Gutteilen zahlreiche oder<br>aufeinander folgende Alarme auf-<br>treten, ggf. die Prüfgrenzwerte der<br>Energie ändern         |
| +P Spitz.leist.<br>Grnz. | +P Spitzenleistung<br>Grenzwert | Spitzenleistung > oberer<br>Prüfgrenzwert                                                | Von Hand prüfen, ob es sich bei dem<br>Werkstück um ein Gutteil handelt.<br>Falls bei Gutteilen zahlreiche oder<br>aufeinander folgende Alarme auf-<br>treten, ggf. die Prüfgrenzwerte der<br>Spitzenleistung ändern |
| +P Weg abs<br>Grnz.      | +P Abs. Grenz-<br>wert          | Weg absolut > oberer<br>Prüfgrenzwert                                                    | Von Hand prüfen, ob das Werkstück<br>ein Gutteil ist. Falls bei Gutteilen zahl-<br>reiche oder aufeinander folgende<br>Alarme auftreten, ggf. die Prüfgrenz-<br>werte für den Weg absolut ändern.                    |
| -A Energiegrnz.          | -A Energie Grenz-<br>wert       | Energie < unterer Aus-<br>schussgrenzwert                                                | Werkstück entsorgen. Falls bei Gut-<br>teilen zahlreiche oder aufeinander<br>folgende Alarme auftreten, ggf. die<br>Ausschussgrenzwerte der Energie<br>ändern.                                                       |
| -A Weg abs<br>Grenz.     | -A Weg abs<br>Grenzwert         | Weg absolut < unterer<br>Ausschussgrenzwert                                              | Werkstück entsorgen. Falls bei Gut-<br>teilen zahlreiche oder aufeinander<br>folgende Alarme auftreten, ggf. den<br>Ausschussgrenzwert für den Weg<br>absolut ändern.                                                |
| -P Energiegrnz.          | -P Energie Grenz-<br>wert       | Energie < unterer Prüfg-<br>renzwert                                                     | Von Hand prüfen, ob das Werkstück<br>ein Gutteil ist. Falls bei Gutteilen zahl-<br>reiche oder aufeinander folgende<br>Alarme auftreten, ggf. die Prüfgrenz-<br>werte der Energie ändern.                            |

| Anzeige-<br>Meldung       | Druckermeldung                       | Ursache für den Alarm                                                                                                    | Abhilfe über die<br>Alarminformations-Anzeige / im<br>Einrichtmenü                                                                                                    |
|---------------------------|--------------------------------------|----------------------------------------------------------------------------------------------------|----------------------------------------------------------------------------------------------------|
| - P Spitz.Leist.<br>Grnz. | -P Spitz. Leist.<br>Grenzwert        | Spitzenleistung < unterer<br>Prüfgrenzwert                                                                               | Von Hand prüfen, ob das Werkstück<br>ein Gutteil ist. Falls bei Gutteilen zahl-<br>reiche oder aufeinander folgende<br>Alarme auftreten, ggf. die Prüfgrenz-<br>werte der Spitzenleistung ändern.                              |
| - P Weg abs Grnz.         | -P Weg abs<br>Grenzwert              | Weg absolut < unterer<br>Prüfgrenzwert                                                                                   | Von Hand prüfen, ob das Werkstück<br>ein Gutteil ist. Falls bei Gutteilen zahl-<br>reiche oder aufeinander folgende<br>Alarme auftreten, ggf. die Prüfgrenz-<br>werte für den Weg absolut ändern.                              |
| +A Trig. Weg<br>Grnz.     | +A Trigger Weg<br>Grenzwert          | Der Ist-Wert für den<br>Triggerweg hat den obe-<br>ren Ausschussgrenzwert<br>für den Triggerweg über-<br>schritten       | Oberen Ausschussgrenzwert für den<br>Triggerweg anpassen. Werkstück ent-<br>sorgen, wenn zahlreiche oder<br>aufeinander folgende Alarme auf-<br>treten.                                                                        |
| +A Energiegrnz            | +A Energie<br>Grenzwert              | Der Ist-Energiewert hat<br>den oberen Ausschuss-<br>grenzwert für Energie<br>überschritten                               | Werkstück entsorgen; wenn bei<br>Gutteilen zahlreiche oder aufeinander<br>folgende Alarme auftreten, ggf. Ener-<br>giewerte ändern                                                                                             |
| +A Freq Grenz-<br>wert    | +A Freq Grenz-<br>wert               | Die Frequenz ist zu stark<br>gestiegen und befindet<br>sich zu nahe am Reso-<br>nanzpunkt.                               | Überprüfen Sie die Funktionsfähigkeit<br>der Resonanzeinheit. Überprüfen Sie<br>die Anwendung.                                                                                                    |
| + A PCM Freq<br>Grnz.     | + A PCM Freq<br>Grnz.                | Die Referenz Kurve Leis-<br>tung" Funktion hat Punkte<br>oberhalb der zulässigen<br>Kurve erkannt.                       | Führen Sie zusätzliche Zyklen durch,<br>um herauszufinden, ob es sich um<br>eine vorübergehende Erscheinung<br>oder eine Störung handelt.<br>Beobachten Sie den Ablauf und<br>nehmen Sie entsprechende Ein-<br>stellungen vor. |
| +A Schw.Kraft<br>Grnz.    | +A Max Schweiß-<br>kraft Grenzwert   | Der Ist-Wert der Schweiß-<br>kraft hat den oberen Aus-<br>schussgrenzwert der<br>maximalen Schweißkraft<br>überschritten | Werkstück entsorgen; wenn bei<br>Gutteilen zahlreiche oder aufeinander<br>folgende Alarme auftreten, ggf. die<br>Schweißkraftwerte ändern                                                                                      |
| +A Schw.Kraft<br>Grnz.    | +A Max<br>Schweisskraft<br>Grenzwert | Der Ist-Wert der Schweiß-<br>kraft hat den oberen Aus-<br>schussgrenzwert der<br>Schweißkraft über-<br>schritten         | Oberen Ausschussgrenzwert der<br>Schweißkraft anpassen. Werkstück<br>entsorgen, wenn zahlreiche oder<br>aufeinander folgende Alarme auf-<br>treten.                                                                            |

| Anzeige-<br>Meldung      | Druckermeldung                       | Ursache für den Alarm                                                                                                  | Abhilfe über die<br>Alarminformations-Anzeige / im<br>Einrichtmenü                                                                                                    |
|--------------------------|--------------------------------------|----------------------------------------------------------------------------------------------------|----------------------------------------------------------------------------------------------------|
| +A Spitz.Leist.<br>Grnz. | +A Spitzenleistung<br>Grenzwert      | Der Ist-Wert der Spit-<br>zenleistung hat den obe-<br>ren Ausschussgrenzwert<br>der Spitzenleistung über-<br>schritten | Werkstück entsorgen; wenn bei<br>Gutteilen zahlreiche oder aufeinander<br>folgende Alarme auftreten, ggf. die<br>Einstellungen der Spitzenleistung<br>ändern                              |
| +A Spitz.Leist.<br>Grnz. | +A Spitzenleistung<br>Grenzwert      | Spitzenleistung > oberer<br>Ausschussgrenzwert                                                                         | Werkstück entsorgen; falls bei Gut-<br>teilen zahlreiche oder aufeinander<br>folgende Alarme auftreten, ggf. die<br>Ausschussgrenzwerte der Spitzen-<br>leistung ändern.                  |
| +A Weg abs Grnz.         | +A Abs. Grenz-<br>wert               | Der Ist-Wert für den Weg<br>absolut hat den oberen<br>Ausschussgrenzwert für<br>den Weg absolut über-<br>schritten     | Werkstück entsorgen. Wenn bei<br>Gutteilen zahlreiche oder aufeinander<br>folgende Alarme auftreten, ggf. die<br>Einstellungen für den Weg absolut<br>ändern                              |
| +A Weg rel Grnz.         | +A Rel. Grenzwert                    | Weg relativ > oberer Aus-<br>schussgrenzwert                                                                           | Werkstück entsorgen; falls bei Gut-<br>teilen zahlreiche oder aufeinander<br>folgende Alarme auftreten, ggf. die<br>Ausschussgrenzwerte für den Weg<br>relativ ändern                     |
| +A Zeitgrenz.            | +A Zeit Grenzwert                    | Der Ist-Zeitwert hat den<br>oberen Ausschuss-<br>grenzwert der Zeit über-<br>schritten                                 | Werkstück entsorgen; wenn bei<br>Gutteilen zahlreiche oder aufeinander<br>folgende Alarme auftreten, ggf. die<br>Zeitwerte oder die Ausschussgrenz-<br>werte der Zeit ändern              |
| +P Schw.Kraft<br>Grnz.   | +P Max<br>Schweisskraft<br>Grenzwert | Der Ist-Wert der Schweiß-<br>kraft hat den oberen<br>Prüfgrenzwert der<br>Schweiß-kraft über-<br>schritten             | Werkstücke untersuchen; bei zahl-<br>reichen oder aufeinander folgenden<br>Alarmen die Schweißkraft anpassen                                                                              |
| +P Zeitgrenz.            | +P Zeit Grenzwert                    | Der Ist-Zeitwert hat den<br>oberen Prüfgrenzwert der<br>Zeit überschritten                                             | Werkstücke untersuchen; bei zahl-<br>reichen oder aufeinander folgenden<br>Alarmen die Zeit anpassen                                                                                      |
| +P Trig. Weg<br>Grnz.    | +P Trigger Weg<br>Grenzwert          | Triggerweg > oberer<br>Prüfgrenzwert                                                                                   | Von Hand prüfen, ob das Werkstück<br>ein Gutteil ist. Falls bei Gutteilen zahl-<br>reiche oder aufeinander folgende<br>Alarme auftreten, die Prüfgrenzwerte<br>für den Triggerweg ändern. |
| +P Trig. Weg<br>Grnz.    | +P Trigger Weg<br>Grenzwert          | Der Ist-Wert für den<br>Triggerweg hat den obe-<br>ren Prüfgrenzwert für den<br>Triggerweg überschritten               | Werkstücke untersuchen; bei zahl-<br>reichen oder aufeinander folgenden<br>Alarmen den Grenzwert für den<br>Triggerweg anpassen                                                           |

| Anzeige-<br>Meldung      | Druckermeldung                     | Ursache für den Alarm                                                                                              | Abhilfe über die<br>Alarminformations-Anzeige / im<br>Einrichtmenü                                                                                                    |
|--------------------------|------------------------------------|----------------------------------------------------------------------------------------------------|----------------------------------------------------------------------------------------------------|
| +P Energiegrnz.          | +P Energie<br>Grenzwert            | Der Ist-Energiewert hat<br>den oberen Prüfgrenz-<br>wert für Energie über-<br>schritten                            | Werkstücke untersuchen; bei zahl-<br>reichen oder aufeinander folgenden<br>Alarmen Energie anpassen                                                                                                    |
| +P Spitz.Leist.<br>Grnz. | +P Spitzen Leis-<br>tung Grenzwert | Der Ist-Wert der Spit-<br>zenleistung hat den obe-<br>ren Prüfgrenzwert der<br>Spitzenleistung über-<br>schritten  | Werkstücke untersuchen; bei zahl-<br>reichen oder aufeinander folgenden<br>Alarmen die Spitzenleistung anpassen                                                                                                    |
| +P Weg abs Grnz.         | +P Abs. Grenz-<br>wert             | Der Ist-Wert für den Weg<br>absolut hat den oberen<br>Prüfgrenzwert für den<br>Weg absolut über-<br>schritten      | Werkstücke untersuchen; bei zahl-<br>reichen oder aufeinander folgenden<br>Alarmen den oberen Prüfgrenzwert<br>für den Triggerweg anpassen                                                                                     |
| +P Weg rel Grnz.         | +P Rel. Grenzwert                  | Weg relativ > oberer<br>Prüfgrenzwert                                                                              | Von Hand prüfen, ob das Werkstück<br>ein Gutteil ist. Falls bei Gutteilen zahl-<br>reiche oder aufeinander folgende<br>Alarme auftreten, ggf. die Prüfgrenz-<br>werte für den Weg relativ ändern.                              |
| +P Weg rel Grnz.         | +P Rel. Grenzwert                  | Der Ist-Wert für den Weg<br>relativ hat den oberen<br>Prüfgrenzwert für den<br>Weg relativ überschritten           | Werkstücke untersuchen; bei zahl-<br>reichen oder aufeinander folgenden<br>Alarmen den Weg relativ anpassen                                                                                                    |
| Energ. nicht<br>erreicht | Energie nicht<br>erreicht          | Die Schweißzeit ist um<br>50% überschritten und<br>die minimale Energie<br>noch nicht erreicht                     | Werkstücke entsorgen; falls bei<br>Gutteilen zahlreiche oder aufeinander<br>folgende Alarme auftreten, ggf. den<br>Wert der minimalen Energie ändern                                                                           |
| -A Freq Grenzwert        | -A Freq Grenzwert                  | Die Frequenz ist zu stark<br>abgefallen und befindet<br>sich zu nahe am Reso-<br>nanzpunktes.                      | Überprüfen Sie die Funktionsfähigkeit<br>der Resonanzeinheit. Überprüfen Sie<br>die Anwendung.                                                                                                    |
| -A PCM Freq<br>Grnz.     | A PCM Freq Grnz.                   | Die "Referenz Kurve Leis-<br>tung" Funktion hat Punkte<br>unterhalb der zulässigen<br>Kurve erkannt.               | Führen Sie zusätzliche Zyklen durch,<br>um herauszufinden, ob es sich um<br>eine vorübergehende Erscheinung<br>oder eine Störung handelt.<br>Beobachten Sie den Ablauf und<br>nehmen Sie entsprechende Ein-<br>stellungen vor. |
| -A Trig. Weg Grnz.       | -A Trigger Weg<br>Grenzwert        | Der Ist-Wert für den<br>Triggerweg hat den unte-<br>ren Ausschussgrenzwert<br>für den Triggerweg nicht<br>erreicht | Unteren Ausschussgrenzwert für den<br>Triggerweg anpassen. Werkstücke<br>entsorgen, wenn zahlreiche oder<br>aufeinander folgende Alarme auf-<br>treten.                                                                        |

| Anzeige-<br>Meldung      | Druckermeldung                       | Ursache für den Alarm                                                                                              | Abhilfe über die<br>Alarminformations-Anzeige / im<br>Einrichtmenü                                                                                                    |
|--------------------------|--------------------------------------|----------------------------------------------------------------------------------------------------|----------------------------------------------------------------------------------------------------|
| -A Schw.Kraft<br>Grnz.   | -A Max<br>Schweisskraft<br>Grenzwert | Der Ist-Wert der Schweiß-<br>kraft hat den unteren Aus-<br>schussgrenzwert der<br>Schweißkraft nicht<br>erreicht   | Unteren Ausschussgrenzwert der<br>Schweißkraft anpassen. Werkstücke<br>entsorgen, wenn zahlreiche oder<br>aufeinander folgende Alarme auf-<br>treten.                    |
| -A Spitz.Leist.<br>Grnz. | -A Spitz. Leist.<br>Grenzwert        | Spitzenleistung < unterer<br>Ausschussgrenzwert                                                                    | Werkstück entsorgen; falls bei Gut-<br>teilen zahlreiche oder aufeinander<br>folgende Alarme auftreten, ggf. die<br>Ausschussgrenzwerte der Spitzen-<br>leistung ändern. |
| -A Weg abs Grnz.         | -A Weg abs<br>Grenzwert              | Der Ist-Wert für den Weg<br>absolut hat den unteren<br>Ausschussgrenzwert für<br>den Weg absolut nicht<br>erreicht | Werkstück entsorgen; wenn bei<br>Gutteilen zahlreiche oder aufeinander<br>folgende Alarme auftreten, ggf. die<br>Einstellungen für den Weg absolut<br>ändern             |
| -A Weg rel Grnz.         | -A Weg rel Grenz-<br>wert            | Weg relativ < unterer<br>Ausschussgrenzwert                                                                        | Werkstück entsorgen; falls bei Gut-<br>teilen zahlreiche oder aufeinander<br>folgende Alarme auftreten, ggf. die<br>Ausschussgrenzwerte für den Weg<br>relativ ändern    |
| -A Zeitgrenz.            | -A Zeit Grenzwert                    | Der Ist-Wert der Zeit hat<br>den unteren Ausschuss-<br>grenzwert der Zeit nicht<br>erreicht                        | Werkstück entsorgen; wenn bei<br>Gutteilen zahlreiche oder aufeinander<br>folgende Alarme auftreten, ggf. Zeit-<br>werte ändern                                          |
| -P Schw.Kraft<br>Grnz.   | -P Schweisskraft<br>Grenzwert        | Der Ist-Wert der Schweiß-<br>kraft hat den unteren<br>Prüfgrenzwert der<br>Schweißkraft nicht<br>erreicht          | Werkstück untersuchen; bei zahl-<br>reichen oder aufeinander folgenden<br>Alarmen den Wert der Schweißkraft<br>anpassen                                                  |
| -P Zeitgrenz.            | -P Zeit Grenzwert                    | Zeit < unterer Prüfgrenz-<br>wert                                                                                  | Werkstücke untersuchen; bei zahl-<br>reichen oder aufeinander folgenden<br>Alarmen die Zeit anpassen                                                                     |
| -P Trig. Weg Grnz.       | -P Trigger Weg<br>Grenzwert          | Der Ist-Wert für den<br>Triggerweg hat den unte-<br>ren Prüfgrenzwert für den<br>Triggerweg nicht erreicht         | Werkstücke untersuchen; bei zahl-<br>reichen oder aufeinander folgenden<br>Alarmen den Grenzwert für den<br>Triggerweg anpassen                                          |
| -P Weg rel Grnz.         | -P Weg rel Grenz-<br>wert            | Der Ist-Wert für den Weg<br>relativ hat den unteren<br>Prüfgrenzwert für den<br>Weg relativ nicht erreicht         | Werkstücke untersuchen; bei zahl-<br>reichen oder aufeinander folgenden<br>Alarmen den Weg relativ anpassen                                                              |

| Tab. 8-9 | Prüf-/Ausschussalarme         |
|----------|-------------------------------|
| 1ub. 0 0 | 1 101 // 00001000010000101110 |

8.6.6 Setup-Alarme

| Anzeige-<br>Meldung         | Ursache für den Alarm                                                                                | Abhilfe über die<br>Alarminformations-Anzeige / im<br>Einrichtmenü                                         |
|-----------------------------|----------------------------------------------------------------------------------------------------|----------------------------------------------------------------------------------------------------|
| +A Trig. > +A Abs.          | Ausschussgrenzwert Triggerung < = Ausschuss-<br>grenzwert Weg absolut                                | Oberen Ausschussgrenzwert der<br>Triggerung / oberen Ausschuss-<br>grenzwert für den Weg absolut<br>ändern |
| +A Trig. > +A Abs.          | Oberer Ausschussgrenzwert für Triggerung ><br>oberer Grenzwert für den Weg absolut                   | Ausschussgrenzwerte für den<br>Triggerweg / die Werte für den<br>Weg absolut ändern                        |
| +P Trig. Weg<br>Grnz.       | Prüfgrenzwert Triggerung < = oberer Prüfgrenz-<br>wert Weg absolut                                   | Oberen Prüfgrenzwert der<br>Triggerung / oberen Prüfgrenzwert<br>für Weg absolut ändern                    |
| +P Trig. Weg<br>Grnz.       | oberer Prüfgrenzwert Triggerung > oberer Grenz-<br>wert Weg absolut                                  | Prüfgrenzwerte für den Triggerweg<br>/ Weg absolut ändern                                                  |
| + P Trig > – P Abs          | Oberer Prüfgrenzwert für den Weg absolut < =<br>Oberer Prüfgrenzwert der Triggerung                  | Oberen Prüfgrenzwert der<br>Triggerung / den unteren Prüfg-<br>renzwert für den Weg absolut<br>ändern      |
| +-Trig.Grnz.<br>ueberschr.  | Eingabewerte der Ausschussgrenzen der<br>Triggerung passen nicht zu den übrigen Parame-<br>tern      | Ausschussgrenzen der Triggerung<br>ändern                                                                  |
| +-Trig. Grnz.<br>ueberschr. | Eingabewerte der Prüfgrenzen für den Trigger-<br>weg passen nicht zu den übrigen Parametern          | Prüfgrenzen für den Triggerweg<br>ändern                                                                   |
| +-Energ.Grnz.<br>ueberschr. | Eingabewerte der Prüfgrenzen der Energie pas-<br>sen nicht zu den übrigen Parametern                 | Prüfgrenzen der Energie ändern                                                                             |
| +-Energ.Grnz.<br>ueberschr. | Eingabewerte der Ausschussgrenzen der Energie passen nicht zu den übrigen Parametern                 | Ausschussgrenzen der Energie<br>ändern                                                                     |
| +-Abs.Grnz.<br>ueberschr.   | Eingabewerte der Prüfgrenzen für den Weg abso-<br>lut passen nicht zu den übrigen Parametern         | Prüfgrenzen für den Weg absolut<br>ändern                                                                  |
| +-Abs.Grnz.<br>ueberschr.   | Eingabewerte der Ausschussgrenzen für den<br>Weg absolut passen nicht zu den übrigen Para-<br>metern | Ausschussgrenzen für den Weg<br>absolut ändern                                                             |
| +-Krft.Grnz.<br>ueberschr.  | Oberer Ausschussgrenzwert der Schweißkraft<br>< = unterer Ausschussgrenzwert der Schweiß-<br>kraft   | Unteren Ausschussgrenzwert der<br>Schweißkraft / oberen Ausschuss-<br>grenzwert der Schweißkraft<br>ändern |
| +-Krft.Grnz.<br>ueberschr.  | Oberer Prüfgrenzwert der Kraft < = unterer Prüfg-<br>renzwert der Kraft                              | Oberen Prüfgrenzwert der<br>Schweißkraft / Unteren Prüfgrenz-<br>wert ändern                               |

| Anzeige-<br>Meldung         | Ursache für den Alarm                                                                                                    | Abhilfe über die<br>Alarminformations-Anzeige / im<br>Einrichtmenü                                                                                            |
|-----------------------------|----------------------------------------------------------------------------------------------------|----------------------------------------------------------------------------------------------------|
| +-Krft.Grnz.<br>ueberschr.  | Der obere und der untere Ausschussgrenzwert der Frequenz überschneiden sich.                                                    | Nehmen Sie die Korrektur vor oder<br>führen Sie zur automatischen Kor-<br>rektur eine Analyse der Sonotrode<br>durch. Dieser Alarm ist nur bei<br>VGA gültig. |
| +-Leist.Grnz.<br>ueberschr. | Prüfgrenzen der Leistung passen nicht zu den<br>übrigen Parametern                                                              | Prüfgrenzen der Leistung ändern                                                                                                    |
| +-Leist.Grnz.<br>ueberschr. | Ausschussgrenzen der Leistung passen nicht zu<br>den übrigen Parametern                                                         | Ausschussgrenzen der Leistung<br>ändern                                                                                                    |
| +-Rel.Grnz.<br>ueberschr.   | Prüfgrenzen für den Weg relativ passen nicht zu<br>den übrigen Parametern                                                       | Prüfgrenzen für den Weg relativ<br>ändern                                                                                                    |
| +-Rel.Grnz.<br>ueberschr.   | Ausschussgrenzen für den Weg relativ passen<br>nicht zu den übrigen Parametern                                                  | Ausschussgrenzen für den Weg relativ ändern                                                                                                    |
| +-Zeitgrenze<br>ueberschr.  | Prüfgrenzen der Zeit passen nicht zu den übrigen<br>Parametern                                                                  | Prüfgrenzen der Zeit ändern                                                                                                    |
| +-Zeitgrenze<br>ueberschr.  | Ausschussgrenzen der Zeit passen nicht zu den<br>übrigen Parametern                                                             | Ausschussgrenzen der Zeit ändern                                                                                                    |
| Abfolge Leer                | Die Abfolge der Voreinstellung ist aktiviert und ein<br>Startsignal wurde empfangen, aber es wurde<br>keine Abfolge festgelegt. | Definieren Sie die Abfolge.                                                                                                    |
| Absch Konflikt              | Spitzenleistungsabschaltung < = unterer Aus-<br>schussgrenzwert der Leistung                                                    | Spitzenleistungsabschaltung /<br>unteren Ausschussgrenzwert für<br>Leistung ändern                                                                            |
| Absch Konflikt              | Spitzenleistungsabschaltung < = oberer Aus-<br>schussgrenzwert der Leistung                                                     | Spitzenleistungsabschaltung /obe-<br>ren Ausschussgrenzwert der Leis-<br>tung ändern                                                                          |
| Absch Konflikt              | Spitzenleistungsabschaltung < = unterer Prüfg-<br>renzwert der Leistung                                                         | Spitzenleistungsabschaltung /unte-<br>ren Prüfgrenzwert der Leistung<br>ändern                                                                                |
| Absch Konflikt              | Spitzenleistungsabschaltung < = oberer Prüfg-<br>renzwert der Leistung                                                          | Spitzenleistungsabschaltung / obe-<br>ren Prüfgrenzwert der Leistung<br>ändern                                                                                |
| Absch Konflikt              | Weg relativ der Abschaltung < = unterer Aus-<br>schussgrenzwert für den Weg relativ                                             | Weg relativ der Abschaltung /<br>unteren Ausschussgrenzwert für<br>den Weg relativ ändern                                                                     |
| Absch Konflikt              | Weg relativ der Abschaltung < = unterer Prüfg-<br>renzwert für den Weg relativ                                                  | Weg relativ der Abschaltung /<br>unteren Prüfgrenzwert für den<br>Weg relativ ändern                                                                          |
| Absch Konflikt              | Weg absolut der Abschaltung < = unterer Aus-<br>schussgrenzwert für den Weg absolut                                             | Weg absolut der Abschaltung /<br>unteren Ausschussgrenzwert für<br>den Weg absolut ändern                                                                     |

| Anzeige-<br>Meldung | Ursache für den Alarm                                                                                                    | Abhilfe über die<br>Alarminformations-Anzeige / im<br>Einrichtmenü                 |
|---------------------|----------------------------------------------------------------------------------------------------|------------------------------------------------------------------------------------|
| Absch Konflikt      | Weg absolut der Abschaltung < = unterer Prüfg-<br>renzwert für den Weg absolut                                                                                  | Weg absolut / unteren Prüfgrenz-<br>wert für den Weg absolut ändern                |
| Ampl.Prof. Konflikt | Eingestellter Weg absolut <  = Weg für das<br>Amplitudenprofil                                                                                                  | Weg absolut / Weg des Amplitu-<br>denprofils ändern                                |
| Ampl.Prof. Konflikt | Energiewert für das Amplitudenprofil steht mit<br>dem für den Schweißzyklus gesetzten Ener-<br>giewert in Konflikt                                              | Energiewert des Amplitudenprofils<br>/ Energiewerte des Schweißzyklus<br>ändern    |
| Ampl.Prof. Konflikt | Zeit für das Amplitudenprofil steht mit der Zeit für den Schweißzyklus in Konflikt                                                                              | Zeit des Amplitudenprofils / Zeit des Schweißzyklus ändern                         |
| Ampl.Prof. Konflikt | Oberer Ausschussgrenzwert der Spitzenleistung<br><  = Amplitudenprofil                                                                                          | Oberen Ausschussgrenzwert der<br>Spitzenleistung / Weg absolut<br>ändern           |
| Ampl.Prof. Konflikt | Oberer Prüfgrenzwert der Spitzenleistung < =<br>Amplitudenprofil                                                                                                | Oberen Prüfgrenzwert der Spit-<br>zenleistung / Amplitudenprofil<br>ändern         |
| Ampl.Prof. Konflikt | Oberer Ausschussgrenzwert der Energie < =<br>Amplitudenprofil                                                                                                   | Oberen Ausschussgrenzwert der<br>Energie / Amplitudenprofil ändern                 |
| Ampl.Prof. Konflikt | Oberer Prüfgrenzwert der Energie < = Amplitu-<br>denprofil                                                                                                    | Oberen Prüfgrenzwert der Ener-<br>gie / Amplitudenprofil ändern                    |
| Ampl.Prof. Konflikt | Wert der Spitzenleistung < = Amplitudenprofil bei<br>Leistung; dieser Alarm nur bei der Betriebsart<br>"Spitzenleistung"                                        | Hauptparameter der Spitzenleis-<br>tung / des Amplitudenprofils<br>ändern          |
| Ampl.Prof. Konflikt | Maximaler Wert der Energiekompensation < =<br>Amplitudenprofil bei Energie                                                                                      | Die maximale Energiekompensa-<br>tionsgrenze / Amplitudenprofil<br>ändern          |
| Ampl.Prof. Konflikt | Spitzenleistungsabschaltung < = Amplituden-<br>profil; dieser Alarm gilt für alle Betriebsarten mit<br>Ausnahme der Betriebsart "Spitzenleistung"               | Spitzenleistungsabschaltung /<br>Amplitudenprofil ändern                           |
| Ampl.Prof. Konflikt | Maximaler Wert der Zeitüberschreitung < =<br>Amplitudenprofil bei Zeit; dieser Alarm tritt in allen<br>Betriebsarten mit Ausnahme der Betriebsart "Zeit"<br>auf | Wert der maximalen Zeit-<br>überschreitung / Amplitudenprofil<br>bei "Zeit" ändern |
| Ampl.Prof. Konflikt | Oberer Ausschussgrenzwert für den Weg relativ<br><  = Amplitudenprofil des Weg relativ                                                                          | Oberen Ausschussgrenzwert für<br>den Weg relativ / Amplitudenprofil<br>ändern      |
| Ampl.Prof. Konflikt | Oberer Prüfgrenzwert für den Weg relativ < =<br>Amplitudenprofil des Weg relativ                                                                                | Oberen Prüfgrenzwert für den Weg<br>relativ / Amplitudenprofil ändern              |
| Ampl.Prof. Konflikt | Weg relativ der Abschaltung < = Amplitudenprofil<br>des Weg relativ                                                                                             | Weg relativ der Abschaltung /<br>Amplitudenprofil ändern                           |
| Ampl.Prof. Konflikt | Weg relativ < = Amplitudenprofil des Weg relativ                                                                                                    | Weg relativ / Amplitudenprofil<br>ändern                                           |

| Anzeige-<br>Meldung      | Ursache für den Alarm                                                                             | Abhilfe über die<br>Alarminformations-Anzeige / im<br>Einrichtmenü                              |
|--------------------------|---------------------------------------------------------------------------------------------------|-------------------------------------------------------------------------------------------------|
| Trig. > Schw.Kraft       | Geforderte Schweißkraft < = geforderte                                                            | Schweißkraft erhöhen /                                                                          |
| Trig.Kraft Konflikt      | Oberer Prüfgrenzwert der Schweißkraft < =<br>Triggerkraft                                         | Oberen Prüfgrenzwert der<br>Schweißkraft / Triggerkraft ändern                                  |
| Trig.Kraft Konflikt      | Oberer Ausschussgrenzwert der Schweißkraft<br>< = Triggerkraft                                    | Oberen Ausschussgrenzwert der Schweißkraft / Triggerkraft ändern                                |
| Trig. P/A<br>Grnz.ueber. | Unterer Prüfgrenzwert für den Triggerweg<br>< = oberer Ausschussgrenzwert für den Trigger-<br>weg | Unteren Prüfgrenzwert der<br>Triggerung / oberer Ausschuss-<br>grenzwert für Triggerung ändern  |
| Trig. P/A<br>Grnz.ueber. | Unterer Ausschussgrenzwert für den Triggerweg < = oberer Prüfgrenzwert für den Triggerweg         | Unteren Ausschussgrenzwert der<br>Triggerung / oberen Prüfgrenzwert<br>der Triggerung ändern    |
| Trig. P/A<br>Grnz.ueber. | Oberer Prüfgrenzwert für den Triggerweg < =<br>oberer Ausschussgrenzwert für den Triggerweg       | Oberen Prüfgrenzwert der<br>Triggerung / oberen Ausschuss-<br>grenzwert der Triggerung ändern   |
| Trig. P/A<br>Grnz.ueber. | Unterer Prüfgrenzwert für den Triggerweg < =<br>unterer Ausschussgrenzwert für den Triggerweg     | Unteren Prüfgrenzwert der<br>Triggerung ändern / unteren Aus-<br>schussgrenzwert der Triggerung |
| Druck> Schw.Kraft        | Schweißkraft wird nicht erreicht, weil der Ein-<br>stelldruck zu hoch ist                         | Schweißkraft verringern                                                                         |
| EILGANG Konflikt         | Unterer Ausschussgrenzwert für den Weg absolut < = Weg des Eilganges                              | Ausschussgrenze für den Weg<br>absolut erhöhen/ Weg des<br>Eilganges verringern                 |
| EILGANG Konflikt         | Unterer Prüfgrenzwert für den Weg absolut < =<br>Weg des Eilganges                                | Prüfgrenze für den Weg absolut<br>erhöhen / Weg des Eilganges ver-<br>ringern                   |
| EILGANG Konflikt         | Oberer Ausschussgrenzwert für den Weg absolut < = Weg des Eilganges                               | Ausschussgrenze für den Weg<br>absolut erhöhen / Weg des<br>Eilganges verringern                |
| EILGANG Konflikt         | Oberer Prüfgrenzwert für den Weg absolut<br><  = Weg des Eilganges                                | Prüfgrenze für den Weg absolut<br>erhöhen / Weg des Eilganges ver-<br>ringern                   |
| EILGANG Konflikt         | Oberer Ausschussgrenzwert der Triggerung<br><  = Weg des Eilganges                                | Ausschussgrenze für den Weg<br>erhöhen / Weg des Eilganges ver-<br>ringern                      |
| EILGANG Konflikt         | Oberer Prüfgrenzwert der Triggerung < = Weg des Eilganges                                         | Prüfgrenze für den Weg erhöhen /<br>Weg des Eilganges verringern                                |
| EILGANG Konflikt         | Unterer Ausschussgrenzwert der Triggerung < = Weg des Eilganges                                   | Ausschussgrenze für den Weg<br>erhöhen / Weg des Eilganges ver-<br>ringern                      |
| EILGANG Konflikt         | Unterer Prüfgrenzwert der Triggerung < = Weg des Eilganges                                        | Prüfgrenze für den Weg erhöhen /<br>Weg des Eilganges verringern                                |

| Anzeige-<br>Meldung                       | Ursache für den Alarm                                                                                                    | Abhilfe über die<br>Alarminformations-Anzeige / im<br>Einrichtmenü                               |
|-------------------------------------------|----------------------------------------------------------------------------------------------------|--------------------------------------------------------------------------------------------------|
| EILGANG Konflikt                          | Weg absolut der Abschaltung < = Weg des Eil-<br>ganges; dieser Alarm kann in allen Betriebsarten<br>mit Ausnahme des "Weg absolut" auftreten                    | Prüfgrenze für den Weg absolut<br>der Abschaltung erhöhen / Weg<br>des Eilganges verringern      |
| EILGANG Konflikt                          | Weg absolut <  = Weg des Eilganges; dieser<br>Alarm kann nur in der Betriebsart "Weg absolut"<br>auftreten                                                      | Prüfgrenze für den Weg absolut<br>der Abschaltung erhöhen / Weg<br>des Eilganges verringern      |
| Einrichten der<br>Energieabschal-<br>tung | Energieabschaltung ist eingeschaltet, aber die<br>Amplitude ist auf Extern eingestellt.                                                                         | Stellen Sie die Amplitude nicht auf<br>Extern oder schalten Sie die Ener-<br>gieabschaltung ab.  |
| Energ.Komp.<br>Konfl.                     | Minimaler Wert der Energiekompensation < =<br>oberer Ausschussgrenzwert der Energie; dieser<br>Alarm tritt nur in der Betriebsart "Zeit" auf                    | Energiekompensation / oberen<br>Ausschussgrenzwert der Energie<br>ändern                         |
| Energ.Komp.<br>Konfl.                     | Minimaler Wert der Energiekompensation < =<br>oberer Prüfgrenzwert der Energie; dieser Alarm<br>tritt nur in der Betriebsart "Zeit" auf                         | Minimalen Wert der Energie-<br>kompensation / oberen Prüfgrenz-<br>wert der Energie ändern       |
| Energ.Komp.<br>Konfl.                     | Maximaler Wert der Energiekompensation < =<br>unterer Ausschussgrenzwert der Energie; dieser<br>Alarm tritt nur in der Betriebsart "Zeit" auf                   | Maximalen Wert der Energiekom-<br>pensation / unteren Ausschuss-<br>grenzwert der Energie ändern |
| Energ.Komp.<br>Konfl.                     | Maximaler Wert der Energiekompensation < =<br>unterer Prüfgrenzwert der Energie; dieser Alarm<br>tritt nur in der Betriebsart "Zeit" auf                        | Maximalen Wert der Energie-<br>kompensation / unteren Prüfgrenz-<br>wert der Energie ändern      |
| Energ.Komp.<br>Konfl.                     | Minimaler Wert der Energiekompensation < =<br>unterer Ausschussgrenzwert der Energie                                                                            | Minimalen Wert der Energiekom-<br>pensation / unteren Ausschuss-<br>grenzwert der Energie ändern |
| Energ.Komp.<br>Konfl.                     | Minimaler Wert der Energiekompensation < =<br>unterer Prüfgrenzwert der Energie                                                                                 | Minimalen Wert der Energie-<br>kompensation / unteren Prüfgrenz-<br>wert der Energie ändern      |
| Energ.Komp.<br>Konfl.                     | Maximaler Wert der Energiekompensation < =<br>oberer Ausschussgrenzwert der Energie                                                                             | Maximalen Wert der Energiekom-<br>pensation / oberen Ausschuss-<br>grenzwert der Energie ändern  |
| Energ.Komp.<br>Konfl.                     | Maximaler Wert der Energiekompensation < =<br>oberer Prüfgrenzwert der Energie                                                                                  | Maximalen Wert der Energie-<br>kompensation / oberen Prüfgrenz-<br>wert der Energie ändern       |
| Energ.Komp.<br>ueberschr.                 | Zwischen den minimalen und maximalen Ein-<br>stellungen der Energie besteht ein Konflikt. Die-<br>ser Alarm ist nur bei aktiviertem Energieausgleich<br>gültig. | Minimale / maximale Energie-<br>kompensationsgrenzen ändern                                      |
| Energ. P/A<br>Grnz.ueber.                 | Unterer Prüfgrenzwert der Energie < = oberer<br>Ausschussgrenzwert der Energie                                                                                  | Unteren Prüfgrenzwert der Energie<br>/ oberen Ausschussgrenzwert der<br>Energie ändern           |

| Anzeige-<br>Meldung               | Ursache für den Alarm                                                                                                    | Abhilfe über die<br>Alarminformations-Anzeige / im<br>Einrichtmenü                      |  |
|-----------------------------------|----------------------------------------------------------------------------------------------------|-----------------------------------------------------------------------------------------|--|
| Energ. P/A<br>Grnz.ueber.         | Unterer Ausschussgrenzwert der Energie < =<br>oberer Prüfgrenzwert der Energie                                                                                                    | Unteren Ausschussgrenzwert der<br>Energie / oberen Prüfgrenzwert<br>der Energie ändern  |  |
| Energ. P/A<br>Grnz.ueber.         | Oberer Prüfgrenzwert der Energie < = oberer<br>Ausschussgrenzwert der Energie                                                                                                    | Oberen Prüfgrenzwert der Ener-<br>gie / oberen Ausschussgrenzwert<br>der Energie ändern |  |
| Energ. P/A<br>Grnz.ueber.         | Unterer Prüfgrenzwert der Energie < = unterer<br>Ausschussgrenzwert der Energie                                                                                                    | Unteren Prüfgrenzwert der Energie<br>/ unteren Ausschussgrenzwert der<br>Energie ändern |  |
| Unguelt. Param.<br>Fehlercode = 1 | Es wurden Funktionen ausgewählt, die auf der<br>Steuerungsebene nicht gültig sind. Hierzu gehö-<br>ren Funktionen, die im Host-Modus oder durch<br>die Installation eines BBRAM von einem überge-<br>ordneten Steuerrechner aus ausgewählt wurden.<br>Zu den überprüften Funktionen gehören u. a.<br>folgende: Hauptschalter, Rampenfunktion für<br>Amplitude und Kraft, Schweißbetriebsarten. | Werte des Parametersatzes<br>ändern; ggf. Kaltstart durchführen                         |  |
| Unguelt. Param.<br>Fehlercode = 2 | Siehe erster Eintrag zu "Unguelt. Param.".<br>Spezifisch für Fehlercode 2: Amplitudenschritt bei<br>Steuerniveau 1 oder 2.                                                                                                    | Werte des Parametersatzes<br>ändern; ggf. Kaltstart durchführen                         |  |
| Unguelt. Param.<br>Fehlercode = 3 | Siehe erster Eintrag zu "Unguelt. Param.".<br>Spezifisch für Fehlercode 3: Kraftschritt bei<br>Steuerniveau 1, 2, 3 oder 4.                                                                                                    | Werte des Parametersatzes<br>ändern; ggf. Kaltstart durchführen                         |  |
| Unguelt. Param.<br>Fehlercode = 4 | Siehe erster Eintrag zu "Unguelt. Param.".<br>Spezifisch für Fehlercode 4: verwendete<br>Betriebsart ungültig für Steuerniveau.                                                                                                    | Werte des Parametersatzes<br>ändern; ggf. Kaltstart durchführen                         |  |
| Unguelt. Param.<br>Fehlercode = 5 | Siehe erster Eintrag zu "Unguelt. Param.".<br>Spezifisch für Fehlercode 5: ungültiger Wert für<br>Weg.                                                                                                    | Werte des Parametersatzes<br>ändern; ggf. Kaltstart durchführen                         |  |
| Unguelt. Param.<br>Fehlercode = 6 | Siehe erster Eintrag zu "Unguelt. Param.".<br>Spezifisch für Fehlercode 6: ungültiger Kraftwert.                                                                                                    | Werte des Parametersatzes<br>ändern; ggf. Kaltstart durchführen                         |  |
| Unguelt. Param.<br>Fehlercode = 7 | Siehe erster Eintrag zu "Unguelt. Param.".<br>Spezifisch für Fehlercode 7: Version nicht korrekt.                                                                                                    | Werte des Parametersatzes<br>ändern; ggf. Kaltstart durchführen                         |  |
| Unguelt. Param.<br>Fehlercode = 8 | Siehe erster Eintrag zu "Unguelt. Param.".<br>Spezifisch für Fehlercode 8: Steuerniveau oder<br>Vorschubeinheit nicht korrekt.                                                                                                    | Werte des Parametersatzes<br>ändern; ggf. Kaltstart durchführen                         |  |
| Unguelt. Param.<br>Fehlercode = 9 | Siehe erster Eintrag zu "Unguelt. Param.".<br>Spezifisch für Fehlercode 9: kein Bezug zwischen<br>DUPS-Parametersatz zum aktuell benutzten<br>Parametersatz.                                                                                                    | Werte des Parametersatzes<br>ändern; ggf. Kaltstart durchführen                         |  |

| Tab. | 8-10 | Setup-Alarme |
|------|------|--------------|
|      |      |              |

| Anzeige-<br>Meldung     | Ursache für den Alarm                                                                       | Abhilfe über die<br>Alarminformations-Anzeige / im<br>Einrichtmenü                                           |
|-------------------------|---------------------------------------------------------------------------------------------|----------------------------------------------------------------------------------------------------|
| Abs. Absch.<br>Konflikt | Unterer Ausschussgrenzwert Weg absolut < =<br>Weg absolut der Abschaltung                   | Unteren Ausschussgrenzwert für<br>den Weg absolut / Weg absolut der<br>Abschaltung ändern                    |
| Abs. Absch.<br>Konflikt | Unterer Ausschussgrenzwert Triggerung < = Weg<br>absolut der Abschaltung                    | Unteren Ausschussgrenzwert des<br>Triggerwegs / Weg absolut der<br>Abschaltung ändern                        |
| Abs. Absch.<br>Konflikt | Unterer Prüfgrenzwert Weg absolut < = Weg<br>absolut der Abschaltung                        | Unteren Prüfgrenzwert des Weg<br>absolut / Weg absolut der Abschal-<br>tung ändern                           |
| Abs. Absch.<br>Konflikt | Unterer Prüfgrenzwert der Triggerung < = Weg<br>absolut der Abschaltung                     | Unteren Prüfgrenzwert für den<br>Triggerweg / Weg absolut der<br>Abschaltung ändern                          |
| Abs. Absch.<br>Konflikt | Oberer Ausschussgrenzwert Weg absolut < =<br>Weg absolut der Abschaltung                    | Oberen Ausschussgrenzwert für<br>den Weg absolut / Weg absolut der<br>Abschaltung ändern                     |
| Abs. Absch.<br>Konflikt | Oberer Ausschussgrenzwert der Triggerung < =<br>Weg absolut der Abschaltung                 | Oberen Ausschussgrenzwert für<br>den Triggerweg / Weg absolut der<br>Abschaltung ändern                      |
| Abs. Absch.<br>Konflikt | Oberer Prüfgrenzwert Weg absolut < = Weg<br>absolut der Abschaltung                         | Oberen Prüfgrenzwert für den Weg<br>absolut / Weg absolut der Abschal-<br>tung ändern                        |
| Abs. Absch.<br>Konflikt | Oberer Prüfgrenzwert der Triggerung < = Weg<br>absolut der Abschaltung                      | Oberen Prüfgrenzwert für den<br>Triggerweg / Weg absolut der<br>Abschaltung ändern                           |
| Abs. P/A<br>Grnz.ueber. | Unterer Prüfgrenzwert Weg absolut < = oberer<br>Ausschussgrenzwert Weg absolut              | Unteren Prüfgrenzwert für den<br>Weg absolut / oberen Ausschuss-<br>grenzwert für den Weg absolut<br>ändern  |
| Abs. P/A<br>Grnz.ueber. | Unterer Ausschussgrenzwert für den Weg absolut < = oberer Prüfgrenzwert für den Weg absolut | Unteren Ausschussgrenzwert für<br>den Weg absolut / oberen Prüfg-<br>renzwert für den Weg absolut<br>ändern  |
| Abs. P/A<br>Grnz.ueber. | Unterer Prüfgrenzwert Weg absolut < = unterer<br>Ausschussgrenzwert Weg absolut             | Unteren Prüfgrenzwert für den<br>Weg absolut / unteren Ausschuss-<br>grenzwert für den Weg absolut<br>ändern |
| Abs. P/A<br>Grnz.ueber. | Oberer Prüfgrenzwert Weg absolut < = oberer<br>Ausschussgrenzwert Weg absolut               | Oberen Prüfgrenzwert für den Weg<br>absolut / oberen Ausschussgrenz-<br>wert für den Weg absolut ändern      |

| Anzeige-<br>Meldung      | Ursache für den Alarm                                                                                                    | Abhilfe über die<br>Alarminformations-Anzeige / im<br>Einrichtmenü                                                                                                    |
|--------------------------|----------------------------------------------------------------------------------------------------|----------------------------------------------------------------------------------------------------|
| Haltekraft>Druck         | Die Haltekraft wurde bei einem Einstelldruck von<br>80 psi eingegeben. Dann wurde der Druck auf 60<br>psi reduziert. Die Kraft kann daher nicht erreicht<br>werden. | Neuen Wert der Haltekraft<br>eingeben oder in den Modus<br>"Sonotrode ab" [Horn Down] wech-<br>seln und den Druck auf 80 psi<br>erhöhen                                          |
| Krft. P/A<br>Grnz.Ueber. | Unterer Prüfgrenzwert der maximalen Kraft < =<br>oberer Ausschussgrenzwert der maximalen Kraft                                                                      | Unteren Prüfgrenzwert für<br>maximale Kraft / oberen Aus-<br>schussgrenzwert für maximale<br>Kraft ändern                                                                        |
| Krft. P/A<br>Grnz.Ueber. | Unterer Ausschussgrenzwert für maximale Kraft < = oberer Prüfgrenzwert für maximale Kraft                                                                           | Unteren Ausschussgrenzwert für<br>maximale Kraft / oberen Prüfgrenz-<br>wert für maximale Kraft ändern                                                                           |
| Krft. P/A<br>Grnz.Ueber. | Oberer Prüfgrenzwert für maximale Kraft < = obe-<br>rer Ausschussgrenzwert der maximalen Kraft                                                                      | Oberen Prüfgrenzwert für<br>maximale Kraft / oberen Aus-<br>schussgrenzwert für maximale<br>Kraft / ändern                                                                       |
| Krft. P/A<br>Grnz.Ueber. | Unterer Prüfgrenzwert für maximale Kraft < =<br>Unterer Ausschussgrenzwert für maximale Kraft                                                                       | Unteren Prüfgrenzwert für<br>maximale Kraft / unteren Aus-<br>schussgrenzwert für maximale<br>Kraft ändern                                                                       |
| Kraft Prof. Absch.       | Der Wert für das Kraftprofil bei Zeit wurde nicht<br>erreicht                                                                                                    | Prüfen Sie das Werkstück von<br>Hand.<br>Falls Werkstück in Ordnung, Ram-<br>penfunktion der Kraft ausschalten.<br>Falls Werkstück nicht in Ordnung,<br>Hauptparameter anpassen. |
| Kraft Prof. Absch.       | Der Wert für das Kraftprofil bei Energie wurde<br>nicht erreicht                                                                                                    | Prüfen Sie das Werkstück von<br>Hand.<br>Falls Werkstück in Ordnung, Ram-<br>penfunktion der Kraft ausschalten.<br>Falls Werkstück nicht in Ordnung,<br>Hauptparameter anpassen. |
| Kraft Prof. Absch.       | Der Wert für das Kraftprofil bei Leistung wurde<br>nicht erreicht                                                                                                   | Prüfen Sie das Werkstück von<br>Hand.<br>Falls Werkstück in Ordnung, Ram-<br>penfunktion der Kraft ausschalten.<br>Falls Werkstück nicht in Ordnung,<br>Hauptparameter anpassen. |

| Tab. | 8-10 | Setup-Alarme |
|------|------|--------------|
|      |      |              |

| Anzeige-<br>Meldung  | Ursache für den Alarm                                                                                                    | Abhilfe über die<br>Alarminformations-Anzeige / im<br>Einrichtmenü                                                                                                    |
|----------------------|----------------------------------------------------------------------------------------------------|----------------------------------------------------------------------------------------------------|
| Kraft Prof. Absch.   | Das externe Signal der Rampenfunktion der Kraft<br>wurde nicht empfangen                                                                                  | Prüfen Sie das Werkstück von<br>Hand.<br>Falls Werkstück in Ordnung, Ram-<br>penfunktion der Kraft ausschalten.<br>Falls Werkstück nicht in Ordnung,<br>Hauptparameter anpassen. |
| Kraft Prof. Absch.   | Der für das Kraftprofil erforderliche Weg relativ<br>wurde nicht erreicht.                                                                                | Prüfen Sie das Werkstück von<br>Hand.<br>Falls Werkstück in Ordnung, Ram-<br>penfunktion der Kraft ausschalten.<br>Falls Werkstück nicht in Ordnung,<br>Hauptparameter anpassen. |
| KraftA > Druck       | Der Schweißwert wurde bei einem Einstelldruck<br>von 80 psi ausgewählt. Dann wurde der Ein-<br>stelldruck auf 60 psi vermindert.                          | Neuen Schweißwert eingeben                                                                                                    |
| KraftB > Druck       | Der Schweißwert wurde bei einem Einstelldruck<br>von 80 psi ausgewählt. Dann wurde der Ein-<br>stelldruck auf 60 psi vermindert.                          | Neuen Schweißwert eingeben                                                                                                    |
| Kraft Prof. Konflikt | Oberer Ausschussgrenzwert der Spitzenleistung<br>< = Kraftprofil bei Leistung. Dieser Alarm kann in<br>der Betriebsart "Spitzenleistung" nicht auftreten. | Ausschussgrenze erhöhen / Kraft-<br>profil bei Leistung verringern                                                                                                    |
| Kraft Prof. Konflikt | Oberer Prüfgrenzwert der Spitzenleistung < =<br>Kraftprofil bei Leistung. Dieser Alarm kann in der<br>Betriebsart "Spitzenleistung" nicht auftreten.      | Prüfgrenze erhöhen / Kraftprofil bei<br>Leistung verringern                                                                                                    |
| Kraft Prof. Konflikt | Oberer Ausschussgrenzwert der Energie < =<br>Kraftprofil bei Energie; dieser Alarm kann nicht in<br>der Betriebsart "Energie" auftreten                   | Ausschussgrenze erhöhen / Kraft-<br>profil bei Energie verringern                                                                                                    |
| Kraft Prof. Konflikt | Oberer Prüfgrenzwert der Energie < = Kraftprofil<br>bei Energie; dieser Alarm kann nicht in der<br>Betriebsart "Energie" auftreten                        | Prüfgrenze erhöhen / Kraftprofil bei<br>Energie verringern                                                                                                    |
| Kraft Prof. Konflikt | Unterer Ausschussgrenzwert für den Weg relativ<br><  = Kraftprofil bei Weg. Dieser Alarm kann in der<br>Betriebsart "Weg relativ" nicht auftreten.        | Ausschussgrenze verringern /<br>Kraftprofil bei Weg erhöhen                                                                                                    |
| Kraft Prof. Konflikt | Unterer Prüfgrenzwert für den Weg relativ < =<br>Kraftprofil bei Weg. Dieser Alarm kann in der<br>Betriebsart "Weg relativ" nicht auftreten.              | Prüfgrenze verringern / Kraftprofil<br>bei Weg erhöhen                                                                                                    |
| Kraft Prof. Konflikt | Oberer Prüfgrenzwert der Energie <  = Kraftprofil<br>bei Energie; dieser Alarm kann nicht in der<br>Betriebsart "Energie" auftreten                       | Prüfgrenze verringern / Profil bei<br>Energie erhöhen                                                                                                    |
| Kraft Prof. Konflikt | Oberer Ausschussgrenzwert für den Weg relativ<br>< = Kraftprofil des Weg relativ; dieser Alarm kann<br>in der Betriebsart "Weg relativ" nicht auftreten   | Ausschussgrenze erhöhen / Kraft-<br>profil des Weg relativ verringern                                                                                                    |

| Anzeige-<br>Meldung  | Ursache für den Alarm                                                                                                    | Abhilfe über die<br>Alarminformations-Anzeige / im<br>Einrichtmenü                                    |
|----------------------|----------------------------------------------------------------------------------------------------|----------------------------------------------------------------------------------------------------|
| Kraft Prof. Konflikt | Oberer Prüfgrenzwert für den Weg relativ < =<br>Kraftprofil des Wegs; dieser Alarm kann in der<br>Betriebsart "Weg relativ" nicht auftreten                                   | Prüfgrenze erhöhen / Kraftprofil bei<br>Weg verringern                                                |
| Kraft Prof. Konflikt | Wert der Spitzenleistungsabschaltung < = Kraft-<br>profil bei Spitzenleistung. Dieser Alarm gilt für alle<br>Betriebsarten mit Ausnahme der Betriebsart<br>"Spitzenleistung". | Wert der Spitzenleistungs-<br>abschaltung erhöhen / Kraftprofil<br>bei Leistung verringern            |
| Kraft Prof. Konflikt | Wert der Spitzenleistung < = Kraftprofil bei Spit-<br>zenleistung. Dieser Alarm kann nur in der<br>Betriebsart "Spitzenleistung" auftreten.                                   | Wert der Spitzenleistung erhöhen /<br>Kraftprofil bei Spitzenleistung ver-<br>ringern                 |
| Kraft Prof. Konflikt | Wert der Energie < = Kraftprofil bei Energie; die-<br>ser Alarm kann nur in der Betriebsart "Energie"<br>auftreten                                                            | Wert der Energie erhöhen / Kraft-<br>profil bei Energie verringern                                    |
| Kraft Prof. Konflikt | Maximaler Wert der Energiekompensation < =<br>Kraftprofil bei Energie; dieser Alarm tritt nur in der<br>Betriebsart "Zeit" bei aktiviertem Energie-<br>ausgleich auf          | Maximalen Wert der Energie-<br>kompensation erhöhen / Wert des<br>Kraftprofils bei Energie verringern |
| Kraft Prof. Konflikt | Maximaler Wert der Schweißzeit < = Kraftprofil<br>bei Zeit. Dieser Alarm kann in allen Betriebsarten<br>mit Ausnahme der Betriebsart "Zeit" auftreten.                        | Maximale Schweißzeit erhöhen /<br>Wert des Kraftprofils bei Zeit ver-<br>ringern                      |
| Kraft Prof. Absch.   | Weg relativ der Abschaltung < = Wert des Profils<br>des Weg relativ; dieser Alarm kann in allen<br>Betriebsarten mit Ausnahme des "Weg relativ"<br>auftreten                  | Weg relativ der Abschaltung erhö-<br>hen / Profil des Weg relativ ver-<br>ringern                     |
| Kraft/Grz. Konflikt  | Oberer Ausschussgrenzwert der Kraft < =<br>Schweißkraft. Dieser Alarm tritt nur auf, wenn die<br>Rampenfunktion der Kraft ausgeschaltet ist.                                  | Ausschussgrenze erhöhen /<br>Schweißkraft verringern                                                  |
| Kraft/Grz. Konflikt  | Oberer Prüfgrenzwert der Kraft < = Schweißkraft.<br>Dieser Alarm tritt nur auf, wenn die Rampen-<br>funktion der Kraft ausgeschaltet ist.                                     | Prüfgrenze erhöhen / Schweißkraft<br>verringern                                                       |
| Kraft/Grz. Konflikt  | Schweißkraft < = unterer Ausschussgrenzwert<br>der Kraft. Dieser Alarm tritt nur auf, wenn die<br>Rampenfunktion der Kraft ausgeschaltet ist.                                 | Verringern Sie die Schweißkraft /<br>Erhöhen Sie die Ausschussgrenze                                  |
| Kraft/Grz. Konflikt  | Schweißkraft < = unterer Prüfgrenzwert der Kraft.<br>Dieser Alarm tritt nur auf, wenn die Rampen-<br>funktion der Kraft ausgeschaltet ist.                                    | Verringern Sie die Schweißkraft /<br>erhöhen Sie die Prüfgrenze                                       |
| Kraft/Grz. Konflikt  | Oberer Ausschussgrenzwert der Kraft < = Kraft B.<br>Dieser Alarm tritt nur auf, wenn die Rampen-<br>funktion der Kraft eingeschaltet ist.                                     | Erhöhen Sie die Ausschuss-<br>grenze / verringern Sie den Wert<br>der Kraft B                         |
| Kraft/Grz. Konflikt  | Oberer Prüfgrenzwert der Kraft < = Kraft B. Die-<br>ser Alarm tritt nur auf, wenn die Rampenfunktion<br>der Kraft eingeschaltet ist.                                          | Erhöhen Sie die Prüfgrenze / ver-<br>ringern Sie den Wert der Kraft B                                 |
| Anzeige-<br>Meldung       | Ursache für den Alarm                                                                                                    | Abhilfe über die<br>Alarminformations-Anzeige / im<br>Einrichtmenü                                                                                 |
|---------------------------|----------------------------------------------------------------------------------------------------|----------------------------------------------------------------------------------------------------|
| Kraft/Grz. Konflikt       | Unterer Ausschussgrenzwert der Kraft < = Kraft<br>B. Dieser Alarm tritt nur auf, wenn die Rampen-<br>funktion der Kraft eingeschaltet ist.                                      | Verringern Sie die Ausschuss-<br>grenze / erhöhen Sie den Wert der<br>Kraft B                                                                      |
| Kraft/Grz. Konflikt       | Kraft B < = unterer Prüfgrenzwert der Kraft. Die-<br>ser Alarm tritt nur auf, wenn die Rampenfunktion<br>der Kraft eingeschaltet ist.                                           | Erhöhen Sie den Wert der Kraft B / verringern Sie die Prüfgrenze                                                                                   |
| Leist. P/A<br>Grnz.ueber. | Oberer Ausschussgrenzwert der Leistung < =<br>unterer Prüfgrenzwert der Leistung                                                                                                | Oberen Ausschussgrenzwert der<br>Leistung / unteren Prüfgrenzwert<br>der Leistung ändern                                                           |
| Leist. P/A<br>Grnz.ueber. | Oberer Ausschussgrenzwert der Leistung < =<br>oberer Prüfgrenzwert der Leistung                                                                                                 | Oberen Ausschussgrenzwert der<br>Leistung / oberen Prüfgrenzwert<br>der Leistung ändern                                                            |
| Leist. P/A<br>Grnz.ueber. | Oberer Prüfgrenzwert der Leistung < = unterer<br>Ausschussgrenzwert der Leistung                                                                                                | Oberen Prüfgrenzwert der Leis-<br>tung / unteren Ausschuss-<br>grenzwert der Leistung ändern                                                       |
| Leist. P/A<br>Grnz.ueber. | Unterer Prüfgrenzwert der Leistung < = unterer<br>Ausschussgrenzwert der Leistung                                                                                               | Unteren Prüfgrenzwert der Leis-<br>tung / unteren Ausschussgrenz-<br>wert der Leistung ändern.                                                     |
| Rel. P/A<br>Grnz.Ueber.   | Oberer Ausschussgrenzwert für den Weg relativ < = unterer Prüfgrenzwert für den Weg relativ                                                                                     | Oberen Ausschussgrenzwert für<br>den Weg relativ / unteren Prüfg-<br>renzwert für den Weg relativ<br>ändern                                        |
| Rel. P/A<br>Grnz.Ueber.   | Oberer Prüfgrenzwert für den Weg relativ < =<br>unterer Ausschussgrenzwert für den Weg relativ                                                                                  | Oberen Prüfgrenzwert für den Weg<br>relativ / unteren Ausschussgrenz-<br>wert für den Weg relativ ändern                                           |
| Rel. P/A<br>Grnz.Ueber.   | Oberer Ausschussgrenzwert für den Weg relativ < = oberer Prüfgrenzwert für den Weg relativ                                                                                      | Oberen Ausschussgrenzwert für<br>den Weg relativ / oberen Prüfg-<br>renzwert für den Weg relativ<br>ändern                                         |
| Rel. P/A<br>Grnz.Ueber.   | Unterer Prüfgrenzwert für den Weg relativ < =<br>unterer Ausschussgrenzwert für den Weg relativ                                                                                 | Unteren Prüfgrenzwert für den<br>Weg relativ / unteren Ausschuss-<br>grenzwert für den Weg relativ<br>ändern                                       |
| Schw.Kraft><br>Druck      | Die Schweißkraft wurde bei einem Systemdruck<br>von 80 psi eingegeben. Der Systemdruck wurde<br>auf 60 psi reduziert und die erforderliche Kraft<br>kann nicht erreicht werden. | Neuen Wert der Schweißkraft<br>eingebe / wechseln Sie in den<br>Modus "Horn Down" ["Sonotrode<br>abwärts"] und erhöhen Sie den<br>Druck auf 80 psi |

| Anzeige-<br>Meldung     | Ursache für den Alarm                                                                                                    | Abhilfe über die<br>Alarminformations-Anzeige / im<br>Einrichtmenü                                                                          |  |
|-------------------------|----------------------------------------------------------------------------------------------------|----------------------------------------------------------------------------------------------------|--|
| Syst.Druck falsch       | Der Systemdruck liegt außerhalb des Toleranz-<br>bereichs (+/-3 PSI). Der Druck wird erst nach fünf<br>Sekunden Stillstand im Modus BEREIT abgele-<br>sen. Dieser Alarm löscht nicht das BEREIT-<br>Signal, weil der Wechsel in den Modus "Horn<br>Down" ["Sonotrode ab"] dadurch verhindert<br>würde. Nur in diesem Modus können Sie den<br>Druck zwecks Anpassung ablesen. | Wechseln Sie in den Modus<br>"Sonotrode ab" [Horn Down] und<br>ändern Sie den Systemdruck auf<br>60 psi (+/– 3 psi) / 80 psi<br>(+/– 3 psi) |  |
| Fehlend. Teil<br>Konfl. | Maximaler Wert der Teilerkennung < = minimale<br>Teilerkennung                                                                                                    | Maximalen Wert der Teilerkennung<br>/ minimalen Wert der Teilerken-<br>nung ändern                                                          |  |
| Fehlend. Teil<br>Konfl. | Maximaler Weg der Teilerkennung < = unterer<br>Ausschussgrenzwert für den Weg absolut                                                                                                    | Maximalen Weg der Teilerkennung<br>/ den unteren Ausschussgrenzwert<br>für den Weg absolut ändern                                           |  |
| Fehlend. Teil<br>Konfl. | Maximaler Weg der Teilerkennung < = unterer<br>Ausschussgrenzwert für den Weg absolut                                                                                                    | Minimalen Weg der Teilerkennung<br>/ unteren Ausschussgrenzwert für<br>den Weg absolut ändern                                               |  |
| Fehlend. Teil<br>Konfl. | Maximaler Weg der Teilerkennung < = unterer<br>Ausschussgrenzwert der Triggerung                                                                                                    | Minimalen Weg der Teilerkennung<br>/ unteren Ausschussgrenzwert für<br>den Triggerweg ändern                                                |  |
| Fehlend. Teil<br>Konfl. | Maximaler Weg der Teilerkennung < = unterer<br>Ausschussgrenzwert der Triggerung                                                                                                    | Maximalen Weg der Teilerkennung<br>/ unteren Ausschussgrenzwert für<br>den Triggerweg ändern                                                |  |
| Fehlend. Teil<br>Konfl. | Maximaler Weg der Teilerkennung < = oberer<br>Ausschussgrenzwert der Triggerung                                                                                                    | Maximalen Weg der Teilerkennung<br>/ oberen Ausschussgrenzwert für<br>den Triggerweg ändern                                                 |  |
| Fehlend. Teil<br>Konfl. | Unterer Prüfgrenzwert für den Weg absolut < =<br>minimaler Weg der Teilerkennung                                                                                                    | Unteren Prüfgrenzwert für den<br>Weg absolut / minimalen Weg der<br>Teilerkennung ändern                                                    |  |
| Fehlend. Teil<br>Konfl. | Maximaler Weg der Teilerkennung < = unterer<br>Prüfgrenzwert der Triggerung                                                                                                    | Unteren Prüfgrenzwert der<br>Triggerung / maximalen Weg der<br>Teilerkennung ändern                                                         |  |
| Fehlend. Teil<br>Konfl. | Unterer Prüfgrenzwert der Triggerung < =<br>minimaler Weg der Teilerkennung                                                                                                    | Unteren Prüfgrenzwert der<br>Triggerung / minimalen Weg der<br>Teilerkennung / ändern                                                       |  |
| Fehlend. Teil<br>Konfl. | Oberer Ausschussgrenzwert für den Weg absolut < = maximaler Weg der Teilerkennung                                                                                                    | Oberen Ausschussgrenzwert für<br>den Weg absolut / maximalen Weg<br>der Teilerkennung ändern                                                |  |
| Fehlend. Teil<br>Konfl. | Oberer Ausschussgrenzwert für den Weg absolut<br>< = minimaler Weg der Teilerkennung                                                                                                    | Oberen Ausschussgrenzwert für<br>den Weg absolut / minimalen Weg<br>der Teilerkennung ändern                                                |  |

| Anzeige-<br>Meldung     | Ursache für den Alarm                                                                                                    | Abhilfe über die<br>Alarminformations-Anzeige / im<br>Einrichtmenü                                                                            |
|-------------------------|----------------------------------------------------------------------------------------------------|----------------------------------------------------------------------------------------------------|
| Fehlend. Teil<br>Konfl. | Minimaler Weg der Teilerkennung < = oberer Aus-<br>schussgrenzwert der Triggerung                                                | Minimalen Weg der Teilerkennung<br>/ oberen Ausschussgrenzwert der<br>Triggerung ändern                                                       |
| Fehlend. Teil<br>Konfl. | Maximaler Weg der Teilerkennung < = oberer<br>Prüfgrenzwert für den Weg absolut                                                  | Maximalen Weg der Teilerkennung<br>/ oberen Prüfgrenzwert für den<br>Weg absolut ändern                                                       |
| Fehlend. Teil<br>Konfl. | Oberer Prüfgrenzwert für den Weg absolut < =<br>minimaler Weg der Teilerkennung                                                  | Oberen Prüfgrenzwert für den Weg<br>absolut / minimalen Weg der<br>Teilerkennung ändern                                                       |
| Fehlend. Teil<br>Konfl. | Maximaler Weg der Teilerkennung < = oberer<br>Prüfgrenzwert der Triggerung                                                       | Maximaler Weg der Teilerkennung<br>/ oberen Prüfgrenzwert der<br>Triggerung ändern                                                            |
| Fehlend. Teil<br>Konfl. | Oberer Prüfgrenzwert der Triggerung < =<br>minimaler Weg der Teilerkennung                                                       | Oberen Prüfgrenzwert der<br>Triggerung / minimalen Weg der<br>Teilerkennung ändern                                                            |
| Fehlend. Teil<br>Konfl. | Weg absolut der Abschaltung < = minimaler Weg<br>der Teilerkennung                                                               | Weg absolut der Abschaltung /<br>minimalen Weg der Teilerkennung<br>ändern                                                                    |
| Fehlend. Teil<br>Konfl. | Weg absolut der Abschaltung < = maximaler Weg<br>der Teilerkennung                                                               | Weg absolut der Abschaltung /<br>maximalen Weg der Teilerkennung<br>ändern                                                                    |
| Fehlend. Teil<br>Konfl. | Wert für den Weg absolut < = minimaler Weg der<br>Teilerkennung. Dieser Alarm tritt nur in der<br>Betriebsart "Weg absolut" auf. | Weg absolut / minimalen Weg der<br>Teilerkennung ändern                                                                                       |
| Fehlend. Teil<br>Konfl. | Weg absolut < = maximaler Weg der Teilerken-<br>nung. Dieser Alarm tritt nur in der Betriebsart<br>"Weg absolut" auf.            | Weg absolut / maximalen Weg der<br>Teilerkennung ändern                                                                                       |
| Min Trigger<br>Conflict | Die Auslösekraft ist unter den zulässigen<br>Mindestwert eingestellt.                                                            | Die Mindest-Auslösekraft wurde<br>geändert, nachdem die Auslö-<br>sekraft eingestellt oder über einen<br>Hostbefehl heruntergeladen<br>wurde. |
| Param Konflikt          | Die externe Auswahl der Voreinstellungen und<br>der Abfolge sind gleichzeitig eingeschalten.                                     | Stellen Sie eine der beiden Funk-<br>tionen ab.                                                                                               |
| Pretrig. Konflikt       | Unterer Ausschussgrenzwert für den Weg absolut < = Pretriggerweg                                                                 | Unteren Ausschussgrenzwert für<br>den Weg absolut / Pretriggerweg<br>ändern                                                                   |
| Pretrig. Konflikt       | Unterer Prüfgrenzwert für den Weg absolut < =<br>Pretriggerweg                                                                   | Unteren Prüfgrenzwert für den<br>Weg absolut / Pretriggerweg<br>ändern                                                                        |

# BRANSON

| Anzeige-<br>Meldung        | Ursache für den Alarm                                                              | Abhilfe über die<br>Alarminformations-Anzeige / im<br>Einrichtmenü                           |  |
|----------------------------|------------------------------------------------------------------------------------|----------------------------------------------------------------------------------------------|--|
| Pretrig. Konflikt          | Oberer Ausschussgrenzwert für den Weg absolut<br>< = Pretriggerweg                 | Oberen Ausschussgrenzwert für<br>den Weg absolut / Pretriggerweg<br>ändern                   |  |
| Pretrig. Konflikt          | Oberer Prüfgrenzwert für den Weg absolut < =<br>Pretriggerweg                      | Oberen Prüfgrenzwert des Weg<br>absolut / Pretriggerweg ändern                               |  |
| Pretrig. Konflikt          | Oberer Ausschussgrenzwert der Triggerung < =<br>Pretriggerweg                      | Oberen Ausschussgrenzwert der<br>Triggerung / Pretriggerweg ändern                           |  |
| Pretrig. Konflikt          | Oberer Prüfgrenzwert der Triggerung < = Pret-<br>riggerweg                         | Oberen Prüfgrenzwert der<br>Triggerung / Pretriggerweg ändern                                |  |
| Pretrig. Konflikt          | Unterer Ausschussgrenzwert der Triggerung < =<br>Pretriggerweg                     | Unteren Ausschussgrenzwert der<br>Triggerung / Pretriggerweg ändern                          |  |
| Pretrig. Konflikt          | Unterer Prüfgrenzwert der Triggerung < = Pret-<br>riggerweg                        | Unteren Prüfgrenzwert der<br>Triggerung / Pretriggerweg ändern                               |  |
| Pretrig. Konflikt          | Weg absolut der Abschaltung < = Pretriggerweg                                      | Weg absolut der Abschaltung /<br>Pretriggerweg ändern                                        |  |
| Pretrig. Konflikt          | Weg absolut < = Pretriggerweg                                                      | Weg absolut / Pretriggerweg<br>ändern                                                        |  |
| Zeit P/A<br>Grnz.uebersch. | Oberer Ausschussgrenzwert der Zeit < = unterer<br>Prüfgrenzwert der Zeit           | Oberen Ausschussgrenzwert der<br>Zeit / unteren Prüfgrenzwert der<br>Zeit ändern             |  |
| Zeit P/A<br>Grnz.uebersch. | Oberer Prüfgrenzwert der Zeit < = unterer Aus-<br>schussgrenzwert der Zeit         | Oberen Prüfgrenzwert der Zeit /<br>unteren Ausschussgrenzwert der<br>Zeit ändern             |  |
| Zeit P/A<br>Grnz.uebersch. | Oberer Ausschussgrenzwert der Zeit < = oberer<br>Prüfgrenzwert der Zeit            | Oberen Ausschussgrenzwert der<br>Zeit / oberen Prüfgrenzwert der<br>Zeit ändern              |  |
| Zeit P/A<br>Grnz.uebersch. | Unterer Prüfgrenzwert der Zeit < = unterer Aus-<br>schussgrenzwert der Zeit        | Unteren Prüfgrenzwert der Zeit /<br>unteren Ausschussgrenzwert der<br>Zeit ändern            |  |
| Zeitueberschr.<br>Konflikt | Maximaler Wert der Zeitüberschreitung < = obe-<br>rer Ausschussgrenzwert der Zeit  | Wert der maximalen Zeit-<br>überschreitung / oberen Aus-<br>schussgrenzwert der Zeit ändern  |  |
| Zeitueberschr.<br>Konflikt | Maximaler Wert der Zeitüberschreitung < = unte-<br>rer Ausschussgrenzwert der Zeit | Wert der maximalen Zeitübersch-<br>reitung / unteren Ausschussgrenz-<br>wert der Zeit ändern |  |
| Zeitueberschr.<br>Konflikt | Maximaler Wert der Zeitüberschreitung < = obe-<br>rer Prüfgrenzwert der Zeit       | Wert der maximalen Zeit-<br>überschreitung / oberen Prüfgrenz-<br>wert der Zeit ändern       |  |
| Zeitueberschr.<br>Konflikt | Maximaler Wert der Zeitüberschreitung < = unte-<br>rer Prüfgrenzwert der Zeit      | Wert der maximalen Zeit-<br>überschreitung / unteren Prüfg-<br>renzwert der Zeit ändern      |  |

| Anzeige-<br>Meldung | Ursache für den Alarm                                                                          | Abhilfe über die<br>Alarminformations-Anzeige / im<br>Einrichtmenü                                           |
|---------------------|------------------------------------------------------------------------------------------------|----------------------------------------------------------------------------------------------------|
| -A Trig. > +A Abs.  | Oberer Ausschussgrenzwert für den Weg absolut<br>< = unterer Ausschussgrenzwert der Triggerung | Oberen Ausschussgrenzwert für<br>den Weg absolut / unteren Aus-<br>schussgrenzwert der Triggerung<br>ändern  |
| -A Trig. > +P Abs.  | Oberer Prüfgrenzwert für den Weg absolut < =<br>unterer Ausschussgrenzwert der Triggerung      | Oberen Prüfgrenzwert für den Weg<br>absolut / unteren Ausschussgrenz-<br>wert der Triggerung ändern          |
| -A Trig. > Abs.     | Weg absolut < = unterer Ausschussgrenzwert der<br>Triggerung                                   | Weg absolut / unteren Ausschuss-<br>grenzwert der Triggerung ändern                                          |
| -A Trig > -A Abs.   | Unterer Ausschussgrenzwert für den Weg absolut < = unterer Ausschussgrenzwert der Triggerung   | Unteren Ausschussgrenzwert für<br>den Weg absolut / unteren Aus-<br>schussgrenzwert der Triggerung<br>ändern |
| -A Trig > -A Abs.   | Unterer Ausschussgrenzwert der Triggerung < =<br>Grenzwert Weg absolut                         | Ausschussgrenzwerte für den<br>Triggerweg / Werte für den Weg<br>absolut ändern                              |
| -P Trig. > +P Abs.  | Oberer Prüfgrenzwert für den Weg absolut < =<br>unterer Prüfgrenzwert der Triggerung           | Oberen Prüfgrenzwert für den Weg<br>absolut / unteren Prüfgrenzwert<br>der Triggerung ändern                 |
| -P Trig. > Abs.     | Weg absolut <  = unterer Prüfgrenzwert der<br>Triggerung                                       | Weg absolut / unteren Prüfgrenz-<br>wert der Triggerung ändern                                               |
| -P Trig. > -P Abs.  | Unterer Prüfgrenzwert für den Weg absolut < =<br>unterer Prüfgrenzwert der Triggerung          | Unteren Prüfgrenzwert für den<br>Weg absolut / unteren Prüfgrenz-<br>wert der Triggerung ändern              |
| -P Trig. > -P Abs.  | Unterer Prüfgrenzwert der Triggerung < = Grenz-<br>wert Weg absolut                            | Prüfgrenzwerte für den Triggerweg<br>/ Werte für den unteren Grenzwert<br>des Weg absolut ändern             |

### 8.6.7 Überlastalarme

Überlastalarme treten auf, wenn der Generator überlastet ist. Die jeweilige Überlast wird durch die Anzeige-Meldung oder die Druckausgabe angezeigt.

Die folgende Tabelle enthält eine genaue Beschreibung der Überlastalarme, die bei der Verwendung des Generators der Serie 2000X auftreten können. Die angezeigten Meldungen sind in der ersten Spalte aufgeführt. In der zweiten Spalte finden Sie eine ausführliche Meldung, die Sie ggf. ausdrucken können. In der dritten Spalte wird die Ursache für den Alarm, in der vierten die von Ihnen zu ergreifende Abhilfemaßnahme genannt.

Wenn Sie einen digitalen Generator (UPS) verwenden, sind auch Frequenz, Phase, Stromstärke und Spannung für alle Überlastalarme verfügbar, die in der Tabelle unten aufgelistet sind.

Tab. 8-11 Überlastalarme

| Anzeige-Meldung            | Druckermeldung                                      | Ursache für den Alarm                                                                                                    | Abhilfe                                                                                                    |
|----------------------------|-----------------------------------------------------|----------------------------------------------------------------------------------------------------|----------------------------------------------------------------------------------------------------|
| Such Ueberl. nach<br>Schw. | Ueberlast nach<br>Frequenzsuche<br>nach Schweissung | Während der Suche nach dem<br>Schweißen ist ein Überlastalarm<br>aufgetreten.                                                                                                    | Prüfen Sie die Einheit;<br>Generator reparie-<br>ren/ersetzen                                                                                                    |
| Nachimp. Ueber-<br>last    | Nachimpuls Ueber-<br>last                           | Während der Nachimpuls-Zeit ist ein<br>Überlastalarm aufgetreten.<br>Die @-Zeit und Frequenz (Freq Chg)<br>beginnen mit dem Start des<br>Nachimpulses. Die Spitzenleistung<br>tritt zum Zeitpunkt der Überlast auf. | Prüfen Sie die Einheit;<br>Generator reparie-<br>ren/ersetzen                                                                                                    |
| Schw. Ueberl.              | Schweissen<br>Ueberlast                             | Der Generator wurde während des<br>letzten Schweißzyklus überlastet.<br>Die @-Zeit und Frequenz (Freq Chg)<br>beginnen mit der Triggerung. Die Spit-<br>zenleistung tritt zum Zeitpunkt der<br>Überlast auf.        | Spitzenleistungswerte in<br>den Schweißergebnis-<br>sen prüfen. Wenn die<br>Spitzenleistung mehr als<br>100% beträgt, Amplitude<br>/ Schweißwerte ver-<br>ringern                           |
| Such Uberlast              | Such Ueberlast vor<br>Schweissung                   | Der Generator wurde während des<br>letzten Suchzyklus beim Einschalten<br>überlastet.                                                                                                    | Prüfen Sie die Einheit.<br>Generator reparie-<br>ren/ersetzen.<br>Nur bei digitalem Gene-<br>rator (UPS): Prüfen, ob<br>Resonanzeinheit und<br>HF-Kabel ordnungs-<br>gemäß angebracht sind. |

### Tab. 8-11 Überlastalarme

| Anzeige-Meldung    | Druckermeldung            | Ursache für den Alarm                                                                                                    | Abhilfe                                                                                                    |
|--------------------|---------------------------|----------------------------------------------------------------------------------------------------|----------------------------------------------------------------------------------------------------|
| Test Ueberl.       | Test Ueberlast            | Der Generator wurde während des<br>Testzyklus überlastet.<br>Wenn Sie Test wählen, wird der Über-<br>lastalarm zurückgesetzt, bevor der<br>Generator in den Testmodus über-<br>geht. Um erneut zu schweißen, müs-<br>sen Sie Reset drücken, auch wenn<br>Test erneut gedrückt werden kann. | Prüfen Sie die Einheit.<br>Generator reparie-<br>ren/ersetzen.<br>Nur bei digitalem Gene-<br>rator (UPS): Prüfen, ob<br>Resonanzeinheit und<br>HF-Kabel ordnungs-<br>gemäß angebracht sind. |
| Pretrig. Ueberlast | Pretrigger Ueber-<br>last | Die @-Zeit beginnt mit dem Pret-<br>rigger, Frequenz und Spitzenleistung<br>treten zum Zeitpunkt der Überlast auf                                                                                                    | Prüfen Sie die Einheit;<br>Generator reparie-<br>ren/ersetzen                                                                                                    |

#### 8.6.8 Hinweisalarme

Zusätzlich zu den zuvor beschriebenen Alarmen kann es verschiedene Hinweisalarme, wenn ein Alarm droht oder ein Zyklus mit autorisierten Änderungen durchgeführt wurde.

Die folgende Tabelle enthält eine genaue Beschreibung der Hinweisalarme, die bei der Verwendung des Generators der Serie 2000X auftreten können. Die angezeigten Meldungen sind in der ersten Spalte aufgeführt. In der zweiten Spalte finden Sie eine ausführliche Meldung, die Sie ggf. ausdrucken können. In der dritten Spalte wird die Ursache für den Alarm, in der vierten die von Ihnen zu ergreifende Abhilfemaßnahme genannt.

Tab. 8-12 Hinweisalarme

| Anzeige-Meldung              | Druckermeldung                                        | Ursache für den Alarm                                                                                                    | Abhilfe                                                                                                    |
|------------------------------|-------------------------------------------------------|----------------------------------------------------------------------------------------------------|----------------------------------------------------------------------------------------------------|
| abs. Absch.                  | Abschaltung Abso-<br>lut Weg                          | Der für die Abschaltung<br>gesetzte Weg absolut<br>wurde erreicht                                                                                                    | Werkstück von Hand prüfen; kommt<br>dieser Alarm wiederholt bei<br>akzeptablen Werkstücken, Wert für<br>den Weg absolut der Abschaltung<br>ändern                              |
| Druckerpuffer 80%            | [Keine Meldung an<br>Drucker.]                        | Der Druckerpuffer ist zu<br>80% ausgelastet. Die<br>Zyklusrate nimmt ab, um<br>das Drucken der Daten<br>zu ermöglichen                                               | Zyklusrate verringern / weniger<br>Daten an den Drucker senden                                                                                                    |
| Max Energ.<br>erreicht       | Energiekompensa-<br>tion Max Energie<br>erreicht      | Der maximale Wert der<br>Energiekompensation<br>wurde erreicht                                                                                                    | Keine. Hinweis: Sie verwenden zur-<br>zeit eine von Ihnen programmierte<br>Steuerungsfunktion.                                                                                 |
| Ultraschall deakti-<br>viert | Ultraschall deakti-<br>viert durch Nutze-<br>reingabe | Es wurde ein kompletter<br>Schweißzyklus gefahren,<br>aber Ultraschall wurde<br>durch eine nut-<br>zerdefinierte Eingabe<br>deaktiviert.                             | 24V von der Ultraschall-Deakti-<br>vierungseingabe entfernen; Pin der<br>Eingabe Ultraschall-Deaktivierung<br>undefiniert stellen.                                             |
| USB Speicher fast<br>voll    | USB Speicher fast<br>voll                             | Der USB Stick ist zu über<br>98 % voll. Dies reicht für<br>weniger als 100 Schwei-<br>ßungen. Ist der Speicher<br>voll, hält das Schweißsys-<br>tem die Zyklen an.   | Ersetzen Sie den USB Memorystick.                                                                                                    |
| VE frei nicht err.           | VE Loeschdistanz<br>nicht erreicht                    | Der während des<br>Schweißzyklus erreichte<br>Ist-Wert des Weg absolut<br>hat den von Ihnen<br>gesetzten Weg der<br>Freigabe der Vorschub-<br>einheit nicht erreicht | In den Modus "Horn Down" [Sono-<br>trode ab] wechseln, um Größen und<br>Wegwerte abzulesen. Den Weg der<br>Freigabe der Vorschubeinheit auf<br>einen erreichbaren Wert ändern. |

#### Tab. 8-12 Hinweisalarme

| Anzeige-Meldung          | Druckermeldung                                          | Ursache für den Alarm                                                                                                    | Abhilfe                                                                                                    |
|--------------------------|---------------------------------------------------------|----------------------------------------------------------------------------------------------------|----------------------------------------------------------------------------------------------------|
| VE Neukal vorge-<br>schl | VE neu kalibrieren                                      | Ein Parametersatz (Pre-<br>set) ist geladen worden;<br>eine Kalibrierung ist not-<br>wendig                                                       | Kalibrierung der Vorschubeinheit                                                                                                    |
| VE Neukal vorge-<br>schl | VE Neukal vorge-<br>schl                                | Eine Voreinstellung ist<br>geladen worden, und es<br>sollte eine Kalibrierung<br>durchgeführt werden.                                             | Es sind keine zusätzlichen Informa-<br>tionen verfügbar, wenn sich der<br>Schlitten nicht am oberen Anschlag<br>befindet, die Novram-Vor-<br>schubeinheit ausgefallen ist oder die<br>Handtaster noch immer gedrückt<br>werden. Dieser Hinweis wird deakti-<br>viert, wenn die Voreinstellung durch<br>den Host oder die Funktion 'Abfolge'<br>über die externe Voreinstellungsaus-<br>wahl abgerufen wurde. |
| Rel. Abschaltung         | Rel. Abschaltung                                        | Der für die Abschaltung<br>gesetzte Weg relativ<br>wurde erreicht                                                                                 | Werkstück von Hand prüfen. Tritt der<br>Alarm wiederholt bei akzeptablen<br>Werkstücken auf, Wert für den Weg<br>relativ der Abschaltung ändern                                                                                                    |
| Zeit verlaeng            | Schweisszeit<br>ueberschritten fuer<br>Energieausgleich | Die Schweißzeit ist<br>zwecks Energieausgleich<br>um bis zu 50% verlängert<br>worden. Dieser Alarm tritt<br>nur in der Betriebsart<br>"Zeit" auf. | Keine.<br>Hinweis: Sie verwenden zurzeit eine<br>von Ihnen programmierte Steue-<br>rungsfunktion.                                                                                                    |

# BRANSON

# 8.7 Wartungsarbeiten

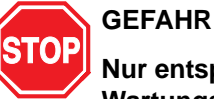

Nur entsprechend qualifizierte und autorisierte Personen dürfen Wartungsarbeiten durchführen.

Es besteht die Gefahr lebensgefährlicher Verletzungen! Zudem kann das Gerät so schwer beschädigt werden, dass die Garantie verfällt oder wertvolle Setup-Informationen über Ihre Anwendung verloren gehen.

Zur Wartung des Systems benötigt das Wartungspersonal ggf. bestimmte Werkzeuge. Zudem benötigen Sie unter Umständen für Testzwecke oder eine Wiederinbetriebnahme des Systems die in Kapitel 8 genannten Informationen.

#### 8.7.1 Benötigte Werkzeuge

Spezialwerkzeuge für den Ultraschallkonverter wie z. B. Schlüssel haben Sie zusammen mit dem System erhalten. Zusätzlich benötigen Sie ggf. folgende Hand- und Wartungswerkzeuge:

- Kreuzschlitzschraubendreher (mind. 15 cm lang) mit Magnetspitze oder Einschraubhilfe
- hochwertiges Multimeter mit isolierten Tastköpfen für Durchgang, Wechsel- und Gleichspannung sowie Widerstandsmessungen.

#### 8.7.2 Kaltstart

### HINWEIS

Durch den Kaltstart werden die Parameter des Einrichtmenüs gelöscht. Sichern Sie die entsprechenden Daten, falls Sie diese noch benötigen. Ihre Einstellungen können Sie über einen optionalen Drucker ausdrucken oder in einem Parametersatz (Preset) speichern. Siehe auch Kapitel 7.9.

Der Generator speichert die Standardeinstellungen und die von Ihnen gesetzten Parameter. Es gibt zudem einen temporären Speicher für die internen Funktionen des Generators. Bei einem Kaltstart werden die Werte des Einrichtmenüs gelöscht und auf die werkseitig eingestellten Werte zurückgesetzt. Im normalen Betrieb oder für Wartungszwecke ist ein Kaltstart nicht erforderlich. Unter folgenden Bedingungen ist ein Kaltstart dagegen zu empfehlen:

- Sie vermuten, dass das System nicht ordnungsgemäß funktioniert,
- Sie möchten ein neues Setup erstellen.

Einige Systemspeicherplätze und Parameter wie z. B. die Daten des Generators und die Seriennummer, der Druckertyp und die Informationen zur Druckereinrichtung werden durch den Kaltstart nicht gelöscht.

# Durchführung eines Kaltstarts

| Gehen Sie folgendermaßen vor                                                                                                    | um dieses Ergebnis zu erhalten                                                                                                    |
|----------------------------------------------------------------------------------------------------|----------------------------------------------------------------------------------------------------|
| Blättern Sie im <b>Hauptmenü</b> nach unten,<br>bis der Eintrag <b>Diagnose</b> angezeigt<br>wird.<br>Wählen Sie den <b>Select-</b> Taster für<br><b>Diagnose</b> . | HAUPTMENU S.3of6<br>Param. speich/abruf<br>Druckmenu<br>Diagnose                                                                                                    |
| Das Untermenü <b>DIAGNOSE</b> wird<br>angezeigt.                                                                                                    | DIAGNOSE       S.1von3         Krft. Speich.       []]       []]       []]         Krft. akt.       []]       []]       []]       []]       []]       []]       []]       []]       []]       []]       []]       []]       []]       []]       []]       []]       []]       []]       []]       []]       []]       []]       []]       []]       []]       []]       []]       []]       []]       []]       []]       []]       []]       []]       []]       []]       []]       []]       []]       []]       []]       []]       []]       []]       []]       []]       []]       []]       []]       []]       []]       []]       []]       []]       []]       []]       []]       []]       []]       []]       []]       []]       []]       []]       []]       []]       []]       []]       []]       []]       []]       []]       []]       []]       []]       []]       []]       []]       []]       []]       []]       []]       []]       []]       []]       []]       []]       []]       []]       []]       []]       []]       []]       []]       []]       []] |
| Blättern Sie mit der Pfeiltaste<br>nach unten durch das Diagnose-Menü,<br>bis <b>Kaltstart</b> angezeigt wird.                                                      | DIAGNOSE S.1von3<br>Digit. Abstimmung><br>Horn Scan<br>Kaltstart                                                                                                    |

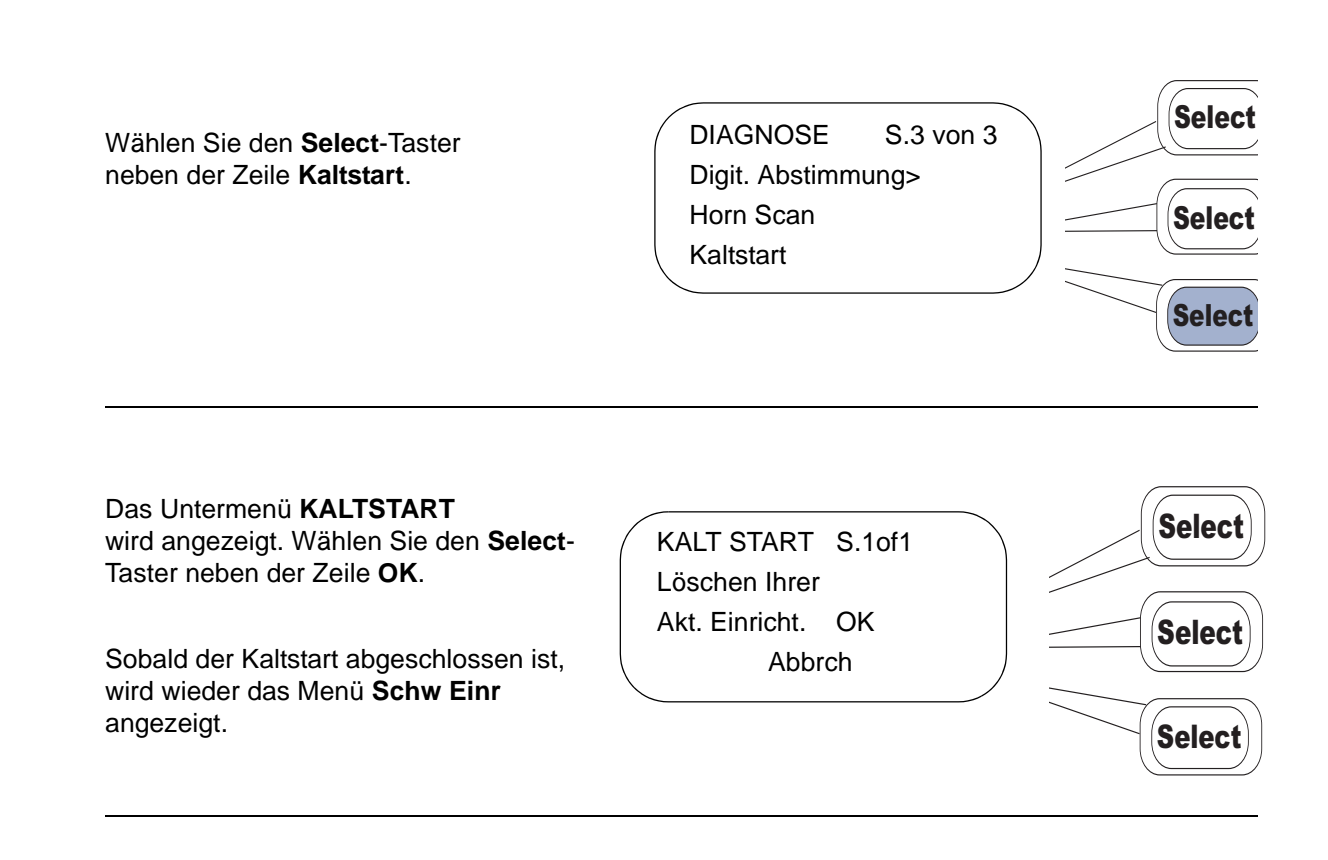

Tab. 8-13 Ausdruck Schweißeinstellung

| Einstellung                    |             |                       |           |  |  |
|--------------------------------|-------------|-----------------------|-----------|--|--|
| PARAM. = [ Param.1 - Englisch] |             |                       |           |  |  |
| Modus (= Betriebsart)          | Zeit        | Haltezeit             | 0,250s    |  |  |
| Schw Zeit                      | 30.000      | Nachimpuls            | Ein       |  |  |
| Amplitude                      | Profil      | Nachimpulsverzögerung | 0,102s    |  |  |
| Amplitude (A)                  | 100%        | Nachimpuls-Zeit       | 0,102s    |  |  |
| Amplitude (B)                  | 100%        | Nachimpuls-Amplitude  | 10%       |  |  |
| Stuf b Zeit                    | 0,300s      | Suche nac Schw        | Ein       |  |  |
| Pretrigger                     | Ein         | Frequenz Offset       | 5Hz       |  |  |
| Auto-Pretrigger                | Aus (Off)   | Digit. Abstimmung     | Aus (Off) |  |  |
| Pretrigger bei Weg             | 101,6000 mm | Test Amplitude        | 100%      |  |  |
| Pretrigger Amplitude           | 100%        | VE Freigabe-Ausgang   | Ein       |  |  |
|                                |             | Weg                   | 0,1255"   |  |  |
| Zykl Abbruch                   | Ein         |                       |           |  |  |
| Abbruch Metallkontakt          | Aus (Off)   | Teilerkennung         | Ein       |  |  |

Tab. 8-13Ausdruck Schweißeinstellung

|                             |             | Teilerkennun Abbr Min | 3,1775 mm   |
|-----------------------------|-------------|-----------------------|-------------|
|                             |             | Teilerkennun Abbr Max | 101,5771 mm |
| Steuer-Grenzw               | Ein         |                       |             |
| rel Abschaltung             | 25,4000 mm  | Energieausgleich      | Ein         |
| abs Abschaltung             | Aus (Off)   | Max Energie           | 99000J      |
| Spitzenleistungsabschaltung | 100.0%      | Min. Energie          | 1,0J        |
| Einstel aef/aof             |             |                       |             |
| Eilgang                     | Ein         | Haltekraft            | 15Lbs       |
| E/F Weg                     | 101,6000 mm | Systemdruck           | 59,6 psi    |
| Abf-Gesch                   | 20%         | Kraft Profil          |             |
| Ausl-Kraft                  | 11Lbs       | Schw Kraft Rampe      | Lang        |
| Schw Kraft                  | Rampe       | Profil Kraft Rampe    | Normal      |
| Schw Kraft (A)              | 25Lbs       | Haltekraft Rampe      | Schn        |
| Schw Kraft (B)              | 15Lbs       | Aufnahme              |             |
| Profil b Zeit               | 0,250s      |                       |             |
| Sono                        |             |                       |             |
| Booster                     |             |                       |             |
| Digital UPS                 |             |                       |             |
| Profil Zeit                 | 0,080s      |                       |             |
| Speich                      | Ein         |                       |             |
| Schw Status                 | Ein         |                       |             |

| Grenzw                                 |             |                                     |             |
|----------------------------------------|-------------|-------------------------------------|-------------|
| Ausschus Grz                           | Ein         | Pruef Grzw                          | Ein         |
| Ausschus Rueck erfo                    | Ein         | Pruef Rück erfor                    | Aus (Off)   |
| +A rel Grenzwert                       | 25,3797 mm  | +P rel Grenzwert                    | 25,3746 mm  |
| <ul> <li>A rel Grenzwert</li> </ul>    | Aus (Off)   | <ul> <li>P rel Grenzwert</li> </ul> | Aus (Off)   |
| +A Energiegrenz                        | 98989J      | +P Energiegrnz.                     | 98988J      |
| – A Energiegrenz                       | 1,4J        | – P Energiegrnz.                    | 1,5J        |
| +A abs Grenzw                          | 101,5822 mm | +P abs Grenzw                       | 101,5746 mm |
| – A abs Grenzw                         | 3,1852 mm   | – P abs Grenzw                      | 3,1877 mm   |
| +A Leist Grenz                         | 99.4%       | +P Leist Grenz                      | 99.3%       |
| – A Leist Grenz                        | 1.6%        | – P Leist Grenz                     | 1.8%        |
| +A Schw Kraft Grenz                    | 1663 N      | +P Schw. Kraft Grnz.                | 1628 N      |
| <ul> <li>A Schw Kraft Grenz</li> </ul> | 88 N        | – P Schw. Kraft Grenz               | 88 N        |
| +A Trigger Weg Grenzw                  | 101,5746 mm | +P Trigger Weg Grenzw               | 101,5721 mm |
| – A Trigger Weg Grenzw                 | 3,1801 mm   | – P Trigger Weg Grenzw              | 3,1826 mm   |
| Systemkonfiguration                    |             |                                     |             |
| Sprache                                | Englisch    | Trigger-Signal                      | Ein         |

| Einh                        | USCS      | Fehlersignal                     | Ein           |
|-----------------------------|-----------|----------------------------------|---------------|
| Passwort                    | Ein       | Alarm-Signal Ein                 |               |
| Start Bildsc                | Abl       | Amplitude B Intern               |               |
| Ser Anschl                  | Computer  | Zusatzkuehl                      | Aus (Off)     |
| Baudrate                    | 9600      | Leist Anz                        | 1X            |
| Allg Alarm Rueckset erforde | Ein       | Testanzeig                       | 1X            |
|                             |           | Digitalfilter                    | Ein           |
|                             |           | Frequenz Offset                  | Intern        |
| Systeminformation           |           |                                  |               |
| Kalibrierung                | Werk      | Kalibrier-Datum Abla             | 08/31/00      |
| Generator                   | 3300W     | Vorschubeinheit                  | ae/ao         |
| Steuerniveau                | ea        | Zylinderdurchmess                | 76,2 mm       |
| Frequenz                    | 20 kHz    | Zylinderhub                      | 101,6 mm      |
| SW-Version                  | 8L06      |                                  |               |
|                             |           |                                  |               |
| PS Lebensd Zaehler          | 5510      | PS Seriennummer                  | XXXXXXXXXXXXX |
| Param. Zaehler              | 50        |                                  |               |
| Ueberlast                   | 180       | VE Seriennummer                  | XXXXXXXXX     |
| Allgem Alarm                | 5732      | Generator Digital                |               |
| Drucker                     |           |                                  |               |
| Drucken                     | Ein       |                                  |               |
| Oshur Dat hai Augurah       | A         | O shuu Dat h si Alawa            |               |
| Schw Dat bei Auswah         | Aus (Off) | Schw Dat bei Alarm               | EIN           |
| Leistgraph bei Auswah       | Aus (Off) | Leistgraph bei Alarm             | Aus (Off)     |
| Amplitudengrap bei Auswah   | 1000      | Amplitudengraph bei Alarm        | Aus (Off)     |
| Frequenzgraph bei Auswahl   | 90        | Frequenzgraph bei Alarm Aus (Off |               |
| Weg rel bei Auswah          | 99999     | Weg rel bei Alarm Aus (Off)      |               |
| Geschw-Graph bei Auswah     | Aus (Off) | Geschw-Graph bei Alarm           | Aus (Off)     |
| Kraftgraph bei Auswah       | 80000     | Kraftgraph bei Alarm             | Aus (Off)     |
| Schw Datenbank Auswahl      | 75000     | Schw Datenbank Alarm             | Aus (Off)     |
| Einr bei Auswah             | 60000     | Einr bei Alarm Ein               |               |

Tab. 8-13 Ausdruck Schweißeinstellung

# 9 Technische Daten

| 8.1 | Technische Daten   | 8-2 |
|-----|--------------------|-----|
| 8.2 | Gerätebeschreibung | 8-3 |

# 9.1 Technische Daten

# 9.1.1 Umgebungsbedingungen

Die Umgebung des Ultraschallgenerators muss folgende Anforderungen erfüllen.

| Umgebungskriterium                   | Zulässiger Bereich                 |
|--------------------------------------|------------------------------------|
| Umgebungstemperatur                  | +5°C bis +50°C (+41°F bis +122°F)  |
| Lagerungs-/ Transporttem-<br>peratur | –25°C bis +70°C (–13°F bis +158°F) |
| Luftfeuchtigkeit                     | 30% bis 95%, nicht kondensierend   |

### 9.1.2 Elektrische Anschlüsse

In den folgenden Tabellen sind die Anforderungen für die Eingangsspannung und die Stromstärken für die Generatoren der Serie 2000X aufgeführt. Weiter finden Sie Angaben zur erforderlichen Leistung bei der Verwendung mit einer Vorschubeinheit der Serie 2000X von BRANSON.

Tab. 9-1Elektrische Eingangsbetriebsspannung

| Nennleistung<br>Generator | Nennwert Eingangsbetriebsspannung +/–<br>10% |
|---------------------------|----------------------------------------------|
| 40 kHz / 400 W            | 100-120, 200- 240 V, 50/60 Hz, einphasig     |
| 40 kHz/ 800 W             | 100-120, 200- 240 V, 50/60 Hz, einphasig     |
| 30 kHz/ 750 W             | 100-120, 200- 240 V, 50/60 Hz, einphasig     |
| 30 kHz/ 1500 W            | 100-120, 200- 240 V, 50/60 Hz, einphasig     |
| 20 kHz/ 1125 W            | 100-120, 200- 240 V, 50/60 Hz, einphasig     |
| 20 kHz/ 2500 W            | 200- 240 V, 50/60 Hz, einphasig              |
| 20 kHz/ 3300 W            | 200- 240 V, 50/60 Hz, einphasig              |
| 20 kHz/ 4000 W*           | 200- 240 V, 50/60 Hz, einphasig              |

\*Diese Einheit ist ausgelegt auf einen 25 % Leistungszyklus mit 5 Sekunden Einschaltdauer, 2000 W kontinuierlich. Die Nennleistung beträgt 4000 W bei 40 °C.

| Tab. | 9-2 | Eingangsstrom | und S | Sicherungen |
|------|-----|---------------|-------|-------------|
|      |     |               |       |             |

| Für 20 kHz- | 1250 W 200V - 240V | 7 A max. bei 200V / 20 A-Sicherung  |
|-------------|--------------------|-------------------------------------|
| Modelle     | 1250 W 100V -120V  | 13 A max. bei 100V / 20 A-Sicherung |
|             | 2500 W 200V - 240V | 13 A max. bei 200V / 20 A-Sicherung |
|             | 3300 W 200V - 240V | 19 A max. bei 200V / 20 A-Sicherung |
|             | 4000 W 200V - 240V | 21A max. bei 220V / 25 A-Sicherung  |
| Für 30 kHz- | 750 W 100-120 V    |                                     |
| Modelle     | 750W 200-240 V     |                                     |
|             | 1500 W 100V -120V  | 20 A max. bei 100V / 20 A-Sicherung |
|             | 1500 W 200V - 240V | 10 A max. bei 200V / 20 A-Sicherung |
| Für 40 kHz- | 400 W 200V - 240V  | 3 A max. bei 200V / 20 A-Sicherung  |
| Modelle     | 400 W 100V -120V   | 5 A max. bei 100V / 20 A-Sicherung  |
|             | 800 W 200V - 240V  | 5 A max. bei 200V / 20 A-Sicherung  |
|             | 800 W 100V -120V   | 10 A max. bei 100V / 20 A-Sicherung |

**Zyklusrate** – bis zu 200 Zyklen pro Minute. Die Zyklusrate einschließlich der Auszeit ist abhängig von der jeweiligen Anwendung und der Resonanzeinheit.

# 9.2 Gerätebeschreibung

Der Generator der Serie 2000X ist Teil eines Industriesystems, das zum Ultraschallschweißen, Einbetten, Nieten, Punktschweißen, Bördeln und Entfernen des Angusses thermoplastischer Schweißteile sowie zum Schneiden und Versiegeln thermoplastischer Fasern und Folien dient. Sie können die Generatoren der Serie 2000X von BRAN-SON können zusammen mit Vorschubeinheiten in manuellen, halbautomatischen oder automatisierten Systemen betreiben.

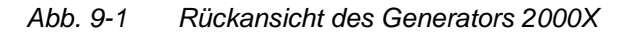

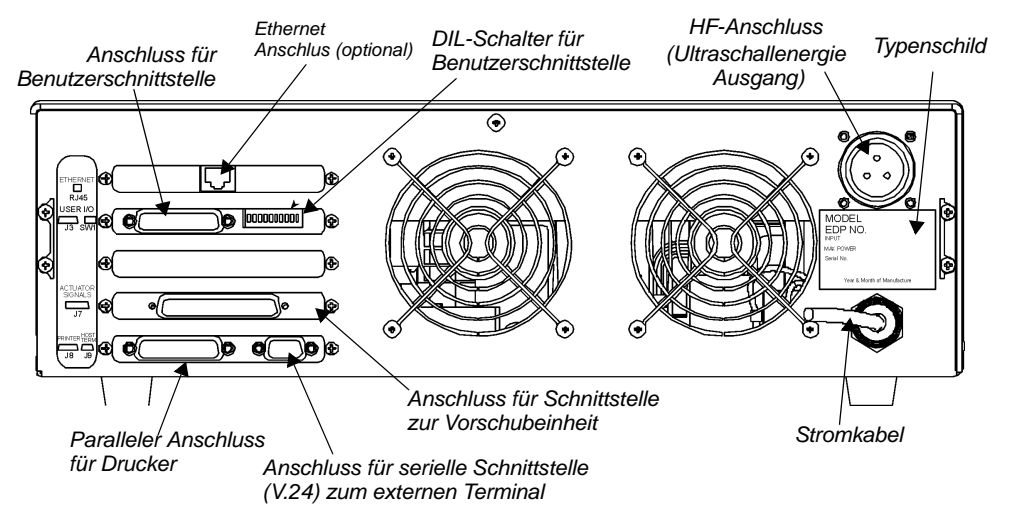

Beim Generator der Serie 2000X sind zwei Schweißsystemelemente in einem Umbaugehäuse kombiniert. Bei diesen Elementen handelt es sich um einen Generator für die Ultraschallenergie und den größten Teil der Schweißsystemsteuerung einschließlich der Benutzeroberfläche. Bei dem Umbaugehäuse handelt es sich um einen 19"-Standard-Einschubschrank, in dem bis zu drei Einschübe übereinander installierbar sind. Das System kann auf einfache Weise von der normalen Desktop-Konfiguration in ein 19"-Einschub-System umgewandelt werden. Zu diesem Zweck werden die als Zubehör erhältlichen Haltegriffe angebracht. Die Aufbauplatte ist circa 20 Zoll (51 cm) tief.

Bei der Steuerung der Serie 2000X handelt es sich um ein mikroprozessor-gestütztes System, das den Schweißprozess steuert und durch den Benutzer über eine Folientastatur und eine alphanumerische Anzeige überwacht werden kann. Das Gerät ist mit einer Zwangskühlung ausgestattet und für eine horizontale Aufstellung ausgelegt. Für die an der Gerätefront untergebrachten Anzeigen und die Bedienelemente ist eine Verwendung aus einer für den Bediener bequemen Position vorgesehen; das Gerät wird daher oft 1 bis 1,5 m über dem Boden installiert. An der Benutzerschnittstelle können Sie einen Drucker und weitere serielle oder parallele Geräte anschließen. Weitere Informationen finden Sie in Kapitel 6.4.3.

### 9.2.1 Konverter und Booster

Verschiedene Konverter und Booster, die für den Generator der Serie 2000X verwendet werden können, sind auf den folgenden Seiten abgebildet.

Abb. 9-2 Abmessungen des 20 kHz-Konverters CR20

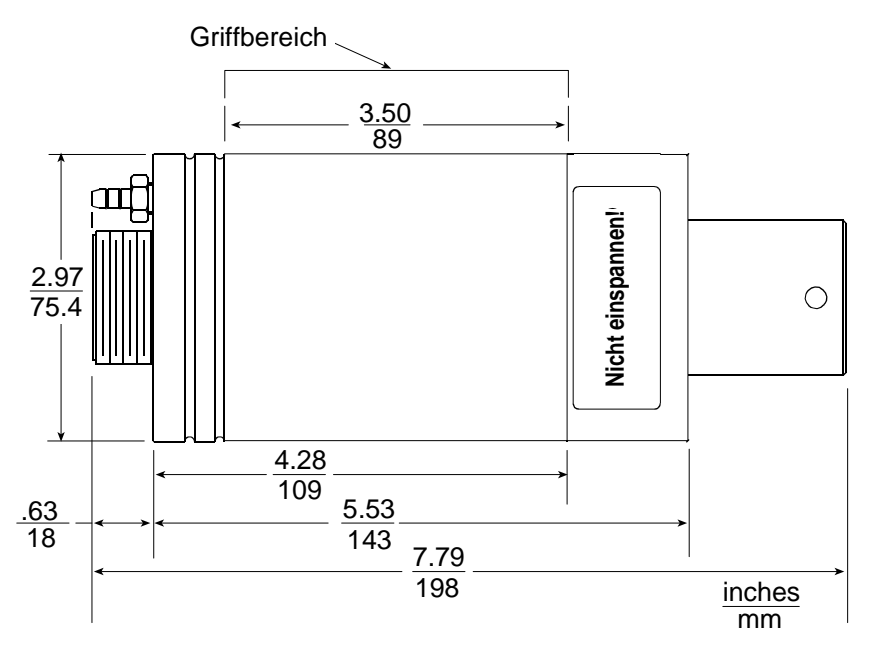

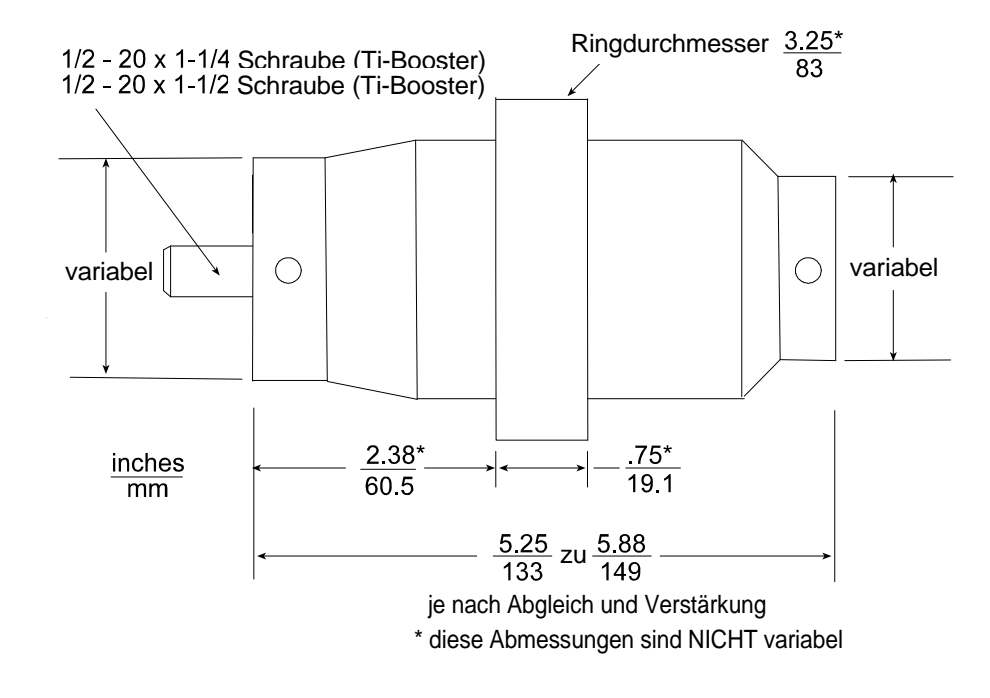

Abb. 9-3 Abmessungen des 20 kHz-Boosters

Abb. 9-4 20kHz-Konverter/Booster/Sonotrode, typische Abmessungen (Richtwerte, die materialbezogen voneinander abweichen können)

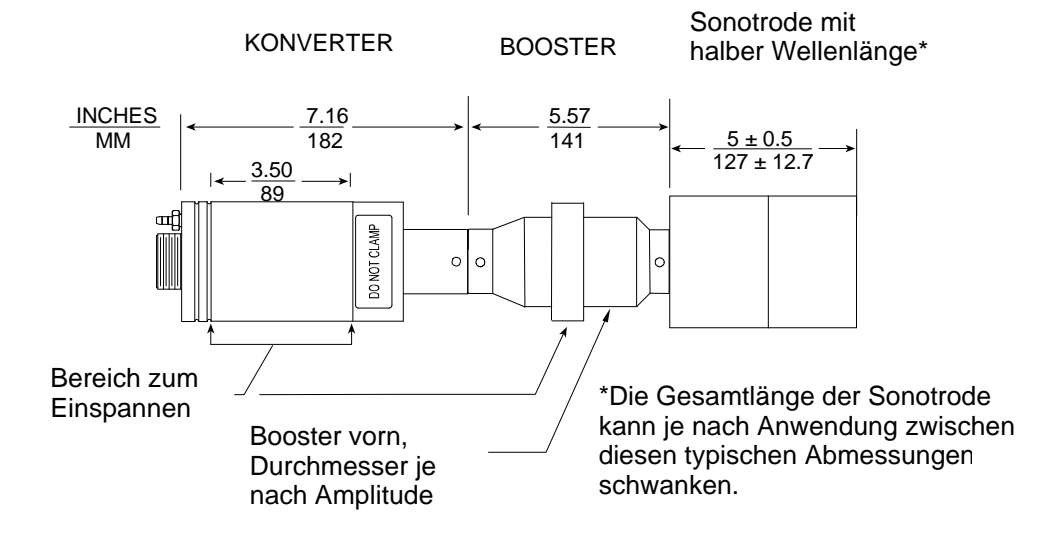

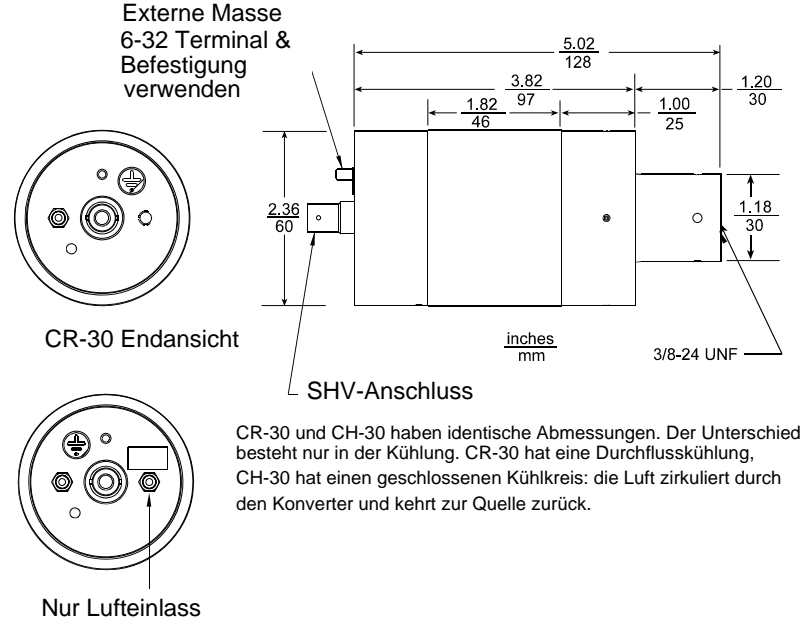

Abb. 9-5 Abmessungen des 30 kHz-Konverters

CH-30 Endansicht

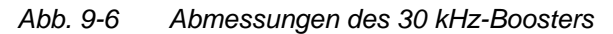

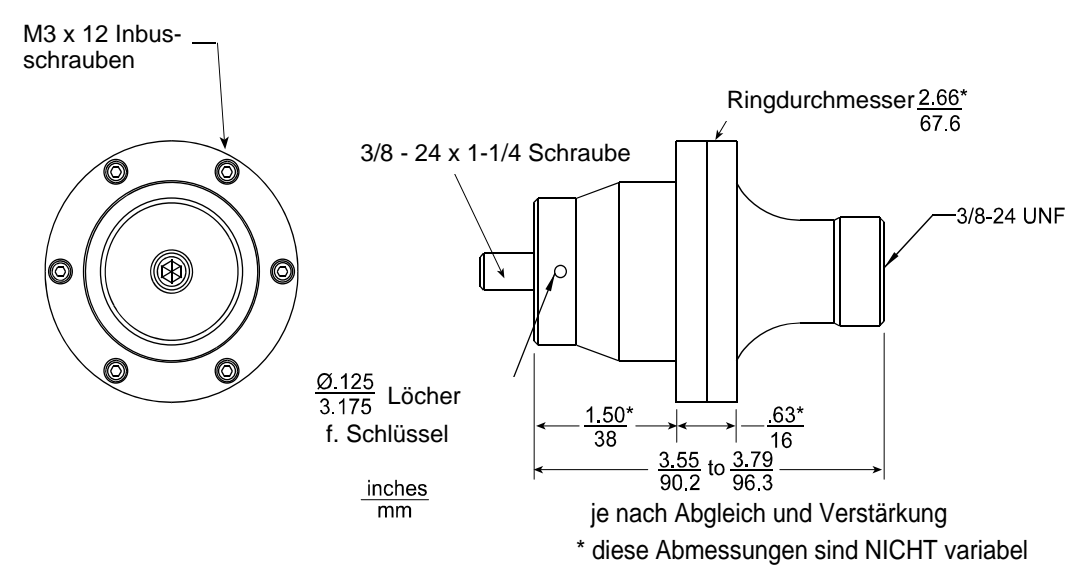

# BRANSON

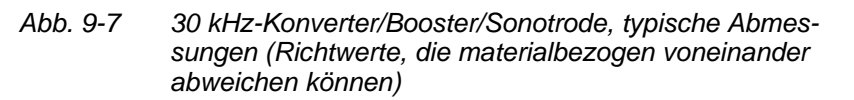

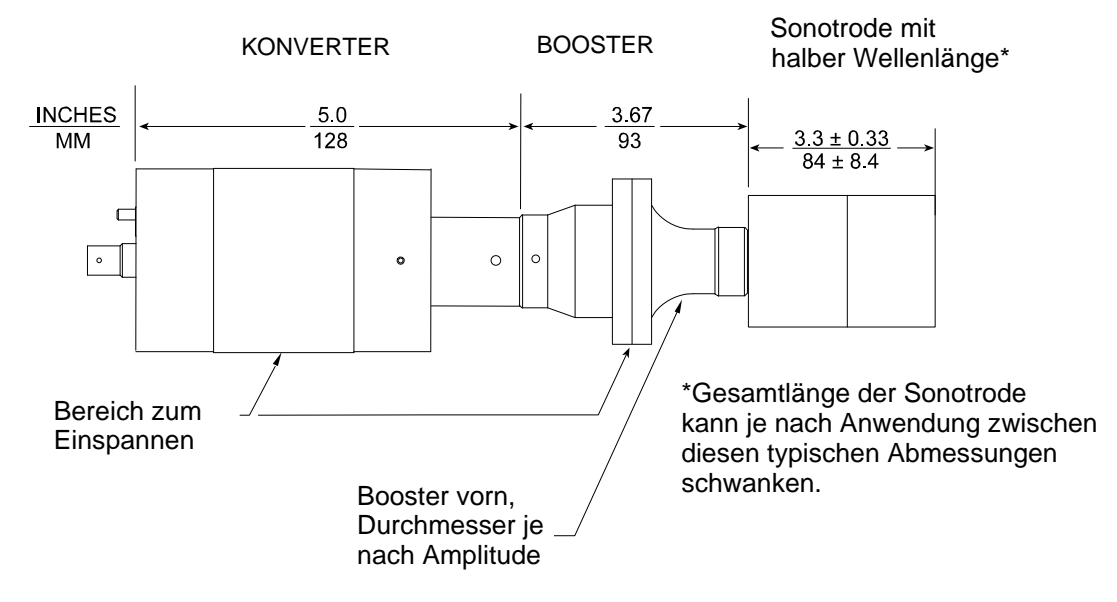

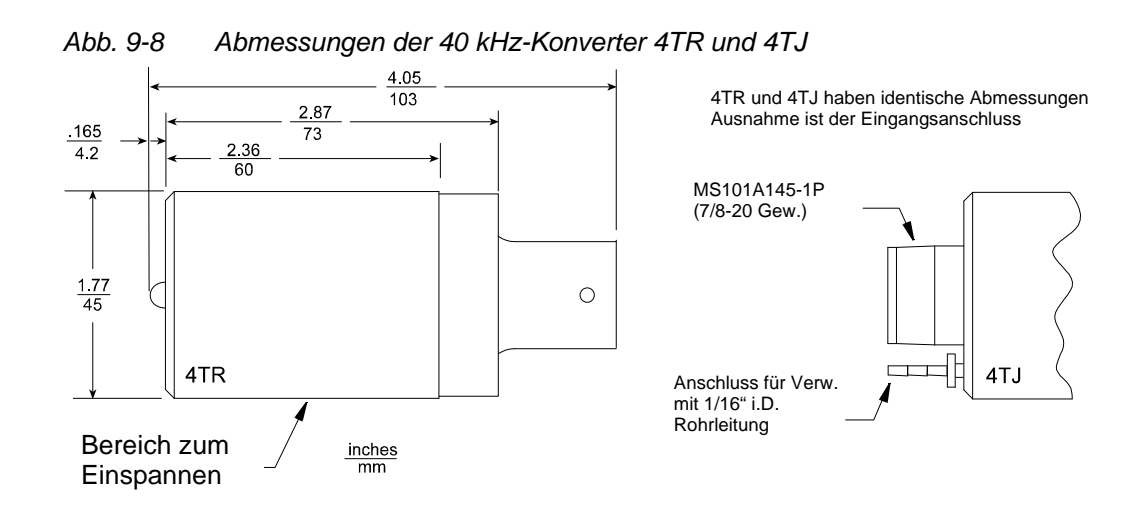

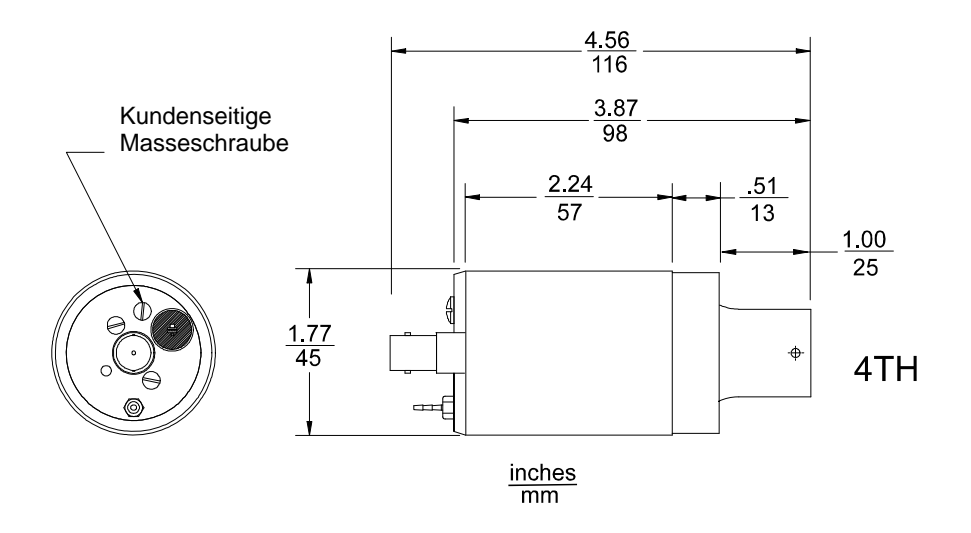

### Abb. 9-9 Abmessungen des 40 kHz-Konverters 4TH

Abb. 9-10 Abmessungen des 40 kHz-Konverters 4TP

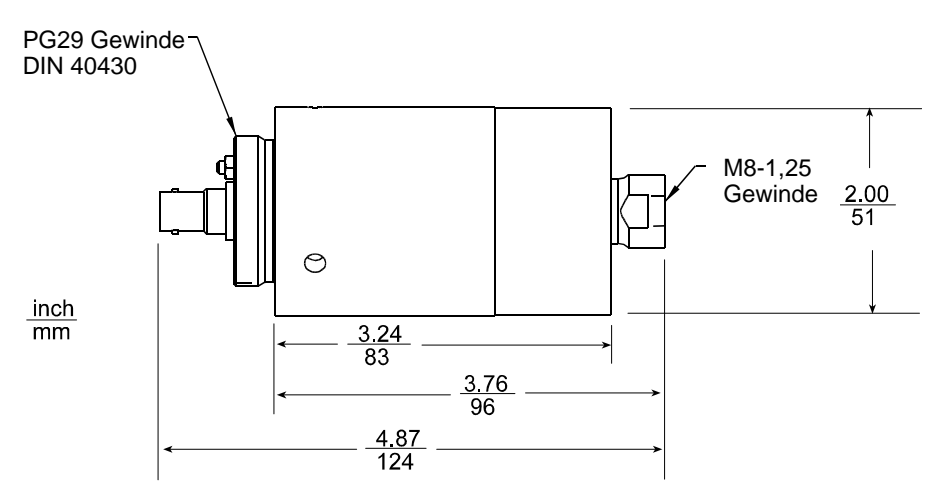

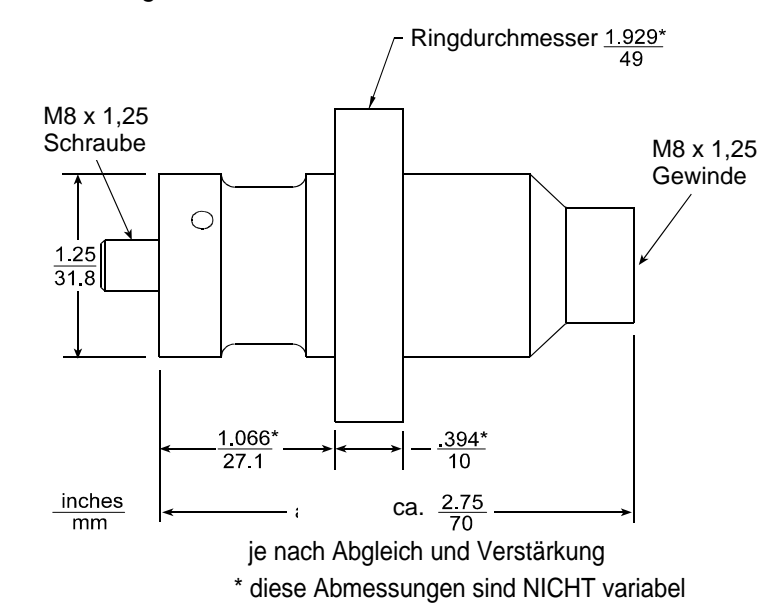

Abb. 9-11 Abmessungen des 40 kHz-Boosters

Abb. 9-12 40 kHz-Konverter/Booster/Sonotrode, typische Abmessungen

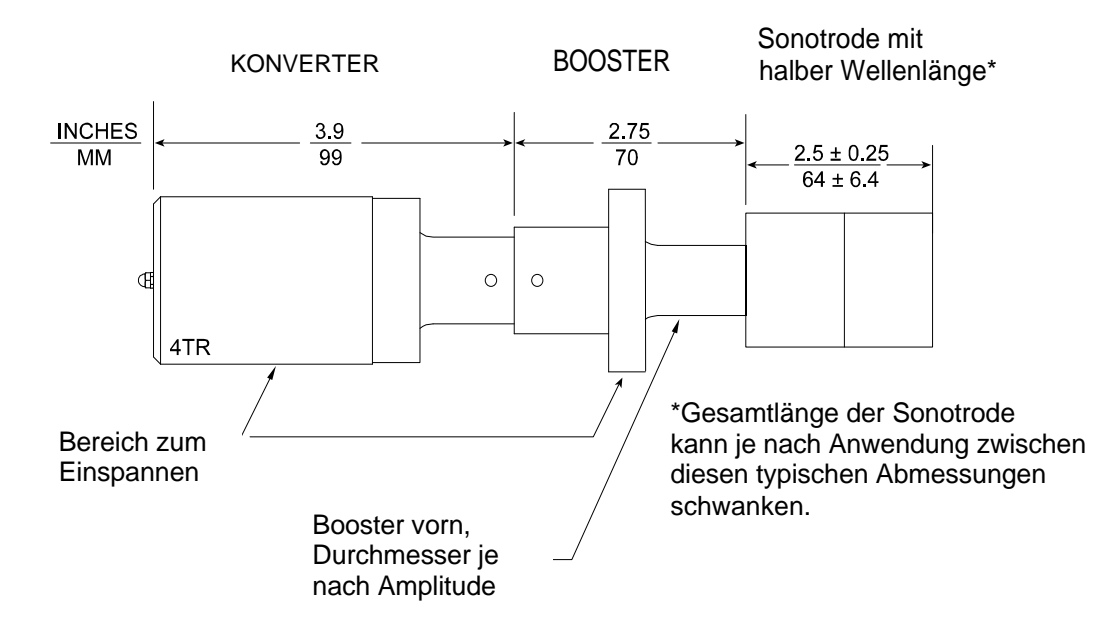

## 9.2.2 Kundenseitige Optionen

Zu den optionalen Komponenten des Generators gehören Nadel- oder Tintenstrahldrucker und ein externes Terminal. Drucker sind in Tabelle 4.5 aufgeführt.

# 10 Terminal-Einstellungen

Die folgenden Einstellungen gelten für das Terminal mit erweiterter Tastatur, das BRANSON als Zubehörsatz anbietet. Ein bei BRANSON erworbenes Terminal wird mit Tastenbeschriftungen und vorkonfiguriert geliefert; für diese Terminals benötigen Sie die folgenden Informationen nur bei Verlust oder Modifizierung der Konfigurationsdaten.

Sobald das Terminal an das Stromnetz angeschlossen und eingerichtet ist, werden alle Einstellungen von der erweiterten Tastatur des Terminals selbst vorgenommen. Die Anweisungen des Herstellers finden Sie im Auslieferungskarton des Terminals.

# Programmieren des Terminals

Bevor Sie das Terminal mit dem Ultraschallgenerator 2000X verwenden können, müssen Sie dessen Übertragungsprotokoll dem des Terminals angepassen. Informationen zum Programmieren des Terminals finden Sie auf dem jeweils beigefügten Anweisungsblatt.

Beim Einrichten des Terminals werden die nachfolgend aufgeführten Parameter angezeigt. Die in der folgenden Tabelle enthaltenen Optionen gewährleisten einen ordnungsgemäßen Betrieb des Geräts. Einige besonders wichtige Optionen sind in der Tabelle hervorgehoben. Alle anderen Terminalparameter dürfen von den angegebenen Werten nicht abweichen.

### Terminalparameter

Stellen Sie die Funktionstastenparameter des Terminal so ein, wie es für einen korrekten Betrieb mit dem Ultraschallgenerator 2000X erforderlich ist. Die in der folgenden Liste hervorgehobenen Parameter sind für die Kommunikation mit dem Ultraschallgenerator 2000X besonders wichtig.

| Schritt | Bedienung                                                                                                    |
|---------|----------------------------------------------------------------------------------------------------|
| 1       | Schließen Sie den Terminal an und schalten Sie ihn ein.                                                                                                    |
| 2       | Drücken Sie die Tasten SHIFT und SELECT gleichzeitig.<br>Der Terminal befindet sich jetzt im Einrichtmodus.                                                                                                    |
| 3       | Um die Terminal-Einrichtung zu ändern, drücken Sie eine der Funktionstasten (F1 bis F8).                                                                                                    |
| 4       | Drücken Sie dann die Taste F12, um zum Save-Bild-<br>schirm [Speichern] zu gelangen.<br>Durch Drücken der Leertaste wechseln Sie zwischen den<br>Speicheroptionen (All, Yes, No), bis ,Yes' (vorausgesetzt,<br>Sie möchten die Änderungen speichern) oder ,No' (wenn<br>Sie die Änderungen verwerfen möchten) angezeigt wird. |
| 5       | Um den Einrichtmodus zu verlassen, drücken Sie die Taste F12 erneut.                                                                                                    |

## Funktionstasten-Einrichtparameter

- 1. Drücken Sie zum Einrichten Shift>Select. Wählen Sie aus den im Folgenden **FETT** gedruckten Optionen aus. Mit den Funktionstasten wählen Sie die einzelnen Untermenüs unten.
- 2. Mit den Pfeiltastern wählen Sie die einzelnen Felder aus.
- 3. Mit der Leertaste ändern Sie den Feldinhalt.

Die folgenden Parameter stellen Sie im Einrichtmodus des Terminals ein:

| Tab. 10-1 | F1-Tastenbelegung, | DISP |
|-----------|--------------------|------|
|-----------|--------------------|------|

| Columns | 80        | Cursor   | Blink Blk | Scrn<br>Saver | Off   |
|---------|-----------|----------|-----------|---------------|-------|
| Lines   | 25        | Display  | Light     | Char Cell     | 10x15 |
| Page    | 1 x Lines | Autopage | Off       | 80/132 Clr    | On    |

| Tab. | 10-2 | F2-Tastenbelegung, GENRL |  |
|------|------|--------------------------|--|
|------|------|--------------------------|--|

| Perso-<br>nality | VT220-8 | Enhance  | Off | Status<br>Line     | Off |
|------------------|---------|----------|-----|--------------------|-----|
| Scrl             | Jump    | Autoscrl | On  | Wrap EOL           | On  |
| Rcv CR           | CR      | Monitor  | Off | Reco-<br>gnize DEL | Off |

| Tab. 10-3 | F4-Tastenbelegung, KEYBD |
|-----------|--------------------------|
|-----------|--------------------------|

| Keyclick | Off  | Repeat   | On | Keycode       | ASCII |
|----------|------|----------|----|---------------|-------|
| Keylock  | Caps | Language | US | Corner<br>Key | Funct |

Tab. 10-4 F4-Tastenbelegung, COMM

| Comm   | FDX  | Xmt Lim   | None | Answer- | Off  |
|--------|------|-----------|------|---------|------|
|        |      |           |      | back    |      |
|        |      |           |      | Mode    |      |
| Mdm Rc | None | Mdm Rc    | 192  | Mdm Xmt | None |
| Hsk    |      | Hsk Level |      | Hsk     |      |
| Aux Rc | None | Send ACK  | Off  | Aux Xmt | None |
| Hsk    |      |           |      | Hsk     |      |

Tab. 10-5F5-Tastenbelegung, PORTS

| Mdm Baud<br>Rate | 9600          | Mdm<br>Data/<br>Parity | 8/None | Mdm Stop<br>Bits    | 1  |
|------------------|---------------|------------------------|--------|---------------------|----|
| Aux Baud<br>Rate | 9600          | Aux Data/<br>Parity    | 8/None | Aux Stop<br>Bits    | 1  |
| Host Port        | Modem<br>Port | Printer<br>Attached    | On     | Nulls Sup-<br>press | On |

Tab. 10-6 F6-Tastenbelegung, MISC

| WPRT<br>Intensity | Normal | WPRT<br>Rev    | Off  | WPRT<br>Undrln     | Off  |
|-------------------|--------|----------------|------|--------------------|------|
| Blk End           | US/CR  | Attribute      | Char | Multiple<br>Page   | Off  |
| Margin<br>Bell    | Off    | Bell<br>Volume | 1    | Rest/Act.<br>Times | None |

Tab. 10-7 F7-Tastenbelegung, ANSI1

| Char Set        | Multina-<br>tional | Char<br>Mode | Multi-<br>national | ANSI ID | VT220   |
|-----------------|--------------------|--------------|--------------------|---------|---------|
| Cursor<br>Keys  | Normal             | Keypad       | Numeric            | DEL     | DEL/CAN |
| Feature<br>Lock | Off                | Fkey Lock    | Off                | Newline | Off     |

Tab. 10-8 F8-Tastenbelegung, ANSI2

| Print     | ASCII | Print Area           | Page | Print Term | None            |
|-----------|-------|----------------------|------|------------|-----------------|
| Send      | All   | Send Area            | Page | Send Term  | None            |
| Xfer Term | EOS   | Auto Ans-<br>werback | Off  | Keys       | Typewri-<br>ter |

An den Parametern der Tasten F9, F10 oder F11 dürfen Sie keine Änderungen vornehmen. Änderungen dieser Parameter können die Kommunikation zwischen dem Terminal und dem Ultraschallgenerator 2000X beeinträchtigen. Verwenden Sie die Standardeinstellungen!

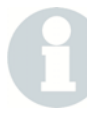

#### HINWEIS

Um alle Einstellungen zu speichern, müssen Sie bei SAVE (= Speichern) mit der Leertaste "ALL" (alle) wählen.

Verwenden Sie F12, um dieses Menü zu verlassen und alle Einstellungen zu speichern.

# BRANSON

# 11 Kompatible Drucker

Der Ultraschallgenerator der Serie 2000X ist für die Verwendung mit den in der folgenden Liste aufgeführten Druckern ausgelegt.

Tab. 11-1 Kompatible Drucker

| Hersteller | Modell-Nr. |           |                          |
|------------|------------|-----------|--------------------------|
| Epson      | LQ-570     | FX-980    | Stylus 900               |
| Okidata    | 5340HE     | 320 Turbo | 520 (siehe Hin-<br>weis) |
| Panasonic  | 1180       | 1150      |                          |
| H-P        | 610C       | 540       | 600                      |

Gehen Sie bei der Einrichtung Ihres Druckers nach den Anweisungen des entsprechenden Handbuchs vor. Ausnahme: Okidata 520/320. Wenn Sie diesen Drucker verwenden, müssen Sie im Menü für die Druckereinrichtung den Drucker OKI520/320 auswählen. Es stehen außerdem IBM PPR und ML zu Auswahl.

## HINWEIS

Wenn Sie den Drucker Okidata 520 bei BRANSON kaufen, sind die folgenden Einstellungen werkseitig vorgenommen worden. Erwerben Sie den Drucker bei einem anderen Händler, müssen die Einstellungen entsprechend angepasst werden. Benötigte Informationen finden Sie im Druckerhandbuch und in Kapitel 7.8.

| Tab. 11-2 | Okidata 520 Drucker-Einstellungen |
|-----------|-----------------------------------|
|-----------|-----------------------------------|

| Druckersteuerung | Druckereinstellung    | Epson FX  |
|------------------|-----------------------|-----------|
| Font             | Print Mode            | Utility   |
| Font             | Pitch                 | 12 CPI    |
| Font             | Proportional Spacing  | No        |
| Font             | Style                 | Normal    |
| Font             | Size                  | Single    |
|                  |                       |           |
| Symbol Sets      | Character Set         | Set I     |
| Symbol Sets      | Language Set          | American  |
| Symbol Sets      | Zero Character        | Slashed   |
| Symbol Sets      | Code Page             | USA       |
|                  |                       |           |
| Rear Feed        | Line Spacing          | 8 LPI     |
| Rear Feed        | Form Tear-Off         | Aus (Off) |
| Rear Feed        | Skip Over Perforation | No        |
| Rear Feed        | Page Length           | 11"       |
| Rear Feed        | Gap Control           | Auto Gap  |

| Bottom Feed  | Line Spacing             | 8 LPI             |
|--------------|--------------------------|-------------------|
| Bottom Feed  | Form Tear-Off            | Aus (Off)         |
| Bottom Feed  | Skip Over Perforation    | No                |
| Bottom Feed  | Page Length              | 11"               |
| Bottom Feed  | Gap Control              | Auto Gap          |
|              |                          |                   |
| Top Feed     | Line Spacing             | 8 LPI             |
| Top Feed     | Bottom Margin            | Valid             |
| Top Feed     | Page Length              | 11"               |
| Top Feed     | Gap Control              | Auto Gap          |
| Top Feed     | Wait Time                | 1 second          |
| Top Feed     | Page Length Control      | by Actual Page    |
|              |                          | Length            |
|              |                          |                   |
| Set-Up       | Graphics                 | Bi-Directional    |
| Set-Up       | Receive Buffer Size      | 64K               |
| Set-Up       | Paper Out Override       | No                |
| Set-Up       | Print Registration       | 0                 |
| Set-Up       | Operator Panel Function  | Limited Operation |
| Set-Up       | Reset Inhibit            | No                |
| Set-Up       | Print Suppress Effective | Yes               |
| Set-Up       | Auto LF                  | No                |
| Set-Up       | Time Out Print           | Valid             |
| Set-Up       | Auto Select              | No                |
| Set-Up       | Printhead Gap Adjust     | 0                 |
|              |                          |                   |
| Parallel I/F | I-Prime                  | Buffer Clear      |
| Parallel I/F | Pin 18                   | Open              |
| Parallel I/F | Auto Feed XT             | Invalid           |
|              |                          |                   |

| Tab. 11-2 | Okidata 520 Drucker-Einstellungen     |
|-----------|---------------------------------------|
|           | Children of Direction Emotorial going |

12 Automatisierung

# 12.1 FAQ – Häufig gestellte Fragen zur Automatisierung der Serie 2000X

F. Welche elektrischen Eigenschaften haben die Eingangs-/Ausgangsleitungen in START- und USER I/O-Kabel (E/A) ?

A. Die Nennwerte sind 10ma, 24Vdc. Somit sind die Kabel mit den meisten SPS kompatibel.

#### F. Warum gibt es so viele Pins in den USER I/O-Kabeln?

A. Wir haben die Ausgänge für Alarm und Advanced-Funktionen der Serie 900 zusammen mit den Erweiterungen der Serie 2000X kombiniert, um ein Maximum an Funktionalität und Flexibilität zu gewährleisten, wobei die Rückwärtskompatibilität der meisten Funktionen erhalten bleiben sollte.

#### F. Was mache ich mit den UNGENUTZTEN PINS?

A. Sie sollten alle ungenutzten Pins elektrisch isolieren, so dass es nicht zu Kurzschlüssen mit Masse und anderen Ausgängen kommen kann. Dadurch könnte die USER-I/O-Karte und weitere Systemkomponenten beschädigt werden.

# F. Soll ich die Abschirmungen an START- und USER-I/O-Kabeln erden?

A. Nein; lassen Sie die Abschirmungen von den Kabeln isoliert, und schneiden Sie sie soweit zurück, dass sie die Masse <u>nicht</u> berühren.

# F. Soll ich die RETURN-Leitungen (Rückleitungen) in den START- und USER-I/O-Kabeln erden?

A. Bei Bedarf. Für gewöhnlich ist dies aber kein Problem. Bei Problemen siehe unten "*NICHT MIT 24 VOLT*".

#### F. Was sind das für eckige KUNSTSTOFFGEHÄUSE an den Kabeln?

A. Es handelt sich um Ferrite, die das Übersprechen und das Eindringen von Störungen in das System verhindern sollen. NICHT entfernen!

#### F. Welche KABELLÄNGEN kann ich verwenden?

A. Kabelsätze sind in unterschiedlichen Längen erhältlich: 2,5 m,
4,5 m, 7,5 m und auf Wunsch in Sondergröße mit 15 m Länge.
Wenden Sie sich bei Bedarf bitte an den BRANSON Kundenservice.

F. Kann ich die Kabel des BRANSON Schweißsystems in einem KABELKANAL zusammen mit andern Systemkabeln verlegen?

A. Grundsätzlich ja. Allerdings ist es am besten, weitere Störungsquellen durch Kabel zu vermeiden.

#### F. Welche anderen Systemkabel können STÖRUNGSQUELLEN darstellen?

A. Meiden Sie Kabel von Geräten wie Magnetspulen, großen Relais, Elektromotoren oder sonstigen Einrichtungen, die möglicherweise starke Induktionsströme hervorrufen. Auch digitale Geräte können Störungen großer Bandbreite erzeugen. Grundsätzlich kann Leittechnik und die entsprechenden Bedienelemente zu Störungen führen.

#### F. Warum muss das BEREIT-Signal von der SPS des Systems überwacht werden?

A. Die obligatorischen Anforderungen des Schweißsystems schreiben vor, dass das System BEREIT sein muss. Anderenfalls wird das System jeglichen Startbefehl IGNORIEREN.

#### F. Warum kann ich keinen EINFACHEN START-Eingang für die Signalübertragung beim Schweißsystem verwenden?

A. Das ist nicht ratsam, da Sie die Signale parallel betreiben. Dann kann die Kabelkapazität die Widerstandsfähigkeit gegen Störeinflüsse bei den Bedienelementen vermindern. Der doppelte Eingang wird für die Verwendung manueller Startschalter bei einer Zweihandauslösung benötigt und für die notwendigen Schaltungsanforderungen eines Schweißsystems mit Vorschubeinheit, das eine Magnetventilsteuerung verwendet.

#### F. Warum muss das START SIGNAL AUFRECHTERHALTEN werden?

A. Auf diese Weise funktionieren die eingebauten Sicherheitskreise. Auch die enorme Bibliothek des Firmware-Code für die Fehlerfindung stützt sich auf dieselben Anforderungen: es erleichtert das Debugging von Automatisierungssystem/SPS/Schweißsystem bei der Systemintegration. Achten Sie auf das PB RELEASE-Signal (Zweihandauslösung), dann können Sie das STARTSIGNAL auslösen.

# F. Mein System hat eine Nockensteuerung. Muss ich irgendeine Besonderheit beachten?

A. Zunächst einmal überwachen Sie den GENERAL-ALARM-Ausgang (Sammelalarm) und senden ein RESET, sobald der Alarm eingegangen ist. So wird der Generator nach einem Fehler schnellstmöglich wieder in Bereitschaft versetzt. Anderenfalls kann die nächste
Schweißung fehlschlagen, wenn das System nicht mit einem Reset zurückgesetzt wird. Siehe auch OHNE BRANSON-VOR-SCHUBEINHEIT unten.

#### F. Ich verwende eine Schweißstation OHNE BRANSON-VOR-SCHUBEINHEIT. Muss ich da all diese Kabel verwenden?

A. Wenn Sie lediglich eine Resonanzeinheit (Konverter/Booster/Sonotrode) benötigen und keine vollausgestattete Vorschubeinheit, dann können Sie das optionale "Automation Adapter Interface" verwenden. Dann können Sie USER-I/O und ein J913 START-Kabel verwenden.

## F. Erfolgt die Verdrahtung in gleicher Weise?

A. Der USER-Eingang ist in gleicher Weise verdrahtet, aber das J913 START-Kabel benötigt lediglich einen EINFACHEN START-Eingang.

# F. Aber es hieß doch, dass man einen DOPPELTEN START-Eingang benötigt?

A. Ja, wenn Sie eine Vorschubeinheit mit Magnetventil verwenden. In diesem Fall steuern wir lediglich die Ultraschallabgabe. Und für diesen Anwendungsfall ist ein EINFACHER START-Eingang völlig ausreichend.

F. Wie kann ich sicherstellen, dass ich mein System mit der MAXIMAL möglichen ZYKLUSRATE betreibe?

A. Sie können:

- Ein RESET müssen Sie sofort nach einem ausgegebenen SAMMELALARM vornehmen.
- Die START-Eingänge müssen Sie unmittelbar nach einem ausgegebenen SAMMELALARM zurücksetzen.
- Die START-Eingänge können Sie unmittelbar nach der Rückmeldung "Start erkannt" zurücksetzen.
- Wenn Sie Modell 2000d oder 2000f betreiben: Beträgt die Hublänge mehr als etwa 13 mm, aktivieren Sie die Funktion VE-FREIGABE, und stellen Sie den Weg auf einen Wert ein, so dass das Schweißteil freigegeben wird. Verwenden Sie den Ausgang VE-FREIGABE, damit Ihre SPS den Materialvorschub indizieren kann, und lassen Sie das System nicht warten, bis das Schweißsystem wieder BEREIT ist.
- Die Modelle der Serie 2000f bieten die integrierte EILGANG-Funktion. Beträgt der Hub mehr als etwa 25 mm, kann dies die Zyklusrate erhöhen.
- Die Modelle der Serie 2000f bieten eine Rückfahrgeschwindigkeit, die nicht von der Schweißkraft abhängt. Das System kehrt mit maximaler Geschwindigkeit, welche die Vorschubeinheit unter

Berücksichtigung der Sicherheit erlaubt, in die Ausgangslage zurück. Dabei werden weder die eingestellte Schweißkraft noch die Haltekraft berücksichtigt.

 Wenn möglich, betreiben Sie das System nie im unkontrollierten Ablauf. Der feste zeitliche Ablauf der Steuerung kann im Fehlerfall zu kurz sein oder in anderen Fällen länger dauern als notwendig. Benutzen Sie immer die Rückmeldungen vom Generator, um den Ablauf zu steuern.

#### F. Bieten alle Modelle dieselbe ZYKLUSRATE?

A. Siehe oben.

## F. Gibt es besondere Anforderungen, wenn die VORSCHUBEINHEIT AUF DEM KOPF STEHEND betrieben werden soll?

A. Informieren Sie BRANSON unbedingt vorher, wenn Sie das vorhaben. Sie werden dann mit modellspezifischen Hinweisen und Informationen versorgt.

## F. Gibt es besondere Anforderungen, wenn die VORSCHUBEINHEIT HORIZONTAL betrieben werden soll?

A. Informieren Sie BRANSON unbedingt vorher, wenn Sie das vorhaben. Sie werden dann mit modellspezifischen Hinweisen und Informationen versorgt.

#### F. Wie funktioniert die NOT-AUS-Einrichtung?

A. Denken Sie bitte daran, dass diese Vorrichtung nur für den NOT-FALL ist. Verwenden Sie den NOT-AUS-Taster nicht, um das System im Normalbetrieb in die Ausgangslage zurückzufahren. Eine zusätzliche Zeitdauer verstreicht nach einem NOT-AUS, um die Hardware und den Systemstatus des Schweißsystems zu prüfen. Hinweis: Siehe ZYKLUSABBRUCH unten.

# F. Ist die Funktion ZYKLUSABBRUCH vorzuziehen, um das System in die Ausgangslage zurückzufahren?

A. Ja. Hierbei verstreicht keine zusätzliche Zeitdauer wie nach einem NOT-AUS, um die Hardware und den Systemstatus des Schweißsystems zu prüfen.

## F. Wie funktioniert das Rücksetzen mit RESET? Kann ich es aufrechterhalten?

A. Auf ein RESET wird nur <u>nach</u> einem SAMMELALARM reagiert. Halten Sie das System <u>nicht</u> im RESET-Zustand, da das ignoriert wird.

## F. Meine Systemlogik arbeitet NICHT MIT 24 VOLT. Was tun?

A. Im Schlitz in der Rückabdeckung, in dem sich auch der Anschluss User-I/O befindet, finden Sie eine Reihe von DIL-Schaltern. Wenn Sie die DIL-Schalter auf Aus (OFF, geöffnet) einstellen, wird der 24-Volt-Anschluss USER I/O auf OPEN-COLLECTOR-Konfiguration eingestellt. Dieselben Spezifikationen für Spannung/Stromstärke treffen zu, wenn Sie mit dieser Einstellung arbeiten (24 Volt DC, max. 25 mA). Verwenden Sie sie für die Steuerung von Geräten, die Ausgänge haben, die mit Ihren Anforderungen kompatibel sind.

#### F. Gibt es Umweltbedingungen, die zu beachten sind?

A. Alle elektrischen/elektronischen Geräte zeigen Probleme im Betrieb bei hoher Luftfeuchtigkeit (*kondensierend*) und bei großem Staubanfall, insbesondere bei *leitfähigem Staub:* Kohlenstoffkörner oder -fasern, Aktivkohle, Metallpartikel und so fort.

Bei normal staubigen Umgebungen kann ein Lüfterfilter-Kit mit Anweisungen werkseitig oder kundenseitig installiert werden.

Fragen Sie bitte unbedingt bei Ihrer zuständigen BRANSON-Vertretung nach, wenn sie Ihr System in solchen Umgebungen betreiben möchten, oder wenn Sie Fragen zu Anforderungen beim Betreib im Ex-Bereich haben.

#### F. Wie groß ist der Luftverbrauch der Serie 2000X?

A. Die Produkte der Serie 2000X verwenden dieselben Luftzylinder wie die Vorgängermodelle. Die Tabellen zur Ermittlung des Luftverbrauchs der Vorgängerserie haben also noch Gültigkeit.

# Tab. 12-1 Luftverbrauch

Liter Luft pro Minute und pro 25,4 mm Hublänge (beide Richtungen)

Tab. 12-2 Luftverbrauch

| Zylinder-<br>größe | Luftdruck (PSI) |         |         |         |         |         |         |         |         |         |
|--------------------|-----------------|---------|---------|---------|---------|---------|---------|---------|---------|---------|
|                    | 10              | 20      | 30      | 40      | 50      | 60      | 70      | 80      | 90      | 100     |
| 1,5                | 0,04924         | 0,06877 | 0,0883  | 0,10782 | 0,12734 | 0,14518 | 0,167   | 0,1868  | 0,2066  | 0,2264  |
| 2                  | 0,08971         | 0,12367 | 0,15763 | 0,19159 | 0,2264  | 0,26319 | 0,29432 | 0,33111 | 0,3679  | 0,40186 |
| 2,5                | 0,13867         | 0,19244 | 0,24621 | 0,29998 | 0,35375 | 0,40752 | 0,46129 | 0,51789 | 0,57732 | 0,63109 |
| 3                  | 0,19244         | 0,27168 | 0,35092 | 0,43016 | 0,5094  | 0,58864 | 0,66505 | 0,75561 | 0,82353 | 0,90277 |

Verwenden Sie die Tabelle, um den Luftverbrauch durch den Luftzylinder zu bestimmen.

Addieren Sie etwa 1 Liter pro Sekunde effektiver Schweißzeit für etwaige Konverterkühlung pro Schweißzyklus.

#### Ein Beispiel:

Bei einer Vorschubeinheit aed mit 3,0 Zoll Zylindergröße, bei vollem Betriebsdruck (100psi) und einer Hublänge von 102 mm (4 Zoll), bei einer Zyklusrate von 20 Werkstücken pro Minute ergeben sich = 0,9 Liter pro 25,4 mm Hublänge (aus obiger Tabelle) x 8 mm (Gesamthub ist 102 mm abwärts und 102 mm zurück) gleich ca. 7 Liter Luft pro Hub. Die Schweißzeit beträgt 1 Sekunde, somit wird 1 weiterer Liter Luft für die Kühlung benötigt. Addiert man also die etwa 7 Liter für den Zylinder und den 1 Liter für die Kühlung, ergeben sich ca. 8 Liter pro Zyklus. Multipliziert mit 20 Zyklen pro Minute ergibt sich ein Gesamtverbrauch von über 160 Litern. Dies dürfte allerdings der höchstmögliche Verbrauch für ein Schweißsystem sein.

Die Bedingungen bei Schweißsystemen der Serie 2000d/ae/aed sind allerdings etwas anders. Da die Pneumatik im Differentialmodus betrieben wird, würde ich vorschlagen, immer die 100 psi Werte der obigen Tabelle zu verwenden, um auf der sicheren Seite bei der Berechnung des Luftdurchsatzes zu sein. Verwenden Sie also nicht die tatsächlichen Kraftwerte. Addieren Sie aber wie im vorigen Beispiel die Werte für die Konverterkühlung (ca. 1 Liter).

# 13 Glossar

Die folgende Terminologie wird Ihnen bei der Verwendung des Ultraschallschweißsystems der Serie 2000X begegnen. Je nach Konfiguration der Bedienelemente stehen möglicherweise nicht alle der beschriebenen Begriffe zur Verfügung:

# Abfahrgeschwindigkeit

Die Geschwindigkeit der Vorschubeinheit von der Endlage zum Werkstück.

## Abgleich nach der Schweißung

Eine Funktion, bei der Ultraschall bei geringer Amplitude (5%) nach Haltezeit und/oder Nachimpuls aktiviert wird, um die Resonanzfrequenz zu speichern.

## **Absolute Position**

Die Position der Vorschubeinheit relativ zur Endlage.

#### Absoluter Abschaltpunkt

Beendet bei Erreichen des eingestellten Parameters den Teil des Zyklus, in dem die Ultraschallabgabe stattfindet.

#### Accept-as-is [wie besehen angenommen]

Eine erlaubte Abweichung für ein nicht konformes Werkstück, sofern festgestellt werden kann, dass das Werkstück der bestimmungsgemäßen Verwendung genügt, ohne dass Sicherheits- oder Funktionsanforderungen verletzt werden.

#### Alarmton

Ein Signal, das ertönt, wenn ein Sammelalarmzustand auftritt.

# Amp A

Die vom Beginn des Schrittwechsels bis zum Zyklus auf das Werkstück angelegte Amplitude.

# Amp B

Die vom Beginn des Schrittwechsels bis zum Zyklus auf das Werkstück angelegte Amplitude.

# Amplitude

Die Auslenkung zwischen den Scheitelwerten an der Stirnfläche der Sonotrode. Sie wird als Prozentanteil des Maximalwertes angegeben.

# Amplituden-Graph

Ein Graph der Amplitude, der als Prozentsatz der Amplitude gegenüber der Zeit dargestellt wird.

# Amplitudensteuerung

Die Fähigkeit, eine Amplitude digital oder über eine externe Steuerung einzustellen.

# Amplitudenprofil

Eine Änderung der Amplitude während der Zeit der Ultraschallabgabe im Zyklus.

# Anschlagzeit

Zeitdauer von der Erkennung eines Metallkontaktes bis zum Ende der Ultraschallabgabe.

# Automatisch

Ein Zustand der Vor-Auslösung, der anzeigt, dass der Pretrigger anspricht, sobald die Vorschubeinheit die obere Endlage verlässt.

# Baud-Rate

Die Rate der über die serielle Schnittstelle übertragenen Daten.

# Benutzerschnittstelle

Die Benutzerschnittstelle dient zur Konfiguration benutzerdefinierter Ein- und Ausgänge. Dieses Menü kann nur geöffnet werden, wenn sich das Schweißsystem nicht in einem Schweißzyklus befindet. Es gibt 6 konfigurierbare Eingänge und 3 Ausgänge.

#### Benutzerdefinierte Grenzwerte

Benutzerdefinierte Grenzwerte für Schweißergebnisse, wobei "–" der benutzerdefinierte untere und "+" der benutzerdefinierte obere Grenzwert ist.

-/+ Energie: Der während des Schweißzyklus erreichte Energiewert.

-/+ Kraft: Die Kraft am Ende des Schweißzyklus.

-/+ Leistung: Die Spitzenleistung des während des Schweißzyklus erreichten Maximalwertes in Prozent.

-/+ Zeit: Die während des Schweißzyklus erreichte Schweißzeit.

-/+ Abs W: Der Weg absolut von der Endlage während des Schweißzyklus.

-/+ Rel W: Der während des Schweißzyklus erreichte Weg relativ.

-/+ Trig W: Die Position, in der die Vor-Auslösung eingeschaltet wurde.

#### **Bereit-Position**

Zustand, in dem die Presseneinheit zurückgezogen und zum Empfang des Startsignals bereit ist.

#### Booster

Ein mechanisches Zwischenstück aus Metall mit einer Länge, die der halben Wellenlänge entspricht. Der Booster stellt die Verbindung zwischen Konverter und Sonotrode her. Für gewöhnlich weist der Booster eine Änderung in der Querschnittsfläche zwischen Eingangs- und Ausgangsoberfläche auf. Er verändert mechanisch die Amplitude der Schwingung an der antreibenden Stirnfläche des Konverters.

#### Digitalfilter

Eine Glättungstechnik, mit deren Hilfe die Aussagekraft von Daten verbessert wird.

#### **Druck bei Alarm**

Bei Verwendung dieser Funktion werden bei einem Alarm automatisch entsprechende Daten ausgedruckt.

#### **Druck bei Stichprobe**

Der Benutzer kann veranlassen, dass nach einer bestimmten Anzahl von Zyklen automatisch Daten ausgedruckt werden.

## **Druck Daten/Grafiken**

Mit dem optionalen Drucker; gibt eine Liste von Datenberichten und Grafiken aus, die vom Benutzer gedruckt werden können.

## Drucken abbrechen

Beendet den aktuellen Druckauftrag.

# Eilgang

Ermöglicht schnelles Abfahren der Vorschubeinheit zu einem benutzerdefinierten Punkt, bevor der Wert "Abfahrgeschwindigkeit" für die Steuerung während der Schweißung angewendet wird.

## Einstellen während des Betriebs

Ermöglicht das Ändern der Schweißparameter, während die Schweißpresse in Betrieb ist.

## Energieabschaltung

Der Generator kann die Amplitude vor dem Ausschalten des Ultraschalls herunterfahren. Alle auftretenden Überlasten werden in dieser Phase ignoriert. Diese werden während der Haltephase behandelt.

# Energie, Betriebsart Energie

Eine Betriebsart, bei der die Ultraschallabgabe eingestellt wird, sobald ein benutzerdefinierter Energiewert erreicht ist.

# Energie, Max

Die maximale benutzerdefinierte Energie, durch die ein Werkstück ohne Auftreten eines Alarms produziert wird. Sie wird bei der Energiekompensation zum Ausschalten der Ultraschallabgabe in der Betriebsart "Zeit" verwendet.

# Energie, Min

Die minimale benutzerdefinierte Energie, durch die ein Werkstück ohne Auftreten eines Alarms produziert wird. Sie wird bei der Energiekompensation zur Verlängerung der Ultraschallabgabe um 50% der Schweißzeit in der Betriebsart "Zeit" verwendet.

# Energiekompensation

Verlängern der Schweißzeit um 50% der eingestellten Schweißzeit oder bis zum Erreichen der minimalen Energie; Abschalten der Schweißenergie vor Ablauf der eingestellten Schweißzeit bei Erreichen der maximalen Energie.

# Erforderlich

Ein bei Grenzwerten verwendeter Zustand, der anzeigt, dass bei Überschreitung eines Grenzwertes ein Zurücksetzen (Reset) erforderlich ist. Das Zurücksetzen nehmen Sie durch die Wahl des Reset-Tasters am Generator oder durch ein externes Zurücksetzen von der Benutzerschnittstelle aus vor.

## Externe Amplituden-Steuerung

Für den direkten Zugriff auf Echtzeit-Amplitudensteuerung.

#### Externe Frequenzsteuerung

Für den direkten Zugriff auf Echtzeit-Frequenzsteuerung.

## F Ist

Ist-Wert der Frequenz. Die Betriebsfrequenz der Resonanzeinheit während des Zyklus.

#### **F** Speicher

Der im Speicher gehaltene Frequenzwert. Die angestrebte Betriebsfrequenz für eine Resonanzeinheit wie im Speicher des Generators gespeichert.

## Freq Änd: Frequenzänderung

Frequenz beim Start gegenüber Frequenz am Ende.

#### **Freq End**

Frequenz am Ende. Frequenz zu dem Zeitpunkt, an dem die Ultraschallabgabe eingestellt wird.

#### **Freq Max**

Maximalfrequenz. Höchste Frequenz, die während des Schweißzyklus erreicht wurde.

#### **Freq Min**

Minimale Frequenz. Niedrigste Frequenz, die während des Schweißzyklus erreicht wurde.

#### **Freq Start**

Frequenz beim Start. Frequenz zu dem Zeitpunkt, an dem die Ultraschallabgabe eingeleitet wird.

# Frequenzabgleich

Eine Funktion, bei der ein Frequenzabgleich bei geringer Amplitude (5%) stattfindet, um die Resonanzfrequenz der Resonanzeinheit zu finden.

## Frequenzoffset

Ein Versatzfaktor, der auf die abgegebene Ultraschallfrequenz angewendet wird, die beim Generator eingestellt wird.

## Geschwindigkeitsgrafik

Eine gedruckte Grafik der Geschwindigkeit der Vorschubeinheit bei der Abwärtsbewegung.

#### Grenzen für Ausschuss

Benutzerdefinierte Grenzwerte, bei deren Erreichen ein Werkstück als Ausschuss identifiziert wird.

#### Haltekraft

Die mechanische Kraft auf das Werkstück, die während der Haltezeit des Schweißzyklus ausgeübt wird.

#### Haltezeit

Die Dauer der Haltezeit.

## Hauptmenü

Die Liste der in der Software vorhandenen Funktionskategorien.

#### lst

Ein gemeldeter Wert, der während des Schweißzyklus aufgetreten ist. Das Gegenstück bildet der beim Einrichten eingestellte Parameter.

#### Kal Sensor

Menü für das Kalibrieren und Verifizieren von Druck und Kraft.

# Kal VE

Kalibrieren der Vorschubeinheit. Menüs zum Kalibrieren der Vorschubeinheit.

#### Kaltstart

Eine Benutzeraktion, bei der ein Setup mit einem neuen, minimalen Ausgangsdatensatz von Schweißparametern erstellt wird. Der Kaltstart befindet sich im Menü Diagnose.

Beim Kaltstart arbeiten Sie mit den ursprünglichen Parametern. Eingestellte Werte können verloren gehen.

#### Biegebalken

Ermöglicht die Kraftmessung zwecks exakter Ultraschallauslösung und die graphische Darstellung der Kraft.

#### Längenmesssystem

Misst den Abstand des Schlittens während des Schweißzyklus.

#### Leistungsgrafik

Eine Grafik der Leistung in Prozent des Maximalwerts, die als Funktion der Zeit dargestellt wird.

#### Maßstab Schweißen

Der Vergrößerungsfaktor der Leistungsanzeige auf der Gerätefront während eines Schweißzyklus.

#### Metallkontakt-Abschaltpunkt

Beendet den Schweißvorgang, einschließlich der Haltezeit, sobald Metallkontakt nachgewiesen wurde.

#### Metallkontakt-Betriebsart

Bei dieser Betriebsart wird die Ultraschallabgabe beendet, nachdem ein Metallkontakt zwischen Sonotrode und Werkstückaufnahme oder Amboss festgestellt wurde.

#### Nachimpuls

Ultraschallenergie, die während der Haltezeit abgegeben wird. So werden anhaftende Werkstücke vom Werkzeug abgelöst.

#### Nachimpuls-Amplitude

Die Amplitude an der Stirnseite der Sonotrode während des Nachimpulses.

#### Nachimpuls-Verzögerung

Die Zeitverzögerung zwischen Ende der Haltezeit und Beginn des Nachimpulses.

# Nachimpuls-Zeit

Die Zeitdauer des Nachimpulses.

#### **Oberer Endlagenschalter (ULS = upper limit switch)**

Ein Schalter, der bei Aktivierung anzeigt, das sich die Vorschubeinheit in der oberen Endlage befindet.

#### Papiervorschub

Ein Papiervorschub wird nach dem Ausdruck eines Setups oder einer Grafik oder nach Erreichen einer bestimmten Anzahl von Zeilen pro Seite eingefügt.

## Parameterbereich

Der für ein bestimmtes Setup festgelegte Bereich gültiger Parameter.

#### Parametersatz

Vom Benutzer gespeicherte Parameter, die ein Schweiß-Setup bilden. Der Parametersatz wird in einem nicht flüchtigen Speicher im Generator gespeichert. Sie können sie für eine schnelle Systemeinrichtung wieder aufrufen.

## Parametersatz speichern

Speichert einen programmierten Satz Schweißparameter als Parametersatz (sog. Preset).

#### Parametersatz wiederherstellen

Ermöglicht dem Benutzer, einen Parametersatz aus dem Speicher auszuwählen und für den Betrieb oder eine Änderung zu aktivieren.

# Parametersatzname

Für Parametersätze können Sie einen benutzerdefinierten Name festlegen.

#### Passwort

Ein benutzerdefinierter Code für den Zugriff auf gesicherte Bereiche der Benutzer-Software.

#### Passwortschutz

Bei Verwendung dieser Funktion ist eine Änderung von Schweißparametern nur nach vorheriger Eingabe eines benutzerdefinierten Passworts möglich.

#### Pneumatiksteuereinheit

Hier werden das Abschaltventil, das Verzögerungsventil, der Regler und die beiden normalerweise in der Vorschubeinheit montierten Filter angebracht. Diese Einheit benötigen Sie, wenn die Vorschubeinheit nicht auf einer vertikalen Ebene angebracht oder wenn die Vorschubeinheit nicht durch einen Träger (von BRANSON) unterstützt wird.

# Pretrig @ W

Der Weg, bei dem der Pretrigger eingeschaltet wird.

# **Pretrig Amp**

Die Amplitude am Konverter während des Pretriggers.

## Pretrigger (= Vor-Auslösung)

Durch diese Einstellung wird die Ultraschallabgabe ausgelöst, bevor die Sonotrode auf dem Werkstück aufsetzt.

# Prüfgrenzen

Benutzerdefinierte Grenzwerte, die Schweißergebnisse spezifizieren, die ein Werkstück als möglicherweise zu überprüfen einstufen, was aber nicht notwendig zur Einstufung des Werkstücks als Ausschuss führt.

#### Resonanzeinheit

Konverter, Booster und Sonotrode.

#### Sammelalarm

Ein Alarm, der bei Systemfehlern und/oder bei der Verletzung eines Grenzwertes auftritt.

# Schließkraft

Die von der Sonotrode auf das Werkstück ausgeübte Kraft.

Schritt @ E (J)

Ein benutzerdefinierter Energiewert im Schrittbetrieb, bei dem von Amp A oder Kraft A auf Amp B oder Kraft B umgeschaltet wird.

# Schritt @ Ext Sig

Ermöglicht die Schrittfunktion für Kraft- oder Amplitudenprofile durch ein externes Signal.

# Schritt @ Lei. (%)

Ein benutzerdefinierter Punkt (Leistungswert) im Schrittbetrieb, bei dem von Amp A oder Kraft A auf Amp B oder Kraft B umgeschaltet wird.

# Schritt @ Rel (mm)

Ein benutzerdefinierter Weg relativ im Schrittbetrieb, bei dem von Amp A oder Kraft A auf Amp B oder Kraft B umgeschaltet wird.

# Schritt @ T (S)

Ein benutzerdefinierter Zeitpunkt im Schrittbetrieb, an dem von Amp A oder Kraft A auf Amp B oder Kraft B umgeschaltet wird.

# Schweißberichtdaten

Ein einzeiliger Bericht mit Informationen zum letzten Schweißzyklus.

# Schweißdatenbank

Sie können die letzten 50 gespeicherten Zeilen mit Schweißberichtdaten ausdrucken.

# Schweißenergie

Die während des Schweißens in das Werkstück einzubringende Energie.

# Schweißkraft

Die Kraft am Ende des Schweißens.

# Schweißmaske

Der Bildschirm, der den Schweißstatus, Alarme, den Zähler und weitere Prozessinformationen anzeigt.

# Schweißzeit

Die Zeitdauer der Ultraschallabgabe.

# Serieller Port

Eine V.24-Schnittstelle für externen Datenaustausch.

## Sonotrode ab(wärts)

Eine Funktion, bei der die Ultraschallabgabe inaktiv bleibt, Sie aber die Vorschubeinheit für Einrichtung und Ausrichtung verfahren lassen können.

## Spitzenleistung

Eine Betriebsart, bei der das Erreichen eines Leistungswertes (Prozentsatz der vollen Leistung) dazu führt, dass die Ultraschallabgabe eingestellt wird.

# Spitzenleistungsabschaltung

Eine Betriebsart, bei der die Ultraschallabgabe eingestellt wird, sobald ein benutzerdefinierter Prozentwert vom Maximalwert erreicht wird.

## Spitzenleistungsabschaltung

Ein Leistungswert, der dazu führt, dass die Ultraschallabgabe beendet wird, wenn die Leistung nicht die primäre Steuerungsbetriebsart ist.

#### Steuergrenzen

Eine mögliche automatische Kompensation der Schweißenergie. Normale Schweißparameter werden bis hin zu benutzerdefinierten Steuergrenzen automatisch erhöht, wenn die angegebenen Schweißparameter zunächst nicht erreicht werden. Weitere Funktionen für Steuergrenzen: relativer Abschaltpunkt, absoluter Abschaltpunkt und Spitzenleistungsabschaltung.

## Teilerkennung

Ein min./ max. Weg, nach dem der Trigger erwartet wird. Die Teilerkennung lässt die Vorschubeinheit zur Endlage zurückfahren und zeigt einen Alarm an, der darauf hinweist, dass der Zyklus aufgrund des fehlenden Werkstücks abgebrochen wurde.

## Test-Maßstab

Der Vergrößerungsfaktor der Leistungsanzeige auf der Gerätefront, während der Test-Taster gedrückt ist.

# Ton

Ein durch die BRANSON-Systemplatine erzeugtes hörbares Signal. Durch dieses Signal wird das Bedienungspersonal auf einen unerwarteten Zustand oder das Erreichen der Triggers hingewiesen.

# Triggerton

Ein hörbares Signal, das ertönt, wenn der Triggerschalter aktiviert wird.

# **Unterer Grenzwert**

Benutzerdefinierter unterer Grenzwert für Prüf- und Ausschussgrenzen.

# **UPS (Ultrasonic Power Supply)**

Generator-Modul; kann entweder analog (AUPS) oder digital (DUPS) ausgelegt sein.

## VE frei Ausgang

Vorschubeinheit-frei-Ausgabesignal, das gesendet wird, wenn die Schweißpresse eine sichere Position auf der Rückwärtsbewegung der Vorschubeinheit erreicht. Verwendung in automatisierten Systemen.

#### Voreinstellungen, Externe Auswahlmöglichkeit

Diese Voreinstellungen können extern über 4 Benutzer-Eingänge (24V) am Anschluss der Benutzerschnittstelle geändert werden. Die Voreinstellungen 1 bis 16 sind verfügbar für die Generator-Modelle f und d, 1 bis 12 für e und a und die Voreinstellungen 1 bis 2 sind für die Modelle t verfügbar.

#### Vorschubeinheit

Die Einheit, in der die Baugruppe aus Konverter, Booster und Sonotrode in einer starren Verbindung eingebaut sind, so dass eine Aufund Abbewegung durch Mechanik oder Pneumatik möglich ist, um einen voreingestellten Druck auf das Werkstück auszuüben.

#### Weg absolut

Eine Betriebsart, bei der die Ultraschallabgabe endet, sobald ein benutzerdefinierter Abstand von der Endlage aus erreicht ist.

#### Weg relativ

Eine Betriebsart, bei der die Ultraschallabgabe eingestellt wird, nachdem im Werkstück ein benutzerdefinierter Weg abgefahren wurde.

#### Weg relativ

Der zurückgelegte Weg, der vor dem Ende der Ultraschallabgabe im Werkstück abgefahren wird.

#### Weg relativ-Graph

Ein Graph des Weg relativ über die Zeit.

#### Zähler

Es gibt unterschiedliche Zähler-Funktionen. Diese sind in verschiedene Kategorien aufgeteilt. Der Gesamtzyklenzähler z. B. zählt die Schweißungen, der Alarmzähler die Alarme usw.

Zeit

Betriebsart, welche die Ultraschallabgabe zu einem benutzerdefinierten Zeitpunkt beendet.

# **Zeitsperre (Timeout)**

Ein Zeitraum, nach dem die Ultraschallabgabe eingestellt wird, wenn der Hauptsteuerungsparameter nicht erreicht wurde.

# Zurücksetzen erforderlich

Ein bei Grenzwerten verwendeter Zustand, der anzeigt, dass ein Zurücksetzen (Reset) erforderlich ist, bevor ein Zyklus gestartet werden kann. Zum Zurücksetzen wählen Sie den Reset-Taster am Generator oder führen ein externes Zurücksetzen über die Benutzer-Schnittstelle durch.

# Zusatzkühlung

Ist diese Funktion eingeschaltet, wird Kühlluft zugeführt, sobald der obere Endlagenschalter auslöst. Ist die Funktion ausgeschaltet, erfolgt die Luftzufuhr, sobald die Ultraschallabgabe beginnt.

# **Zustand Presseneinheit**

Eine Meldung, die über den aktuellen Zustand der Presseneinheit während oder vor dem Schweißen anzeigt. Eine Liste der Meldungen finden Sie im Abschnitt "Schweißmaske".

# Zyklusa

bbrüche

Einstellungen, die den Zyklus der Schweißungen sofort beenden.

# Index der Alarmmeldungen

Bei diesem Alarmindex handelt es sich um eine alphabetisch sortierte Liste der Alarme, die auf der Anzeige des Systems oder auf Ausdrukken erscheinen. In einigen Fällen unterscheiden sich die Alarme auf der Anzeige und die ausgedruckten Alarme (weniger abgekürzt) erheblich. Sie werden daher gesondert aufgeführt. In der Online-Version dieses Dokuments verweisen Hyperlinks auf die vollständigen Beschreibungen, in denen die Ursachen für einen Alarm sowie Abhilfemaßnahmen näher erläutert werden.

- P Spitz.Leist. Grnz. 7-22
- P Weg abs Grnz. 7-22

#### Symbols

+ A PCM Freq Grnz. 7-22 + P Aus > - P Abs 7-26 +A Abs. Grenzwert 7-21, 7-23 +A Energie Grenzwert 7-21, 7-22 +A Energiegrnz 7-22 +A Energiegrnz. 7-21 +A Freq Grenzwert 7-22 +A Max Schweiss-kraft Grenzwert 7-22 +A Rel. Grenzwert 7-23 +A Schw.Kraft Grnz. 7-22 +A Spitz.Leist. Grnz. 7-23 +A Spitzenleistung Grenzwert 7-23 +A Trig. > +A Abs. 7-26 +A Trigger Weg Grenzwert 7-22 +A Weg abs Grnz. 7-21, 7-23 +A Weg rel Grnz. 7-23 +A Zeit Grenzwert 7-23 +A Zeitgrenz. 7-23 +-Abs.Grnz. ueberschr. 7-26 +-Energ.Grnz. ueberschr. 7-26 +-Krft.Grnz. ueberschr. 7-26 +-Leist.Grnz. ueberschr. 7-27 +P Abs. Grenzwert 7-21, 7-24 +P Energie Grenzwert 7-21, 7-24 +P Energiegrnz. 7-21, 7-24 +P Max Schweiss-kraft Grenzwert 7-23 +P Rel. Grenzwert 7-24 +P Schw.Kraft Grnz. 7-23 +P Spitz.Leist. Grnz. 7-24 +P Spitz.leist. Grnz. 7-21 +P Spitzen Leistung Grenzwert 7-24 +P Spitzenleistung Grenzwert 7-21 +P Trig. Weg Grnz. 7-23, 7-26 +P Trigger Weg Grenzwert 7-23 +P Weg abs Grnz. 7-21, 7-24

+P Weg rel Grnz. 7-24 +P Zeit Grenzwert 7-23 +P Zeitgrenzw 7-23 +-Rel.Grnz. ueberschr. 7-27 +-Trig. Grnz. ueberschr. 7-26 +-Trig.Grnz. ueberschr. 7-26

# Α

-A Energie Grenzwert 7-21 -A Energiegrnz. 7-21 -A Freq Grenzwert 7-24 -A Max Schweisskraft Grenzwer 7-25 -A PCM Freq Grnz 7-24 -A Schw.Kraft Grnz. 7-25 -A Spitz. Leist. Grenzwert 7-25 -A Spitz.Leist. Grnz. 7-25 -A Trig > -A Abs. 7-40 -A Trig. > +A Abs. 7-40 -A Trig. > +P Abs. 7-40 -A Trig. Weg Grnz. 7-22, 7-24 -A Trigger Weg Grenzwert 7-24 -A Weg abs Grenzwert 7-21, 7-25 -A Weg rel Grenzwert 7-25 -A Zeit Grenzwert 7-25 -A Zeitgrenz. 7-25 Abbruch Metall Kontakt 7-15 Abfolge Leer 7-27 ABS Cutoff 7-14 abs. Absch. 7-43 Abs. Absch. Konflikt 7-31, 7-32 Abs. P/A Grnz.ueber. 7-32 Abs. vor Trig. 7-20 Abs. vor Trigger 7-20 Absch Konflikt 7-27 Abschaltung Weg absolut 7-14, 7-43 Ampl. Prof. vor Trig. 7-20 Ampl.Prof. Konflikt 7-27, 7-28 Amplituden Profil vor Trigger 7-20 Ausloes Zeitue 7-20

# D

Der VE-Typ wurde seit letztem Schweisszyklus geaendert 7-19 Druck> Schw.Kraft 7-29 Drucker aus 7-16 Druckerpuffer 80% 7-43 Druckerpuffer voll 7-16

# BRANSON

# Ε

EILGANG Konflikt 7-29, 7-30 Energ. nicht erreicht 7-24 Energ. P/A Grnz.ueber. 7-30, 7-31 Energ.Komp. Konfl. 7-30 Energie nicht erreicht 7-24 Energiekompensation Max Energie erreicht 7-43 Energiewert fuer Amplituden Profil nicht erreich 7-15 Eng P/A Grenz Ueber 7-30, 7-31 Ethernet Verbind fehlt 7-16 Externes Signal fuer Amplituden Profil nicht aufgetreten 7-14

# F

Falsch VE 7-16 Falscher aef/aof, kann nicht mit diesem Level benutzt werden 7-16 Fehlend. Teil Konfl. 7-37, 7-38 Fehlend.Teil Abbr. 7-20 Fehler Startschalter geschlossen 7-18 Fehler Voreinstelldaten oder Puffer-Batterie Ram 7-19 Funktion VE frei 7-19

# G

Gen. NovRam 7-16 Generator 7-18 Generator nicht vorhanden oder ausgefallen 7-18 Generator NovRam defekt 7-16

# Η

Haltekraft>Druck 7-32 Haltezeit Trig. verl. 7-14

# Κ

Kein Ampl Prof 7-14 Kraft Prof. Absch. 7-33, 7-35 Kraft Prof. Konflikt 7-34, 7-35 Kraft/Grz. Konflikt 7-35 KraftA > Druck 7-34 KraftB > Druck 7-34 Krft. P/A Grnz.Ueber. 7-33

# L

Leist. P/A Grnz.ueber. 7-36 Leistung fuer Amplituden Profil nicht erreicht 7-15

# Μ

Max Energ. erreicht 7-43 Max Zeitueber 7-15 Metallkont Abbr 7-15 Metallkont Abbr. 7-20 Min Trigger Conflict 7-38

# Ν

Nachimp. Ueberlast 7-41

# Ρ

-P Energie Grenzwert 7-21 -P Energiegrnz. 7-21 -P Schw.Kraft Grnz, 7-25 -P Schweisskraft Grenzwert 7-25 -P Spitz. Leist. Grenzwert 7-22 -P Trig. > +P Abs. 7-40 -P Trig. > Abs. 7-40 -P Trig. > -P Abs. 7-40 -P Trig. Weg Grnz. 7-25 -P Trigger Weg Grenzwert 7-25 -P Weg abs Grenzwert 7-22 -P Weg rel Grenzwert 7-25 -P Weg rel Grnz. 7-25 -P Zeit Grenzwert 7-25 -P Zeitgrenz. 7-25 Param Konflikt 7-38 Pretrig. Konflikt 7-38, 7-39 Pretrig. Ueberlast 7-42 Pretrig. Zeitueber. 7-19

# R

Rel. Abschaltung 7-44 Rel. P/A Grnz.Ueber. 7-36 Rueckhub Zeitueber 7-17

# S

Schw.Kraft> Druck 7-36 Schweisszeit ueberschritten fuer Energieausgleich 7-44 Spitz.Leist. Absch. 7-15 Start Sch Zeit 7-17 Startschal. geschloss. 7-18 Startschalter Differenzzeit verfehlt 7-17 Startsignal verlor. 7-18 Such Uberlast 7-41 Such Ueberl. nach Schw. 7-41 Such Ueberlast vor Schweissung 7-41 Syst.Druck falsch 7-37

# Т

Test Ueberl. 7-42 Therm. Ueberlast 7-18 Trig. > Endkraft 7-14 Trig. > Schw.Kraft 7-28 Trig. bei Schw. verl. 7-14 Trig. P/A Grnz.ueber. 7-29 Trig. vor Pretrig. 7-20 Trig.Kraft Konflikt 7-28 Trigger Kraft groesser als Endkraft 7-14 Trigger Schalter 7-18 Trigger waehrend der Haltezeit verloren 7-14 Trigger waehrend der Schweissung verloren 7-14

# U

Ueberlast nach Frequenzsuche nach Schweissung 7-41 ULS 7-16 Uls ausgefallen 7-16 Ultraschall deaktiviert 7-43 Unguelt. Voreinst. Fehlercode = 1 7-31 Unguelt. Voreinst. Fehlercode = 2 7-31 Unguelt. Voreinst. Fehlercode = 3 7-31 Unguelt. Voreinst. Fehlercode = 4 7-31 Unguelt. Voreinst. Fehlercode = 5 7-31 Unguelt. Voreinst. Fehlercode = 6 7-31 Unguelt. Voreinst. Fehlercode = 7 7-31 Unguelt. Voreinst. Fehlercode = 8 7-31 Unguelt. Voreinst. Fehlercode = 9 7-31 Usb Speicher fast voll 7-43

# ۷

VE frei nicht err. 7-43 VE Loeschdistanz nicht erreicht 7-43 VE Loeschfunktionsausfall 7-19 VE neu kalibrier Fehlercode = 1000 7-17 VE neu kalibrier Fehlercode = 200 7-17 VE neu kalibrier Fehlercode = 300 7-17 VE neu kalibrier Fehlercode = 400 7-17 VE neu kalibrier Fehlercode = 600 7-17 VE neu kalibrier Fehlercode = 700 7-17 VE neu kalibrier Fehlercode = 800 7-17 VE neu kalibrier Fehlercode = 900 7-17 VE neu kalibrier. Fehlercode = 100 7-16 VE neu kalibrieren 7-16, 7-17, 7-44 VE Neukal vorgeschl 7-44 Ve NovRam (Ausfall) Fehlercode = 107-18VE NovRam Ausfall 7-16, 7-18 VE NovRam Fehlercode = 10 7-18 VE NovRam Fehlercode = 20 7-16 VE NovRam Fehlercode = 30 7-16 VE NovRam Fehlercode = 40 7-16 VE NovRam Fehlercode = 50 7-17

VE NovRam Fehlercode = 60 7-17 VE Typ 7-19 Voreinst. Dat/BBR 7-19

# W

Weg rel fuer Amplituden Profil nicht erreicht 7-15

# Ζ

Zeit P/A Grnz.uebersch. 7-39 Zeit verlaeng 7-44 Zeitueberschr. Konflikt 7-39 Zeitwert fuer Amplituden Profil nicht erreicht 7-14

# Index

Numerics 30 kHz CA Konverter Einheit 5-29

# A

Abfahrgeschwindigkeit 6-5 Alarm aufgrund von Zyklusveränderungen 7-12 Alarme Einrichtung 7-13 Hinweis 7-13 Kein Schweißen 7-12 Kein Zyklus 7-12 Prozess- 7-13 Überlast 7-41 AlarmeSetup 7-13 Alarmindex 7-14 Amplitudensteuerung 6-81 Ändern der DIL-Schalter-Einstellungen 5-21 Anschluss für Startschalter 5-10 Ansicht Einrichten 6-96 Anwendungen 3-14 Aufbau des Generators 5-7 Ausgangsleistung (HF-Kabel) 5-8 Ausgangssignal 5-19 Auswählen einer Betriebsart 6-12 Automatisierung 5-10, 11-1 Auto-Seek, Beschreibung 3-2

# В

Bedienelemente 3-12 Bedienelemente der Gerätefront 6-2 Bedienung 6-1 Bedienungspersonal 1-6 Befehle Enter 3-13 Benutzerschnittstelle 5-12 Bestandsaufnahme der Kleinteile 5-3 Betriebsart "Energie" 6-17 Betriebsart "Metallkontakt" 6-25 Betriebsart "Spitzenleistung" 6-21 Betriebsart "Zeit" 6-13 Betriebsarten des Schweißens: Überblick 6-11 Betriebsbildschirm Einstellen Schweiß-Setup 6-10 Bohrungen, ausreißen 5-31 Booster 3-9 Boosterklemmring 5-24

**BRANSON-Vorschubeinheit 5-9** 

# С

Clear/Delete-Taster 3-13 Control-Tasten 3-13

# D

Daten empfangen 5-11 Daten senden 5-11 Datum, Einstellen des Systems 6-80 DB-9-Anschluss 5-11 Decrease-Taster 3-13 Diagnose Anzeige 6-62 Menümaske 6-61 Verwendung des Diagnose-Menüs 6-60 Diagramme Einstellung der Anzeige 6-94 **Digital UPS Setup 6-36** Digitale Abstimmung, Einstellungen 6-63 **Digitalfilter 6-95** DIL-Schalter (SW1) 5-18 DIL-Schalter (SW1) für Benutzerschnittstelle 5-18 DIL-Schalter (SW1), Funktionen 5-18 DIL-Schalter für Generatormoduloptionen 5-19 DIL-Schalter SW1 5-12 DIL-Schalter-Einstellungen 5-21 Ändern 5-21 DIL-Schaltereinstellungen, Generatormodul Einstellungen 5-21 **DIL-Schalterstellung 5-19** Drehmoment 5-25 Schlittentür 5-29 Drehmomentschlüssel 5-27 Drehmomenttabelle Resonanzeinheit 5-27 Drehmomenttabelle für Resonanzeinheit 5-27 Drehmomentwerte für Schraube 5-27 Druck abbrech 6-56 Drucken 6-52 Abbrechen 6-56 Ausdruckbare Daten des Untermenüs Druckauswahl 6-58 Drucken von Daten 6-57 Druckmenü 6-53 Ein- und Ausschalten 6-55 Einrichtung 6-59 Zugriff auf das Menü "Drucken" 6-55 Druckeranschluss 5-11 Druckmenu 6-55

Dynamischer Auslösemechanismus 3-10

# Ε

EDP-Nummern 5-27 Einbau der Ultraschallresonanzeinheit in die Vorschubeinheit 5-29 20-kHz-Einheit 5-29 30-kHz- und 40-kHz-Resonsanzeinheiten 5-30 Einbau des Haltegriff-Satzes 5-23 EINGANGS- bzw. AUSGANGS-Pins 6-87 Einheit 3-9, 3-10 Einrichten der Druckdaten 6-59 Einrichten der Energieabschaltung 7-30 Einrichtung 5-1 Einstellen anderer Schweißparameter 6-29 Einstellen Amplitude (%) 6-31 Einstellen Ausschussgrenzwerte 6-43 Einstellen der Grenzwerte 6-41 Einstellen der Prüfgrenzwerte 6-42 Einstellen der Rampenfunktion für Amplitude 6-32 Einstellen der Steuergrenzwerte 6-40 Einstellen der Vorauslösung 6-33 Einstellen der Zyklusabbrüche 6-38 Einstellen des Abgleichs nach Schweißung 6-36 Einstellen des Nachimpulses 6-34 Einstellen Frequenz-Offset 6-37 Einstellen Zeitüberschreitung 6-39 Einstellen der Anschlagzeit 6-28 Einstellen der Schweißenergie 6-20 Einstellen der Schweißparameter 6-11 Einstellen der Schweißzeit 6-16 Einstellen des Prozentsatzes für "Spitzenleistung" 6-24 Einstellen des Schweiß-Setup 6-10 Einstellen Haltezeit 6-20, 6-29 Einstellungen Vorschubeinheit 6-82 Hublänge 6-82 Zylindergröße 6-82 Elektrische Anschlüsse vom Generator zu einer Vorschubeinheit der Serie 2000 5-9 Elektrische Anschlüsse zwischen Generator und Vorschubeinheit 5-9 Elektronische Systemüberwachung 2-9 Elektrostatische Ladung 5-19 Empfang 4-3 Energie 6-20 **Energie-Betriebsart** Einstellen der Schweißenergie 6-20 Schweiß-Setup-Menü 6-18 Enter-Taster 3-13 Erhöhen-Taster 3-13 Erkennungsmerkmale des Benutzerschnittstellen-Kabels 5-12

Ext. U/S Delay 6-30 externe 6-86 externes Terminal 5-11

# F

Farbliche Kennzeichnung des Netzkabels nach internationalem Standard 5-18 Fehlersuche 7-11 Fern-Terminal 5-11 Frequenzoffset, Beschreibung 3-2 Frequenz-Offset-Steuerung 6-95 Frequenzsuche, automatisch 3-2 Funktionsauswahl für Eingang und Ausgang 5-17

# G

Gefährliche Spannungen 5-19 Generator 3-8 Auswahl der Maßeinheiten für 6-73 Kleinteile 5-3 Modelle 3-2 testen 6-5 Generatoranschlüsse Rückseite 5-8 Geräte Einsenden 4-4 Geräte einsenden 4-4 Gerätefront 3-12 Go Back/Esc-Taster 3-13 Gummifüße 5-7

# Η

Haftung 2-15 Haftungsausschluss 2-15 Haltegriff-Satz für Einschubschrank 5-7 Haltegriffsatz für Einschubschrank 5-23 Haltezeit Einstellen 6-29 Hauptmenü 3-12 Horn 3-10 Horn Down 6-97 Verwendung der Funktion Sonotrode Absenken 6-97 Horn Down-Taster 3-12 Host-Rechner 5-11 Host-Rechner 5-11 Hutmutter 5-29

# 

Inbusschlüssel M8 5-3 Increase-Taster 3-13 Installation 5-1, 5-2 Installation im Einschubschrank 5-23 Installationsvoraussetzungen 5-5

# Κ

Kabelliste 5-3 Kabelreichweite 5-7 Kalibrierung 7-4 Kaltstart 7-45 Durchführung 7-46 Konverter 3-9 Konverter und Booster 8-6 Kundenseitige Optionen 8-12

# L

Lastregelung, Beschreibung 3-2 LED-Anzeigen 3-13 Leistungsaufnahme 8-3 Lüfter rückseitig angebracht 5-7 Luftfeuchtigkeit 4-2

# Μ

Main Menu 3-12 Masseschluss-Betriebsart: Einstellen der Anschlagzeit 6-28 Montage der 20-kHz-Resonanzeinheit 5-27 Montage der Resonanzeinheit 5-24 Bei 20-kHz-Systemen 5-25 Bei 30-kHz-Systemen 5-25 Bei 40-kHz-Systemen 5-26 Montage der Werkstückaufnahme auf der BRANSON-Grundplatte 5-31 Montagekreise auf der Grundplatte 5-31 Montageschrauben für Vorschubeinheit 5-3 Mylar-Zwischenscheibe 5-24 Mylar-Zwischenscheiben-Satz 5-3

# Ν

Netzspannungsregelung, Beschreibung 3-2 Netzstecker 5-18 Numerisches Tastenfeld 3-13

# 0

Öffnen des Generators 5-21

# Ρ

Paralleler Anschluss für Drucker 5-11 Parametersatz Zurücksetzen des Zählers 6-75 Parametersatz abrufen 6-50 Parametersatz einstellen 6-48 Parametersatz löschen 6-51 Passwort Einstellen 6-74 Pfeiltasten nach links/ rechts 3-13 Pfeiltasten nach unten/ nach oben 3-13 Position der DIL-Schalter am Generatormodul 5-20 Power-Taster 3-12 Pretrigger 3-7 Print-Taster 3-13 Prozentanzeige des Leistungspegels 3-12 Prozessalarme 7-13 PVC-Kunststoffe 2-13

# R

Rechteckige Sonotrode 5-27 Reinigung 7-2 Reset-Taster 3-12 Resonanzeinheit für 20-kHz-System 5-25 Resonanzeinheit für 30-kHz-System 5-25 Resonanzeinheit für 40-kHz-System 5-26 Run-Taster 3-12

# S

Schalldruckpegel 2-13 Schallschutzkabine 2-13 Schaltungen 7-9 Anschlussübersicht, Ultraschallgenerator 7-10 Blockschaltbild Generator und Vorschubeinheit 7-9 Schlüssel 5-3 Schrauben und Unterlegscheiben für Werkstückaufnahme 5-3 Schraubengröße 5-27 Schraubenschlüssel (T-Griff) 5-3 Schw Ergebni Anzeige auf dem Display 6-10 Schw Zeit Einstellen 6-16 Schwei 3-4 Schweißbetriebsarten: Auswählen 6-12 Schweißenergie Einstellen 6-20 Schweißsystem 3-4 Schweißsystem-Anwendungen 3-14 Schweißsysteme 3-14 Selbstabgleich mit Speicherfunktion (AT/M), Beschreibung 3-2 Select Start, Beschreibung 3-2

Ser Anschl Baudrate 6-79 Einstellen der Parameter 6-79 Serielle Schnittstelle 5-11 Serielle Schnittstelle (V.24) 5-11 Setup-Alarme 7-13 Setup-Taster 3-12 Sicherheit PVC-Kunststoffe 2-13 Signalbeschreibung 5-19 Signale Ein- und Auschalten 6-81 Silikonfett 5-24 Sono Scan 6-64 Scan-Graph 6-64 Spezielle Kabelanforderungen 5-9 Spitzenlast-Betriebsart Schweiß-Setup-Menü 6-22 Spitze-Sonotrode-Verbindung 5-28 Sprachwahl 6-73 Standard 19-Zoll-Einschubschrank 5-7 Standardanschlüsse 5-9 Start Bildsc 6-74 Startschalter Anschlüsse 5-10 Startschaltung/NOT-AUS-Schaltung 5-10 Steuergrenzen 6-40 Stoß 4-2 Stückliste 7-5 Systeminformation 6-65 Anzeige 6-65, 6-66 Systemkonfiguration 6-68 Auswahl eines Startbildschirms 6-74 Digitalfilter Ein- oder Ausschalten 6-95 Einstellen der Amplitudensteuerung 6-81 Einstellen der Anzeige für Balkendiagramme 6-94 Einstellen der Frequenz-Offset-Steuerung 6-95 Einstellen der Parameter für die serielle Schnittstelle 6-79 Einstellen der System-Zeit 6-80 Einstellen des System-Datums 6-80 Einstellen des Zylinderdurchmessers 6-82 Einstellen des Zylinderhubs 6-82 Menümaske 6-69 Signale ein- oder ausschalten 6-81 Zurücksetzen des Sammelalarms Ein- und Ausschalten 6-79 Zurücksetzen des Voreinstellungszählers 6-75 System-Menüs Einstellen des Schweiß-Setup am Betriebsbildschirm 6-10 Systemmenüs 6-6

Anzeige Schweißergebnisse 6-10 Schweißmaske 6-8 Systemschutzüberwachung (SPM), Beschreibung 3-2

# Т

Technische Daten 8-2 Temperatur Transport und Lagerung 4-2 Terminal, extern 5-11 Terminal-Einstellungen 9-1 Test 3-12 Verwendung der Testfunktion 6-99 Testen des Generators 6-5 Test-Taster 3-12 Transport und Handhabung 4-2 Trigger - Synchronisierung 6-89

# U

Überdrehen 5-31 Überprüfen der Installation 5-32 Ultraschallabgabe 5-8 Ultraschallresonanzeinheit Einbau in die Vorschubeinheit 5-29 Umgebungsspezifikationen 4-2, 8-2

# V

V.24 5-11
Verbinden der Spitze mit der Sonotrode 5-28
Verbindungen Rückseite des Generators 5-8
Verkabelung 5-3
Verringern-Taster 3-13
Vibration 4-2
vollelektronisches Generator-Modul 3-2
Vor-Auslösung 3-7
Voraussetzungen 8-2
Voreingestellete Funktionen für Eingang und Ausgang 5-17
Vorschubeinheit 3-9 Kleinteile 5-3

# W

Wartung vorbeugende 7-2 Wartungspersonal 1-6 Werkseitige Standardeinstellung für DIL-Schalter 5-18 Werkzeuge 7-45

# BRANSON

# Ζ

Zeit Einstellen 6-80 Zeit-Betriebsart Einstellen Ausschussgrenzwerte 6-43 Einstellen der Prüfgrenzwerte 6-42 Einstellen der Steuergrenzwerte 6-39 Einstellen der Suche nach Schweißung 6-36 Einstellen der Vorauslösung 6-33 Einstellen Frequenz-Offset 6-37 Zurücksetzen des Sammelalarms 6-79 Zweihand-Bedienung 2-9

# BRANSON